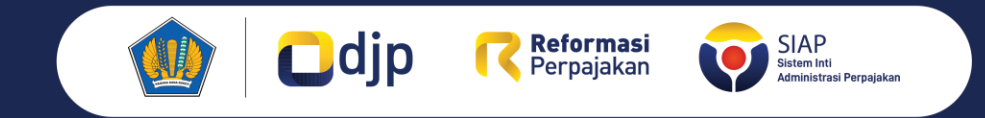

#### Mengenalkan Aplikasi Coretax kepada Wajib Pajak melalui sebuah Journey

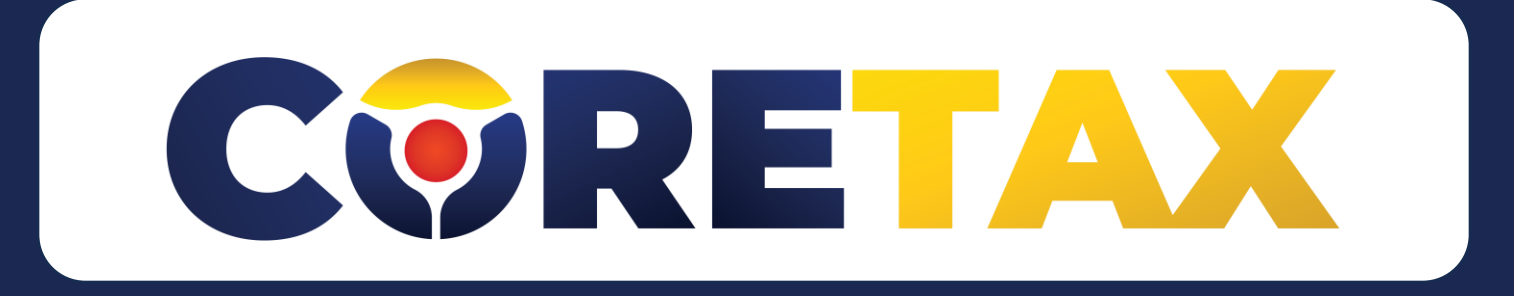

#### **Disclaimer:**

Keseluruhan materi dalam dokumen ini disusun berdasarkan proses pembaruan proses bisnis sebagai bagian dari Proyek Pembaruan Sistem Inti Administrasi Perpajakan (PSIAP). Setiap hal yang tercantum di dalamnya dapat mengalami perubahan sejalan dengan perkembangan proyek.

Update Materi per 22 September 2024 23.55 WIB

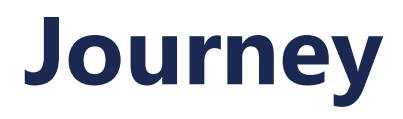

#### **Aktivitas 1**

#### 1. Penjelasan Umum

Laman *Login, Role* Akses, dan *Digital Certificate.* 

#### 2. Update Data

- Penggantian PIC
- Penambahan hak akses Pegawai/Kuasa
- Pendaftaran kuasa oleh Pemberi Kuasa
- Pencabutan Kuasa

#### 3. Tax Payer Profile

Melihat status PKP, Rekening, KLU, dan TKU

#### 4. e-Tax Invoice

*Dashboard* Faktur Pajak, Faktur Keluaran, Faktur Masukan dan Pelaporan SPT Masa PPN

#### Aktivitas 2

1. Tax Payer Ledger Membaca buku besar WP

#### 2. Deposit Pajak

melakukan pembuatan deposit pajak kode 411618-100 (penjelasan tax deposit)

#### 3. e-Bupot

Pembuatan Bupot Unifikasi,Self Payment, Pelaporan SPT Masa Unifikasi, dan Pembayaran menggunakan deposit pajak.

#### Aktivitas 3

 Pendaftaran Simulator Pendaftaran Simulator pada DJP Online Wajib Pajak

#### 2. Pengenalan Simulator

Pengenalan menu-menu simulator dan perbedaan dengan Aplikasi Hands-on MTRA

#### 3. Aplikasi Simulator

- Menanggapi SP2DK melalui Coretax,
- Membayar STP melalui Coretax,
- Melakukan update Family Tax
   Unit
- Mengajukan Layanan Wajib Pajak

# Aktivitas 1 – Aplikasi MTRA

#### 1. Penjelasan Umum:

- Laman *Login*
- Role Akses
- Digital Certificate.

#### 2. Update Data:

- Penggantian PIC
- Penambahan hak akses Pegawai
- Penambahan Kuasa
- Pendaftaran kuasa oleh Pemberi Kuasa
- Pencabutan Kuasa

#### 3. Tax Payer Profile:

- Melihat status Pengusaha Kena Pajak
- Melihat Rekening Wajib Pajak
- Melihat Klasifikasi Lapangan Usaha (KLU)
- Melihat Tempat Kegiatan Usaha (TKU)

#### 4. *e-Tax Invoice*:

- melihat *Dashboard* Faktur Pajak
- membuat faktur pajak keluaran atau dokumen lain yang dipersamakan
- mengkreditkan faktur pajak masukan atau dokumen lain yang dipersamakan
- Pelaporan SPT Masa PPN

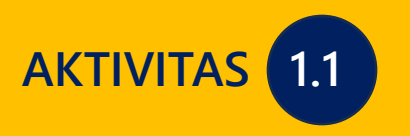

PAPARAN

# **PENJELASAN UMUM**

LAMAN LOGIN, ROLE ACCESS, DIGITAL CERTIFICATION

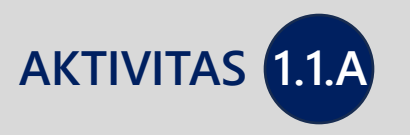

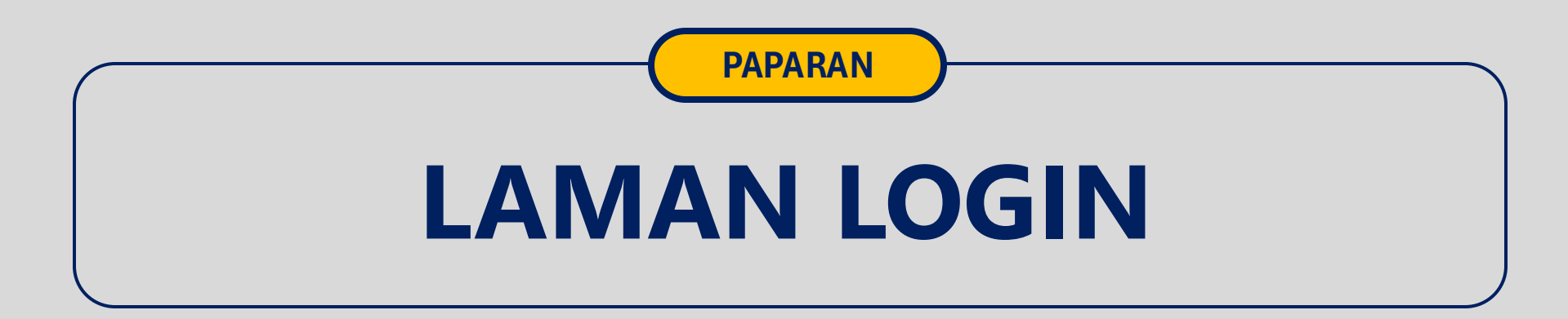

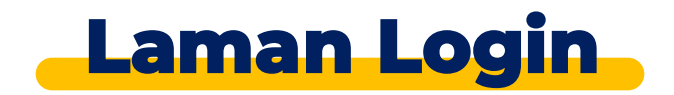

|            | CIAS                    | Portai L                                 | .ogin           |
|------------|-------------------------|------------------------------------------|-----------------|
| Usernan    | ne                      |                                          |                 |
| User       | name                    |                                          |                 |
| Passwor    | d                       |                                          |                 |
| Pass       | word                    |                                          | <b>1</b>        |
| Languag    | je                      |                                          |                 |
| en-US      |                         |                                          |                 |
| 567        | (121 <mark>c</mark>     |                                          |                 |
| <b>≜</b> E | nter Captcha            |                                          |                 |
| Reme       | ember My Login          |                                          | Reset Password? |
|            | 6                       | Login                                    |                 |
|            | Don't have an<br>Digita | account? <u>New I</u><br>al Access Reque | Registration b  |

OTAO Destalles sin

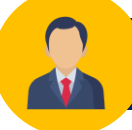

#### Hal pertama dilakukan:

- "Reset Password" [a]: digunakan oleh WP yang sudah memiliki akses DJPOnline.
- "New Registration" [b]: digunakan oleh WP yang belum memiliki NPWP.
- "Digital Access Request" [c] digunakan oleh WP yang sudah memiliki NPWP namun belum memiliki akses DJPOnline.
- [1] Username diisi dengan NIK/NPWP 16 digit
- [2] Password sesuai dengan kata sandi Coretax
- [3] Language untuk memilih bahasa (en-US/ id-ID)
- [4] Kode keamanan (Captcha)
- [5] Login

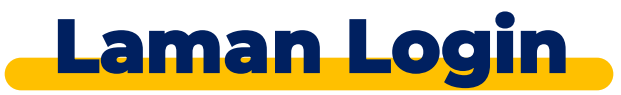

| Odjp                                                                                                    | Halo, PT NYA RAKA                                                                                     | 4 |                                                                                                    |
|----------------------------------------------------------------------------------------------------|----------------------------------------------------------------------------------------------------|---|----------------------------------------------------------------------------------------------------|
| Informasi Profil Bayar Lapor Layanan                                                                                                    |                                                                                                    |   |                                                                                                    |
| Informasi                                                                                                    |                                                                                                    |   |                                                                                                    |
| WP NYA RAKA   Anda merupakan Wajib Pajak yang telah terdaftar pada sistem Direktorat Jenderal Pajak. NPWP 0123456778910000/00123456778910000 NTKU 0123456778910000000000 DITAU Train: reka@ptnyaraka.co.id No Telp: Natematika Ubah Profil | Tampilkan NPWP<br>nda dapat mengirim NPWP Elektronik ke email Anda dengan<br>menekan tombol di bawah. |   | Bagi WP yang telah<br>memiliki akses laman<br>DJPOnline,<br>tautan terkait "Reset<br>Password" pertama kali<br>akan dikirimkan ke <b>email</b><br>yang tercantum pada<br>kolom informasi DJP<br>Online. |

### **Pengenalan Menu**

|          |              |          | 6                           | 7               | 8                | 9                     | 10                  |                                          | 1                           | 12         |
|----------|--------------|----------|-----------------------------|-----------------|------------------|-----------------------|---------------------|------------------------------------------|-----------------------------|------------|
| djp      |              |          | Version: 1.1.2-build        | id-1672 id-1D 🗸 | ይ <sup>6</sup> ሩ | 001234567             | 8910000 PT NYA RAKA | · · ·                                    | Last login: 7 Aug 2024 20:5 | 52:34 €    |
| Portal 🝷 | e-<br>Faktur | eBupot ▼ | Surat Pemberitahuan (SPT) 🔻 | Pembayaran 🔻    | Buku<br>Besar    | Layanan Wajib Pajak 🝷 | Manajemen akses 🔻   | Pertanyaar<br>yang<br>sering<br>diajukan | n Pertukaran Informasi 🔻    | Aplikasi E |

#### 0012345678910000 PT NYA RAKA

### Taxpayer 360-Degree Overview

#### Informasi Rincian

| Ikhtisar Profil Wajib Pajak            |
|----------------------------------------|
| Informasi Umum                         |
| Alamat                                 |
| Detail kontak                          |
| Pihak terkait                          |
| Objek Pajak Bumi dan<br>Bangunan (PBB) |
| Klasifikasi Lapangan Usaha<br>(KLU)    |
| Detail Bank                            |
|                                        |

Unit Keluarga untuk

Kepentingan Perpajakan

Tempat Kegiatan

| Та | xpayer Identification Number  |
|----|-------------------------------|
| Ма | ain Activity                  |
| Та | xpayer Type                   |
| Та | xpayer Category               |
| ті | N Status                      |
| Da | te Registered                 |
| Ac | tivation Date                 |
| Та | xable Person for VAT Purposes |
| St | atus                          |
| Та | xable Person for VAT Purposes |
| Ap | pointment Date                |
|    |                               |

Name

Setelah *login*, akan ditampilkan halaman muka *(landing page)* yang berisi Profil Wajib Pajak, menu-menu coretax dan informasi dalam aplikasi yang meliputi:

- Versi aplikasi [6]
- Pemilihan **bahasa** [7]
- Ikon dokumen masuk [8]
- Ikon notifikasi [9]
- Username yang sedang login [10]
- Informasi *login* terakhir [11]
- Log off/ keluar dari aplikasi [12]

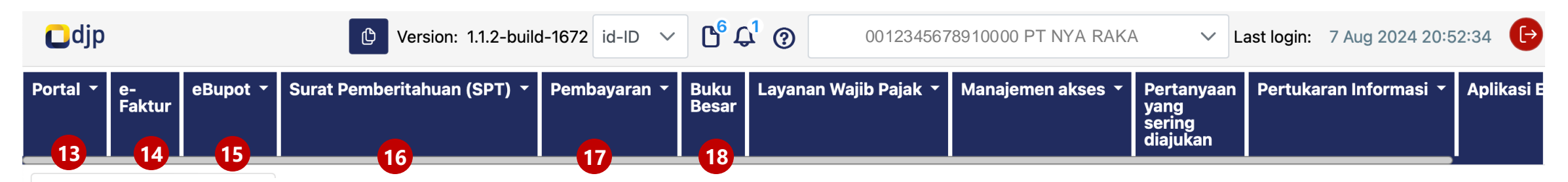

0012345678910000 PT NYA RAKA

Taxpayer 360-Degree Overview

#### Informasi Rincian

| lkhtisar Profil Wajib Pajak         |
|-------------------------------------|
| Informasi Umum                      |
| Alamat                              |
| Detail kontak                       |
| Pihak terkait                       |
| Objek Pajak Bumi dan                |
| Bangunan (PBB)                      |
| Klasifikasi Lapangan Usaha<br>(KLU) |
| Detail Bank                         |
| Unit Keluarga untuk                 |
| Kepentingan Perpajakan              |
| Tempat Kegiatan                     |

| Name                                   |
|----------------------------------------|
| Taxpayer Identification Number         |
| Main Activity                          |
| Taxpayer Type                          |
| Taxpayer Category                      |
| TIN Status                             |
| Date Registered                        |
| Activation Date                        |
| <b>Taxable Person for VAT Purposes</b> |
| Status                                 |
| Taxable Person for VAT Purposes        |
| Appointment Date                       |

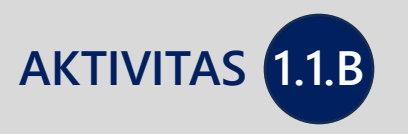

# PAPARAN ROLE ACCESS

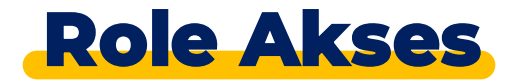

#### Pengelolaan akun WP Badan atau Orang Pribadi dengan perwakilan

Dalam coretax, penyelesaian hak dan kewajiban wajib pajak dijalankan dengan konsep *impersonating*, di mana pengelolaan akun Coretax (baik Badan maupun OP dengan perwakilan) dapat dijalankan oleh Pengurus/Wakil atau Kuasa yang telah ditunjuk.

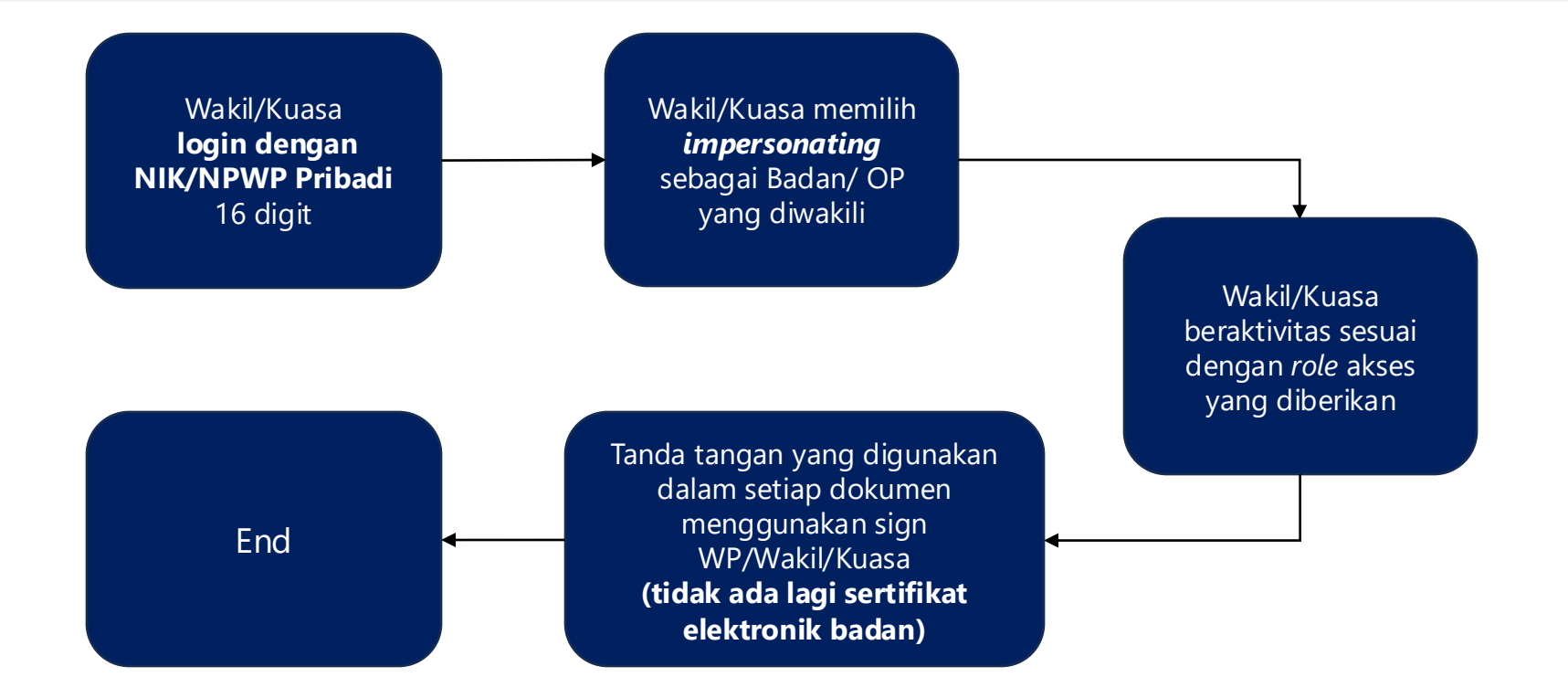

## Impersonating

| djp                                                                       | I                                       | UVersion: 1.1.2-build     | d-1672 id-ID ∨                                                                                    | 3271022601770007 RAKA 🗸                                                        | Last login: 8 Aug 2024 16:19:19  |  |  |  |
|---------------------------------------------------------------------------|-----------------------------------------|---------------------------|---------------------------------------------------------------------------------------------------|--------------------------------------------------------------------------------|----------------------------------|--|--|--|
| ortal - e- eBupot - S<br>Faktur                                           | urat Pemberitahuan (SPT) 🝷              | Pembayaran ▼ Buku<br>Besa | u Layanan Wajib Pajak 👻 Ma<br>ar                                                                  | Q                                                                              | n Informasi 👻 Aplikasi Eksternal |  |  |  |
| 3271022601770007<br>RAKA                                                  | Taxpayer 360                            | -Degree Ov                | erview                                                                                            | Main Account<br>3271022601770007 RAKA                                          |                                  |  |  |  |
| <b>Informasi Rincian</b><br>Ikhtisar Profil Wajib Pajak<br>Informasi Umum | Name<br>Taxpayer Identification No      | RAK<br>J <b>mber</b> 3217 | A<br>122601770007                                                                                 | <b>Taxpayers</b><br>0012345678910000 PT NYA RAKA                               |                                  |  |  |  |
| Alamat<br>Detail kontak<br>Pihak terkait                                  | Main Activity<br>Taxpayer Type          | PEGA<br>Oran              | AWAI SWASTA<br>Q Pribadi atau Warisan Belum Terba                                                 | lai                                                                            |                                  |  |  |  |
| Dbjek Pajak Bumi dan<br>Bangunan (PBB)                                    | Taxpayer Category<br>TIN Status         |                           | PIC/Wakil/Kuasa <i>login</i> sebagai <i>representativ</i> e lalu memilih <i>role</i> WP Bada      |                                                                                |                                  |  |  |  |
| (lasifikasi Lapangan Usaha<br>KLU)<br>Detail Bank                         | Date Registered<br>Activation Date      | IMPOSOC                   | Orang Pribadi mana                                                                                | yang akan diwakili di bagian sudut kanan atas.<br><i>'ist</i> sebagai berikut. |                                  |  |  |  |
| Jnit Keluarga untuk<br>Kepentingan Perpajakan                             | Status<br>Taxable Person for VAT Pu     | irposes                   | <ul> <li>Terdapat dropdown la</li> <li>Main Account</li> </ul>                                    |                                                                                |                                  |  |  |  |
| Tempat Kegiatan Usaha/Sub<br>Unit                                         | Appointment Date<br>Regional Tax Office |                           | <ul> <li>merupakan akun Coretax Orang Pribadi sebagai diri sendiri.</li> <li>Taxpayers</li> </ul> |                                                                                |                                  |  |  |  |
| (ewajiban Perpajakan<br>Wakil/Kuasa                                       | Local Tax Office<br>Supervisory Section |                           | daftar akun Core                                                                                  | etax Badan/Orang Pribadi <b>yang di</b>                                        | wakilinya.                       |  |  |  |
| Wajib Pajak yang<br>diwakili/dikuasakan<br>Verifikasi Dua Langkah         | Date of Last Profile Updat              | e                         |                                                                                                   |                                                                                |                                  |  |  |  |
| Permohonan Tertunda                                                       |                                         |                           |                                                                                                   |                                                                                |                                  |  |  |  |
| Semua Permohonan                                                          | Print 360 Degree View                   |                           |                                                                                                   |                                                                                |                                  |  |  |  |

| Cdjp                                                                      | You are currer<br>Version: 1.1.2-build-1672                                                                             | ntly impersonating user: PT NYA RAKA - 0012345678910000<br>2 id-ID ∨ ⓑ <sup>6</sup> ♀ <sup>1</sup> ③ 0012345678910000 PT NYA RAKA ∨ Last login: 7 Aug 2024 20:52:34 ↔                                                                                                    |
|---------------------------------------------------------------------------|----------------------------------------------------------------------------------------------------|----------------------------------------------------------------------------------------------------|
| Portal ▼ e-<br>Faktur                                                     | Surat Pemberitahuan (SPT) ▼ Pem                                                                                         | nbayaran 🝷 Buku<br>Besar Layanan Wajib Pajak 🔹 Manajemen akses 👗 Pertanyaan Pertukaran Informasi 👗 Aplikasi E<br>sering<br>diajukan                                                                                                    |
| 0012345678910000<br>PT NYA RAKA                                           | Taxpayer 360-Deg                                                                                                    | gree Overview                                                                                                    |
| Informasi Rincian<br>Ikhtisar Profil Wajib Pajak                          | Name<br>Taxpayer Identification Number                                                                                  | NYA RAKA<br>0012345678910000                                                                                                    |
|                                                                           | You are currently impe                                                                                                  | rsonating user: PT NYA RAKA - 0012345678910000                                                                                                    |
| Pihak terkait                                                             |                                                                                                    | AUTIVE                                                                                                    |
| Objek Pajak Bumi dan<br>Bangunan (PBB)                                    | Date Registered                                                                                                    |                                                                                                    |
| Klasifikasi Lapangan Usaha<br>(KLU)<br>Detail Bank<br>Unit Keluarga untuk | Taxable Person for VAT Purposes<br>Status<br>Taxable Person for VAT Purposes<br>Appointment Date<br>Regional Tax Office | Jika bertindak sebagai wakil/kuasa, Coretax akan menunjukkan posisi peran<br>dari pihak yang diwakilinya <b>(you are currently impersonating user)</b><br><i>Role access</i> ini bertujuan untuk meningkatkan keamanan akses ke akun WP,<br>di mana hanya benar-benar WP OP pengurus/wakil atau kuasa saja yang |
| Tempat Kegiatan<br>Usaha/Sub Unit                                         | Supervisory Section Date of Last Profile Update                                                                         | dapat mengelola.                                                                                                    |

Kewajiban Perpajakan

www.pajak.go.id

#### quayer 360-Degree Overview

Catatan

#### Untuk kemudahan pelaksanaan edukasi,

Praktik akan menggunakan *login* NPWP badan (tidak *impersonating*) Adapun *user* dan *password* untuk tanda tangan dan *submit* faktur/bupot/SPT disediakan oleh panitia edukasi.

Dalam kondisi sesungguhnya (realita penggunaan Coretax), wajib pajak yang akan melakukan penandatangan bukti potong/faktur/SPT harus menggunakan role akun *impersonating* seperti dijelaskan pada laman sebelumnya.

#### **KODE OTORISASI DJP SUPER USER**

Untuk kemudahan pelaksanaan edukasi, berikut ini adalah kode otorisasi DJP Super User yang dapat digunakan

> Signer Provider: KO DJP NIK : 3271022601770007 Password: Coretax123

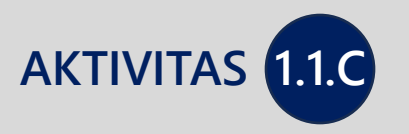

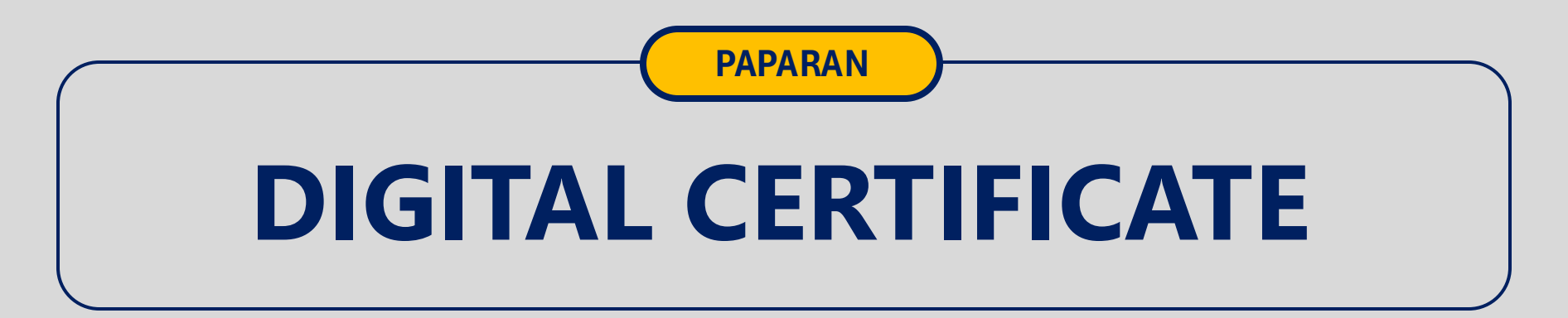

## **Digital Certificate**

| Cdjp                            | C Ver                                  | sion: 1.1.2-build-16             | id-ID ∨ <b>b</b> <sup>6</sup> ↓ | 00123456789100       | 00 PT NYA RAKA                     | ✓ Last login:          |
|---------------------------------|----------------------------------------|----------------------------------|---------------------------------|----------------------|------------------------------------|------------------------|
| Portal ▼ e-<br>Faktur = Bupot ▼ | Surat Pemberitahuan (SPT) 🝷 Pembay     | varan <del>▼</del> Buku<br>Besar | Layanan Wajib Pajak 👻           | Manajemen akses 👻    | Pertanyaan yang<br>sering diajukan | Pertukaran Informasi 🝷 |
| No Tooltip<br>Notinikasi Saya   |                                        |                                  |                                 |                      |                                    |                        |
| Dokumen Saya                    | aver 360-Dec                           | aree Over                        | view                            |                      |                                    |                        |
| Kasus Saya                      |                                        |                                  |                                 |                      |                                    |                        |
| My Due Cases                    |                                        |                                  |                                 |                      |                                    |                        |
| Profil                          |                                        |                                  |                                 |                      |                                    |                        |
| Aktivasi NIK                    |                                        |                                  |                                 |                      |                                    |                        |
| Permohonan Kode Otorisasi/Se    | ertifikat Digital                      |                                  |                                 |                      |                                    |                        |
| Pengukuhan PKP                  |                                        | Permoh                           | onan Kode Otori                 | sasi/Sortifikat Di   | aital·                             |                        |
| Pendaftaran Objek Pajak PBB P   | <sup>p5L</sup> /ity                    | i ermon                          |                                 | Sasi/ Sei tirikat Di | gitai.                             |                        |
| Perubahan Data WP               | Туре                                   |                                  |                                 |                      | مام معارمه ارم مام                 |                        |
| Perubanan Status WP             | Category                               | werupar                          | kan saluran permo               |                      |                                    |                        |
| Penghapusan & Pencabutan        |                                        | otorisasi                        | DJP atau menghu                 | ibungkan sertifika   | it digital yang din                | niliki                 |
| Bangunan (PBB)                  | TIN Status                             | untuk ke                         | perluan validasi/p              | engesahan dokui      | nen perpajakan p                   | bada                   |
| Klasifikasi Lapangan Usaha      | Date Registered                        | Coretax.                         |                                 |                      |                                    |                        |
| (KLU)                           | Activation Date                        |                                  |                                 |                      |                                    | )                      |
| Detail Bank                     | Taxable Person for VAT Purposes        | ·                                |                                 |                      |                                    |                        |
| Unit Keluarga untuk             | Status                                 |                                  |                                 |                      |                                    |                        |
| Kepentingan Perpajakan          | <b>Taxable Person for VAT Purposes</b> |                                  |                                 |                      |                                    |                        |
| Tempat Kegiatan Usaha/Sub       | Appointment Date                       |                                  |                                 |                      |                                    |                        |
| Unit                            | Regional Tax Office                    | Kantor W                         | 'ilayah DJP Jakarta Timur       |                      |                                    |                        |
| Kewajiban Perpajakan            | Local Tax Office                       | Kantor Po                        | elayanan Pajak Pratama Ja       | akarta Pasar Rebo    |                                    |                        |
| Wakil/Kuasa                     | Supervisory Section                    | Seksi Per                        | ngawasan II                     |                      |                                    |                        |

| Certificate Details      |                                                                                                    |
|--------------------------|----------------------------------------------------------------------------------------------------|
| Digital Certificate Type | Please Select                                                                                                    |
| Signer ID*               | BRIN                                                                                                    |
|                          | BSSN                                                                                                    |
| Identity Verification    | ID Rahasia                                                                                                    |
|                          | Kode Otorisasi DJP                                                                                                    |
|                          | Peruri                                                                                                    |
|                          | Please take a photo or upload one from your computer                                                                                                    |
|                          | Take a photo                                                                                                    |
|                          | Or<br>↔ Upload photo                                                                                                    |
|                          |                                                                                                    |
|                          |                                                                                                    |
|                          | Anda dapat mengajukan permohonan Kode Otorisasi DIP atau                                                                                                    |
| Taxpayer Statement       | memilih sertifikat digital tersertifikasi sesuai <i>provider</i> yang<br>tersedia dalam Coretax.                                                                                                    |
| Statement *              | By being fully aware of all the content of the content of the cont |

Submit

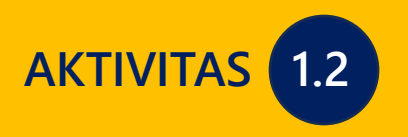

PAPARAN

# **UPDATE DATA**

PENGGANTIAN PIC, PENAMBAHAN HAK AKSES PEGAWAI/KUASA, PENDAFTARAN KUASA OLEH PEMBERI KUASA, DAN PENCABUTAN HAK AKSES

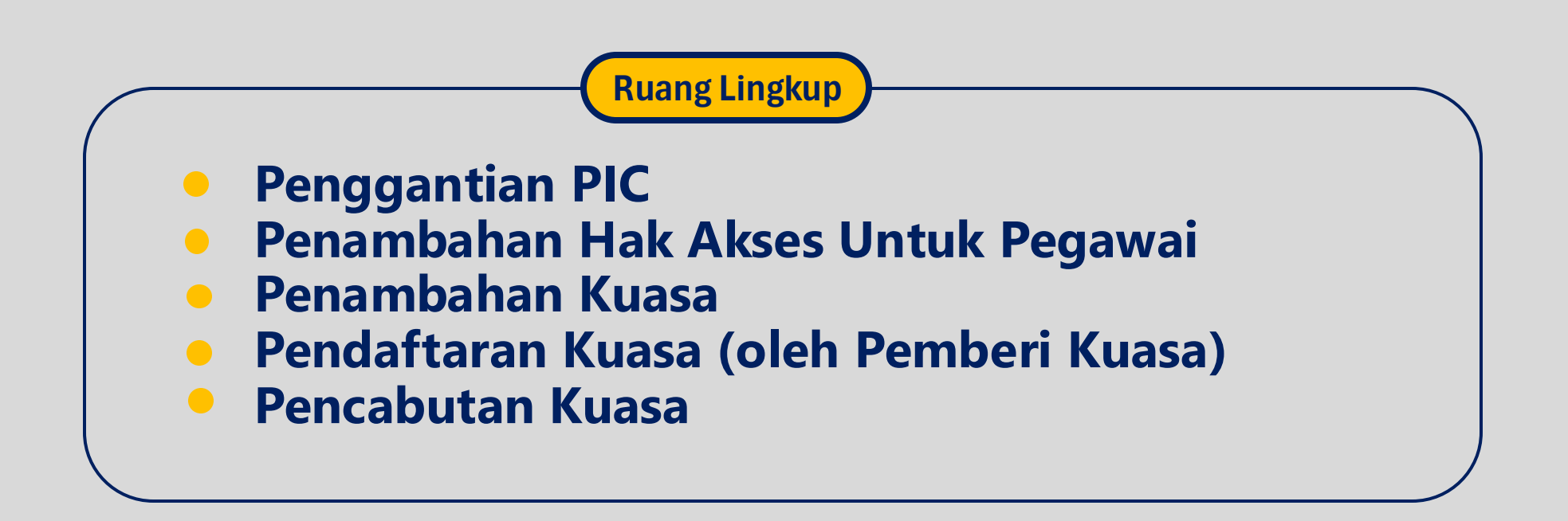

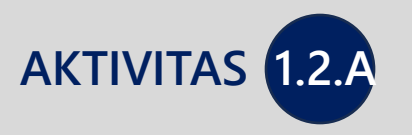

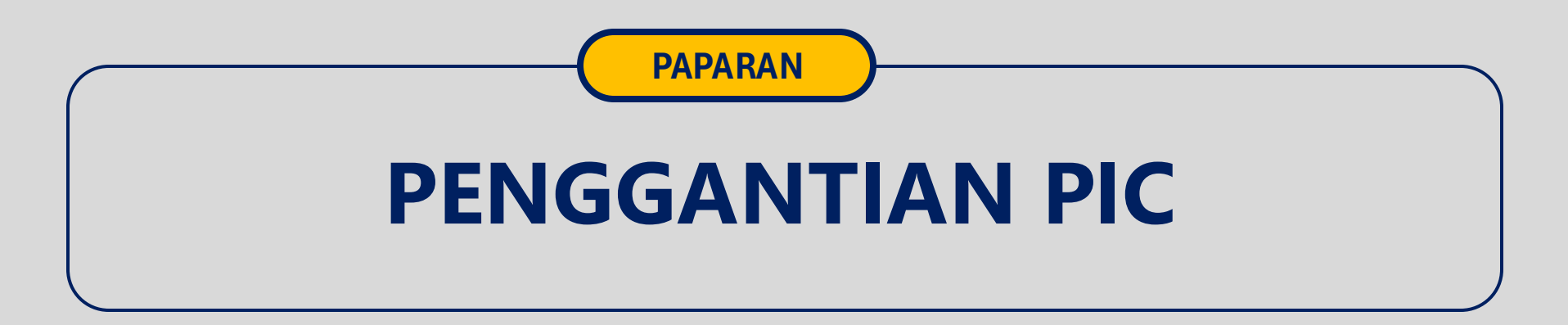

| djp                                                                                                    |                  |                                | Halo, PT NYA RAKA                                                                              |
|----------------------------------------------------------------------------------------------------|------------------|--------------------------------|------------------------------------------------------------------------------------------------|
| rmasi Profil Bay                                                                                                    | rar Lapo         | r Layanan                      |                                                                                                |
| Ξ Menu Profil                                                                                                    |                  | "Apabila terdapat data ya      | ang tidak sesuai, silakan menghubungi KPP Administrasi"                                        |
| Data Profil                                                                                                    | >                | 💄 Data Profil                  |                                                                                                |
| 🖍 Daftar WP Cabang                                                                                                    | >                |                                |                                                                                                |
| Ubah Kata Sandi                                                                                                    | >                | 🍳 Data Utama 🛛 🚊 Data Lainnya  | 🍘 Data KLU ( i) Info Perpajakan                                                                |
| Aktivasi Fitur                                                                                                    |                  | ① Identitas Penanggung Jawab [ | Dokumen Pendirian labatan                                                                      |
| 📕 Petunjuk                                                                                                    |                  | RAKA                           | DIREKTUR UTAMA                                                                                 |
| enu ini digunakan untuk melihat data<br>ajak yang telah terdaftar sebagai pen<br>JP Online                                                                                                    | a wajib<br>gguna | NIK<br>3271022601770007        | Kebangsaan<br>WNI                                                                              |
| i menu ini Anda dapat:                                                                                                    | Ν                | NPWP                           | Alamat PJ Badan                                                                                |
| <ol> <li>Melihat profil lengkap Anda</li> <li>Mengubah data profil (email dan<br/>nomor handphone)</li> <li>Mengubah password</li> <li>Menambah/mengurangi fitur aks<br/>layanan di DJP Online</li> </ol> | ses              | 24.234.345.6-423.000           | JL JENDERAL GATOT SUBROTO<br>KAV.40, RT.001/RW.002, SENAYAN<br>KEBAYORAN BARU, JAKARTA SELATAN |
| ntuk melakukan perubahan profil:                                                                                                    |                  |                                | 🈏 Batal 😰 Ubah Pro                                                                             |
| ntuk melakukan perubahan profil:                                                                                                    |                  |                                | ٦                                                                                              |

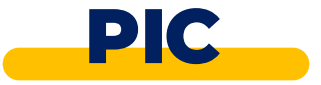

**"PIC**" merupakan pihak yang memiliki otoritas penuh untuk mendaftarkan, mengubah, atau menghapus hak akses pihak-pihak terkait yang ada di dalam Coretax.

Default PIC di dalam Coretax untuk pertama kali mengacu pada isian yang ada di kolom Identitas Penanggungjawab di Iaman DJPOnline.

|                                                                                                    | ,                                                                              | You are currently impersonating user: PT NYA RAKA - 0012345678910000                                                           |  |  |  |  |  |  |
|----------------------------------------------------------------------------------------------------|--------------------------------------------------------------------------------|----------------------------------------------------------------------------------------------------|--|--|--|--|--|--|
| Cdjp                                                                                                | Version: 1.1.2-build-1672                                                      | 2 id-ID V 🕒 🗘 🕐 0012345678910000 PT NYA RAKA V Last login: 7 Aug 2024 20:52:34                                                 |  |  |  |  |  |  |
| Portal ▼ e-<br>Faktur eBupot ▼<br>Notifikasi Saya<br>Dokumen Saya                                   | Surat Pemberitahuan (SPT) 👻 Pem                                                | bayaran 🔹 Buku Besar Layanan Wajib Pajak 🔹 Manajemen akses 🔹 Pertanyaan yang sering diajukan Pertukaran Informasi 🍷 Aplikasi E |  |  |  |  |  |  |
| Kasus Saya<br>My Due Cases<br>Profil<br>Aktivasi NIK                                                | r General Information                                                          |                                                                                                    |  |  |  |  |  |  |
| Permohonan Kode Otorisasi/S<br>Pengukuhan PKP                                                       | Sertifikat Digital <b>fication Number</b>                                      |                                                                                                    |  |  |  |  |  |  |
| Pendaftaran Objek Pajak PBB<br>Perubahan Data WP<br>Perubahan Status WP<br>Penghapusan & Pencabutan | gory                                                                           | Badan<br>Perseroan Komanditer (CV)<br>8                                                                                        |  |  |  |  |  |  |
| Objek Pajak Bumi dan<br>Bangunan (PBB)                                                              | Decree of Ratification Date                                                    | 16 Okt 2018                                                                                                    |  |  |  |  |  |  |
| Klasifikasi Lapangan Usaha<br>(KLU)<br>Detail Bank                                                  | Untuk melihat nama Pl                                                          | IC yang ditunjuk saat ini dalam Coretax, silakan masuk ke menu <b>Profil [1]</b> .                                             |  |  |  |  |  |  |
| Kepentingan Perpajakan<br>Tempat Kegiatan<br>Usaha/Sub Unit                                         | Deed of Change<br>Notary/ Signing Officer NIK                                  | 0                                                                                                    |  |  |  |  |  |  |
| Kewajiban Perpajakan<br>Wakil/Kuasa                                                                 | Date of Change<br>Name Notary/ Signing Officer Name<br>Type of Company/Capital |                                                                                                    |  |  |  |  |  |  |
| Wajib Pajak yang<br>diwakili/dikuasakan                                                             | Authorized Capital<br>Issued Capital                                           | 0,00<br>0,00                                                                                                    |  |  |  |  |  |  |

|                                         |                             | You are cur    | rently impersonating user: PT NYA RAKA - 0012  | 2345678910000                                       |                               |
|-----------------------------------------|-----------------------------|----------------|------------------------------------------------|-----------------------------------------------------|-------------------------------|
| Cdjp                                    | Version: 1.1.2-bui          | ild-1672 id-ID | ✓ <sup>6</sup> <sup>1</sup> ② 0012345678910000 | ) PT NYA RAKA 🗸 🗸 Last                              | login: 7 Aug 2024 20:52:34    |
| ortal ▼ e- eBupot ▼<br>Faktur           | Surat Pemberitahuan (SPT) 🝷 | Pembayaran     | ▼ Buku Layanan Wajib Pajak ▼ N<br>Besar        | Manajemen akses 👻 Pertanyaan Poyang sering diajukan | ertukaran Informasi 👻 Aplikas |
| 0012345678910000<br>PT NYA RAKA         | Related Parties             |                |                                                |                                                     |                               |
| Informasi Rincian                       |                             |                |                                                |                                                     |                               |
| Ikhtisar Profil Wajib Pajak             | Action Person NIK / T       | 'IN ↑↓         | Taxpayer Type ↑↓                               | Taxpayer Category ↑↓                                | Person Name ↑↓                |
|                                         |                             | Y              | Select Taxpayer Type 🗸 🗸                       | Select Taxpayer Category 🗸 🗸                        | Y                             |
| Detail kontak                           | 00004                       |                |                                                | i Oran Drihadi                                      |                               |
| Pihak terkait                           | View 36031                  |                | Orang Pribadi atau Warisan Belum Terbagi       | I Orang Pribadi                                     | ROBBIE KARTIKO                |
| Objek Pajak Bumi dan                    | View 36031                  |                | Orang Pribadi atau Warisan Belum Terbag        | i Orang Pribadi                                     | HENDRO DARWIS                 |
| Bangunan (PBB)                          | 26021                       |                | Orang Dribadi atau Warisan Bolum Torbag        | i Orang Pribadi                                     |                               |
| Klasifikasi Lapangan Usaha              | View                        |                | Orang Pribadi atau Wansan Delum Terbagi        |                                                     | RURNIAWAN FAMONGRA            |
| (KLU)                                   | View 36031                  |                | Orang Pribadi atau Warisan Belum Terbag        | i Orang Pribadi                                     | BAMBANG DWI YULIANTC          |
| Unit Keluarga untuk                     |                             |                |                                                |                                                     |                               |
| Kepentingan Perpajakan                  |                             |                | Showing 1 to 4 of 4 entries << <               | $1 \rightarrow \rightarrow 10 \sim$                 |                               |
| Tempat Kegiatan Usaha/Sub               | 1                           |                |                                                |                                                     |                               |
| Unit                                    |                             |                |                                                |                                                     |                               |
| Kewajiban Perpajakan                    | Kemudian pilih s            | ubmenu "Pi     | i <b>hak Terkait" [2]</b> . Maka akai          | n disajikan daftar Pihak Terl                       | kait yang telah terdafta      |
| Wakil/Kuasa                             | di dalam Coreta             | κ.             |                                                |                                                     |                               |
| Wajib Pajak yang<br>diwakili/dikuasakan | Gulir ke kanan u            | ntuk menda     | patkan informasi lebih lanju                   | ut.                                                 |                               |
| Verifikasi Dua Langkah                  |                             |                |                                                |                                                     |                               |
| Contract Dua cangitan                   |                             |                |                                                |                                                     |                               |

|                                                                    |                                       | You are                                | currently impersonating us          | ser: PT NYA RAKA | x - 0012345678910000               |                                               |                           |            |
|--------------------------------------------------------------------|---------------------------------------|----------------------------------------|-------------------------------------|------------------|------------------------------------|-----------------------------------------------|---------------------------|------------|
| Cdjp                                                               | C Version:                            | 1.1.2-build-1672 id-ID                 | o ∨ Ľ <sup>6</sup> Ļ <sup>1</sup> ⊘ | 00123456789      | 10000 PT NYA RAKA                  | ~ L                                           | ast login: 7 Aug 2024 203 | 52:34      |
| Portal ▼ e- eBupot ▼<br>Faktur                                     | Surat Pemberitahuan                   | (SPT) Y Pembayara                      | an 🕆 Buku Layan<br>Besar            | an Wajib Pajak   | <ul> <li>Manajemen akse</li> </ul> | es T Pertanyaan<br>yang<br>sering<br>diajukan | Pertukaran Informasi 🔻    | Aplikasi I |
| 0012345678910000<br>PT NYA RAKA                                    | Related Parti                         | es                                     |                                     |                  |                                    |                                               |                           |            |
| Informasi Rincian<br>Ikhtisar Profil Wajib Pajak<br>Informasi Umum |                                       | Is Related Person $\uparrow\downarrow$ | Is Related Taxpayer 1               | IS PIC ↑↓ IS I   | External Data 1 Valio              | d From 1)<br>변 장                              | Valid To                  | - F        |
| Alamat<br>Detail kontak                                            | aham perseroan terbatas               |                                        |                                     |                  | 01-0                               | 01-2021                                       |                           |            |
| Pihak terkait                                                      | aham perseroan terbatas               |                                        |                                     |                  | 01-0                               | 1-2021                                        |                           |            |
| Objek Pajak Bumi dan<br>Bangunan (PBB)                             |                                       |                                        |                                     |                  | 06-0                               | 08-2020                                       |                           |            |
| Klasifikasi Lapangan Usaha<br>(KLU)                                |                                       |                                        |                                     |                  | 06-0                               | 08-2020                                       |                           |            |
| Detail Bank                                                        |                                       |                                        |                                     |                  |                                    |                                               |                           |            |
| Unit Keluarga untuk<br>Kepentingan Perpajakan                      |                                       |                                        | Showing 1 to 4 of                   | 4 entries 🛛 🛠    | < 1 > >>                           | 10 🗸                                          |                           |            |
| Tempat Kegiatan Usaha/Sub<br>Unit                                  | (                                     |                                        |                                     |                  |                                    |                                               |                           |            |
| Kewajiban Perpajakan                                               | Pada kolom                            | ini akan diperlil                      | hatkan siapa pil                    | hak yang m       | nerupakan PIC s                    | saat ini (ditun                               | jukkan dengan tan         | ida        |
| Wakil/Kuasa                                                        | centang pad                           | a kolom "Is PIC                        | ·//                                 | <u> </u>         |                                    |                                               |                           |            |
| Wajib Pajak yang<br>diwakili/dikuasakan                            | Hanya satu                            | PIC yang bole                          | h ditunjuk unt                      | uk mewak         | ili satu WP Ba                     | dan                                           |                           |            |
| Verifikasi Dua Langkah                                             | i i i i i i i i i i i i i i i i i i i |                                        |                                     |                  |                                    |                                               |                           |            |

Permohonan Tertunda

www.pajak.go.id

| You are currently impersonating user: PT NYA RAKA - 0012345678910000                                                |              |          |                             |              |               |                       |                   |                                          |                        |            |
|----------------------------------------------------------------------------------------------------|--------------|----------|-----------------------------|--------------|---------------|-----------------------|-------------------|------------------------------------------|------------------------|------------|
| Cdjp Version: 1.1.2-build-1672 id-ID V C $(10 - 10)$ 0012345678910000 PT NYA RAKA V Last login: 7 Aug 2024 20:52:34 |              |          |                             |              |               |                       |                   | 2:34                                     |                        |            |
| Portal -                                                                                                    | e-<br>Faktur | eBupot ▼ | Surat Pemberitahuan (SPT) 🔻 | Pembayaran 🔻 | Buku<br>Besar | Layanan Wajib Pajak 🔻 | Manajemen akses 🔻 | Pertanyaan<br>yang<br>sering<br>diajukan | Pertukaran Informasi 🔻 | Aplikasi E |

| Informasi Rincian                             | Edit                                              |                                                                  |                                                             |
|-----------------------------------------------|---------------------------------------------------|------------------------------------------------------------------|-------------------------------------------------------------|
| Ikhtisar Profil Wajib Pajak                   | Taxpayer Identification Number                    |                                                                  |                                                             |
| Informasi Umum                                | Taxpayer Type                                     | Badan                                                            |                                                             |
| Alamat                                        | Corporate Category                                | Perseroan Komanditer (CV)                                        |                                                             |
| Detail kontak                                 | Decree of Ratification Number                     | 8                                                                |                                                             |
| Pihak terkait                                 | Name                                              |                                                                  |                                                             |
| Objek Pajak Bumi dan                          | Decree of Ratification Date                       | 16 Okt 2018                                                      |                                                             |
| Bangunan (PBB)                                | Deed of Establishment Document                    |                                                                  |                                                             |
| Klasifikasi Lapangan Usaha<br>(KLU)           | Number                                            |                                                                  |                                                             |
| Detail Bank                                   | (                                                 |                                                                  |                                                             |
| Unit Keluarga untuk<br>Kepentingan Perpajakan | Untuk melakukan p<br>Umum <sup>#</sup> [3] kemudi | ergantian PIC. Langkahnya<br>ian tekan tombol " <b>Edit</b> " [4 | adalah masuk ke menu profil, pilih submenu " <b>Informa</b> |
| Tempat Kegiatan<br>Usaha/Sub Unit             |                                                   |                                                                  |                                                             |
| Kewajiban Perpajakan                          | Name Notary/ Signing Officer Name                 |                                                                  |                                                             |
| Wakil/Kuasa                                   | Type of Company/Capital                           |                                                                  |                                                             |
| Wajib Pajak yang                              | Authorized Capital                                | 0,00                                                             |                                                             |
|                                               |                                                   |                                                                  |                                                             |

|                                                                                     |                                                            | You are currently impe      | rsonating user: PT NYA RAKA - 001234567891000      | 0                                                   |                                  |
|-------------------------------------------------------------------------------------|------------------------------------------------------------|-----------------------------|----------------------------------------------------|-----------------------------------------------------|----------------------------------|
| Cdjp                                                                                | C Version: 1.1.2-b                                         | uild-1672 id-ID 🗸 🆒         | <b>↓</b> <sup>1</sup> ⑦ 0012345678910000 PT NYA RA | KA 🗸 Last I                                         | ogin: 7 Aug 2024 20:52:34 [→     |
| Portal ▼ e-<br>Faktur S                                                             | urat Pemberitahuan (SPT)                                   | ▼ Pembayaran ▼ Buku<br>Besa | Layanan Wajib Pajak 🔻 Manajemen a<br>r             | akses - Pertanyaan Pe<br>yang<br>sering<br>diajukan | ertukaran Informasi 🔻 Aplikasi E |
| 0012345678910000<br>PT NYA RAKA<br>Informasi Rincian<br>Ikhtisar Profil Wajib Pajak | <ul> <li>Related Parties</li> <li>Add</li> <li>C</li></ul> | 5                           |                                                    |                                                     |                                  |
| Informasi Umum                                                                      | Action                                                     | Person NIK / TIN            | Taxpayer Type                                      | Taxpayer Category                                   | Person Name                      |
| Alamat<br>Detail kontak                                                             |                                                            |                             | Select Taxpayor Type                               |                                                     |                                  |
| Pihak terkait                                                                       |                                                            |                             | Select Taxpayer Type                               |                                                     |                                  |
| Objek Pajak Bumi dan                                                                | Edit Delete View                                           | 36031                       | Orang Pribadi atau Warisan Belum Terbagi           | Orang Pribadi                                       | ROBBIE KARTIKO                   |
| Bangunan (PBB)                                                                      | Edit Delete View                                           | 36031                       | Orang Pribadi atau Warisan Belum Terbagi           | Orang Pribadi                                       | HENDRO DARWIS                    |
| Klasifikasi Lapangan Usaha<br>(KLU)                                                 | Edit Delete View                                           | 36031                       | Orang Pribadi atau Warisan Belum Terbagi           | Orang Pribadi                                       | KURNIAWAN PAMUNGKAS              |
| Detail Bank                                                                         | Edit Delete View                                           | 36031                       | Orang Pribadi atau Warisan Belum Terbagi           | Orang Pribadi                                       | BAMBANG DWI YULIANTO             |
| Unit Keluarga untuk<br>Kepentingan Perpajakan                                       |                                                            | Show                        | ing 1 to 4 of 4 entries << < 1 > >                 | > 10 🗸                                              |                                  |
| Tempat Kegiatan<br>Usaha/Sub Unit                                                   |                                                            |                             |                                                    |                                                     |                                  |
| Kewajiban Perpajakan                                                                | Komudian gulir                                             | ka hawah hingga m           | enemukan submenu " <b>Pelated</b>                  | Dartics" [5] Jalu                                   | di dalam submonu                 |
| Wakil/Kuasa                                                                         | tersebut pilib or                                          | ang yang saat ini ta        | lah ditunjuk sebagai PIC dang                      | i rai lies [5], idiu (                              | ombol "Edit" [6]                 |
| Wajib Pajak yang<br>diwakili/dikuasakan                                             | tersebut plill of                                          | ang yang saat milite        | an ultunjuk sebagai FIC deng                       | jan cara menekan u                                  |                                  |

Verifikasi Dua Permohonan Semua Permo

#### **Related Parties Details**

 $\checkmark$ Is Related Person? Is Related Taxpayer? Is External Data? Nationality \* Warga Negara Indonesia  $\sim$ Person NIK/TIN\* Search X 36031 Person Name \* KURNIAWAN PAMUNGKAS  $\checkmark$ Is PIC? Country of Origin Untuk menonaktifkan PIC yang ditunjuk saat ini, hilangkan centang Indonesia pada "Is PIC?" [7] Kemudian klik tombol "Save" [8] Passport Number 000010 Tax Identification Number From Origin Country 70010 Related Person Type \* Pengurus  $\sim$ 70010 Related Person Sub Type \* Pengurus  $\sim$ 000010 +6281999760161 Phone Number \* testingctas@kemenkeu.go.id E-mail \* t V 06-08-2020 Valid From \* 🛱 🕅 dd-mm-yyyy Valid To

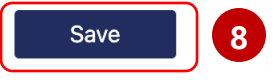

|                                               |                                                         | You are currently im               | personating user: PT NYA RAKA - 00               | 12345678910000         |                                            |                               |      |
|-----------------------------------------------|---------------------------------------------------------|------------------------------------|--------------------------------------------------|------------------------|--------------------------------------------|-------------------------------|------|
| Cdjp                                          | 🕑 Version: 1.1.2-bu                                     | uild-1672 id-ID V                  | <mark>б Д<sup>1</sup> (?)</mark> 001234567891000 | )0 PT NYA RAKA         | ✓ Last                                     | login: 7 Aug 2024 20:52:34    | ₽    |
| Portal ▼ e-<br>Faktur S                       | Surat Pemberitahuan (SPT)                               | ▼ Pembayaran ▼ Bul<br>Bes          | ku Layanan Wajib Pajak ▼<br>Sar                  | Manajemen akses 🝷      | Pertanyaan P<br>yang<br>sering<br>diajukan | Pertukaran Informasi 🝷 Aplika | si E |
| 0012345678910000<br>PT NYA RAKA               | ✓ Related Parties                                       |                                    |                                                  |                        |                                            |                               |      |
| Informasi Rincian                             | Add 9                                                   |                                    |                                                  |                        |                                            |                               |      |
| Informasi Umum                                |                                                         |                                    |                                                  |                        |                                            |                               |      |
| Alamat                                        | Action                                                  | Person NIK / TIN                   | Taxpayer Type                                    | Тахрауе                | er Category                                | Person Name                   |      |
| Detail kontak                                 |                                                         |                                    | Select Taxpayer Type                             | ~                      |                                            |                               |      |
| Pihak terkait                                 |                                                         | 20021                              | Oren a Drihe di eterr Mericen                    | Daluma Tarkani Orana D |                                            |                               |      |
| Objek Pajak Bumi dan                          | Edit Delete View                                        | 30031                              | Orang Pripadi atau warisan                       | Beium Terbagi Orang Pi | nbadi                                      | ROBBIE KARTIKO                |      |
| Bangunan (PBB)                                | Edit Delete View                                        | 36031                              | Orang Pribadi atau Warisan                       | Belum Terbagi Orang P  | ribadi                                     | HENDRO DARWIS                 |      |
| Klasifikasi Lapangan Usaha<br>(KLU)           | Edit Delete View                                        | 36031                              | Orang Pribadi atau Warisan                       | Belum Terbagi Orang P  | ribadi                                     | KURNIAWAN PAMUNGKA            | ٩S   |
| Detail Bank                                   | r*                                                      |                                    |                                                  |                        |                                            |                               |      |
| Unit Keluarga untuk<br>Kepentingan Perpajakan | Berikutnya adala                                        | h memilih atau m                   | nenambahkan PIC Baru                             | J.                     |                                            |                               |      |
| Tempat Kegiatan<br>Usaha/Sub Unit             | <ul> <li>Jika PIC baru</li> <li>"Add" [9] un</li> </ul> | yang akan didaft<br>tuk menambahka | arkan namanya belum<br>In; atau                  | n ada di list Rela     | ated Parties, s                            | silakan tekan tombol          |      |
| Kewajiban Perpajakan                          | <ul> <li>Jika ingin me</li> </ul>                       | emindahkan PIC k                   | e orang yang namany                              | a sudah ada di         | list, tekan to                             | mbol " <b>Edit</b> " di orang |      |
| Wakil/Kuasa                                   | vang akan di                                            | pilih.                             | 5757                                             |                        | ,                                          | 5                             |      |
| Wajib Pajak yang<br>diwakili/dikuasakan       | ,                                                       |                                    |                                                  |                        |                                            |                               |      |

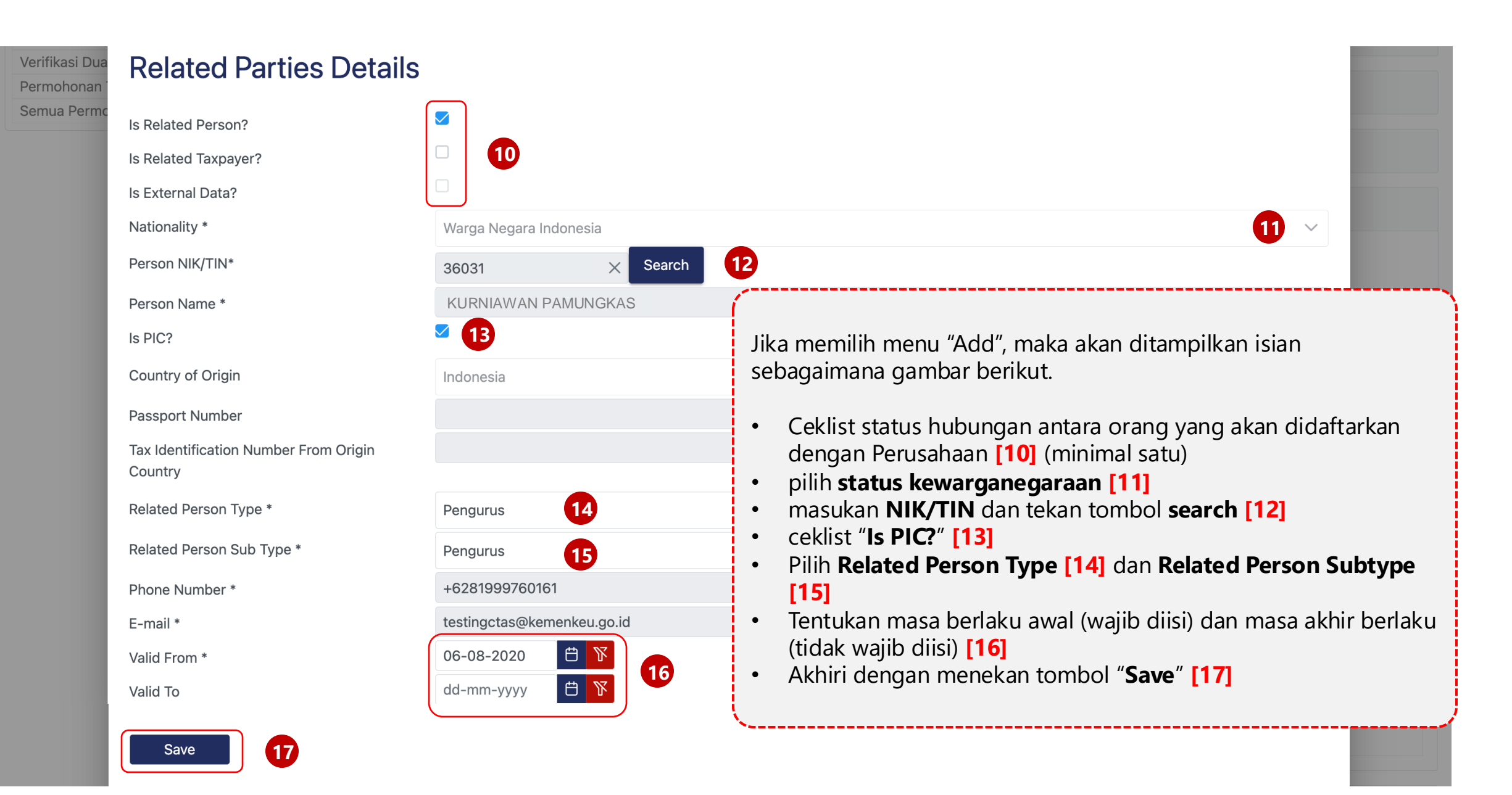

|                                                                      |                                | You are currently                                     | y impersonating use                             | er: PT NYA RAKA - 0                               | 012345678910000                                   |                                               |                       |            |
|----------------------------------------------------------------------|--------------------------------|-------------------------------------------------------|-------------------------------------------------|---------------------------------------------------|---------------------------------------------------|-----------------------------------------------|-----------------------|------------|
| Cdjp                                                                 | Uersion: 1.1.2                 | -build-1672 id-ID 🗸                                   | Ľ <sup>6</sup>                                  | 00123456789100                                    | 00 PT NYA RAKA                                    | ✓ Last log                                    | in: 7 Aug 2024 20:5   | 2:34       |
| Portal ▼ e-<br>Faktur                                                | Surat Pemberitahuan (SP1       | Γ) ▼ Pembayaran ▼                                     | Buku Layana<br>Besar                            | n Wajib Pajak 🔻                                   | Manajemen akses 🝷                                 | Pertanyaan Pert<br>yang<br>sering<br>diajukan | ukaran Informasi 🔻    | Aplikasi E |
| 0012345678910000<br>PT NYA RAKA                                      | Edit View<br>Edit Delete View  | 360311<br>360311                                      | Orang Pribadi a<br>Orang Pribadi a              | tau Warisan Belum Tert<br>tau Warisan Belum Tert  | orang Pribadi<br>Orang Pribadi                    | ROBBIE KA<br>BAMBANG I                        | RTIKO<br>DWI YULIANTO |            |
| Ikhtisar Profil Wajib Pajak<br>Informasi Umum<br>Alamat              | > Taxpayer Addresses           | Showi                                                 |                                                 |                                                   |                                                   |                                               |                       |            |
| Detail kontak<br>Pihak terkait                                       | > Place of Business Activit    | ty/Sub Unit                                           |                                                 |                                                   |                                                   |                                               |                       |            |
| Objek Pajak Bumi dan<br>Bangunan (PBB)<br>Klasifikasi Lapangan Usaha | Bank Details                   |                                                       |                                                 |                                                   |                                                   |                                               |                       |            |
| (KLU)<br>Detail Bank<br>Unit Keluarga untuk                          | External Identificat           | Setelah berhasi                                       | il menamba                                      | hkan atau ta                                      | au berhasil meng                                  | edit PIC. Gulir                               | ke bawah, lalu        |            |
| Kepentingan Perpajakan<br>Tempat Kegiatan<br>Usaha/Sub Unit          | > Document Upload              | tekan tombol                                          |                                                 | 8]                                                |                                                   |                                               |                       |            |
| Kewajiban Perpajakan<br>Wakil/Kuasa<br>Wajib Pajak yang              | Taxpayer Statement Statement * | <ul> <li>By being fully<br/>regulations, I</li> </ul> | y aware of all the con<br>declare that what I h | sequences including sa<br>ave informed above is 1 | nctions in accordance with the true and complete. | provisions of the applicab                    | le laws and           |            |
| diwakili/dikuasakan                                                  | Submit 18                      |                                                       |                                                 |                                                   |                                                   |                                               |                       |            |

Tenpayer 360-Degree Overview

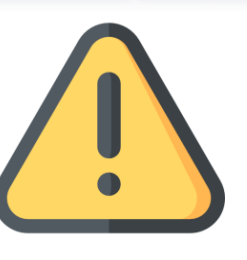

#### Catatan

- Orang baru yang ditunjuk sebagai PIC memiliki otoritas akses penuh ke akun Coretax WP Badan yang diwakilinya. Orang ini dapat mengelola seluruh fitur dalam Coretax dan menandatangani segala permohonan yang diajukannya.
- Sementara pengurus lain atau orang yang ada di dalam Pihak terkait yang bukan PIC, harus ditentukan terlebih dahulu batasan otoritasnya oleh PIC, mis: (pembuatan dan penandatanganan bukti potong saja, atau pembuatan dan penandatanganan SPT masa saja). Caranya sama seperti Assign role Representative yang akan dijelaskan di paparan berikutnya.

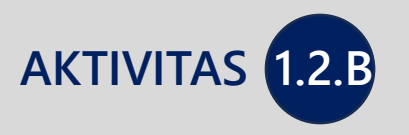

# PAPARAN PENAMBAHAN AKSES PEGAWAI

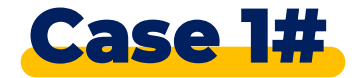

### Penambahan Hak Akses Pegawai

#### Kondisi:

PT NYA RAKA ingin menunjuk salah seorang pegawai yang biasa mengurus pajak (Tax Admin) dalam melakukan pemenuhan hak dan kewajiban perpajakannya dalam aplikasi coretax. Pegawai yang ditunjuk bernama RAHAMUDI dengan NIK 3217222016900006.

#### Pertanyaan:

"Seperti apa langkah yang harus dilakukan oleh PIC pada aplikasi coretax atas kondisi tersebut?"

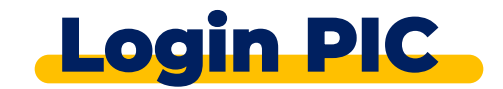

|   | CTAS Portal Log                    | in              |
|---|------------------------------------|-----------------|
|   | Username                           |                 |
| 1 | Username                           |                 |
|   | Password                           |                 |
| 2 | Password                           | <b>Q</b>        |
|   | Language                           |                 |
| 3 | en-US                              |                 |
|   | 567121 c                           |                 |
| 4 | Enter Captcha                      |                 |
|   | Remember My Login                  | Reset Password? |
|   | 5 Login                            |                 |
|   | Don't have an account? New Registr | ration          |
|   | Digital Access Request             |                 |

#### https://tpportal-mtra.intranet.pajak.go.id/

\*) link ini adalah link pelatihan (bukan link coretax sesungguhnya)

[1] Username diisi dengan NIK/NPWP 16 digit

- [2] Password sesuai dengan password Coretax
- [3] Language untuk memilih Bahasa (en-US/ id-ID)
- [4] Kode keamanan (Captcha)
- [5] Login

|                                                                                              | You are currently impersonating user: PT NYA RAKA - 0012345678910000                                                                                                    |                 |                                        |                |                  |                |                 |       |                            |         |  |
|----------------------------------------------------------------------------------------------|----------------------------------------------------------------------------------------------------|-----------------|----------------------------------------|----------------|------------------|----------------|-----------------|-------|----------------------------|---------|--|
| Coll dip Coll dip Version: 1.1.2-build-1672 id-ID ∨ C <sup>6</sup> C <sup>1</sup> ③ 00123456 |                                                                                                    |                 |                                        |                |                  | 00123456789100 | 000 PT NYA RAKA | 6 v L | ast login: 7 Aug 2024 20:5 | 2:34 €→ |  |
| Portal -                                                                                     | Portal 🔹 e-<br>Faktur Reupot 🔹 Surat Pemberitahuan (SPT) 🔹 Pembayaran 🔹 Buku<br>Besar Layanan Wajib Pajak 🔹 Manajemen akses 🔹 Pertanyaan Pertukaran Informasi 😁<br>Sering<br>diajukan |                 |                                        |                |                  |                | Aplikasi E      |       |                            |         |  |
| 00123<br>PT N                                                                                | 345678<br>YA RAI                                                                                                    | 3910000<br>KA   | Taxpayer 360-D                         | egree Ove      | erviev           | W              |                 |       |                            |         |  |
| Informa<br>Ikhtisa<br>Informa                                                                | <b>asi Rincia</b><br><b>r Profil W</b> a<br>Isi Umum                                                                                                    | n<br>ajib Pajak | Name<br>Taxpayer Identification Number | NYA I<br>00123 | RAKA<br>34567891 | 0000           |                 |       |                            |         |  |

Alamat Detail kontak Pihak terkait Objek Pajak Bumi dan Bangunan (PBB) Klasifikasi Lapangan Usaha (KLU) Detail Bank Unit Keluarga untuk Kepentingan Perpajakan Tempat Kegiatan Usaha/Sub Unit Kewajiban Perpajakan Wakil/Kuasa Wajib Pajak yang diwakili/dikuasakan

Main Activity PERDAGANGAN BESAR ATAS DASAR BALAS JASA (FEE) ATAU KONTRAK Taxpayer Type Badan **Corporate Category** Perseroan Terbatas (PT) **TIN Status** ACTIVE **Date Registered** 16 Okt 2018 **Activation Date** Taxable Person for VAT Purposes  $\checkmark$ Status **Taxable Person for VAT Purposes** Untuk menambahkan hak akses pegawai, silakan masuk ke submenu "Informasi Umum". Pada sub menu ini juga berisi keterangan umum yang berkaitan dengan Perusahaan.
| You are currently impersonating user: PT NYA RAKA - 0012345678910000                                                                                                    |              |          |                             |              |               |                       |                            |                                          |                        |            |
|----------------------------------------------------------------------------------------------------|--------------|----------|-----------------------------|--------------|---------------|-----------------------|----------------------------|------------------------------------------|------------------------|------------|
| C Version: 1.1.2-build-1672 id-ID Version: 1.1.2-build-1672 id-ID Version: 1.1.2-build-1722 id-ID Version: 1.1.2-build-1722 id |              |          |                             |              |               |                       | ast login: 7 Aug 2024 20:5 | 2:34                                     |                        |            |
| Portal -                                                                                                    | e-<br>Faktur | eBupot ▼ | Surat Pemberitahuan (SPT) 🔻 | Pembayaran 👻 | Buku<br>Besar | Layanan Wajib Pajak 🔻 | Manajemen akses 🔻          | Pertanyaan<br>yang<br>sering<br>diajukan | Pertukaran Informasi 🔻 | Aplikasi E |

| 0012345678910000<br>PT NYA RAKA | Taxpayer General Inf              | formation                                                                     |
|---------------------------------|-----------------------------------|-------------------------------------------------------------------------------|
| Informaci Dinaian               | Edit                              |                                                                               |
| Informasi Rincian               | Taxpayer Identification Number    | 0012345678910000                                                              |
| iknusar Profil wajib Pajak      | Taxpayer Type                     | Badan                                                                         |
|                                 | Corporate Category                | Perseroan Komanditer (CV)                                                     |
| Detail kontak                   | Decree of Ratification Number     | 8                                                                             |
| Pihak terkait                   | Name                              | ΝΥΑ ΚΑΚΑ                                                                      |
| Objek Pajak Bumi dan            | Decree of Ratification Date       | 16 Okt 2018                                                                   |
| Bangunan (PBB)                  | Deed of Establishment Document    |                                                                               |
| Klasifikasi Lapangan Usaha      | (                                 |                                                                               |
| (KLU)                           |                                   |                                                                               |
| Detail Bank                     | Untuk menambahkan                 | pegawai yang akan diberikan hak akses, pada submenu <b>Informasi umum [7]</b> |
| Unit Keluarga untuk             | tekan tombol " <b>Edit</b> " [    | .8]                                                                           |
| Kepentingan Perpajakan          |                                   |                                                                               |
| Tempat Kegiatan                 | איטנפראן אינענשיאין אינער איזא    |                                                                               |
| Usaha/Sub Unit                  | Date of Change                    |                                                                               |
| Kewajiban Perpajakan            | Name Notary/ Signing Officer Name |                                                                               |
| Wakil/Kuasa                     | Type of Company/Capital           |                                                                               |
| Wajib Pajak yang                | Authorized Capital                | 0,00                                                                          |
| diwakili/dikuasakan             | Issued Capital                    | 0,00                                                                          |
|                                 |                                   |                                                                               |

|                                 |                         | You are currently      | r impersonating u   | ser: PT NYA RAKA - 00  | 12345678910000    |                                            |                       |        |
|---------------------------------|-------------------------|------------------------|---------------------|------------------------|-------------------|--------------------------------------------|-----------------------|--------|
| Cdjp                            | Uersion: 1.1            | I.2-build-1672 id-ID 🗸 | Ľ <sup>6</sup>      | 00123456789100         | 00 PT NYA RAKA    | ✓ Last                                     | : login: 7 Aug 2024 : | 20:52: |
| Portal ▼ e-<br>Faktur eBupot ▼  | Surat Pemberitahuan (S  | PT) - Pembayaran - E   | Buku Layan<br>Besar | an Wajib Pajak 🔻       | Manajemen akses 🔻 | Pertanyaan F<br>yang<br>sering<br>diajukan | Pertukaran Informas   | · ·    |
| 0012345678910000<br>PT NYA RAKA | > Contact Details       |                        |                     |                        |                   |                                            |                       |        |
| Informasi Rincian               | ✓ Related Parties 9     |                        |                     |                        |                   |                                            |                       |        |
| Ikhtisar Profil Wajib Pajak     | Add                     |                        |                     |                        |                   |                                            |                       |        |
| Informasi Umum                  |                         |                        |                     |                        |                   |                                            |                       |        |
| Alamat                          | C C C C                 |                        |                     |                        |                   |                                            |                       |        |
| Detail kontak                   | Action                  | Person NIK / TIN       | Taxpaver Tv         | 0e                     | Taxpaver Category | Person Na                                  | me                    |        |
| Pihak terkait                   | , lotton                |                        |                     | T                      | Tuxpuyor outogory | 1 croon nu                                 |                       |        |
| Objek Pajak Bumi dan            |                         |                        | Select lax          | payer Type 🗸           |                   |                                            |                       |        |
| Bangunan (PBB)                  | (                       |                        |                     |                        |                   |                                            |                       |        |
| Klasifikasi Lapangan Usaha      | Gulir ke b              | awah hingga mene       | mukan ba            | ris " <b>Related P</b> | Parties" [9] Unt  | uk menamb                                  | ahkan pegawa          | i var  |
| (KLU)                           | akan dibe               | rikan hak aksos tol    | rinalkan ba         |                        |                   |                                            | annan pegawa          | , yai  |
| Detail Bank                     |                         |                        |                     |                        |                   |                                            |                       |        |
| Unit Keluarga untuk             |                         |                        |                     |                        |                   |                                            |                       |        |
| Kepentingan Perpajakan          |                         |                        |                     |                        |                   |                                            |                       |        |
| Tempat Kegiatan                 | > Place of Business Act | ivity/Sub Unit         |                     |                        |                   |                                            |                       |        |
| Usaha/Sub Unit                  |                         |                        |                     |                        |                   |                                            |                       |        |
| Kewajiban Perpajakan            | > Bank Details          |                        |                     |                        |                   |                                            |                       |        |
| Wakil/Kuasa                     |                         |                        |                     |                        |                   |                                            |                       |        |
| Wajib Pajak yang                | > Economic Code         |                        |                     |                        |                   |                                            |                       |        |
| diwakili/dikuasakan             | / Loononiio Odde        |                        |                     |                        |                   |                                            |                       |        |

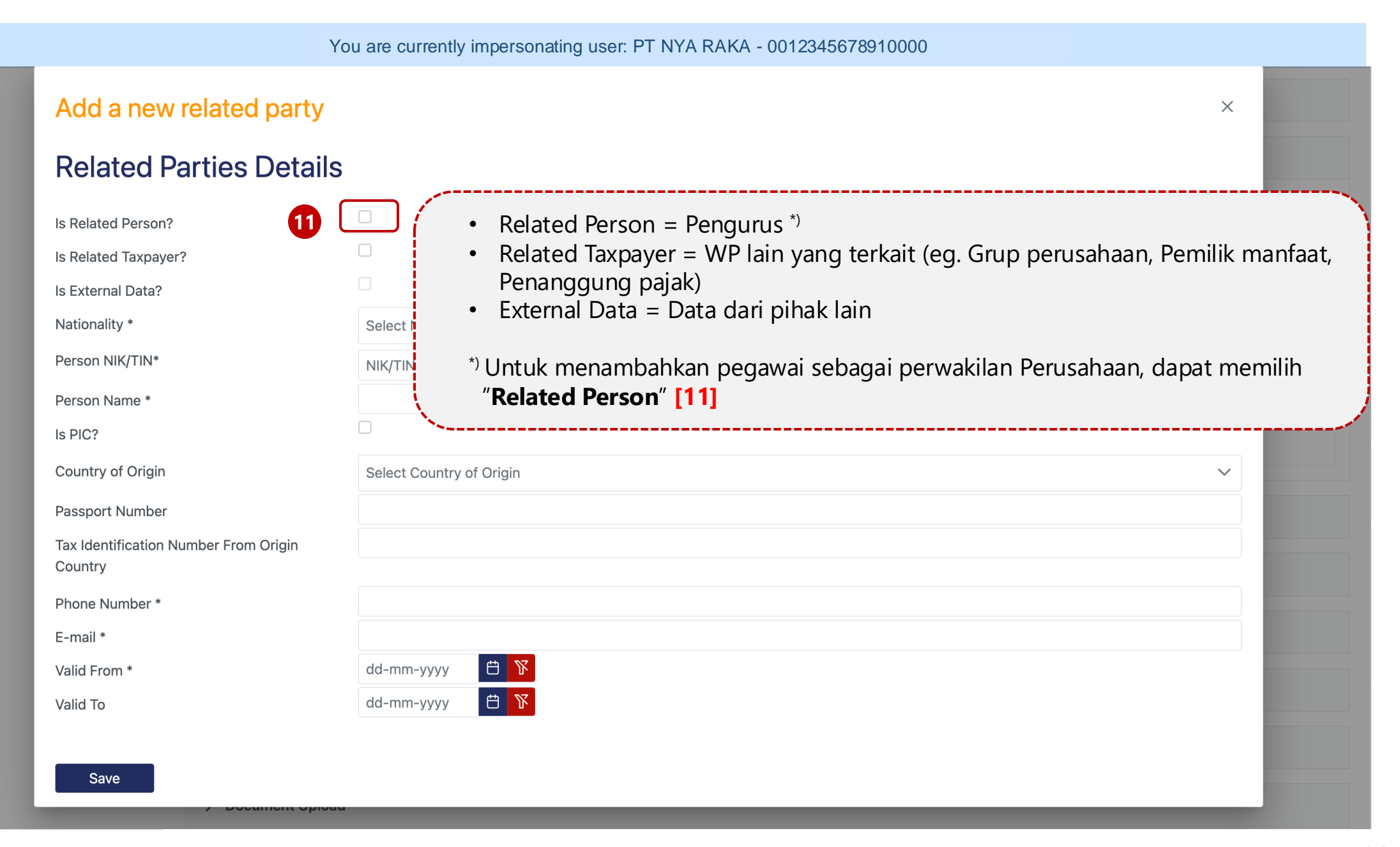

#### You are currently impersonating user: PT NYA RAKA - 0012345678910000

| Add a new related party                          | $\times$                                                |      |
|--------------------------------------------------|---------------------------------------------------------|------|
| Related Parties Detail                           | S                                                       |      |
| Is Related Person?                               |                                                         |      |
| Is Related Taxpayer?                             |                                                         |      |
| Is External Data?                                |                                                         | _    |
| Nationality *                                    | Select Nationality V                                    |      |
| Person NIK/TIN*                                  | Foreigner                                               | 1007 |
| Person Name *                                    | Indonesian Citizen                                      | 1007 |
| Is PIC?                                          |                                                         | J    |
| Country of Origin                                | Pilih status kewarganegaraan dari pegawai tersebut [12] |      |
| Passport Number                                  |                                                         |      |
| Tax Identification Number From Origin<br>Country |                                                         |      |
| Phone Number *                                   |                                                         |      |
|                                                  |                                                         |      |
| E-mail *                                         |                                                         |      |
| E-mail *<br>Valid From *                         | dd-mm-yyyy                                              |      |

#### You are currently impersonating user: PT NYA RAKA - 0012345678910000

| Add a new related party                          |                                                              | × |  |
|--------------------------------------------------|--------------------------------------------------------------|---|--|
| <b>Related Parties Details</b>                   |                                                              |   |  |
| Is Related Person?                               |                                                              |   |  |
| Is Related Taxpayer?                             |                                                              |   |  |
| ls External Data?                                |                                                              |   |  |
| Nationality *                                    | Indonesian Citizen                                           | ~ |  |
| Person NIK/TIN*                                  | NIK/TIN X Search 13                                          |   |  |
| Person Name *                                    |                                                              |   |  |
| Is PIC?                                          | Isikan NIK/TIN, kemudian tekan tombol " <b>Search</b> " [13] |   |  |
| Country of Origin                                | Select Country of Origin                                     | ~ |  |
| Passport Number                                  |                                                              |   |  |
| Tax Identification Number From Origin<br>Country |                                                              |   |  |
| Phone Number *                                   |                                                              |   |  |
| E-mail *                                         |                                                              |   |  |
| Valid From *                                     | dd-mm-yyyy 📋 👔                                               |   |  |
| Valid To                                         | dd-mm-yyyy 💾 🏌                                               |   |  |
|                                                  |                                                              |   |  |
| Save                                             |                                                              |   |  |

| tionality *                                  | Indonesian Citizen         | $\sim$ |
|----------------------------------------------|----------------------------|--------|
| rson NIK/TIN*                                | 3217222016900006 × Search  |        |
| rson Name *                                  | RAHAMUDI                   |        |
| PIC?                                         |                            |        |
| untry of Origin                              | Indonesia                  | ~      |
| ssport Number                                |                            |        |
| x Identification Number From Origin<br>untry |                            | 007    |
| lated Person Type *                          | Select Related Person Type | ~      |
| <b>U</b>                                     | Founder                    |        |
| mark                                         | Manager                    |        |
| one Number *                                 | Other                      |        |
| mail *                                       | Proxy                      |        |
| lid From *                                   | dd mm yyyy 😅 🕅             |        |
| lid To                                       | dd-mm-yyyy 🖰 🍸             |        |
|                                              |                            |        |

| Add a new related party                          | ×                                                                                                    |     |
|--------------------------------------------------|----------------------------------------------------------------------------------------------------|-----|
| Nationality *                                    | Indonesian Citizen                                                                                                    |     |
| Person NIK/TIN*                                  | 3217222016900006 × Search                                                                                                    |     |
| Person Name *                                    | RAHAMUDI                                                                                                    |     |
| Is PIC?                                          |                                                                                                    |     |
| Country of Origin                                | Indonesia 🗸                                                                                                    |     |
| Passport Number                                  |                                                                                                    |     |
| Tax Identification Number From Origin<br>Country |                                                                                                    | 007 |
| Related Person Type *                            | Other v                                                                                                    |     |
| Remark *                                         | Staf Pajak                                                                                                    |     |
| Phone Number *                                   | +6281999760161                                                                                                    |     |
| E-mail *                                         | testingctas@kemenkeu.go.id                                                                                                    |     |
| Valid From *                                     | dd-mm-yyyy 📋 🕅                                                                                                    |     |
| Valid To                                         | dd-mm-yyyy 📛 📡                                                                                                    |     |
| Save<br>16                                       | Lengkapi isian yang lain mulai dari jabatan, masa berlaku kewenangan <b>[15]</b> , dan<br>akhiri dengan menekan tombol " <b>Save</b> " <b>[16].</b> |     |

|                                                                                | You are currently impersonating user: PT NYA RAKA - 0012345678910000                                                                                                    |
|--------------------------------------------------------------------------------|----------------------------------------------------------------------------------------------------|
| Cdjp                                                                           | 🕑 Version: 1.1.2-build-1672 id-ID 🗸 16 4 (2012) 0012345678910000 PT NYA RAKA 🗸 Last login: 7 Aug 2024 20:52:34                                                                                                    |
| Portal ▼ e-<br>Faktur eBupot ▼                                                 | Surat Pemberitahuan (SPT)  Pembayaran  Buku Besar Layanan Wajib Pajak  Manajemen akses  Pertanyaan Pertukaran Informasi  Aplikasi sering diajukan Pertukaran Informasi                                                    |
| 0012345678910000<br>PT NYA RAKA                                                | > Place of Business Activity/Sub Unit                                                                                                    |
| Informasi Rincian                                                              | > Bank Details                                                                                                    |
| Ikhtisar Profil Wajib Pajak<br>Informasi Umum                                  | > Economic Code                                                                                                    |
| Detail kontak<br>Dibak terkait                                                 | > External Identification Numbers                                                                                                    |
| Objek Pajak Bumi dan<br>Bangunan (PBB)                                         | > Document Upload                                                                                                    |
| Klasifikasi Lapangan Usaha<br>(KLU)                                            | Taxpayer Statement                                                                                                    |
| Detail Bank<br>Unit Keluarga untuk<br>Kepentingan Perpajakan                   | Statement * 17 By being fully aware of all the consequences including sanctions in accordance with the provisions of the applicable laws and regulations, I declare that what I have informed above is true and complete. |
| Tempat Kegiatan<br>Usaha/Sub Unit                                              | Submit 18                                                                                                    |
| Kewajiban Perpajakan<br>Wakil/Kuasa<br>Wajib Pajak yang<br>diwakili/dikuasakan | Centang Pernyataan <b>[17]</b> , lalu tekan tombol " <b>Submit</b> " <b>[18]</b> untuk menyimpan.                                                                                                    |

www.pajak.go.id

| You are currently impersonating user: PT NYA RAKA - 0012345678910000 |                                                                                                    |          |                             |              |               |       |                  |                            |                                          |                        |            |
|----------------------------------------------------------------------|----------------------------------------------------------------------------------------------------|----------|-----------------------------|--------------|---------------|-------|------------------|----------------------------|------------------------------------------|------------------------|------------|
| Cdjp                                                                 | C Version: 1.1.2-build-1672 id-ID ∨ □ <sup>6</sup> Ω <sup>1</sup> ③ 0012345678910000 PT NYA RAKA ∨ |          |                             |              |               |       | ~ L              | ast login: 7 Aug 2024 20:5 | 2:34                                     |                        |            |
| Portal -                                                             | e-<br>Faktur                                                                                       | eBupot 👻 | Surat Pemberitahuan (SPT) 🔻 | Pembayaran 👻 | Buku<br>Besar | Layan | an Wajib Pajak 🔻 | Manajemen akses 🔻          | Pertanyaan<br>yang<br>sering<br>diajukan | Pertukaran Informasi 🝷 | Aplikasi E |

#### 0012345678910000 PT NYA RAKA

19

## **Taxpayer General Information**

| Informasi Rincian                             | Edit                                              |                                                                                                 |
|-----------------------------------------------|---------------------------------------------------|-------------------------------------------------------------------------------------------------|
| lkhtisar Profil Wajib Pajak                   | Taxpayer Identification Number                    |                                                                                                 |
| Informasi Umum                                | Taxpayer Type                                     | Badan                                                                                           |
| Alamat                                        | Corporate Category                                | Perseroan Komanditer (CV)                                                                       |
| Detail kontak                                 | Decree of Ratification Number                     | 8                                                                                               |
| Pihak terkait                                 | Name                                              |                                                                                                 |
| Objek Pajak Bumi dan<br>Bangunan (PBB)        | Decree of Ratification Date                       | 16 Okt 2018                                                                                     |
| Klasifikasi Lapangan Usaha<br>(KLU)           | Number                                            |                                                                                                 |
| Detail Bank                                   |                                                   |                                                                                                 |
| Unit Keluarga untuk<br>Kepentingan Perpajakan | Berikutnya adalah me<br>submenu " <b>Wakil/Ku</b> | enentukan <i>role</i> yang akan diberikan. Caranya dengan terlebih dahulu masuk ke<br>asa" [19] |
| Tempat Kegiatan<br>Usaha/Sub Unit             |                                                   |                                                                                                 |
| Kewajiban Perpajakan                          | Name Notary/ Signing Officer Name                 |                                                                                                 |
| Wakil/Kuasa                                   | Type of Company/Capital                           |                                                                                                 |
| Wajib Pajak yang                              | Authorized Capital                                | 0,00                                                                                            |
| diwakili/dikuasakan                           | Issued Capital                                    | 0,00                                                                                            |

|                                |                             | You are currently impersona | ting user: PT NYA RAKA - 00123456 | 78910000                                               |                                   |
|--------------------------------|-----------------------------|-----------------------------|-----------------------------------|--------------------------------------------------------|-----------------------------------|
| Cdjp                           | Version: 1.1.2-bui          | ld-1672 id-ID 🗸 🔓 🗘         | 0012345678910000 PT N             | NYA RAKA 🗸 Las                                         | t login: 7 Aug 2024 20:52:34 🕒    |
| Portal - e-<br>Faktur eBupot - | Surat Pemberitahuan (SPT) 🔻 | Pembayaran ▼ Buku<br>Besar  | ayanan Wajib Pajak 👻 Manaj        | jemen akses 👻 Pertanyaan<br>yang<br>sering<br>diajukan | Pertukaran Informasi 👻 Aplikasi E |
| 0012345678910000               |                             |                             |                                   |                                                        |                                   |
| PT NYA RAKA                    | Open Request                | TIN ↑↓                      | Name ↑↓                           | Type of Represe                                        | ntative ↑↓                        |
| Informasi Rincian              |                             |                             |                                   | Select Type of                                         | Representative 🗸                  |
| Ikhtisar Profil Wajib Pajak    |                             |                             |                                   |                                                        |                                   |
| Informasi Umum                 |                             |                             |                                   |                                                        |                                   |
| Alamat                         | Develop Assiste Dala        | 321722201600006             | RAHAMUDI                          |                                                        |                                   |
| Detail kontak                  | Revoke Assign Kole          | 5217222010900000            | KANAMODI                          |                                                        |                                   |
| Pihak terkait                  |                             |                             |                                   |                                                        |                                   |
| Objek Pajak Bumi dan           | 20                          | Showing 1 to 2              | of 2 entries                      | > >> 10 🗸                                              |                                   |
| Bangunan (PBB)                 |                             |                             |                                   |                                                        |                                   |
| Klasifikasi Lapangan Usaha     |                             |                             |                                   |                                                        |                                   |
| (KLU)                          | New Representative          |                             |                                   |                                                        |                                   |
| Detail Bank                    |                             |                             |                                   |                                                        |                                   |
| Unit Keluarga untuk            |                             |                             |                                   |                                                        |                                   |
| Kepentingan Perpajakan         | 1                           |                             |                                   |                                                        | 、                                 |
| Tempat Kegiatan                |                             |                             |                                   |                                                        |                                   |
| Kewajihan Pernajakan           | Pada submenu                | "Wakil/Kuasa", tentu        | ukan <i>role</i> akses yang a     | akan diberikan kepada                                  | pegawai tersebut                  |
| Wakil/Kuasa                    | dengan memili               | h "Assign Role" [20]        | , ,                               |                                                        |                                   |
| Wajib Pajak yang               | 5                           | 5                           |                                   |                                                        |                                   |
| diwakili/dikuasakan            |                             |                             |                                   |                                                        |                                   |

|                                         |                                                                                                    | You are curren  | tly impersonating | user: PT NYA RAKA - ( | 0012345678910000  |                                          |                           |            |
|-----------------------------------------|----------------------------------------------------------------------------------------------------|-----------------|-------------------|-----------------------|-------------------|------------------------------------------|---------------------------|------------|
| Cdjp                                    | C Version: 1.1.2-build                                                                                               | id-ID 🗸         | Ľ <sup>6</sup>    | 0012345678910         | 000 PT NYA RAKA   | ~ L                                      | ast login: 7 Aug 2024 20: | 52:34      |
| Portal ▼ e-<br>Faktur                   | Surat Pemberitahuan (SPT) 🝷                                                                                          | Pembayaran 🝷    | Buku<br>Besar     | nan Wajib Pajak 🔻     | Manajemen akses 🝷 | Pertanyaan<br>yang<br>sering<br>diajukan | Pertukaran Informasi 🝷    | Aplikasi E |
| 0012345678910000<br>PT NYA RAKA         |                                                                                                    |                 |                   |                       |                   |                                          |                           |            |
| Informasi Rincian                       | Assign Role                                                                                                    |                 |                   |                       |                   |                                          | ×                         |            |
| Ikhtisar Profil Wajib Pajak             | J. T. J. T. J. T. J. T. J. T. J. T. J. T. J. T. J. T. J. T. J. T. J. T. T. J. T. T. T. T. T. T. T. T. T. T. T. T. T. |                 |                   |                       |                   |                                          |                           |            |
| Informasi Umum                          | Representative Roles                                                                                                 | 21 se Select    |                   | ~                     |                   |                                          |                           |            |
| Alamat                                  |                                                                                                    |                 |                   |                       |                   |                                          |                           |            |
| Detail kontak                           | Save 22                                                                                                    |                 |                   |                       |                   |                                          |                           |            |
| Pihak terkait                           | <b>—</b>                                                                                                    | ROLE_CTAS       | _PORIAL_ANNUAL    | _IAX_RETURN_DRAFTER   |                   |                                          |                           |            |
| Objek Pajak Bumi dan                    |                                                                                                    | ROLE CTAS       | PORTAL ANNUAL     | TAX RETURN SIGNER     |                   |                                          |                           |            |
| Klasifikasi Lapangan Lisaha             |                                                                                                    | $\bigcup$       |                   |                       |                   |                                          |                           |            |
| (KLU)                                   |                                                                                                    |                 |                   |                       |                   |                                          |                           |            |
| Detail Bank                             | (                                                                                                    |                 |                   |                       |                   |                                          |                           |            |
| Unit Keluarga untuk                     | Tekan drondou                                                                                                    | n list vana a   | da di <b>Popr</b> | ocontativo P          | olos Ialu contan  | a role vanc                              | u akan diberikan ke       |            |
| Kepentingan Perpajakan                  | Pegawai tersek                                                                                                    | 11 (13) yang at | oudian klik       | tombol "Saw           | o" [22]           | ig role yang                             |                           |            |
| Tempat Kegiatan                         | r egawar terset                                                                                                    |                 |                   |                       |                   |                                          |                           |            |
| Usaha/Sub Unit                          |                                                                                                    |                 |                   |                       |                   |                                          |                           |            |
| Kewajiban Perpajakan                    |                                                                                                    |                 |                   |                       |                   |                                          |                           |            |
| Wakil/Kuasa                             |                                                                                                    |                 |                   |                       |                   |                                          |                           |            |
| Wajib Pajak yang<br>diwakili/dikuasakan |                                                                                                    |                 |                   |                       |                   |                                          |                           |            |

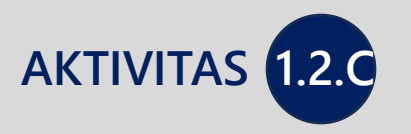

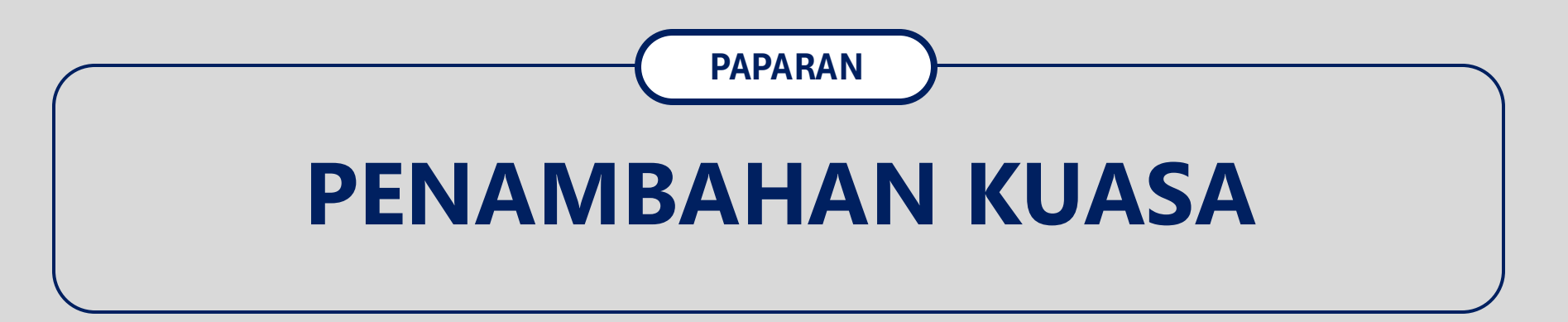

#### Catatan

Agar seseorang (Konsultan/Pihak Lain) dapat ditunjuk oleh wajib pajak sebagai kuasa, maka orang tersebut harus terdaftar dalam database Kuasa di Coretax DJP.

Pendaftaran ini dapat dilakukan melalui 2 (dua) cara:

- 1. Konsultan/Pihak lain tersebut **mendaftarkan dirinya sendiri** melalui laman Coretax yang dimilikinya.
- 2. Konsultan/Pihak lain tersebut **didaftarkan oleh Pemberi Kuasa** melalui laman Coretax Pemberi Kuasa.

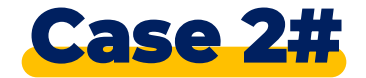

## **Penambahan Hak Akses Kuasa**

#### Kondisi:

PT NYA RAKA ingin mempekerjakan/menunjuk seorang konsultan untuk mewakilinya dalam melakukan pemenuhan hak dan kewajiban perpajakannya di aplikasi coretax. Konsultan yang ditunjuk bernama DHANISWARA dengan NIK 1304016506900009.

#### **Pertanyaan:**

"Seperti apa langkah yang harus dilakukan pada aplikasi coretax atas kondisi tersebut?"

# Sisi Pemberi Kuasa

| CIAS                  | S Portai Login                     |
|-----------------------|------------------------------------|
| Username              |                                    |
| Username              |                                    |
| Password              |                                    |
| Password              | <b>\</b>                           |
| Language              |                                    |
| en-US                 |                                    |
| 567121 <mark>c</mark> |                                    |
| Enter Captcha         |                                    |
| Remember My Login     | Reset Password?                    |
| 6                     | Login                              |
| Don't have a          | n account? <u>New Registration</u> |
| Dig                   | <u>ital Access Request</u>         |

OTAC Destal Leavin

## https://tpportal-mtra.intranet.pajak.go.id/

\*) link ini adalah link pelatihan (bukan link coretax sesungguhnya)

[1] Username diisi dengan NIK/NPWP 16 digit

- [2] Password sesuai dengan password Coretax
- [3] Language untuk memilih Bahasa (en-US/ id-ID)
- [4] Kode keamanan (Captcha)
- [5] Login

|          |              |          |                             | You are curren | tly imperse        | onating us           | ser: PT NYA RAKA - C | 012345678910000   |                                         |                           |            |
|----------|--------------|----------|-----------------------------|----------------|--------------------|----------------------|----------------------|-------------------|-----------------------------------------|---------------------------|------------|
| Cdjp     |              |          | C Version: 1.1.2-build      | I-1672 id-ID 🗸 | <mark>ይ</mark> 6 ር | y <mark>1</mark> (?) | 00123456789100       | 000 PT NYA RAKA   | 6 ~                                     | Last login: 7 Aug 2024 20 | :52:34     |
| Portal 🔻 | e-<br>Faktur | eBupot 🔻 | Surat Pemberitahuan (SPT) 🝷 | Pembayaran 👻   | Buku<br>Besar      | Layan                | an Wajib Pajak 🝷     | Manajemen akses 🝷 | Pertanyaa<br>yang<br>sering<br>diajukan | n Pertukaran Informasi    | Aplikasi E |

#### 0012345678910000 · PT NYA RAKA

### **Taxpayer General Information**

| Informasi Rincian                             | Edit                              |                                                                                |
|-----------------------------------------------|-----------------------------------|--------------------------------------------------------------------------------|
| Ikhtisar Profil Wajib Pajak                   | Taxpayer Identification Number    |                                                                                |
| Informasi Umum                                | Taxpayer Type                     | Badan                                                                          |
| Alamat                                        | Corporate Category                | Perseroan Komanditer (CV)                                                      |
| Detail kontak                                 | Decree of Ratification Number     | 8                                                                              |
| Pihak terkait                                 | Name                              |                                                                                |
| Objek Pajak Bumi dan<br>Bangunan (PBB)        | Decree of Ratification Date       | 16 Okt 2018                                                                    |
| Klasifikasi Lapangan Usaha<br>(KLU)           | Submonu "Wakil/Kuas               | a" barisi daftar kuasa yang talah ditunjuk oleh Majih Pajak. Untuk menambahkan |
| Detail Bank                                   | konsultan najak sebaga            | a bensi danar kuasa yang teran ditunjuk oleh wajib Fajak. Ontuk menambankan    |
| Unit Keluarga untuk<br>Kepentingan Perpajakan | Konsultan pajak sebaga            |                                                                                |
| Tempat Kegiatan<br>Usaha/Sub Unit             | Notary/ Signing Officer NIK       | 0                                                                              |
| Kewajiban Perpajakan                          | Name Notary/ Signing Officer Name |                                                                                |
| Wakil/Kuasa                                   | Type of Company/Capital           |                                                                                |

0,00

0,00

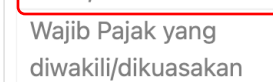

**Authorized Capital** 

Issued Capital

|                                 |                         | You are currently im         | personating user: PT NYA RAKA - 00             | 12345678910000                                           |                       |                  |
|---------------------------------|-------------------------|------------------------------|------------------------------------------------|----------------------------------------------------------|-----------------------|------------------|
| Cdjp                            | C Version: 1.1.2        | e-build-1672 id-ID 🗸         | <sup>6</sup> Д <sup>1</sup> () 001234567891000 | 0 PT NYA RAKA 🗸                                          | Last login: 7 Aug 202 | 24 20:52:34      |
| Portal ▼ e-<br>Faktur eBupot ▼  | Surat Pemberitahuan (SP | T) ▼ Pembayaran ▼ Bul<br>Bes | tu Layanan Wajib Pajak ▼<br>sar                | Manajemen akses 🝷 Pertanya<br>yang<br>sering<br>diajukan | an Pertukaran Inform  | asi 🔹 Aplikasi E |
| 0012345678910000<br>PT NYA RAKA | My Representati         | ves                          |                                                |                                                          |                       |                  |
| Informasi Rincian               | Open Request            | TIN ↑↓                       | Name ↑↓                                        | Type of Representati                                     | ve ↑↓                 | Represent        |
| Ikhtisar Profil Wajib Pajak     |                         |                              |                                                | Coloct Type of Don                                       |                       |                  |
| Informasi Umum                  |                         |                              |                                                | Select Type of Repl                                      |                       |                  |
| Alamat                          |                         |                              |                                                |                                                          |                       |                  |
| Detail kontak                   |                         |                              |                                                |                                                          |                       |                  |
| Pihak terkait                   |                         | Showing                      | 1 to 1 of 1 entries << <                       | $1 \rightarrow \gg 10 \checkmark$                        |                       |                  |
| Objek Pajak Bumi dan            |                         |                              |                                                |                                                          |                       |                  |
| Bangunan (PBB)                  |                         |                              |                                                |                                                          |                       |                  |
| Klasifikasi Lapangan Usaha      | New Representative      | 8                            |                                                |                                                          |                       |                  |
| (KLU)                           |                         |                              |                                                |                                                          |                       |                  |
| Detail Bank                     |                         |                              |                                                |                                                          |                       |                  |
| Unit Keluarga untuk             | /                       |                              |                                                |                                                          |                       |                  |
| Kepentingan Perpajakan          | Í                       |                              |                                                |                                                          |                       |                  |
| Tempat Kegiatan                 | Berikut                 | nya tekan tombol " <b>N</b>  | Jew Representative"                            | [8] untuk mulai menar                                    | nhahkan kuasa         |                  |
| Usaha/Sub Unit                  | Defikut                 |                              | tew hepresentative                             |                                                          |                       |                  |
| Kewajiban Perpajakan            |                         |                              |                                                |                                                          |                       | /                |
| Wakil/Kuasa                     |                         |                              |                                                |                                                          |                       |                  |
| Wajib Pajak yang                |                         |                              |                                                |                                                          |                       |                  |
| alwakili/dikuasakan             |                         |                              |                                                |                                                          |                       |                  |

|                                                                           |                      |                    |           | Yo                                         | u are currently i                             | mpersonating u       | user: PT NY             | A RAKA - 0012345678               | 910000               |        |          |                         |
|---------------------------------------------------------------------------|----------------------|--------------------|-----------|--------------------------------------------|-----------------------------------------------|----------------------|-------------------------|-----------------------------------|----------------------|--------|----------|-------------------------|
| Cdjp                                                                      |                      |                    | ¢         | Version: 1.1.2                             | 2-build-1672 en                               | -us ~ C <sup>1</sup> | <b>₽</b> <sup>2</sup> ③ |                                   | RAI RAKA ) 🔪         | Last   | : login: | 7 Aug 2024 10:55:05 🕞   |
| My Portal 🝷                                                               | eTax<br>Invoice      | eBUPOT (           | Withholdi | ng Slips) 🔻                                | Tax Return 🔻                                  | Payments 🔻           | My<br>General<br>Ledger | Taxpayer Services 👻               | Access Management 👻  | FAQ    | Eol 🔻    | External Applications 👻 |
|                                                                           |                      | )                  | My Rep    | oresenta                                   | ntives                                        | -                    |                         |                                   |                      |        |          |                         |
| Taxpay<br>Taxpay<br>Overvit<br>Genera<br>Addres<br>T<br>Contac<br>Related | New R<br>Representat | eprese<br>ive Type |           | e<br>Select Rep<br>Other part<br>Tax Consu | presentative Typ<br>y that can be ap<br>Itant | e<br>pointed as repi | resentative             |                                   | <u>۷</u><br>9        |        |          | ×<br>resent             |
| Land 8<br>Object<br>Econor<br>Bank Detain<br>Family Tax<br>Place of Bu    | Unit<br>Unit         | vity               |           |                                            | Pilih ti                                      | pe " <b>Perwal</b>   | kilan/Ku                | <b>asa</b> " <b>[9]</b> apakah pi | ihak lain atau konsu | ltan p | oajak    |                         |
| Tax Types My Repres My Taxpaye                                            | entatives            |                    |           |                                            |                                               |                      |                         |                                   |                      |        |          |                         |

| Control version: 1.1.2-build-1672 en-US v V V control version: 7 Aug 2024 10:55:05 Version: 1.1.2-build-1672 en-US v V V control version: 7 Aug 2024 10:55:05 Version: 1.1.2-build-1672 en-US v V V control version: 7 Aug 2024 10:55:05 Version: 1.1.2-build-1672 en-US v V V control version: 7 Aug 2024 10:55:05 Version: 1.1.2-build-1672 en-US v V V control version: 7 Aug 2024 10:55:05 Version: 1.1.2-build-1672 en-US v V V control version: 7 Aug 2024 10:55:05 Version: 1.1.2-build-1672 en-US v V V control version: 7 Aug 2024 10:55:05 Version: 1.1.2-build-1672 en-US v V version: 7 Aug 2024 10:55:05 Version: 1.1.2-build-1672 en-US v Version: 7 Aug 2024 10:55:05 Version: 1.1.2-build-1672 en-US v Version: 7 Aug 2024 10:55:05 Version: 1.1.2-build-1672 en-US v Version: 7 Aug 2024 10:55:05 Access Management v FAQ Eol v External Applications version: 7 Aug 2024 10:55:05 My Representatives Version: 1.1.2-build-1672 en-US version: 7 Aug 2024 10:55:05 New Representatives Version: 1.1.2-build-1672 en-US version: 7 Aug 2024 10:55:05 Version: 1.1.2-build-1672 en-US version: 7 Aug 2024 10:55:05 Version: 1.1.2-build-1672 en-US version: 7 Aug 2024 10:55:05 Version: 1.1.2-build-1672 en-US version: 7 Aug 2024 10:55:05 Version: 1.1.2-build-1672 en-US version: 7 Aug 2024 10:55:05 Version: 1.1.2-build-1672 en-US version: 7 Aug 2024 10:55:05 Version: 1.1.2-build-1672 en-US version: 7 Aug 2024 10:55:05 Version: 1.1.2-build-1672 en-US version: 7 Aug 2024 10:55:05 Version: 1.1.2-build-1672 en-US version: 7 Aug 2024 10:55:05 Version: 1.1.2-build-1672 en-US version: 7 Aug 2024 10:55:05 Version: 1.1.2-build-1672 en-US version: 7 Aug 2024 10:55:05 Version: 1.1.2-build-1672 en-US version: 7 Aug 2024 10:55:05 Version: 1.1.2-build-1672 en-US version: 7 Aug 2024 10:55:05 Version: 1.1.2-build-1672 en-US version: 7 Aug 2024 10:55:05 Version: 1 |                           |                                                       | Yo                                          | u are currently i  | mpersonating | user: PT NY             | A RAKA - 0012345678 | 910000          |          |           |                    |        |
|----------------------------------------------------------------------------------------------------|---------------------------|-------------------------------------------------------|---------------------------------------------|--------------------|--------------|-------------------------|---------------------|-----------------|----------|-----------|--------------------|--------|
| My Portal * etax<br>Invoice eBUPOT (Withholding Slips) * Tax Return * Payments * My<br>General<br>Taxpay<br>New Representative<br>New Representative<br>Taxpay<br>Representative Type Tax Consultant<br>TiN<br>Contact<br>Reit<br>Search Reset<br>- Masukkan NIK/TIN orang [10] vang akan ditunjuk sebagai Perwakilan/Kuasa                                                                                                    | Cdjp                      |                                                       | Uersion: 1.1.2                              | 2-build-1672 en    | -us ~ 🖸      | ¢₂ ③                    |                     |                 | ) 🗸 La   | st login: | 7 Aug 2024 10:55:0 | 5 🕞    |
| My Representatives     New Representative     New Representative     Representative Type     Tax Consultant     Overvior     Representative Type     Tax Consultant     Other     TiN     TiN     Search     Reset     Object        My Representative     Tax Consultant     Other     Search     Reset     Object     Bank        My Representative     Tax Consultant     Other     Reset        Object     Bank        Masukkan NIK/TIN orang [10] yang akan ditunjuk sebagai Perwakilan/Kuasa                                                                                                    | My Portal 🝷               | eTax<br>Invoice                                       | nholding Slips) 🔻                           | Tax Return 🝷       | Payments -   | My<br>General<br>Ledger | Taxpayer Services 👻 | Access Manageme | nt - FAG | Eol -     | External Applicati | ions - |
| Taxpa   Taxpa   Taxpa   Taxpa   Representative Type   Tax Consultant   Centra   Addres   TIN   TIN   Contra   Reset   Contra   Contra   Contra   Contra   Contra   Contra   Contra   Contra   Contra   Contra   Contra   Masukkan NIK/TIN orang [10] yang akan ditunjuk sebagai Perwakilan/Kuasa                                                                                                    |                           | ) Му                                                  | Representa                                  | itives             |              | -                       |                     |                 | -        |           |                    |        |
| Iaxpai   Overvi   Representative Type   Tax Consultant     Office   Addree   TiN   Contact   Releft   Search   Reset     Search   Reset     Object   Bank   Object     Bank        • Masukkan NIK/TIN orang [10] yang akan ditunjuk sebagai Perwakilan/Kuasa                                                                                                    | Taxpa                     | New Representa                                        | ative                                       |                    |              |                         |                     |                 |          |           | ×                  | resent |
| Addres TIN TIN<br>Contac<br>Rela 11 Search Reset<br>Land 8<br>Object<br>Econo<br>Bank<br>- Masukkan NIK/TIN orang [10] yang akan ditunjuk sebagai Perwakilan/Kuasa                                                                                                    | Overvi<br>Genera          | Representative Type                                   | Tax Consu                                   | ltant              |              |                         |                     | ~               |          |           |                    | 07010  |
| Search Reset<br>Land &<br>Object<br>Econor<br>Bank<br>• Masukkan NIK/TIN orang [10] yang akan ditunjuk sebagai Perwakilan/Kuasa                                                                                                    | Addres<br>Contac          | TIN                                                   | TIN                                         |                    |              |                         |                     |                 | 10       |           |                    |        |
| Econor<br>Bank I<br>- Masukkan NIK/TIN orang [10] yang akan ditunjuk sebagai Perwakilan/Kuasa                                                                                                    | Land 8<br>Object          | Search Reset                                          |                                             |                    |              |                         |                     |                 |          |           |                    |        |
| Lalu tekan tombol Search [11]                                                                                                    | Econo<br>Bank I<br>Family | <ul><li>Masukkan NIK</li><li>Lalu tekan tom</li></ul> | <b>/TIN orang [</b><br>bol <b>Search [1</b> | 10] yang aka<br>1] | an ditunjuk  | sebagai                 | Perwakilan/Kuasa    |                 |          |           |                    |        |
| Tax Ty<br>My Representatives                                                                                                    | Tax Ty<br>My Repre        | sentatives                                            |                                             |                    |              |                         |                     |                 |          |           |                    |        |

| Cdjp                                 |                                                                                                    |                                                                 | 🕑 Versio                                                          | on: 1.1.2-build-1628 en-US 🗸 🗗                             | ° @                                 | V Last login: 10 J  | un 2024 17:58:2 |
|--------------------------------------|----------------------------------------------------------------------------------------------------|-----------------------------------------------------------------|-------------------------------------------------------------------|------------------------------------------------------------|-------------------------------------|---------------------|-----------------|
| My Portal 🝷                          | eTax Invoice eBUPOT (Withholding Slips) 🔻                                                              | Tax Return 🔹 Payme                                              | ents 🔹 My General Ledger 🛛                                        | Taxpayer Services  Access Manageme                         | nt • FAQ Eol • External Application | ns 🔻                |                 |
|                                      | My Repres                                                                                              | sentatives                                                      |                                                                   |                                                            |                                     |                     |                 |
| Taxpayer<br>Taxpayer 3<br>General In | New Representative                                                                                     |                                                                 |                                                                   |                                                            |                                     |                     | ×               |
| Addresses<br>Contact D               | Representative Type                                                                                    | Tax Consultant                                                  |                                                                   |                                                            | ~                                   |                     | - 1             |
| Related Pa                           | TIN                                                                                                    | 1304016506900009                                                |                                                                   |                                                            |                                     |                     | - 1             |
| Economic<br>Bank Deta<br>Family Tax  | Search Reset                                                                                           |                                                                 |                                                                   |                                                            |                                     |                     | - 1             |
| Place of B<br>Tax Types              | C 🕒 🕲 🕑                                                                                                |                                                                 |                                                                   |                                                            |                                     |                     |                 |
| My Repre                             | TIN ↑↓                                                                                                 | Тахрауе                                                         | r Name  ↑↓                                                        | Licence Number ↑↓                                          | Licence Level ↑↓                    | Licence Status ↑↓   |                 |
| My Taxpay<br>2-Factor-A              | Select 12 130401650690000                                                                              | 9 DI                                                            | HANISWARA                                                         | 123/SIKOP/2024                                             | С                                   | ACTIVE              |                 |
| Pending R<br>All R                   |                                                                                                    |                                                                 | Showing 0 to 0 of 0                                               | entries «< < > >> 10                                       | <u></u>                             |                     |                 |
|                                      | <ul> <li>Berikutnya akan muncu<br/>tersebut belum terdafta</li> <li>Tekan tombol Select [1]</li> </ul> | l data Konsulta<br>ar di <i>database</i><br><b>2]</b> untuk mem | an yang akan ditu<br>Coretax <i>tutoric</i><br>iilih orang dimaks | njuk sebagai Perwakilan<br>alnya ada di bab berikut<br>ud. | n/Kuasa (Jika belum mur<br>nya)     | ncul, artinya orang |                 |

| New Representative                                       |                                                                                                    |
|----------------------------------------------------------|----------------------------------------------------------------------------------------------------|
| Roles *                                                  | Please Select <ul> <li>I</li> <li>I</li></ul> |
| Obligations - Category *<br>Authorized Tax Rights and/or | Please Select                                                                                                    |
| Obligations *<br>From date *                             | dd-mm-yyyy 🖰 🍞                                                                                                    |
| To date *                                                | dd-mm-yyyy 🖰 🍞                                                                                                    |
| Tax Assessment/ Other Tax<br>Document Number             |                                                                                                    |
| Detail of Representative Scope                           |                                                                                                    |
|                                                          | Dengan ini, menyatakan penerima kuasa berhak untuk melaksanakan hak dan/atau kewajiban perpajakan yang dikuasakan oleh pemberi kuasa dan dalam hal hak dan/atau<br>kewajiban perpajakan yang dikuasakan dilakukan secara elektronik, penerima kuasa berhak untuk mengakses akun elektronik pemberi kuasa pada sistem elektronik Direktorat<br>Jenderal Pajak sesuai dengan yang dikuasakan.                                                                                                    |
| Save                                                     |                                                                                                    |

| New Representative                           |                                                                                                    |                                                                                                    | ×    |
|----------------------------------------------|----------------------------------------------------------------------------------------------------|----------------------------------------------------------------------------------------------------|------|
| You are about to confirm as your re          | presentative. Please read terms and conditions below:                                                                                                    |                                                                                                    |      |
| Roles *                                      | id-ID                                                                                                    | $\checkmark$                                                                                                    |      |
| Authorized Tax Rights and/or                 | Please Select                                                                                                    |                                                                                                    | 1    |
| Authorized Tax Bishts and (an                | Other Authorized Tax Rights and/or Obligations                                                                                                    | Pilih hak akses apa yang akan diberikan [14].                                                                                                    |      |
| Obligations *                                | Payment<br>Registration                                                                                                    | Contoh di sini, Perwakilan/Kuasa diberikan otorisasi                                                                                                    |      |
| From date *                                  | Tax Return Processing                                                                                                    | terkait Pelaporan SPT.                                                                                                    |      |
| To date *                                    | dd mm yyyy                                                                                                    |                                                                                                    | المر |
| Tax Assessment/ Other Tax<br>Document Number |                                                                                                    |                                                                                                    |      |
| Detail of Representative Scope               |                                                                                                    |                                                                                                    |      |
|                                              |                                                                                                    |                                                                                                    |      |
|                                              | Dengan ini, menyatakan penerima kuasa berhak untuk melaksanakan<br>kewajiban perpajakan yang dikuasakan dilakukan secara elektronik, p<br>Jenderal Pajak sesuai dengan yang dikuasakan. | n hak dan/atau kewajiban perpajakan yang dikuasakan oleh pemberi kuasa dan dalam hal hak dan/atau<br>penerima kuasa berhak untuk mengakses akun elektronik pemberi kuasa pada sistem elektronik Direktorat |      |
|                                              |                                                                                                    |                                                                                                    |      |
| Save                                         |                                                                                                    |                                                                                                    |      |

| You are about to confirm as your re<br>Roles *                                 | epresentative. Please read terms and conditions below:                                                                                                    |                                                                                                    |
|--------------------------------------------------------------------------------|----------------------------------------------------------------------------------------------------|----------------------------------------------------------------------------------------------------|
| Authorized Tax Rights and/or<br>Obligations - Category *                       | Tax Return Processing                                                                                                    |                                                                                                    |
| Tax Types * 15<br>From date *<br>To date *                                     | Please Select <ul> <li>Q</li> <li>Income Tax Article 25 Public Listed Company or Other Taxpayer</li> <li>Net Asset Declaration Final Income Tax</li> </ul>                                                  | Centang <b>[15]</b> SPT apa saja yang akan diotorisasi<br>kepada Perwakilan/Kuasa                                                                                                   |
| Tax Assessment/ Other Tax<br>Document Number<br>Detail of Representative Scope | <ul> <li>VAT</li> <li>Rupiah Corporate Income Tax</li> <li>Deemed VAT</li> </ul>                                                                                                    |                                                                                                    |
| Save                                                                           | Dengan ini, menyatakan penerima kuasa berhak untuk melaksanakan hak dan/a<br>kewajiban perpajakan yang dikuasakan dilakukan secara elektronik, penerima ku<br>Jenderal Pajak sesuai dengan yang dikuasakan. | au kewajiban perpajakan yang dikuasakan oleh pemberi kuasa dan dalam hal hak dan/atau<br>asa berhak untuk mengakses akun elektronik pemberi kuasa pada sistem elektronik Direktorat |

#### www.pajak.go.id

| New Representative                                       |                                                                                                    |                                                                                           |                                                                                                    |                                                        |
|----------------------------------------------------------|----------------------------------------------------------------------------------------------------|-------------------------------------------------------------------------------------------|----------------------------------------------------------------------------------------------------|--------------------------------------------------------|
| You are about to confirm as your rep                     | presentative. Please read terms and condi                                                                                   | itions below:                                                                             |                                                                                                    |                                                        |
| Roles *                                                  | id-ID                                                                                                    | ~                                                                                         |                                                                                                    |                                                        |
| Authorized Tax Rights and/or<br>Obligations - Category * | Tax Return Processing                                                                                                    | ~                                                                                         |                                                                                                    |                                                        |
| Tax Types *                                              | VAT                                                                                                    | ~                                                                                         |                                                                                                    |                                                        |
| From date *                                              | 10-06-2024                                                                                                    | Pilih durasi pemberiar                                                                    | otorisasi Perwakilan/Kuasa (dari tangga                                                                                         | l berapa                                               |
| To date *                                                | 10-06-2025                                                                                                    | hingga tanggal berap                                                                      | a <b>[16]</b> ).                                                                                                    |                                                        |
| Tax Assessment/ Other Tax<br>Document Number             | 123456                                                                                                    |                                                                                           |                                                                                                    |                                                        |
| Detail of Representative Scope                           | tes tes                                                                                                    |                                                                                           |                                                                                                    |                                                        |
| ☑<br>Save                                                | Dengan ini, menyatakan penerima kuasa<br>kewajiban perpajakan yang dikuasakan d<br>Jenderal Pajak sesuai dengan yang dikuas | berhak untuk melaksanakan hak dan/at<br>ilakukan secara elektronik, penerima ku<br>sakan. | au kewajiban perpajakan yang dikuasakan oleh pemberi kuasa dar<br>asa berhak untuk mengakses akun elektronik pemberi kuasa pada | dalam hal hak dan/atau<br>sistem elektronik Direktorat |

| bles *                         |                                                                                                    |
|--------------------------------|----------------------------------------------------------------------------------------------------|
|                                |                                                                                                    |
| Authorized Tax Rights and/or   | Tax Return Processing 🗸                                                                                                    |
| Obligations - Category *       |                                                                                                    |
| Tax Types *                    | Isi kolom lain sesuai dengan informasi yang tersedia [17]                                                                                                    |
|                                | Centang Surat Pernyataan [18]                                                                                                    |
| From date *                    | Tekan tombol Save [19]                                                                                                    |
| To date *                      |                                                                                                    |
| lo date                        |                                                                                                    |
| Tax Assessment/ Other Tax      | 123456                                                                                                    |
| Document Number                |                                                                                                    |
| Detail of Representative Scope | tes tes                                                                                                    |
|                                |                                                                                                    |
|                                | Dengan ini, menyatakan penerima kuasa berhak untuk melaksanakan hak dan/atau kewaijban perpajakan yang dikuasakan oleh pemberi kuasa dan dalam hal hak dan/atau |
|                                | Dengan ini, menyatakan penerima kuasa berhak untuk melaksanakan hak dan/atau kewajiban perpajakan yang dikuasakan oleh pemberi kuasa dan dalam hal hak dan/atau |

|              |                                           | ▶ Version: 1.1.2-build-1628 en-US ∨                                                                                                    | Last login: 10 Jun 2024 17: |
|--------------|-------------------------------------------|----------------------------------------------------------------------------------------------------|-----------------------------|
| eTax Invoice | eBUPOT (Withholding Slips) 🔻 Tax Return 🔻 | Payments * My General Ledger Taxpayer Services * Access Management * FAQ Eol * External Applications *                                                                                                    |                             |
|              | My Representatives                        |                                                                                                    |                             |
| New          | Sign Document                             |                                                                                                    | ×                           |
| Represer     | Signing Type*                             | Tax Payer Signature                                                                                                    | ~ ^                         |
| TIN          | Signer Provider*                          | TekenAja                                                                                                    | × v                         |
| Sear         | Signer ID 20                              | 123                                                                                                    |                             |
|              | Signer Password                           | •••                                                                                                    |                             |
| Select       | 21<br>Save Confirm Sign                   | <ul> <li>Pilih dan isi [20] :         <ul> <li>a. kode otorisasi/sertifikat digital</li> <li>b. Isikan Signer ID dan Password</li> </ul> </li> <li>Tekan tombol Save [21] dan Confirm Sign [22]</li> </ul> |                             |

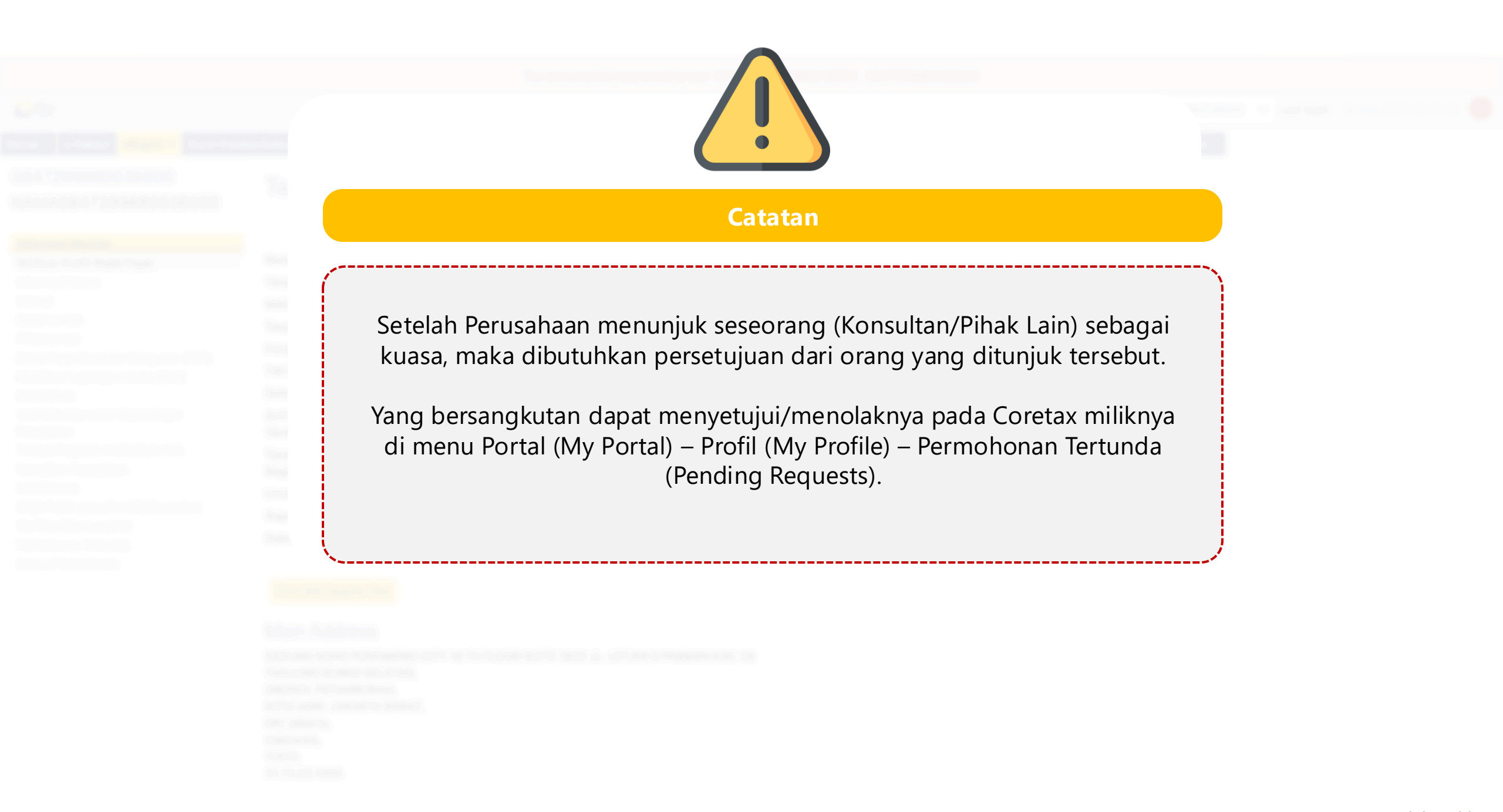

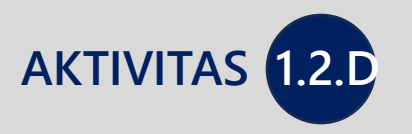

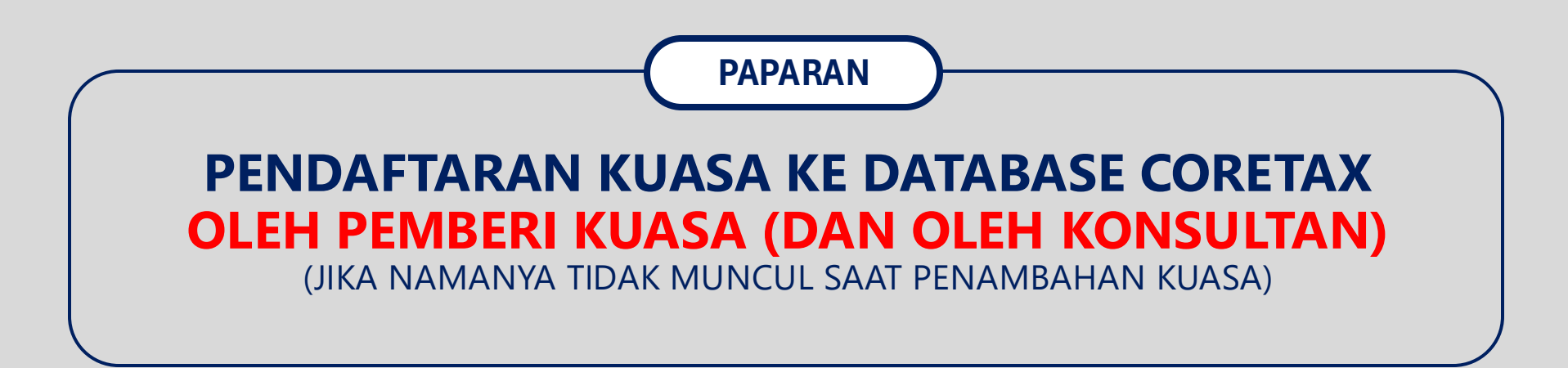

|                                                                                                    |                                                                                                    | You are currently impersonating user: F                                                                                       | PT NYA RAKA - 00123456789                                        | 10000                              |                                                       |                                              |
|----------------------------------------------------------------------------------------------------|----------------------------------------------------------------------------------------------------|----------------------------------------------------------------------------------------------------|------------------------------------------------------------------|------------------------------------|-------------------------------------------------------|----------------------------------------------|
| Cdjp                                                                                                    | 🕑 Versio                                                                                                    | n: 1.1.2-build-1672 id-ID $\checkmark$ 🗗 🗘                                                                                    | 001234567891000                                                  | 0 PT NYA RAKA                      | ✓ Last login: 11 A                                    | Aug 2024 18:17:08                            |
| <mark>ortal ▼</mark> e-<br>Faktur Bupot ▼ Su                                                                                         | rat Pemberitahuan (SPT) 👻 Pembaya                                                                                                    | aran 🔻 Buku<br>Besar 🛛                                                                                                    | ▼ Manajemen akses ▼ I s                                          | Pertanyaan yang<br>sering diajukan | Pertukaran Informasi 🔻                                | Aplikasi Ekstern                             |
| Notifikasi Saya<br>Dokumen Saya<br>Kasus Saya<br>My Due Cases                                                                        | ayer 360-Deg                                                                                                    | ree Overview                                                                                                    |                                                                  |                                    |                                                       |                                              |
| Profil<br>Aktivasi NIK<br>Permohonan Kode Otorisasi/Sertif<br>Pengukuhan PKP<br>Pendaftaran Objek Pajak PBB P5L<br>Perubahan Data WP | ikat Digital<br>Identification Number<br>/ity                                                                                                    | NYA RAKA<br>0012345678910000<br>PERDAGANGAN BESAR ATAS DA                                                                     | s, Dalam hal<br>Konsultan                                        | proses per                         | ndaftaran kuasa<br>dapat dituniuk s                   | (agar                                        |
| Perubahan Status WP<br>Penghapusan & Pencabutan                                                                                      | Penetapan Wajib Pajak I<br>Pengaktifan Kembali Wa                                                                                                    | Nonaktif<br>ajib Pajak Nonaktif                                                                                               | kuasa) dila                                                      | akukan olel                        | h Pemberi Kuasa                                       | l.                                           |
| Bangunan (PBB)<br>Klasifikasi Lapangan Usaha<br>(KLU)<br>Detail Bank<br>Unit Keluarga untuk                                          | TIN Status       Penunjukan Pemungut Penungut Penungu | PMSE Dalam Negeri<br>ea Meterai<br>Bea Meterai<br>a Wajib Pajak<br>Kuasa Wajib Pajak<br>No Tooltip                            | Maka lang<br>berikut.                                            | gkah-langka                        | ahnya adalah se                                       | bagai                                        |
| Kepentingan Perpajakan<br>Tempat Kegiatan Usaha/Sub<br>Unit<br>Kewajiban Perpajakan                                                  | Taxable Pencabutan Waki/Kuasi         Appointm         Regional 1         Local Tax                                                                                                    | a wajio Pajak<br>atau Pemungut PPh/PPN<br>atau Pemungut PPh/PPN<br>/AT Collector Revocation<br>uangan Pelapor atau Nonpelapor | Pada <b>Core</b><br>" " <b>Portal</b> " ['<br>" " <b>Penuniu</b> | etax Pemb<br>1]> "Per<br>kkan Waki | eri Kuasa, pilih<br>rubahan Status<br>I/Kuasa Waiib I | menu<br>WP <mark>[2]</mark> ",<br>Paiak" [3] |
| Wakil/Kuasa<br>Wajib Pajak yang<br>diwakili/dikuasakan<br>Verifikasi Dua Langkah                                                     | Superviso Pencabutan Lembaga K<br>Date of La Perubahan Data Lemba                                                                                                    | jeuangan Pelapor atau Nonpelapor<br>ga Keuangan Pelapor atau Nonpelapor                                                       |                                                                  |                                    |                                                       |                                              |
| Permohonan Tertunda<br>Semua Permohonan                                                                                              | Print 360 Degree View                                                                                                    |                                                                                                    |                                                                  |                                    |                                                       |                                              |
| All Requests                                                                                                    |                                                                                                    |                                                                                                    |                                                                  |                                    |                                                       |                                              |

| Portal 🝷 | e-<br>Faktur | eBupot ▪ | Surat Pemberitahuan (SPT) 🔹 | Pembayaran 🝷 | Buku<br>Besar | Layanan Wajib Pajak 🝷 | Manajemen akses 🔹 | Pertanyaan<br>yang<br>sering<br>diajukan | Pertukaran Informasi 🝷 |
|----------|--------------|----------|-----------------------------|--------------|---------------|-----------------------|-------------------|------------------------------------------|------------------------|
|----------|--------------|----------|-----------------------------|--------------|---------------|-----------------------|-------------------|------------------------------------------|------------------------|

## Representative Appointment

| Case Management                                            |                             |  |  |  |  |  |  |
|------------------------------------------------------------|-----------------------------|--|--|--|--|--|--|
| Channel *                                                  | Online (Portal Wajib Pajak) |  |  |  |  |  |  |
| Application Date *                                         | 02-07-2024                  |  |  |  |  |  |  |
|                                                            |                             |  |  |  |  |  |  |
| Taxpayer Identity                                          |                             |  |  |  |  |  |  |
| NIK/TIN *                                                  | Search taxpayer 4 Q X       |  |  |  |  |  |  |
| Taxpayer Name                                              |                             |  |  |  |  |  |  |
| Setelah masuk, klik bagian " <b>Search Taxpayer</b> " [4]. |                             |  |  |  |  |  |  |

| vpaver Ide  |                       |                        |                  |                      |                    |               |               |                      |   |
|-------------|-----------------------|------------------------|------------------|----------------------|--------------------|---------------|---------------|----------------------|---|
| xpayer lue  | entity                |                        |                  |                      |                    |               |               |                      |   |
| Тах         | payer Search          | )                      |                  |                      |                    |               |               |                      | × |
| F<br>Search | h Taxpayer by NIK/TIN | TIN/NIK (min 7 charact | ers              |                      |                    |               |               |                      |   |
| Act         | Unique Identific      | cation Name            | Taxpayer<br>Type | Taxpayer<br>Category | Taxpayer<br>Status | Tax<br>Region | Tax<br>Office | Registration<br>Date |   |
|             |                       |                        |                  | No data              |                    |               |               |                      |   |

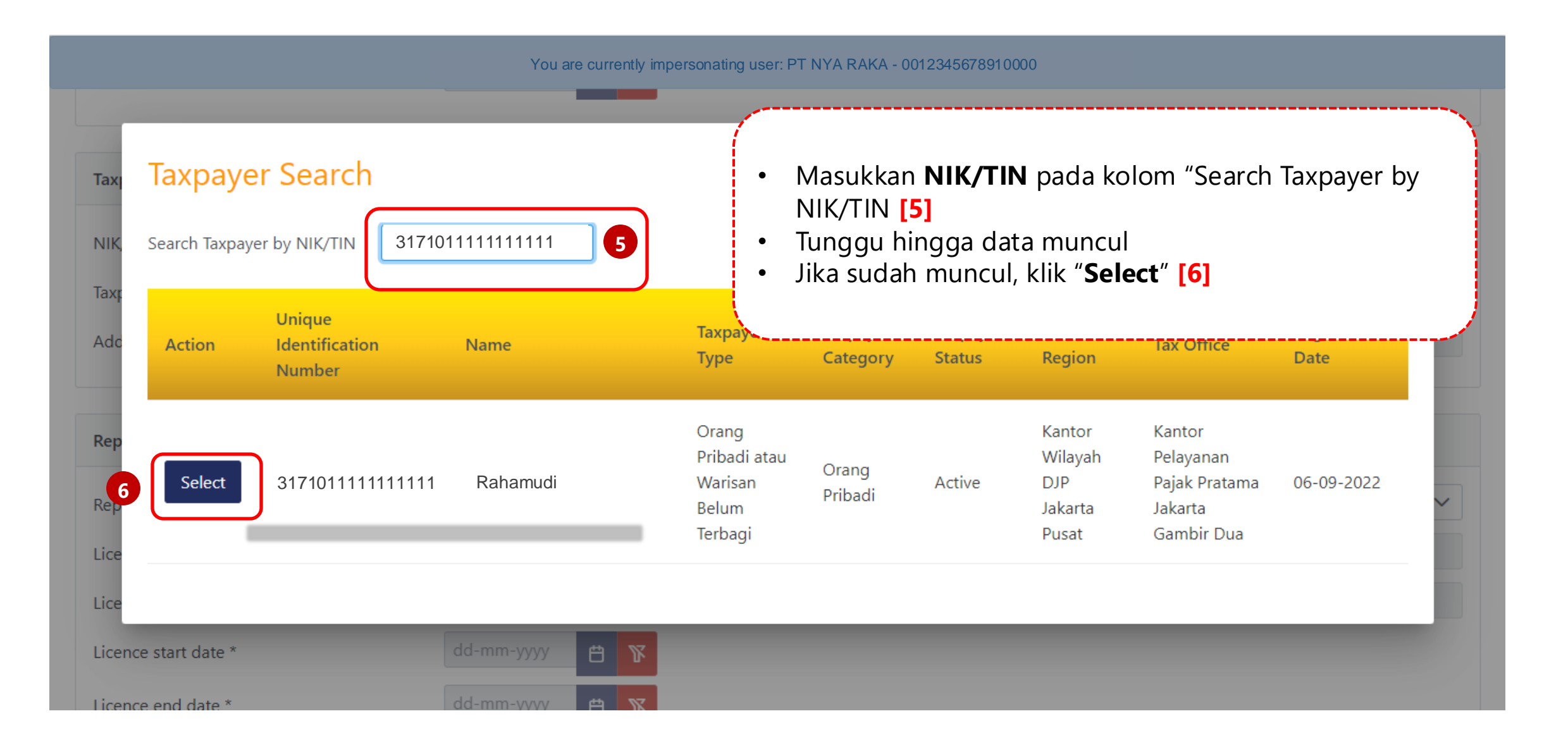

#### www.pajak.go.id

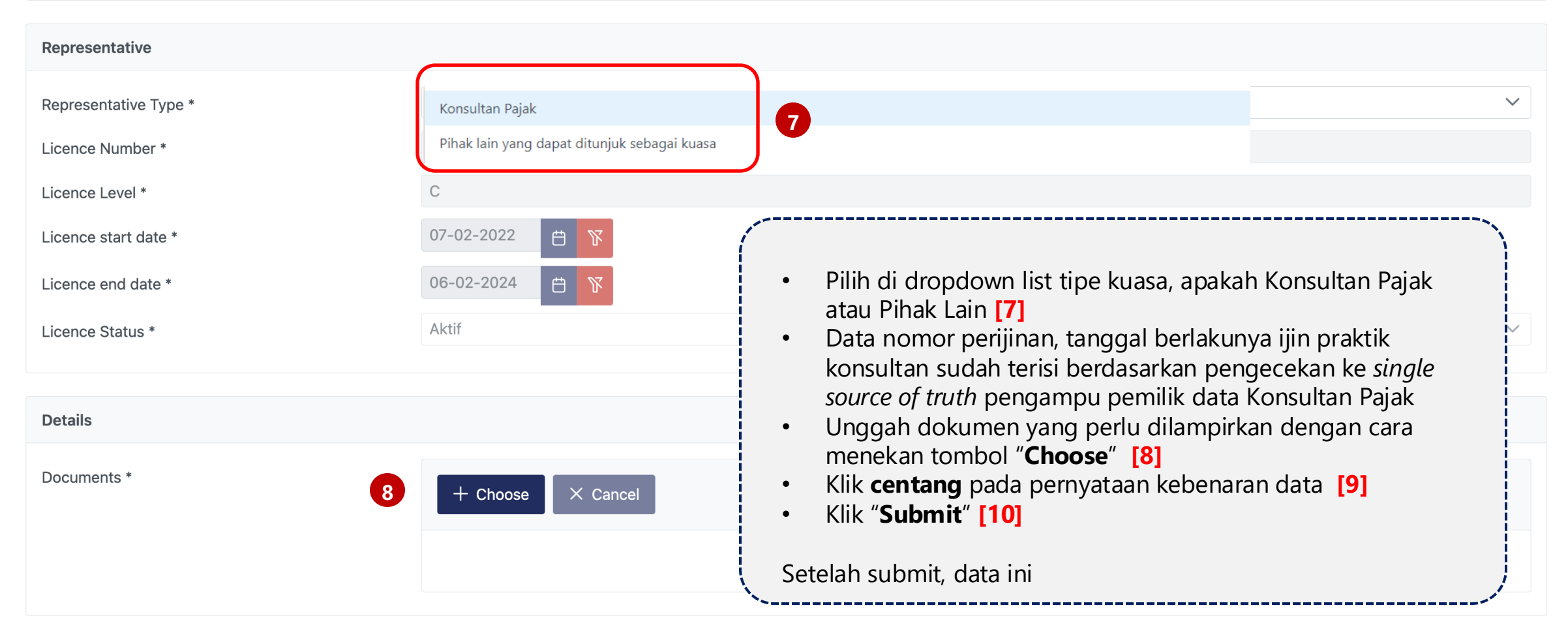

# Taxpayer Statement 9 □ By being fully aware of all the consequences including sanctions in accordance with the provisions of the applicable laws and regulations, I declare that what I have informed above is true and complete.

10

Submit

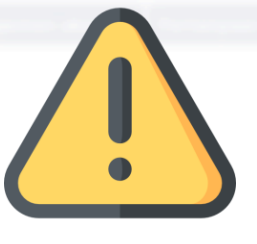

#### Catatan

Setelah proses submit pendaftaran Kuasa (Konsultan/Pihak Lain) yang dilakukan oleh Pemberi Kuasa, maka tahapan selanjutnya adalah penelitian persyaratan oleh Petugas Pajak.

Jika telah memenuhi syarat dan mendapatkan persetujuan Kantor Pelayanan Pajak, maka konsultan/pihak lain yang didaftarkan tersebut akan masuk di database Coretax dan siap untuk ditunjuk sebagai kuasa.

Proses penunjukan kuasa, mengikuti tahapan yang telah dijelaskan pada bab sebelumnya.

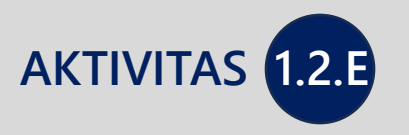

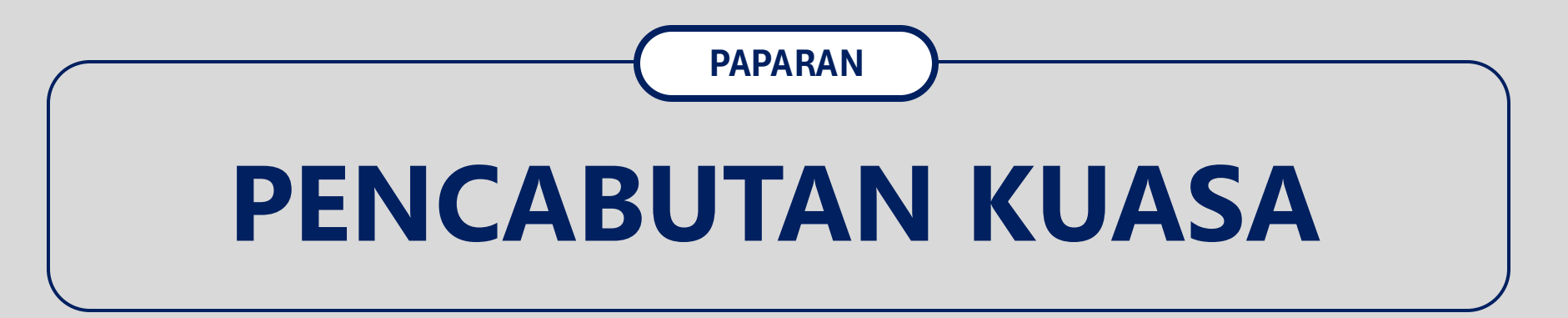

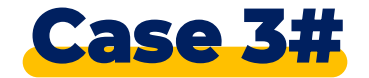

## Pencabutan Kuasa

#### Kondisi:

PT RAI RAKA ingin mengganti konsultan yang mewakilinya dalam melakukan pemenuhan hak dan kewajibannya dalam aplikasi coretax sehingga **harus mencabut hak akses** konsultan tersebut.

#### Pertanyaan:

"Seperti apa langkah yang harus dilakukan pada aplikasi coretax atas kondisi tersebut?"
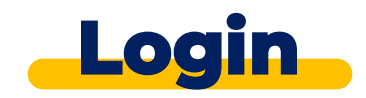

| UTAUT OF             | tai Login            |
|----------------------|----------------------|
| Username             |                      |
| Username             |                      |
| Password             |                      |
| Password             | <b>X</b>             |
| Language             |                      |
| en-US                |                      |
| 567121 c             |                      |
| Enter Captcha        |                      |
| Remember My Login    | Reset Password?      |
| 5 Log                | gin                  |
| Don't have an accoun | nt? New Registration |
| Digital Acces        | <u>ss Request</u>    |

CTAS Dortal Login

## https://tpportal-mtra.intranet.pajak.go.id/

\*) link ini adalah link pelatihan (bukan link coretax sesungguhnya)

[1] Username diisi dengan NIK/NPWP 16 digit

- [2] Password sesuai dengan password Coretax
- [3] Language untuk memilih Bahasa (en-US/ id-ID)
- [4] Kode keamanan (Captcha)
- [5] Login

| You are currently impersonating user: PT NYA RAKA - 0012345678910000 |              |          |                             |                        |                    |                  |                  |                   |                                         |                            |            |
|----------------------------------------------------------------------|--------------|----------|-----------------------------|------------------------|--------------------|------------------|------------------|-------------------|-----------------------------------------|----------------------------|------------|
| Cdjp                                                                 |              |          | C Version: 1.1.2-build      | <b>id-1672</b> id-ID ∨ | <mark>ይ</mark> 6 ር | 2 <sup>1</sup> ? | 00123456789100   | 000 PT NYA RAKA   | 6 🗸                                     | Last login: 7 Aug 2024 20: | 52:34 [→   |
| Portal 🔻                                                             | e-<br>Faktur | eBupot 🔻 | Surat Pemberitahuan (SPT) 🝷 | Pembayaran 🔻           | Buku<br>Besar      | Layan            | an Wajib Pajak 🝷 | Manajemen akses 🝷 | Pertanyaa<br>yang<br>sering<br>diajukan | n Pertukaran Informasi 👻   | Aplikasi E |

## 0012345678910000 T PT NYA RAKA

7

## **Taxpayer General Information**

| Informasi Rincian                             | Edit                              |                                                                                     |
|-----------------------------------------------|-----------------------------------|-------------------------------------------------------------------------------------|
| Ikhtisar Profil Wajib Pajak                   | Taxpayer Identification Number    | 0012345678910000                                                                    |
| Informasi Umum                                | Тахрауег Туре                     | Badan                                                                               |
| Alamat                                        | Corporate Category                | Perseroan Komanditer (CV)                                                           |
| Detail kontak                                 | Decree of Ratification Number     | 8                                                                                   |
| Pihak terkait                                 | Name                              |                                                                                     |
| Objek Pajak Bumi dan<br>Bangunan (PBB)        | Decree of Ratification Date       | 16 Okt 2018                                                                         |
| Klasifikasi Lapangan Usaha<br>(KLU)           | Submenu " <b>Wakil/Kuas</b> a     | <b>a</b> " berisi daftar kuasa yang telah ditunjuk oleh Wajih Pajak. Untuk mencahut |
| Detail Bank                                   | nemberian kuasa silaka            | n tekan submenu ini [7]                                                             |
| Unit Keluarga untuk<br>Kepentingan Perpajakan |                                   |                                                                                     |
| Tempat Kegiatan<br>Usaha/Sub Unit             | Notary/ Signing Officer NIK       | 0                                                                                   |
| Kewajiban Perpajakan                          | Name Notary/ Signing Officer Name |                                                                                     |
| Wakil/Kuasa                                   | Type of Company/Capital           |                                                                                     |
| Wajib Pajak yang                              | Authorized Capital                | 0,00                                                                                |
| diwakili/dikuasakan                           | Issued Capital                    | 0,00                                                                                |

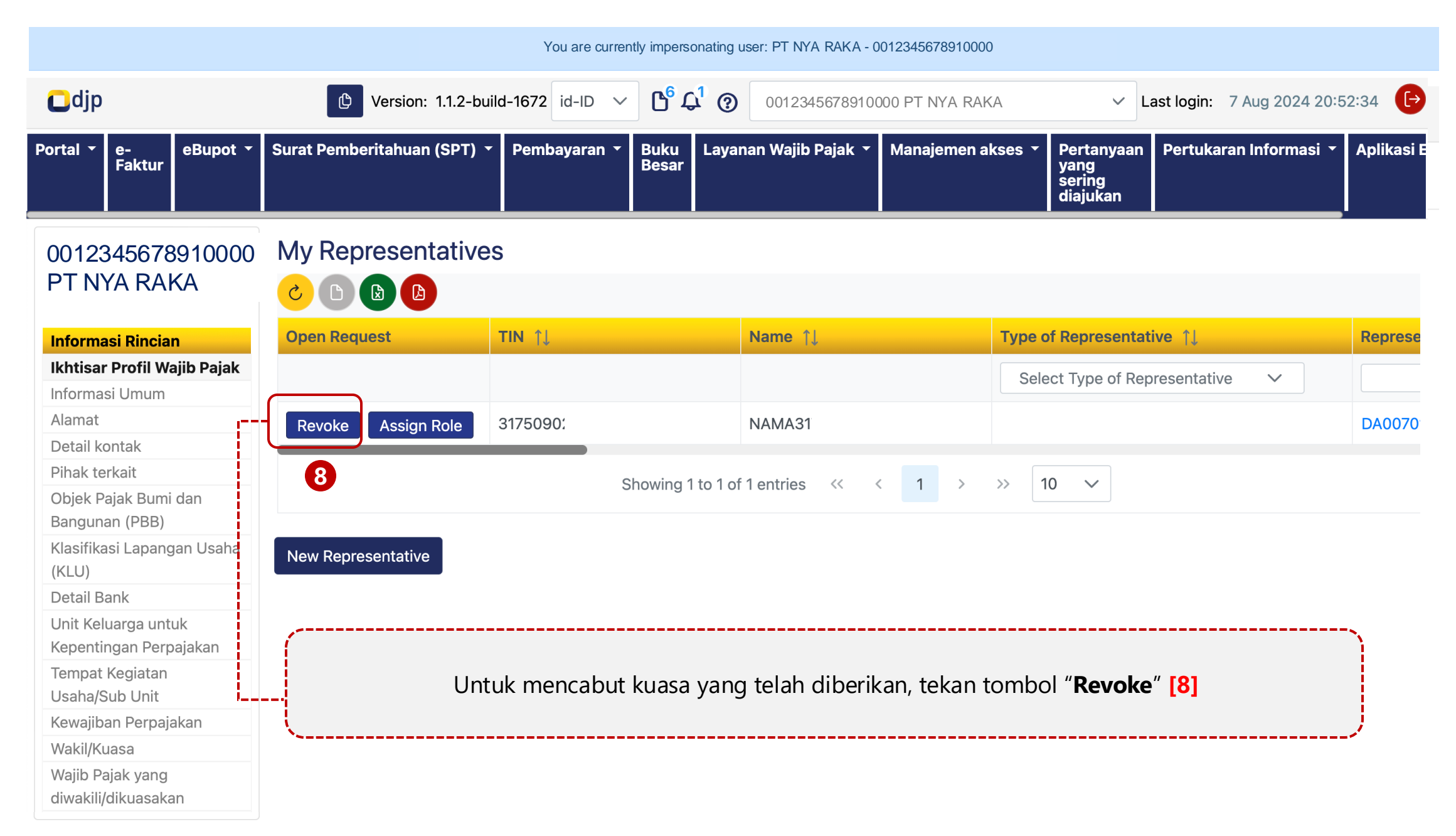

| Odjp                                                                         |                                    | 🕒 Version: 1                                      | .1.2-build-1628 en-US ∨ <mark>262</mark> ♣ ⑦                                             |                                                              | ✓ Last login: 10 Jun 2024        | 15:59:06   |
|------------------------------------------------------------------------------|------------------------------------|---------------------------------------------------|------------------------------------------------------------------------------------------|--------------------------------------------------------------|----------------------------------|------------|
| My Portal 🕤                                                                  | Representative request             |                                                   |                                                                                          |                                                              | ×                                |            |
| NAMAC                                                                        | You are about to revoke repre      | esentation to PT NYA RAKA                         |                                                                                          |                                                              |                                  | ^          |
| Taxpayer<br>Taxpayer 3<br>General In<br>Addresses<br>Contact D<br>Related Pa | Appointment Tax Types              | Di halaman ir<br>dicabut, meli<br>selama ini tel  | ii, ditunjukkan keterangan<br>buti jenis pajak, layanan, ha<br>ah dikuasakan ke Kuasa te | otoritas Kuasa yang akan<br>ak dan kewajiban yang<br>rsebut. |                                  | itive Appc |
| Land & Bu<br>Economic<br>Bank Deta<br>Family Tax                             | No data found.                     | Showing 0 to 0 of 0 entri                         | es << < > >> 10 ~                                                                        |                                                              | /                                |            |
| Tax Types                                                                    | Appointment Subservices            |                                                   |                                                                                          |                                                              |                                  |            |
| My Taxpay<br>2-Factor-A<br>Pending R                                         | Appointment Number ↑↓              | Sub service 1                                     | Tax Assessment Other Tax                                                                 | Document Number ↑↓                                           |                                  |            |
| All Reques                                                                   | No data found.                     |                                                   |                                                                                          |                                                              |                                  |            |
|                                                                              |                                    | Showing 0 to 0 of 0 entri                         | 25 ≪ < > >> 10 ∨                                                                         |                                                              | Last login: 10 Jun 2024 15:59:00 |            |
|                                                                              | Authorized Tax Rights and/or Obl   | igations                                          |                                                                                          |                                                              |                                  |            |
|                                                                              |                                    |                                                   |                                                                                          |                                                              |                                  |            |
|                                                                              | Appointment Number 1<br>DA01486189 | Authorized Tax Rights and/or Obligations Category | 1 Authorized                                                                             | . Tax Rights and/or Obligations Detail ↑↓                    |                                  | •          |

## Detail of Representative Scope:

| Appointment Roles                                    |                                                                       |
|------------------------------------------------------|-----------------------------------------------------------------------|
|                                                      |                                                                       |
| Appointment Number 1                                 | Roles ↑↓                                                              |
|                                                      | Showing 0 to 0 of 0 entries $\langle \rangle \rangle$ 10 $\checkmark$ |
| Appointment Validity Period<br>From Date: 9 Mar 2020 | ,                                                                     |
| To Date:                                             |                                                                       |
| Remarks:                                             |                                                                       |
|                                                      |                                                                       |
|                                                      | 9                                                                     |
| I read and agree with terms and conditions           |                                                                       |
| Revoke 11                                            |                                                                       |
|                                                      |                                                                       |
| Isikan catatan (jika diperlukan) [9]                 |                                                                       |
| Tekan tombol <b>Revoke [11]</b>                      |                                                                       |

| Repre                        | esentative request                                                |                                                                                                    | × |
|------------------------------|-------------------------------------------------------------------|----------------------------------------------------------------------------------------------------|---|
| Appr<br>DA0                  | Sign Document Revok                                               | e                                                                                                    | × |
|                              | Signature                                                         |                                                                                                    |   |
| App<br>From<br>To Da<br>Rema | Signing Type*<br>Signer Provider*<br>Signer ID<br>Signer Password | Tax Payer Signature         Please select                                                                                                    | ~ |
| 13<br>I<br>Revoke            | Save Confirm Sign                                                 | <ul> <li>Pilih [12]:         <ul> <li>a. kode otorisasi/sertifikat digital</li> <li>b. Isikan Signer ID dan Password</li> <li>Tekan tombol Save [13] dan Confirm Sign [14]</li> </ul> </li> </ul> |   |

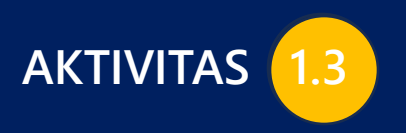

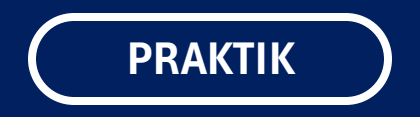

# **AKSES TAXPAYER PROFILE**

## MELIHAT MENU-MENU TERKAIT PROFIL WAJIB PAJAK

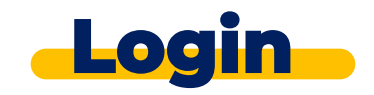

| CTAS POR               |                  |
|------------------------|------------------|
| Username               |                  |
| Username               |                  |
| Password               |                  |
| Password               | Ø                |
| Language               |                  |
| en-US                  |                  |
| 567121 c               |                  |
| Enter Captcha          |                  |
| Remember My Login      | Reset Password   |
| 5 Login                |                  |
| Don't have an account? | lew Registration |
| Digital Access F       | <u>lequest</u>   |

OTAC Destall estim

## https://tpportal-mtra.intranet.pajak.go.id/

\*) link ini adalah link pelatihan (bukan link coretax sesungguhnya)

- [1] Username diisi dengan NIK/NPWP 16 digit
- [2] Password sesuai dengan password Coretax
- [3] Language untuk memilih Bahasa (en-US/ id-ID)
- [4] Kode keamanan (Captcha)
- [5] Login

|                                                                                                    | You are currently impersonating user: PT NYA RAKA - 0012345678910000                                                                                                    |
|----------------------------------------------------------------------------------------------------|----------------------------------------------------------------------------------------------------|
| Cdjp                                                                                                    | 🕑 Version: 1.1.2-build-1672 id-ID 🗸 崎 🗘 🕐 0012345678910000 PT NYA RAKA 🗸 Last login: 7 Aug 2024 20:52:34                                                                                                    |
| Portal ▼ e-<br>Faktur                                                                                                    | Surat Pemberitahuan (SPT) 🔻 Pembayaran 👻 Buku Besar Layanan Wajib Pajak 👻 Manajemen akses 👻 Pertanyaan yang sering diajukan Pertukaran Informasi 👻 Aplikasi                                                                                                    |
| 0012345678910000<br>PT NYA RAKA<br>Informasi Rincian<br>Ikhtisar Profil Wajib Pajak                                                      | <ul> <li>Ikhtisar profil wajib pajak, berisi ringkasan profil wajib pajak seperti nama, NIK/NPWP, Status PKP, alamat utama, kontak utama, KLLL kode aktif billing, jenis pajak terkait, dan lain sebagainya.</li> </ul>                                                                                                    |
| Informasi Umum<br>Alamat<br>Detail kontak<br>Pihak terkait<br>Objek Pajak Bumi dan<br>Bangunan (PBB)                                     | <ul> <li>Informasi umum, berisi informasi NIK/NPWP, akta pendirian dan perubahan, metode pembukuan, KPP terdaftar, kontak dan email utama, dan lain sebagainya.</li> <li>Alamat, memuat alamat utama dan alamat tempat kegiatan usaha lainnya.</li> <li>Detail kontak, berisi daftar kontak wajib pajak seperti nomor telepon, faksimili, email, dan website.</li> <li>Pihak terkait, berisi detil pihak yang terkait dengan Perusahaan.</li> </ul>                                                                      |
| Klasifikasi Lapangan Usaha<br>(KLU)<br>Detail Bank<br>Unit Keluarga untuk<br>Kepentingan Perpajakan<br>Tempat Kegiatan<br>Usaha/Sub Unit | <ul> <li>Objek PBB, memuat daftar objek PBB P5L yang dimiliki.</li> <li>Klasifikasi Lapangan Usaha, berisi KLU Utama dan KLU lain terkait aktivitas wajib pajak.</li> <li>Detail Bank, berisi informasi rekening bank milik wajib pajak.</li> <li>Unit Keluarga untuk kepentingan Perpajakan, berisi daftar unit keluarga atau daftar tanggungan terkait kepentingan perpajakan (Family Tax Unit).</li> <li>Tempat kegiatan usaha/subunit, berisi tempat kegiatan usaha yang dimiliki oleh wajib pajak (TKU).</li> </ul> |
| Tempat Kegiatan<br>Usaha/Sub Unit<br>Kewajiban Perpajakan                                                                                | <ul> <li>Tempat kegiatan usaha/subunit, berisi tempat kegiatan usaha yang dimiliki oleh wajib pajak (Tk</li> <li>Kewajiban Perpajakan, berisi informasi jenis pajak terkait aktivitas wajib pajak.</li> </ul>                                                                                                    |

• Wakil/Kuasa, memuat informasi wakil atau kuasa wajib pajak

Wakil/Kuasa

Wajib Pajak yang

diwakili/dikuasakan

• Wajib pajak yang diwakili/dikuasakan, memuat informasi wajib pajak yang diwakili atau dikuasakan (dalam hal bertindak sebagai wakil/kuasa)

|                                                                                                    |                                                                                                    | You are currently impers                                                                                                    | onating user: PT NYA RAKA - 0                                                    | 012345678910000                                                      |                                          |                                                             |               |
|----------------------------------------------------------------------------------------------------|----------------------------------------------------------------------------------------------------|----------------------------------------------------------------------------------------------------|----------------------------------------------------------------------------------|----------------------------------------------------------------------|------------------------------------------|-------------------------------------------------------------|---------------|
| Cdjp                                                                                                    | C Version: 1.1.2-build                                                                                                    | id-ID 🗸 🔓 🕻                                                                                                    | Q <sup>1</sup> ⑦ 00123456789100                                                  | 000 PT NYA RAKA                                                      | ✓ La                                     | ast login: 7 Aug 2024 20:8                                  | 52:34 🕞       |
| Portal ▼ e-<br>Faktur                                                                                                    | Surat Pemberitahuan (SPT) 🝷                                                                                                    | Pembayaran ★ Buku<br>Besar                                                                                                    | Layanan Wajib Pajak 🔻                                                            | Manajemen akses 🝷                                                    | Pertanyaan<br>yang<br>sering<br>diajukan | Pertukaran Informasi 🝷                                      | Aplikasi E    |
| 0012345678910000<br>PT NYA RAKA<br>Informasi Rincian<br>Ikhtisar Profil Wajib Pajak                                                                                         | Taxpayer 360-D                                                                                                    | egree Overvie                                                                                                    | W                                                                                |                                                                      |                                          |                                                             |               |
| Informasi Umum<br>Objek Pajak Bumi dan<br>Bangunan (PBB)<br>Klasifikasi Lapangan Usaha<br>(KLU)<br>Detail Bank<br>Unit Keluarga untuk<br>Kepentingan Perpajakan             | <ul> <li>Verifikasi dua<br/>authenticator a</li> <li>Permohonan t<br/>mendapatkan p</li> <li>Semua permo<br/>untuk mendapat</li> </ul>                        | <b>langkah</b> , terkait p<br>Itau email) untuk n<br><b>ertunda</b> , berisi inf<br>bersetujuan.<br><b>honan</b> , berisi semi<br>atkan persetujuan. | engaturan autentif<br>nenjamin keamana<br>formasi permohon<br>ua informasi permo | ïkasi dua Langka<br>n akun.<br>an dari wajib paj<br>ohonan dari waji | ah (menggi<br>ak yang di<br>b pajak ya   | unakan aplikasi<br>wakili/dikuasakan<br>ng diwakili/dikuasa | untuk<br>akan |
| Tempat Kegiatan<br>Usaha/Sub Unit<br>Kewajiban Perpajakan<br>Wakil/Kuasa<br><b>Wajib Pajak yang</b><br>diwakili/dikuasakan<br>Verifikasi Dua Langkah<br>Permohonan Tertunda | Status<br>Taxable Person for VAT Purpose<br>Appointment Date<br>Regional Tax Office<br>Local Tax Office<br>Supervisory Section<br>Date of Last Profile Update | e <b>s</b><br>Kantor Wilayah<br>Kantor Pelayan<br>Seksi Pengawa<br>30 Apr 2024                                                                       | DJP Jakarta Timur<br>an Pajak Pratama Jakarta Pa<br>san II                       | sar Rebo                                                             |                                          |                                                             |               |

Semua Permohonan

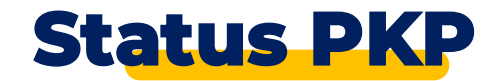

#### You are currently impersonating user: PT NYA RAKA - 0012345678910000

| Cdjp                                                                         | Version: 1.1.2-build-16                                               | 572 id-ID ∨ b <sup>1</sup> 4 <sup>5</sup> ⑦ 0012345678910000 PT NYA RAKA ∨ Last login: 9 Aug 2024 07:54:01 (→                     |
|------------------------------------------------------------------------------|-----------------------------------------------------------------------|----------------------------------------------------------------------------------------------------|
| Portal <b>*</b> e-<br>Faktur eBupot <b>*</b>                                 | Surat Pemberitahuan (SPT) 🝷 Pe                                        | embayaran 🛪 Buku Besar Layanan Wajib Pajak 🛪 Manajemen akses 🛪 Pertanyaan Pertukaran Informasi 🛪 Aplikasi E<br>sering<br>diajukan |
| 0012345678910000<br>PT NYA RAKA                                              | Taxpayer 360-De                                                       | gree Overview                                                                                                    |
| Informasi Rincian<br>Ikhtisar Profil Wajib Pajak<br>Informasi Umum<br>Alamat | Name<br>Taxpayer Identification Number<br>Main Activity               | " <b>Tanda centang</b> " menunjukkan bahwa wajib pajak tersebut<br>berstatus sebagai Pengusaha Kena Pajak                         |
| Detail kontak<br>Pihak terkait<br>Objek Pajak Bumi dan<br>Bangunan (PBB)     | Taxpayer Type<br>Corporate Category<br>TIN Status                     | Badan<br>Perseroan Komanditer (CV)<br>ACTIVE                                                                                      |
| Klasifikasi Lapangan Usaha<br>(KLU)<br>Detail Bank                           | Date Registered<br>Activation Date<br>Taxable Person for VAT Purposes | 16 Okt 2018                                                                                                    |
| Unit Keluarga untuk<br>Kepentingan Perpajakan<br>Tempat Kegiatan             | Status<br>Taxable Person for VAT Purposes<br>Appointment Date         | s                                                                                                    |

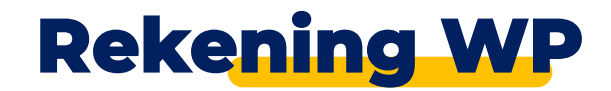

#### You are currently impersonating user: PT NYA RAKA - 0012345678910000 B¹ ♫⁵ ⑦ Cdjp Version: 1.1.2-build-1672 id-ID V டு $(\rightarrow)$ 0012345678910000 PT NYA RAKA ✓ Last login: 9 Aug 2024 07:54:01 Surat Pemberitahuan (SPT) -Pembayaran 🔻 Layanan Wajib Pajak 🔻 eBupot Manajemen akses Pertukaran Informasi 🝷 Aplikasi E Portal Buku Pertanyaan e-Faktur yang sering diajukan Besar 0012345678910000 C 🗅 🔂 🙆 PT NYA RAKA Bank Name 1 Bank Account Number 1 Bank Account Type 1 Bank Account Owner Name 1 Is Main Banl Action Informasi Rincian $\mathbb{Y}$ $\mathbb{Y}$ Select Bank Name $\sim$ Select Bank ... $\sim$ Ikhtisar Profil Wajib Pajak Business account PT BPD JAWA TENGAH Informasi Umum View Alamat Showing 1 to 1 of 1 entries <<< < 1 > >> 10 🗸 Detail kontak Pihak terkait Objek Pajak Bumi dan Show History Bangunan (PBB) Klasifikasi Lapangan Usaha (KLU) untuk melihat detil bank, klik tombol "View" Detail Bank Unit Keluarga untuk Kepentingan Perpajakan Tempat Kegiatan

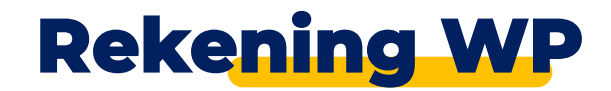

#### You are currently impersonating user: PT NYA RAKA - 0012345678910000 B¹ ♫⁵ ⑦ Version: 1.1.2-build-1672 id-ID V 🖸 djp டு $(\rightarrow)$ 0012345678910000 PT NYA RAKA ✓ Last login: 9 Aug 2024 07:54:01 Surat Pemberitahuan (SPT) -Pembayaran 🔻 Layanan Wajib Pajak 🔻 eBupot Manajemen akses Pertukaran Informasi 🝷 Aplikasi E Portal Buku Pertanyaan e--Faktur yang sering diajukan Besar 0012345678910000 **Bank Details** PT NYA RAKA Bank \* PT BPD JAWA TENGAH Informasi Rincian Bank Account Number \* 1 0 Ikhtisar Profil Wajib Pajak Bank Account Type \* Business account Informasi Umum Bank Account Owner Name Valid From 29-09-2021 Alamat Valid To Detail kontak Pihak terkait Objek Pajak Bumi dan Bangunan (PBB) Klasifikasi Lapangan Usaha Tampilan detil akun bank (KLU) Detail Bank Back to overview Unit Keluarga untuk Kepentingan Perpajakan Tempat Kegiatan

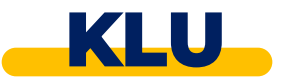

#### You are currently impersonating user: PT NYA RAKA - 0012345678910000 B<sup>1</sup> 4<sup>5</sup> (?) Version: 1.1.2-build-1672 id-ID V டு ✓ Last login: 9 Aug 2024 07:54:01 $(\rightarrow)$ 0012345678910000 PT NYA RAKA Layanan Wajib Pajak 🔻 eBupot Surat Pemberitahuan (SPT) -Pembayaran 🔻 Manajemen akses Pertukaran Informasi 🔻 Buku Pertanyaan Aplikasi E Portal e-Faktur yang sering diajukan Besar Main Economic Code 0012345678910000 PT NYA RAKA **Economic Code** 46100, PERDAGANGAN BESAR ATAS DASAR BALAS JASA (FEE) ATAU KONTRAK Activity Description By Taxpavor DEPDAGANGAN RESAD ATAS DASAD RALAS JASA (FEE) ATALL KONTRAK Informasi Rincian Untuk melihat detil Klasifikasi Lapangan Usaha (KLU) tekan tombol "View" Ikhtisar Profil Wajib Pajak Informasi Umum Alamat Detail kontak Other Economic Codes Pihak terkait Objek Pajak Bumi dan C Bangunan (PBB) Economic Code 1 Activity Description By Taxpayer 1 Valid From ↑↓ Action Klasifikasi Lapangan Usaha (KLU) $\nabla$ Select Economic Code $\sim$ Detail Bank View PERDAGANGAN BESAR ATAS DASAR BALAS JASA (FEE) ATAU KONTRAK PERDAGANGAN BESAR ATAS DASAR BALAS JASA (FEE) ATAU KONTRAK 16-10-2018 Unit Keluarga untuk Kepentingan Perpajakan Showing 1 to 1 of 1 entries $\langle\langle 1 \rangle \rangle$ 10 $\vee$ Tempat Kegiatan

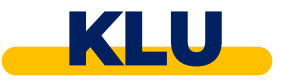

#### You are currently impersonating user: PT NYA RAKA - 0012345678910000 B¹ ♫⁵ ⑦ Version: 1.1.2-build-1672 id-ID V 🖸 djp டு $(\rightarrow)$ 0012345678910000 PT NYA RAKA ✓ Last login: 9 Aug 2024 07:54:01 Surat Pemberitahuan (SPT) -Layanan Wajib Pajak 🔻 eBupot -Pembayaran 🔻 Manajemen akses Pertukaran Informasi 🝷 Aplikasi E Portal e-Faktur Buku Pertanyaan yang sering diajukan Besar 0012345678910000 **Economic Code Details** PT NYA RAKA Economic Code 42918, KONSTRUKSI BANGUNAN SIPIL FASILITAS OLAH RAGA Informasi Rincian Activity Description By Taxpayer KONSTRUKSI BANGUNAN SIPIL FASILITAS OLAH RAGA Ikhtisar Profil Wajib Pajak Valid From \* 24-10-2018 Informasi Umum Valid To Alamat Detail kontak Pihak terkait Objek Pajak Bumi dan Bangunan (PBB) Show History Klasifikasi Lapangan Usaha (KLU) Detail Bank Unit Keluarga untuk Tampilan detil klasifikasi lapangan usaha. Kepentingan Perpajakan Tempat Kegiatan

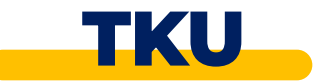

#### You are currently impersonating user: PT NYA RAKA - 0012345678910000

| Cdjp                                          | 🕑 Versi          | ion: 1.1.2-build-1672 id-ID 🗸 | <b>)<sup>1</sup> ()<sup>5</sup> ()</b> 0012345678910000 | PT NYA RAKA 🗸 La                                           | st login: 9 Aug 2024 07:54:01 🕞 |
|-----------------------------------------------|------------------|-------------------------------|---------------------------------------------------------|------------------------------------------------------------|---------------------------------|
| Portal ▼ e-<br>Faktur                         | Surat Pemberitah | huan (SPT) 🔻 Pembayaran 👻 I   | Buku<br>Besar                                           | Manajemen akses 👻 Pertanyaan<br>yang<br>sering<br>diajukan | Pertukaran Informasi 🔻 Aplikasi |
| 0012345678910000<br>PT NYA RAKA               | Place of         | Business Activity             |                                                         |                                                            |                                 |
| Informasi Rincian                             |                  |                               |                                                         |                                                            |                                 |
| Ikhtisar Profil Wajib Pajak<br>Informasi Umum | Action           | Branch ID ↑↓                  | Activity Type ↑↓                                        | Activity Name ↑↓                                           | Activity Economic Code 1        |
| Alamat                                        |                  | $\nabla$                      | Select Activity Type                                    | γ                                                          | γ                               |
| Detail kontak                                 |                  |                               |                                                         | U U                                                        |                                 |
| Pihak terkait                                 | View             | 001234567891000000000         |                                                         | PT NYA RAKA                                                |                                 |
| Objek Pajak Bumi dan                          |                  |                               |                                                         |                                                            |                                 |
| Bangunan (PBB)                                |                  | Sho                           | wing 1 to 1 of 1 entries                                | 1 > >> 10 ~                                                |                                 |
| Klasifikasi Lapangan Usaha                    |                  |                               |                                                         |                                                            |                                 |
| (KLU)                                         |                  | Takan tombol "Via             | " untuk monompilkan (                                   | datil Tampat Kagiatan Usa                                  |                                 |
| Detail Bank                                   |                  |                               |                                                         | detil lellipat Regiatali Osa                               |                                 |
| Unit Keluarga untuk                           | <u></u>          |                               |                                                         |                                                            | /                               |
| Tempat Kegiatan                               |                  |                               |                                                         |                                                            |                                 |
| rempat keyiatan                               |                  |                               |                                                         |                                                            |                                 |

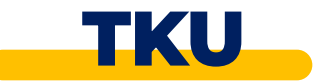

#### You are currently impersonating user: PT NYA RAKA - 0012345678910000 B<sup>1</sup> 4<sup>5</sup> (?) Cdjp Version: 1.1.2-build-1672 id-ID V டு 0012345678910000 PT NYA RAKA $(\rightarrow)$ ✓ Last login: 9 Aug 2024 07:54:01 Layanan Wajib Pajak 🔻 Surat Pemberitahuan (SPT) -Manajemen akses 🔻 Pertukaran Informasi 🔻 Aplikasi E eBupot -Pembayaran -Buku Pertanyaan Portal e-Faktur yang sering diajukan Besar Place of Business Activity Details 0012345678910000 PT NYA RAKA **Branch ID** 001234567891000000000 Informasi Rincian **Activity Type** Kantor Pusat Ikhtisar Profil Wajib Pajak **Activity Name** PT NYA RAKA Informasi Umum **Activity Economic Code** Alamat Activity PIC NIK/TIN Detail kontak Pihak terkait Objek Pajak Bumi dan Tampilan detil Tempat Kegiatan Usaha (TKU) Bangunan (PBB) Klasifikasi Lapangan Usaha Showing o to o of o entries - << - < (KLU) Detail Bank Address Detail JL. JENDERAL GATOT SUBROTO KAV.99 Unit Keluarga untuk Kepentingan Perpajakan Province DKI Jakarta Tempat Kegiatan KOTA ADMINISTRASI JAKARTA SELATAN **City/Regency** Usaha/Sub Unit

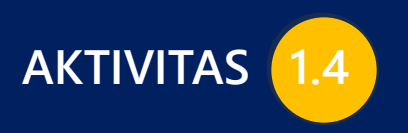

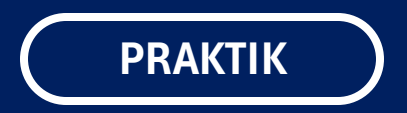

# **ETAX INVOICE**

## DASHBOARD, FAKTUR, DAN SPT MASA

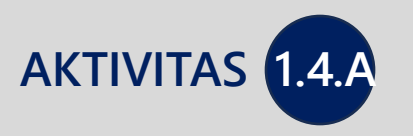

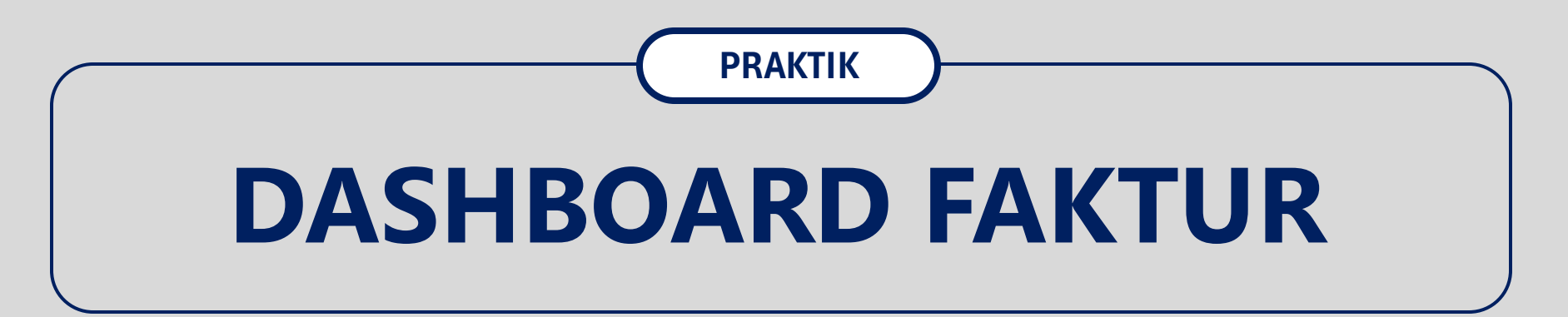

| ■djp<br>My Portal ▼ eTax Invoice eBUPO<br>0012345678910000<br>PT NYA RAKA                                                                                       | T (Withholding Slips) Y Tax Return Y Payments Y   | <ul> <li>Version: 1.1.2-build-1628 en-US &lt; C 20 0012345678910000 PT NYA RAKA &lt; Last login: 10 Jun 2024 16</li> <li>My General Ledger Taxpayer Services &lt; Access Management &lt; FAQ Eol &lt; External Applications &lt; Invoice Dashboard</li> </ul>                                           | 6:31:48            |
|----------------------------------------------------------------------------------------------------|---------------------------------------------------|----------------------------------------------------------------------------------------------------|--------------------|
| eTax Invoice Dashboard<br>Dashboard                                                                                                    | Tax Invoice Dashboard                             | January 2023                                                                                                    |                    |
| eTax Invoice Output Tax Input Tax Output Tax Output Return Input Return Special Document Output Tax Input Tax Output Tax Input Return Input Return Input Return |                                                   | Status       0         APPROVED       -5,000,000         APPROVED       -10,000,000         AMENDED       -15,000,000         AMENDED       -20,000,000         SAVED_INV       -20,000,000         DELETED       -25,000,000         WAITING_F       -30,000,000         -35,000,000       -35,000,000 | pe<br>PPN<br>PPnBM |
| Menunjukkan ring<br>dilakukan oleh Per                                                                                                    | kasan pembuatan faktur paja<br>ngusaha Kena Pajak | k yang                                                                                                    |                    |

| My Portal • eTax Invoice eBUPC                     | OT (Withholding Slips) - | Tax Return ▼ Payments ▼ My | General Ledger Taxpayer Services | Access Management • FAQ Eol • | External Applications - |
|----------------------------------------------------|--------------------------|----------------------------|----------------------------------|-------------------------------|-------------------------|
| PT NYA RAKA<br>eTax Invoice Dashboard<br>Dashboard | Create Output Invo       | vice Submit Invoices Delet | e Invoices Upload Invoices -     |                               |                         |
| eTax Invoice<br>Output Tax                         |                          | Buyer TIN/Other ID 1       | Buyer Name ↑↓                    | Tax Invoice Code ↑↓           | Tax Invoice Number ↑↓   |
| Input Tax                                          |                          | $\nabla$                   | $\nabla$                         | Select Tax Invoice Code 🗸 🗸   |                         |
| Output Return                                      |                          | 0032165498760000           | PT CUKUP SUDAH                   |                               |                         |
| Input Return                                       |                          | 0032165498760000           | PT CUKUP SUDAH                   |                               | 0300022284683089        |
| Special Document                                   |                          | 0032165498760000           | PT CUKUP SUDAH                   |                               | 0310022284683089        |
| Output Tax                                         |                          | 0032165498760000           | PT CUKUP SUDAH                   |                               | 0300022284683075        |
| Output Return                                      |                          | 0032165498760000           | PT CUKUP SUDAH                   |                               | 0300022284683083        |
| Input Return                                       |                          | 0032165498760000           | PT CUKUP SUDAH                   |                               | 0310022284683087        |
|                                                    |                          | 0032165498760000           | PT CUKUP SUDAH                   |                               | 0300022284683088        |
|                                                    |                          | 0032165498760000           | PT CUKUP SUDAH                   |                               | 0300022284683086        |
|                                                    |                          | 0032165498760000           | PT CUKUP SUDAH                   |                               | 0300022284683080        |
|                                                    |                          | 0032165498760000           | PT CUKUP SUDAH                   |                               | 0300022284683087        |
| Daftar Pajak                                       | k Keluaran (Faktı        | ur Pajak)                  | Showing 1 to 10 of 197 entries   | <pre>&lt;&lt; 1 2 3 4 5</pre> | > >> 10 V               |

| 0012345678910000<br>PT NYA RAKA | Input Tax       |                                |                  |                        |                     |
|---------------------------------|-----------------|--------------------------------|------------------|------------------------|---------------------|
| eTax Invoice Dashboard          | Credit Invoices | Uncredit Invoices Back To Appr | roved            |                        |                     |
| Dashboard                       |                 |                                |                  |                        |                     |
| Tax Invoice                     |                 | Seller TIN  ↑↓                 | Seller Name  ↑↓  | Tax Invoice Number  ↑↓ | Tax Invoice Date ↑↓ |
| Dutput Tax                      |                 | Υ                              | γ                | γ                      |                     |
| Dutput Return                   |                 | 0071456549421000               | PT NAKULA SADEWA | 0100012298543958       | 13-01-2022          |
| nput Return                     |                 | 0027516572423000               |                  | 0100022360522664       | 12-04-2023          |
| pecial Document                 |                 | 0071456549421000               | PT NAKULA SADEWA | 0100032213418992       | 27-05-2022          |
| utput Tax                       |                 | 0027516572423000               | ΡΤ ΒΙΜΑ ΒΙΜΟ     | 0100062214360724       | 03-06-2022          |
| utput Return                    |                 | 0071456549421000               | PT NAKULA SADEWA | 0100062216396713       | 28-06-2022          |
| put Return                      |                 | 0027516572423000               | PT BIMA BIMO     | 0100062214360822       | 06-07-2022          |
|                                 |                 | 0071456549421000               | PT NAKULA SADEWA | 0100062216396919       | 26-07-2022          |
|                                 |                 | 0027516572423000               | PT BIMA BIMO     | 0100062216396761       | 04-07-2022          |
|                                 |                 | 0071456549421000               | PT NAKULA SADEWA | 0100062214360905       | 29-07-2022          |
|                                 |                 | 0027516572423000               | PT BIMA BIMO     | 0100032213419039       | 15-07-2022          |

Daftar Pajak Masukan (Faktur Pajak)

www.pajak.go.id

| My Portal 🔻      | eTax Invoice        | eBUPOT | (Withholding Slips) 🔻 | Tax Return 🔻  | Payments 🔹   | My General Ledger  | Taxpayer Services | Access Management     | - FAQ    | Eol 🔹 | External Applications 🝷 |
|------------------|---------------------|--------|-----------------------|---------------|--------------|--------------------|-------------------|-----------------------|----------|-------|-------------------------|
| 001234<br>PT NYA | 456789100<br>A RAKA | 000    | Output Re             | turn          |              |                    |                   |                       |          |       |                         |
| eTax Invoic      | ce Dashboard        |        | Cancel Returns        |               |              |                    |                   |                       |          |       |                         |
| Dashboard        |                     |        |                       | A             |              |                    |                   |                       |          |       |                         |
| eTax Invoic      | ce                  |        | Buyer TI              | N ↑↓ Buyer Na | me ↑↓ Invoic | e Number ↑↓ Invoic | e Date  ↑↓        | Return Number ↑↓ Retu | ırn Date | î↓    | Period ↑↓               |
| Output Tax       | (                   |        |                       | Σ             | 7            | Y                  | THE R             | γ                     |          | Ë     | Select Period           |
| Input Tax        |                     |        |                       |               |              |                    |                   |                       |          |       |                         |
|                  | urn                 |        | No data found.        |               |              |                    |                   |                       |          |       | _                       |
| mput tietun      |                     |        |                       |               |              |                    | Showing 0 to 0 of | 0 optrios             | >>       | 10 🗸  |                         |
| Special Doo      | cument              |        |                       |               |              |                    | Showing 0 to 0 of | o entries 🔨 🗸 🗸       |          | 10 •  |                         |
| Output Tax       |                     |        | •                     |               |              |                    |                   |                       |          |       |                         |
| Input Tax        |                     |        |                       |               |              |                    |                   |                       |          |       |                         |
| Output Retu      | urn                 |        |                       |               |              |                    |                   |                       |          |       |                         |
| Input Return     | n                   |        |                       |               |              |                    |                   |                       |          |       |                         |
|                  |                     |        |                       |               |              |                    |                   |                       |          |       |                         |
|                  |                     |        |                       |               |              |                    |                   |                       |          |       |                         |
|                  |                     |        |                       |               |              |                    |                   |                       |          |       |                         |
|                  |                     |        |                       |               |              |                    |                   |                       |          |       |                         |
| (                |                     |        |                       |               |              |                    |                   |                       |          |       | ,                       |
|                  |                     |        |                       |               |              |                    |                   |                       |          |       |                         |
|                  |                     |        |                       |               | Daftar Re    | etur Pajak Ke      | luaran (Faktu     | r Pajak)              |          |       |                         |
|                  |                     |        |                       |               |              |                    |                   |                       |          |       |                         |
| ×                |                     |        |                       |               |              |                    |                   |                       |          |       |                         |

| My Portal ▼ eTax Invoice eBUPOT ( | Withholding Slips) 🔹 Tax Return 🔹 Payments 🔹 My General Ledger 🛛 Taxpayer Services 🔹 Access Management 🔹 FAQ 🛛 Eol 🔹 External | Applications 🔹 |
|-----------------------------------|----------------------------------------------------------------------------------------------------|----------------|
| 0012345678910000<br>PT NYA RAKA   | Input Return                                                                                                    |                |
|                                   | Create Return Submit Returns Delete Returns Upload Return -                                                                   |                |
| eTax Invoice Dashboard            |                                                                                                    |                |
| Dashboard                         |                                                                                                    |                |
| eTax Invoice                      | Seller TIN T↓ Seller Name T↓ Invoice Number T↓ Invoice Date T↓ Return Number T↓ Return Date T↓ Period                         | T↓             |
| Output Tax                        | □ \ \ \ \ \ \ \ \ \ \ \ \ \ \ \ \ \ \ \                                                                                       | ect Period 🗸 🗸 |
| Input Tax                         | No data found.                                                                                                    |                |
| Output Return                     |                                                                                                    |                |
| Input Return                      | Showing 0 to 0 of 0 entries $\langle \langle \rangle \rangle$ > 10 $\vee$                                                     |                |
| Special Document                  |                                                                                                    |                |
|                                   |                                                                                                    |                |
| Input Tax                         |                                                                                                    |                |
| '<br>Output Return                |                                                                                                    |                |
| Input Return                      |                                                                                                    |                |
|                                   |                                                                                                    |                |
|                                   |                                                                                                    |                |
|                                   |                                                                                                    |                |
|                                   |                                                                                                    |                |
|                                   |                                                                                                    |                |
|                                   | Defter Detur Deiek Maaukan (Fektur Deiek)                                                                                     |                |
|                                   | Dattar Retur Pajak Masukan (Faktur Pajak)                                                                                     |                |
| <b>L</b>                          |                                                                                                    |                |

| My Portal 🔹 eTax Invoice eBUPOT (V | Withholding Slips) 🔹 Ta | ax Return 🔻 | Payments 🔹     | My General Ledger | Taxpayer Services | <ul> <li>Access Mana</li> </ul> | gement 🝷 FAC              | Eol - | External Applications 🔻 |
|------------------------------------|-------------------------|-------------|----------------|-------------------|-------------------|---------------------------------|---------------------------|-------|-------------------------|
| 0012345678910000<br>PT NYA RAKA    | Special Doc             | ument       | Output         | Тах               |                   |                                 |                           |       |                         |
| eTax Invoice Dashboard             | Create Output Invoic    | e Create F  | From Interface | Submit Invoices   | Cancel Invoices   | Delete Invoices                 | Upload Invoice            | es 🔻  |                         |
| Dashboard                          |                         |             |                |                   |                   |                                 |                           |       |                         |
| eTax Invoice                       | Buyer TIN               | Buyer Na    | me             | ment Number 🏦 De  | ocument Date  ↑↓  | Transaction                     | Туре ↑↓                   |       | Period ↑↓               |
| Output Tax                         |                         | Y           | ,              | Y                 |                   | Select Trai                     | saction Type              | ~     | Select Period 🗸         |
| Input Tax                          | No data found.          |             |                |                   |                   |                                 |                           |       |                         |
| Input Return                       |                         |             |                |                   |                   |                                 |                           |       |                         |
|                                    |                         |             |                |                   | Showing 0 to 0 of | 0 entries 🛛 🛠                   | $\langle \rangle \rangle$ | 10 🗸  |                         |
| Output Tax                         |                         |             |                |                   |                   |                                 |                           |       |                         |
| Input Tax                          |                         |             |                |                   |                   |                                 |                           |       |                         |
| Output Return                      |                         |             |                |                   |                   |                                 |                           |       |                         |
| Input Return                       |                         |             |                |                   |                   |                                 |                           |       |                         |
|                                    |                         |             |                |                   |                   |                                 |                           |       |                         |
|                                    |                         |             |                |                   |                   |                                 |                           |       |                         |
| (                                  |                         |             |                |                   |                   |                                 |                           |       | 、                       |
| Defter                             |                         |             |                |                   |                   |                                 |                           |       |                         |
| Dattar L                           | okumen Lain F           | Рајак ке    | luaran (I      | Jokumen ya        | ng dipersam       | akan deng                       | jan taktur                | рајан | ()                      |
|                                    |                         |             |                |                   |                   |                                 |                           |       |                         |

| My Portal ▼ eTax Invoice eBUPOT | (Withholding Slips) 🔻 T      | ax Return 🔻 Paymer | nts 🔹 My General Ledge | er Taxpayer Services 🔻 🖊 | Access Management 🝷 | FAQ Eol • Ext     | ternal Applications 🔻 |
|---------------------------------|------------------------------|--------------------|------------------------|--------------------------|---------------------|-------------------|-----------------------|
| 0012345678910000<br>PT NYA RAKA | Special Doc                  | cument Inpu        | it Tax                 |                          |                     |                   |                       |
| eTax Invoice Dashboard          | Create Input Invoice         | Create From Inter  | face Create From Pay   | ments Submit Invoices    | Credit Invoices     | Uncredit Invoices | Back To Approved      |
| Dashboard                       | Upload Invoices <del>-</del> |                    |                        |                          |                     |                   |                       |
| eTax Invoice                    |                              |                    |                        |                          |                     |                   |                       |
| Output Tax                      |                              |                    |                        |                          |                     |                   |                       |
| Input Tax                       | Seller TIN                   |                    | Document Number 1      | Document Date ↑↓         | Transaction Type    | t↓                | Period ↑↓             |
| Output Return                   |                              | $\nabla$           |                        |                          |                     |                   | Colort Deried         |
| Input Return                    | И                            | И                  | И                      |                          | Select Transactio   | on Type 🗸         | Select Period         |
| Special Document                | No data found.               |                    |                        |                          |                     |                   |                       |
| Output Tax                      |                              |                    |                        | Showing 0 to 0 of 0      | ) entries << <      | > >> 10 ×         |                       |
| Input Tax                       |                              |                    |                        | Showing o to o or c      | Charles (           |                   |                       |
| Output Return                   |                              |                    |                        |                          |                     |                   |                       |
| Input Return                    |                              |                    |                        |                          |                     |                   |                       |
|                                 |                              |                    |                        |                          |                     |                   |                       |
|                                 |                              |                    |                        |                          |                     |                   |                       |
| (                               |                              |                    |                        |                          |                     |                   |                       |
| Daftar                          | Jakuman Lain D               | Daiak Macuka       |                        | na dinarcamaka           | n dangan fal        | (tur paiak)       |                       |
| Dallar L                        |                              | ajak Masuka        | п (Dokumen ya          | ing uipersamaka          | an dengan lai       | кий рајак)        |                       |
|                                 |                              |                    |                        |                          |                     |                   | ر                     |
|                                 |                              |                    |                        |                          |                     |                   |                       |

| 0012345678910000<br>PT NYA RAKA | Special Decur        |                |                    |                   |                     |                 |         |
|---------------------------------|----------------------|----------------|--------------------|-------------------|---------------------|-----------------|---------|
|                                 | Special Docul        | ment Out       | put Return         |                   |                     |                 |         |
| eTax Invoice Dashboard          | Create Output Return | Submit Returns | Delete Invoices    | Upload Invoices 🔻 |                     |                 |         |
| Dashboard                       |                      |                |                    |                   |                     |                 |         |
| eTax Invoice                    | Buyer TIN ↑↓         | Buyer Name ↑↓  | Document Number ↑↓ | Return Number 1   | Document Date ↑↓    | Period ↑↓       | Year ↑↓ |
| Output Tax                      |                      |                |                    |                   |                     | Colort Daried   |         |
| Input Tax                       | И                    | И              | Ц                  | И                 |                     | Select Period V | Ŭ       |
| Output Return                   | No data found.       |                |                    |                   |                     |                 |         |
| Input Return                    |                      |                |                    |                   |                     |                 |         |
| Special Document                |                      |                |                    | Showing 0 to      | 0 of 0 entries << < | > >> 10 ~       |         |
| Output Tax                      |                      |                |                    |                   |                     |                 |         |
| Input Tax                       |                      |                |                    |                   |                     |                 |         |
| Output Return                   |                      |                |                    |                   |                     |                 |         |
| Input Return                    |                      |                |                    |                   |                     |                 |         |
|                                 |                      |                |                    |                   |                     |                 |         |
|                                 |                      |                |                    |                   |                     |                 |         |
|                                 |                      |                |                    |                   |                     |                 |         |
|                                 |                      |                |                    |                   |                     |                 |         |
|                                 |                      |                |                    |                   |                     |                 |         |
|                                 |                      |                |                    |                   |                     |                 |         |
| Daftar Ret                      | ur Dokumen Lair      | п рајак Кеш    | uaran (Dokum       | en yang dipe      | rsamakan dengai     | n faktur pajak) |         |
|                                 |                      |                |                    |                   |                     |                 |         |

| ΡΙ ΝΥΑ ΚΑΚΑ           |                                                                                                    |
|-----------------------|----------------------------------------------------------------------------------------------------|
| Tax Invoice Dashboard | Create Input Return Submit Returns Delete Invoices XML Upload -                                                          |
| Dashboard             |                                                                                                    |
| Tax Invoice           | Seller TIN ↑↓     Seller Name ↑↓     Document Number ↑↓     Return Number ↑↓     Return Date ↑↓     Period ↑↓     Year ↑ |
| Dutput Tax            | $\nabla$ $\nabla$ $\nabla$ $\nabla$ $\nabla$ $\nabla$ $\nabla$                                                           |
| nput Tax              |                                                                                                    |
| Dutput Return         | No data found.                                                                                                    |
| nput Return           |                                                                                                    |
| pecial Document       | Showing 0 to 0 of 0 entries << > >> 10 ~                                                                                 |
| Dutput Tax            |                                                                                                    |
| nput Tax              |                                                                                                    |
| Dutput Return         |                                                                                                    |
| nput Return           | 7                                                                                                    |
|                       |                                                                                                    |
|                       |                                                                                                    |
|                       |                                                                                                    |
|                       |                                                                                                    |
|                       |                                                                                                    |

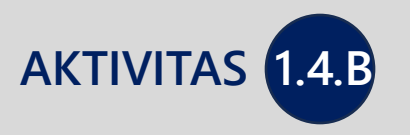

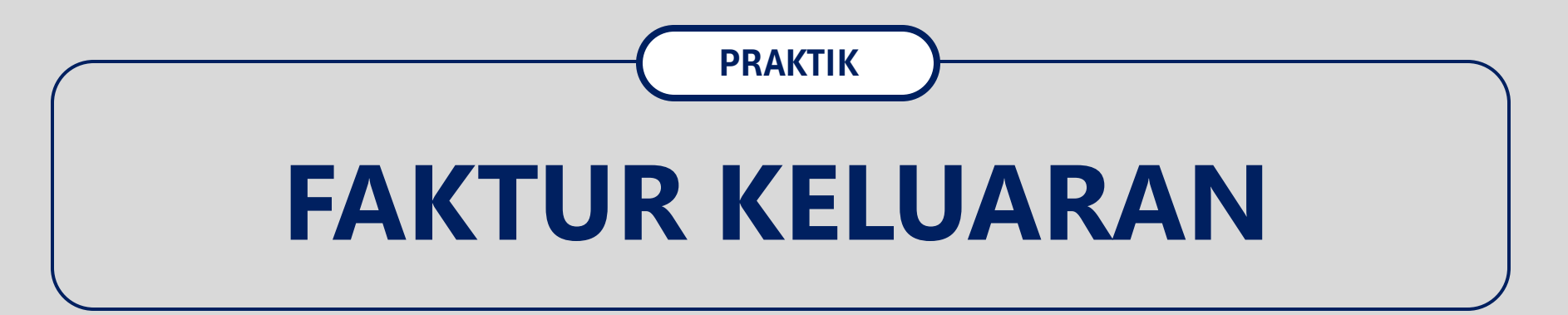

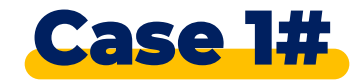

## Kondisi:

PT ABC adalah PKP yang bergerak di bidang penjualan barang elektronik. Pada tanggal Month -1 2024 PT ABC menjual 10 buah Televisi (@Rp5.000.000) kepada PT DEF .

### Instruksi:

Buat Faktur Pajak Keluaran berdasarkan kondisi di atas pada aplikasi coretax!

### **Ketentuan Pengisian:**

- NPWP/TIN PT ABC diinput dengan NPWP badan (peserta)
- NPWP/TIN PT DEF diinput dengan NPWP Badan lain (teman di sebelah peserta)

# Faktur Pajak Keluaran

| Cdjp                     | l             | Version: 1.1.2-build-167  | 2 en-US ∨ ⊔ <sup>18</sup> ↓ <sup>4</sup> @ | 0012345678910000 PT NYA RAI                 | KA V Last login:        | 2 Aug 2024 14:08:34 🕞  |
|--------------------------|---------------|---------------------------|--------------------------------------------|---------------------------------------------|-------------------------|------------------------|
| My Portal 🝷 🛛 eī<br>In   | Tax<br>nvoice | POT (Withholding Slips) 🔹 | Tax Return 🔹 Payments 🔹                    | My Taxpayer Services *<br>General<br>Ledger | Access Management - FAC | Eol - External Applica |
| 0012345678<br>PT NYA RAI | 8910000<br>KA | Taxpayer 360              | -Degree Over                               | view                                        |                         |                        |
| Taxpayer Deta            | ails          | Change TIN to NIK         |                                            |                                             |                         |                        |
| Overview                 | Degree        | Í                         |                                            |                                             |                         |                        |
| General Informa          | ation         |                           | Pilih menu " <b>eT</b>                     | <b>axInvoice</b> " untuk masuk ke           | e aplikasi e-faktur     |                        |
| Addresses                |               |                           |                                            |                                             |                         | لرل                    |
| Contact Details          | S             | Taxpayer Type             | Corporate                                  |                                             |                         |                        |
| Land & Building          | a Tay         | Corporate Category        | Limited Compan                             | у (РТ)                                      |                         |                        |
| Objects                  | y lax         | TIN Status                | ACTIVE                                     |                                             |                         |                        |
| Economic Code            | es            | Date Registered           | 1 Januari 2020                             |                                             |                         |                        |
| Bank Details             |               | Activation Date           |                                            |                                             |                         |                        |
| Family Tax Unit          | t             | Taxable Person for VAT Pu | rposes 🛛                                   |                                             |                         |                        |
| Place of Busines         | ess Activity  | Status                    |                                            |                                             |                         |                        |
| Tax Types                |               | Appointment Date          | rposes                                     |                                             |                         |                        |

| Cdjp                                                                  |                          | C Ver                                  | rsion: 1.1.2-build-1628 e | n-Us 🗸 🗗            | () 0012345678910000 PT N  | IYA RAKA 🗸 Last login   | : 10 Jun 2024 16:31:48 🕞 |
|-----------------------------------------------------------------------|--------------------------|----------------------------------------|---------------------------|---------------------|---------------------------|-------------------------|--------------------------|
| My Portal 🝷 eTax Invoice eBUPOT (                                     | Withholding Slips) 🝷 Tax | Return <b>*</b> Payments <b>*</b> My ( | General Ledger Taxpay     | er Services - Acces | ss Management ▼ FAQ Eol ▼ | External Applications 🔻 |                          |
| 0012345678910000<br>PT NYA RAKA                                       | Output Tax               |                                        |                           |                     |                           |                         |                          |
| eTax Invoice Dashboard                                                | Create Output Invoice    | Submit Invoices Delete                 | Invoices Upload Invoi     | ces 🔻               |                           |                         |                          |
| Dashboard                                                             |                          |                                        |                           |                     |                           |                         |                          |
| eTax Invoice                                                          |                          | Buyer TIN/Other ID ↑↓                  | Buyer Name   ↑↓           | Tax In              | voice Code  ↑↓            | Tax Invoice Number ↑↓   | Tax Invoice Date ↑↓      |
| Output Tax                                                            |                          | V                                      |                           | ∑ Sel               | ect Tax Invoice Code 🛛 🗸  | Y                       |                          |
| Output Return                                                         |                          |                                        |                           |                     |                           |                         | 10-06-2024               |
| Input Return                                                          |                          |                                        |                           | 1000                |                           |                         | 04_01_2022               |
| Special Document       Output Tax       Input Tax       Output Return | Pada                     | submenu " <b>Output</b>                | Tax"> "Cre                | eate Output         | Invoice" untuk mem        | nbuat faktur pajak k    | eluaran                  |
| Input Return                                                          |                          | 001001                                 | NAMA                      |                     |                           | 0310022284683087        | 04-01-2022               |
|                                                                       |                          | 001001                                 | NAMA                      |                     |                           | 0300022284683088        | 04-01-2022               |
|                                                                       |                          | 001001                                 | NAMA                      |                     |                           | 0300022284683086        | 03-01-2022               |
|                                                                       |                          | 001001                                 | NAMA                      |                     |                           | 0300022284683080        | 03-01-2022               |
|                                                                       |                          | 001001                                 | NAMA                      |                     |                           | 0300022284683087        | 03-01-2022               |
|                                                                       |                          |                                        | Showing 1 to 10 o         | f 197 entries 🛛 🛠   | < 1 2 3 4 5               | > >> 10 V               |                          |

| Cdjp                                       | Version: 1.1.2-build-1672     | en-US ∨ L <sup>18</sup> C <sup>4</sup> ⑦ | 00123456789100              | 000 PT NYA RAKA      | ✓ Last I        | login: 2 Aug 2024 14:08:34                      | €      |
|--------------------------------------------|-------------------------------|------------------------------------------|-----------------------------|----------------------|-----------------|-------------------------------------------------|--------|
| My Portal - eTax<br>Invoice                | POT (Withholding Slips) • Tax | c Return • Payments • M<br>Ge<br>Le      | y Taxpay<br>eneral<br>edger | er Services 🔹 Acces  | ss Management 🝷 | FAQ Eol • External A                            | oplica |
| 0012345678910000<br>PT NYA RAKA            | Edit Output Invoice           |                                          |                             |                      |                 |                                                 |        |
| <b>eTax Invoice Dashboard</b><br>Dashboard | ✓ Transaction Document        |                                          |                             |                      |                 |                                                 |        |
| eTax Invoice                               | Down Payment                  | Rest of Payment                          |                             | e-Tax Invoice Number | Tr              | ransaction Code *                               |        |
| Output Tax Input Tax Output Return         |                               |                                          |                             | e-Tax Invoice Number |                 | 01 - kepada selain Pemungut 🗙 🕚                 | ~      |
| Input Return                               | e-Tax Invoice Date            | Invoice Type *                           |                             | Period *             |                 | 01 - kepada selain Pemungut<br>PPN              |        |
| Special Document Output Tax                | 20-08-2024 🗎 🏋                | Normal                                   | ~                           | AGUSTUS              | ~               | 02 - kepada Pemungut PPN<br>Instansi Pemerintah |        |
| Input Iax<br>Output Return                 | Reference                     | Address *                                |                             | Business Code *      |                 | 03 - kepada Pemungut PPN                        |        |
| '<br>Input Return                          | Description                   | GEDUNG SOUTH QUA                         | RTER TO 🗸                   | 000000               | ~               | selain Instansi Pemerintah                      | •      |

Pilih kode transaksi PPN, Contoh: "01 – Kepada Selain Pemungut PPN"

| Cdjp                                                                                                    | Version: 1.1.2-build-1672                                                                                                    | en-US ∨ 🖸 <sup>8</sup> ¢ <sup>4</sup> ⊘ | 0012345678910000 PT NYA R                    | AKA 🗸 Last login:                                  | 2 Aug 2024 14:08:34 🕞                |  |
|----------------------------------------------------------------------------------------------------|----------------------------------------------------------------------------------------------------|-----------------------------------------|----------------------------------------------|----------------------------------------------------|--------------------------------------|--|
| My Portal 🔹 eTax<br>Invoice                                                                                                    | eBUPOT (Withholding Slips) * Ta                                                                                                    | ox Return • Payments • M<br>Gi<br>Le    | y Taxpayer Services<br>eneral<br>edger       | <ul> <li>Access Management - FAQ</li> </ul>        | Eol 🝷 External Applica               |  |
| 001234567891000<br>PT NYA RAKA                                                                                                    | 0 Edit Output Invoice                                                                                                    |                                         |                                              |                                                    |                                      |  |
| eTax Invoice Dashboard                                                                                                    | <u> </u>                                                                                                    |                                         |                                              |                                                    |                                      |  |
| Dashboard<br>eTax Invoice<br>Output Tax                                                                                                    | Down Payment                                                                                                    | Rest of Payment                         | e-Tax Invoice Number<br>e-Tax Invoice Number | Transaction Code *<br>01 - kepada selain Pemu… X V | e-Tax Invoice Date<br>20-08-2024 💾 🏌 |  |
| Output Return                                                                                                    | Invoice Type *                                                                                                    | Period *                                | Year *                                       | Reference                                          | Address *                            |  |
| Input Return                                                                                                    | Normal                                                                                                    | AGUSTUS 🗸                               | 2024                                         | Description                                        | GEDUNG SOUTH QUARTER 🗸               |  |
| Special Document Output Tax Input Tax Output Return                                                                                                    | August 2024 >           Su         Mo         Tu         We         Th         Fr         Sa           28         20         20         21         1         2         2 |                                         |                                              |                                                    |                                      |  |
| Input Return       28       29       30       31       1       2       3         4       5       6       7       8       9       10       Isi tanggal faktur pajak.         11       12       13       14       15       16       17         18       19       20       21       22       23       24         25       26       27       28       20       21       20       21 |                                                                                                    |                                         |                                              |                                                    |                                      |  |
|                                                                                                    | Today Clear                                                                                                    | TIN Passport National Other             | Indonesia                                    | ×                                                  |                                      |  |

| Cdjp                                            | Version: 1.1.2-build-              | 1672 en-US ∨ ⊔ <sup>18</sup> ↓ <sup>4</sup> ⑦                | 0012345678910000 PT NYA RAKA                           | ✓ Last login: 2 Aug 2                                          | 2024 14:08:34    |
|-------------------------------------------------|------------------------------------|--------------------------------------------------------------|--------------------------------------------------------|----------------------------------------------------------------|------------------|
| My Portal <b>*</b> eTax eBU<br>Invoice          | POT (Withholding Slips)            | • Tax Return • Payments • M<br>Ge<br>Le                      | y Taxpayer Services - A<br>eneral<br>dger              | Access Management - FAQ Eol -                                  | External Applic  |
| 0012345678910000<br>PT NYA RAKA                 | ✓ Buyer Information                |                                                              |                                                        |                                                                |                  |
| <b>eTax Invoice Dashboard</b><br>Dashboard      | TIN *                              | ID<br>TIN Passport                                           | <b>Country</b><br>Indonesia                            | Document Number                                                |                  |
| eTax Invoice<br>Output Tax<br>Input Tax         |                                    | National Other<br>ID ID                                      |                                                        |                                                                |                  |
| Output Return Input Return Special Decument     | Name *                             | Address<br>Select Address                                    | Select business code                                   | Email                                                          |                  |
| Output Tax Input Tax Output Return Input Return |                                    |                                                              |                                                        |                                                                |                  |
|                                                 | lsikan identita<br>Dalam Negeri at | s dari lawan transaksi (TIN/N<br>tau orang pribadi penduduk, | IIK/Passpor/Identitas Lain<br>saat diisikan TIN/NIK ma | nya). Jika merupakan Subjek l<br>ka nama akan terisi secara ot | Pajak<br>omatis. |
|                                                 |                                    |                                                              |                                                        |                                                                |                  |
|                                                 |                                    |                                                              | Showing 0 to 0 of 0 entries << < >                     | >> 10 ~                                                        | C                |

| Cdjp                                       | ß      | Version: 1.1     | .2-build-1 | 672 en-U     | is 🗸    | 618 Ct (          | 00123                   | 456789100        | 000 PT NYA        | RAKA                              | ~              | Last log        | gin: 2/ | Aug 2024   | 4 14:08:34                 |
|--------------------------------------------|--------|------------------|------------|--------------|---------|-------------------|-------------------------|------------------|-------------------|-----------------------------------|----------------|-----------------|---------|------------|----------------------------|
| My Portal 🝷 eTax<br>Invoice                | eBUPOT | (Withholding     | g Slips) 🔻 | Tax Ref      | turn 🝷  | Payments <b>*</b> | My<br>General<br>Ledger | Тахрау           | er Services       | Acces                             | ss Manager     | ment •          | FAQ     | Eol •      | External Appli             |
| 00123456789100<br>PT NYA RAKA              | 00     | ✓ Transaction De | tails      |              |         |                   |                         |                  |                   |                                   |                |                 |         |            |                            |
| <b>eTax Invoice Dashboard</b><br>Dashboard |        | Add Transactio   | n Delete   | Transactions |         |                   |                         |                  |                   |                                   |                |                 |         |            |                            |
| eTax Invoice                               |        | رت 📃             | /pe ↑↓     | Name   ↑↓    | Code ↑↓ | Quantity<br>↑↓    | Unit ↑↓                 | Unit Price<br>↑↓ | Total Price<br>↑↓ | Discount<br>↑↓                    | VAT Rate<br>Î↓ | Tax Base<br>↑↓  | VAT ↑   | 0th<br>Bas | <mark>ler Ta</mark> ><br>e |
| Input Tax                                  |        |                  |            |              |         |                   |                         |                  |                   |                                   |                |                 |         |            |                            |
| Output Return<br>Input Return              |        |                  |            |              |         |                   |                         | Total            |                   |                                   |                | 0,0             | 00      | 0,00       | С                          |
| Special Document                           |        |                  |            |              |         |                   | Showin                  | g 0 to 0 of 0 er | ntries « «        | <pre> &gt;&gt; &gt;&gt;&gt;</pre> | 10 🗸           |                 |         |            |                            |
| Output Tax                                 |        | •                |            |              |         |                   |                         |                  |                   |                                   |                |                 |         |            | Þ                          |
| Input Tax                                  |        |                  |            |              |         |                   |                         |                  |                   |                                   |                |                 |         |            |                            |
| Output Return                              | 1      | ,                |            |              |         |                   |                         |                  |                   |                                   |                |                 |         |            | \                          |
| Input Return                               |        |                  |            |              |         |                   |                         |                  |                   |                                   |                |                 |         |            |                            |
|                                            |        | lsikan je        | enis bar   | ang/jas      | a yang  | ı dijual ata      | u diseral               | nkan de          | ngan car          | a menek                           | an tomb        | ool " <b>Ad</b> | d Tran  | sactio     | on″                        |

\_\_\_\_\_
| 0,00       |
|------------|
|            |
| 0,00       |
|            |
| $\sim$     |
|            |
| 0,00       |
|            |
| 0,00       |
|            |
| 0,00       |
|            |
| Cancel Sav |
|            |
|            |

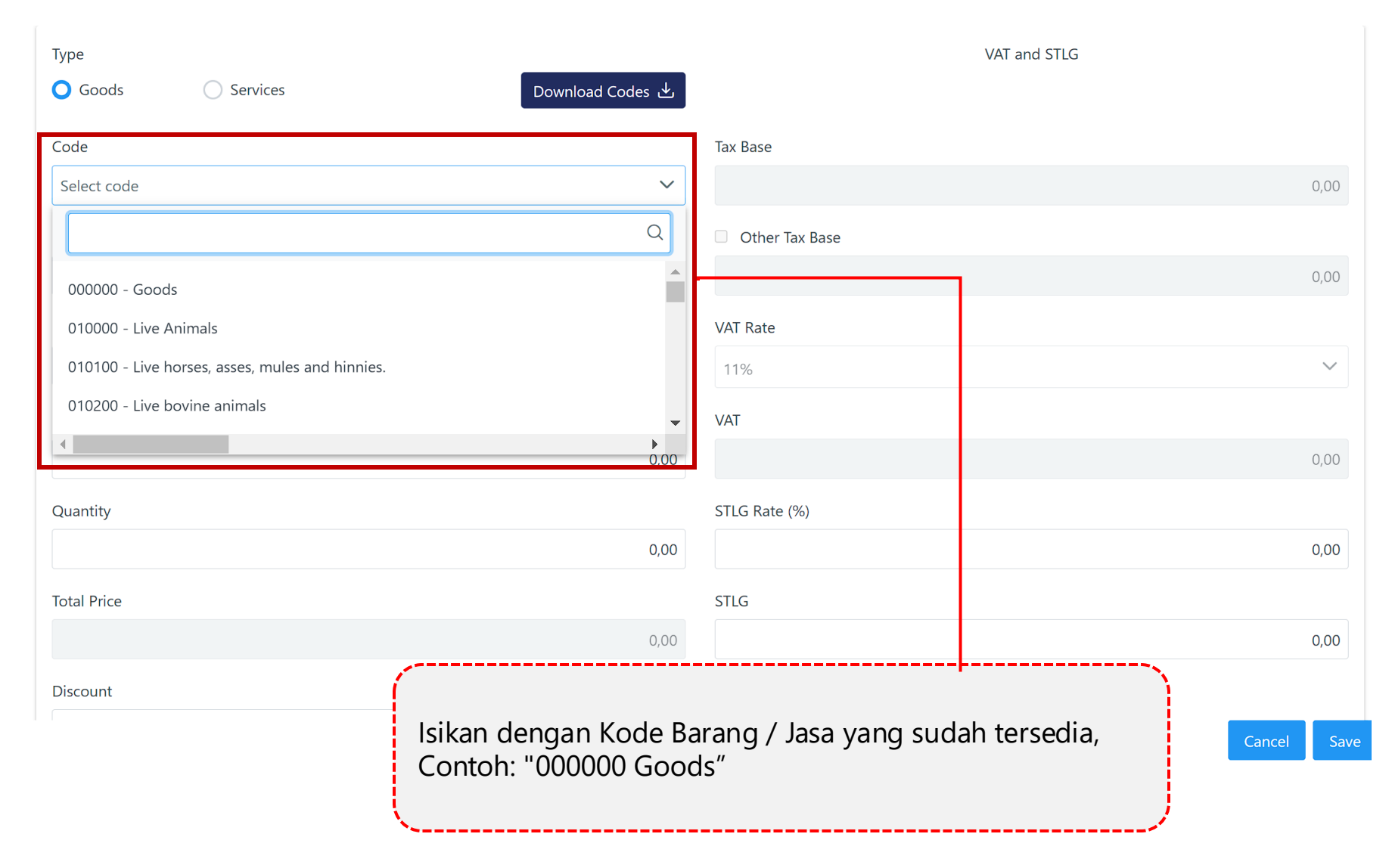

| Туре           |                           | VAT and STLG                               |
|----------------|---------------------------|--------------------------------------------|
| Goods O S      | Services Download Codes 🕁 |                                            |
| Code           |                           | Tax Base                                   |
| 000000 - Goods | ~                         | 0,00                                       |
| Name *         |                           | Other Tax Base                             |
|                |                           | 0,00                                       |
| Unit *         |                           | VAT Rate                                   |
| Select Unit    | ~                         | 11%                                        |
| Unit Price     |                           | VAT                                        |
|                | 0,00                      | 0,00                                       |
| Quantity       |                           | STLG Rate (%)                              |
|                | 0,00                      | 0,00                                       |
| Total Price    |                           | STLG                                       |
|                | 0,00                      | 0,00                                       |
| Discount       |                           |                                            |
|                | lsikan dengan nama        | Barang / Jasa, contoh: " <b>Televisi</b> " |
|                |                           |                                            |

| Туре                                | VAT and STLG                                                              |   |
|-------------------------------------|---------------------------------------------------------------------------|---|
| O Goods O Services Download Codes ↔ |                                                                           |   |
| Code                                | Tax Base                                                                  |   |
| 000000 - Goods 🗸 🗸                  | 0,00                                                                      |   |
| Name *                              | Other Tax Base                                                            |   |
| Televisi                            | 0,00                                                                      |   |
| Unit *                              | /AT Rate                                                                  |   |
| Unit 🗸                              | 11% ~                                                                     |   |
| Q                                   | /AT                                                                       |   |
| JEL                                 | 0,00                                                                      |   |
| Sheet                               | STLG Rate (%)                                                             |   |
| Square meter                        | 0,00                                                                      |   |
| Unit                                | ITLG                                                                      |   |
| Wet Ton                             | 0,00                                                                      |   |
| Vard                                |                                                                           |   |
| 0.00                                | Isikan dengan Satuan Barang / Jasa yang sudah tersedia,<br>contoh: "Unit" | , |

| dd Transaction     | ls               | Isikan dengan harga nominal barang / Jasa, contoh: " <b>5.000.(</b> |
|--------------------|------------------|---------------------------------------------------------------------|
| Туре               |                  | VAT and STLG                                                        |
| O Goods O Services | Download Codes 🕁 |                                                                     |
| Code               |                  | Tax Base                                                            |
| 000000 - Goods     | ~                | 0,00                                                                |
| Name *             |                  | Other Tax Base                                                      |
| Televisi           |                  | 0,00                                                                |
| Unit *             |                  | VAT Rate                                                            |
| Unit               | ~                | 11%                                                                 |
| Jnit Price         |                  | VAT                                                                 |
|                    | 5.000.000,00     | 0,00                                                                |
| Quantity           |                  | STLG Rate (%)                                                       |
|                    | 0,00             | 0,00                                                                |
| Total Price        |                  | STLG                                                                |
|                    | 0,00             | 0,00                                                                |
| Discount           |                  |                                                                     |
|                    | 0,00             |                                                                     |
|                    |                  | Cancel Save                                                         |

www.pajak.go.id

| dd Transaction     |                  | lsikan dengan Jumlah barang / | Jasa, contoh: " <b>1(</b> |
|--------------------|------------------|-------------------------------|---------------------------|
| Туре               |                  | VAT and STLG                  |                           |
| 🖸 Goods 💦 Services | Download Codes 🕁 |                               |                           |
| Code               |                  | Tax Base                      |                           |
| 000000 - Goods     | ~                |                               | 50.000.000,00             |
| Name *             |                  | Other Tax Base                |                           |
| Televisi           |                  |                               | 50.000.000,00             |
| Unit *             |                  | VAT Rate                      |                           |
| Unit               | ~                | 11%                           | $\sim$                    |
| Jnit Price         |                  | VAT                           |                           |
|                    | 5.000.000,00     |                               | 5.500.000,00              |
| Quantity           |                  | STLG Rate (%)                 |                           |
|                    | 10,00            |                               | 0,00                      |
| Total Price        |                  | STLG                          |                           |
|                    | 50.000.000,00    |                               | 0,00                      |
| Discount           |                  |                               |                           |
|                    | 0,00             |                               |                           |

www.pajak.go.id

| dd Transaction |                  | Isikan dengan nominal diskon jika ada, contoh: " <b>U</b> " |
|----------------|------------------|-------------------------------------------------------------|
| Туре           |                  | VAT and STLG                                                |
| Goods Services | Download Codes 🕁 |                                                             |
| Code           |                  | Tax Base                                                    |
| 000000 - Goods | $\sim$           | 50.000.000,00                                               |
| Name *         |                  | Other Tax Base                                              |
| Televisi       |                  | 50.000.000,00                                               |
| Unit *         |                  | VAT Rate                                                    |
| Unit           | $\sim$           | 11%                                                         |
| Unit Price     |                  | VAT                                                         |
|                | 5.000.000,00     | 5.500.000,00                                                |
| Quantity       |                  | STLG Rate (%)                                               |
|                | 10,00            | 0,00                                                        |
| Total Price    |                  | STLG                                                        |
|                | 50.000.000,00    | 0,00                                                        |
| Discount       |                  |                                                             |
|                | 0,00             |                                                             |

| Туре               |                  | VAT and STLG   |
|--------------------|------------------|----------------|
| O Goods O Services | Download Codes 🛓 |                |
| Code               |                  | Tax Base       |
| 000000 - Goods     | ~                | 50.000.000,00  |
| Name *             |                  | Other Tax Base |
| Televisi           |                  | 50.000.000,00  |
| Unit *             |                  | VAT Rate       |
| Unit               | $\sim$           | 11%            |
| Unit Price         |                  | VAT            |
|                    | 5.000.000,00     | 5.500.000,00   |
| Quantity           |                  | STLG Rate (%)  |
|                    | 10,00            | 0,00           |
| Total Price        |                  | STLG           |
|                    | 50.000.000,00    | 0,00           |
| Discount           |                  |                |
|                    | 0,00             | Klik "Save"    |
|                    |                  | Cancel Save    |

| ~ | Transaction | Details   |                |         |                |         |                    |                |                |                |               |     |
|---|-------------|-----------|----------------|---------|----------------|---------|--------------------|----------------|----------------|----------------|---------------|-----|
|   | Add Transa  | ction Del | ete Transactio | ons     |                |         |                    |                |                |                |               |     |
|   | ≤           | Type ↑↓   | Name ↑↓        | Code ↑↓ | Quantity<br>↑↓ | Unit ↑↓ | Unit Price ↑↓      | Total Price ↑↓ | Discount<br>↑↓ | VAT Rate<br>↑↓ | Tax Base      | VAT |
|   |             |           |                |         |                |         |                    |                |                |                |               |     |
| ~ | 🖉 🖉 🛅       | GOODS     | Televisi       | 000000  | 10,00          | Unit    | 5.000.000,00       | 50.000.000,00  | 0,00           | 11%            | 50.000.000,00 | 5   |
|   |             |           |                |         |                |         | Total              | 50.000.000,00  | 0,00           |                | 50.000.000,00 | 5.  |
|   |             |           |                |         |                | Sh      | nowing 1 to 1 of 1 | entries << <   | 1 >            | » 10           | ~             |     |
| • |             |           |                |         |                |         |                    |                |                |                |               | •   |

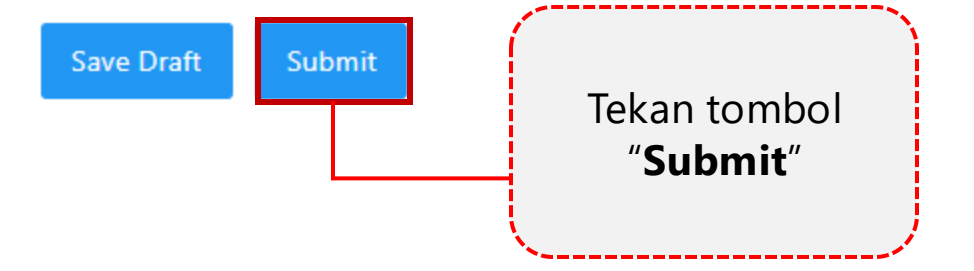

#### Sign Document

 $\times$ 

| Signature        |                     |   |
|------------------|---------------------|---|
| Signing Type*    | Tax Payer Signature | ~ |
| Signer Provider* | Please select       | ~ |
| Signer ID        |                     |   |
| Signer Password  |                     |   |
|                  |                     |   |

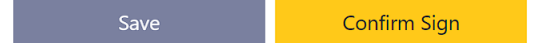

Isikan tanda tangan digital berupa Signer Provider, ID dan Password untuk validasi akhir pembuatan Faktur Pajak Sign Document

# Pilih Signer Provider yang telah tersedia, contoh: "KO DJP"

| Signature        |              |                     |
|------------------|--------------|---------------------|
| Signing Type*    |              | Tax Payer Signature |
| Signer Provider* |              | Please select       |
| Signer ID        |              | Q                   |
|                  |              | Please select       |
| Signer Password  |              | КО ДЈР              |
|                  |              | PSRE PRIVY          |
|                  |              | TekenAja            |
|                  |              | Peruri              |
| <b>Saug</b>      | Confirm Ciar | Vida                |
| Save             | Confirm Sign |                     |

| Sign Document     |                     | Isikan ID Penandatangan berupa:<br>NPWP16 OP Pengurus / Yang ditunjuk untuk mewakili   |
|-------------------|---------------------|----------------------------------------------------------------------------------------|
| Signature         |                     |                                                                                        |
| Signing Type*     | Tax Payer Signature | $\checkmark$                                                                           |
| Signer Provider*  | KO DJP              | $\times$ $\checkmark$                                                                  |
| Signer ID         |                     |                                                                                        |
| Signer Password   |                     |                                                                                        |
| Save Confirm Sign |                     | Untuk kepentingan pelatihan, gunakan ID Super User berikut:<br><b>3271022601770007</b> |

| gn Document      | Isikan Password Penandatan                  | gan                                          |
|------------------|---------------------------------------------|----------------------------------------------|
| Signature        |                                             |                                              |
| Signing Type*    | Tax Payer Signature                         | ~                                            |
| Signer Provider* | KO DJP                                      | X ~                                          |
| Signer ID        | 3271022601770007                            |                                              |
| Signer Password  |                                             |                                              |
|                  |                                             |                                              |
|                  |                                             |                                              |
| Save Confirm     | <sup>Sign</sup> Untuk kepentingan pelatihan | n, gunakan Password berikut:                 |
|                  | Constant 122                                | , <b>,</b> , , , , , , , , , , , , , , , , , |

#### Sign Document

×

| Signature        |                     |     |
|------------------|---------------------|-----|
| Signing Type*    | Tax Payer Signature | ~   |
| Signer Provider* | KO DJP              | X ~ |
| Signer ID        | 123456              |     |
| Signer Password  | •••••               |     |
|                  |                     |     |

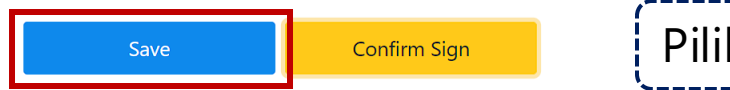

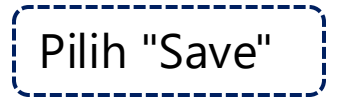

## Penandatangan Dokumen

| 0012345678910000<br>signing status (Tanda tangan<br>sedang diproses, silahkan klli<br>Sign> untuk melihat status ta | is being processed, Country Document Number |  |
|----------------------------------------------------------------------------------------------------|---------------------------------------------|--|
|----------------------------------------------------------------------------------------------------|---------------------------------------------|--|

#### Sign Document

| Signature        |                     |     |
|------------------|---------------------|-----|
| Signing Type*    | Tax Payer Signature | ~   |
| Signer Provider* | KO DJP              | X ~ |
| Signer ID        |                     |     |
| Signer Password  | •••••               |     |
|                  |                     |     |

Confirm Sign

Pilih "Konfirmasi Tanda Tangan"

# Faktur Pajak Keluaran

Status Faktur Pajak antara lain:

- **Created**: faktur sudah dibuat namun **belum** di validasi dengan passphrase (hanya save draft)
- Deleted: faktur created yang kemudian dihapus/dibatalkan oleh user
- **Signing in Process**: proses tunggu dalam penandatanganan passphrase
- **Approved**: faktur sudah dibuat dan **sudah** di validasi dengan passphrase (submit)
- Cancelled: faktur approved yang kemudian dihapus/dibatalkan user
- Amended: faktur sudah dibuat dan sudah di validasi dengan passphrase namun diubah isiannya oleh user
- Saved\_Invalid: faktur diunggah untuk submit tapi direject karena ada data yang tidak lolos validasi. Biasa terjadi dalam faktur upload XML, misal ditemukan NIK tidak valid. (saved\_invalid bisa dihapus)

| Tax Invoice Status ↑↓ | And and a second second second second second second second second second second second second second second se |
|-----------------------|----------------------------------------------------------------------------------------------------|
| <u> </u>              |                                                                                                    |
| CREATED               |                                                                                                    |
| APPROVED              |                                                                                                    |
| CREATED               |                                                                                                    |
| APPROVED              |                                                                                                    |
| APPROVED              |                                                                                                    |
| APPROVED              |                                                                                                    |
| APPROVED              |                                                                                                    |
| APPROVED              |                                                                                                    |
| APPROVED              |                                                                                                    |
| APPROVED              |                                                                                                    |
|                       |                                                                                                    |

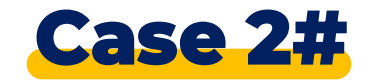

### Kondisi:

PT ABC adalah PKP yang bergerak di bidang jasa telekomunikasi (provider internet). Pada tanggal DD/MMMM 2024 PT ABC melakukan penyerahan jasa kena pajak berupa penyediaan jaringan internet kepada PT DEF dengan nominal penyerahan sebesar Rp10.000.000.

### Instruksi:

Buat Dokumen Lain Pajak Keluaran berdasarkan kondisi di atas pada aplikasi coretax!

### **Ketentuan Pengisian:**

- NPWP/TIN PT ABC diinput dengan NPWP badan (peserta)
- NPWP/TIN PT DEF diinput dengan NPWP Badan lain (teman di sebelah peserta)

# **Dokumen Lain**

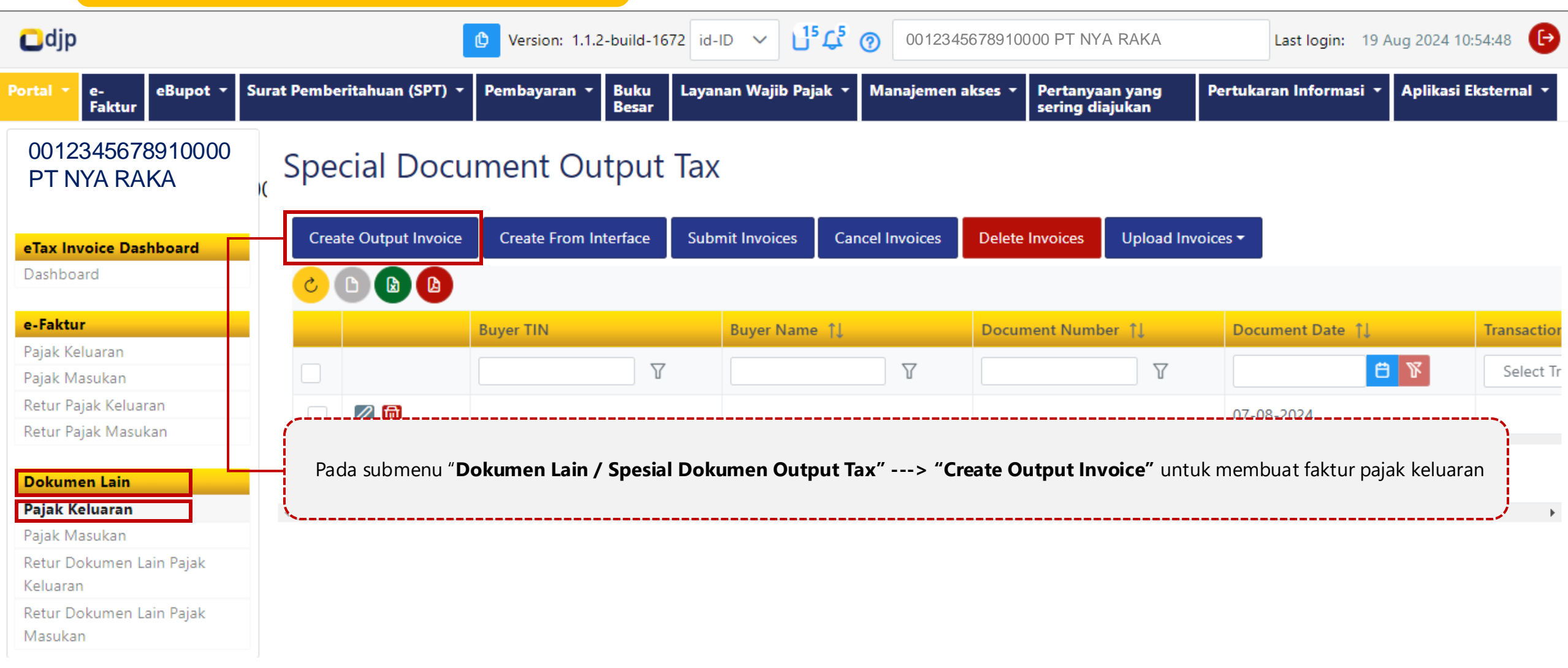

# **Dokumen Lain**

| Cdjp                                               |                                                               | C Versi                                                             | on: 1.1.2-build-1672 id-ID 001234 | 5678910000 PT NYA RAKA 31               | 9051000 🗸 Last login: 4 Sep 2024 08:21:26 |
|----------------------------------------------------|---------------------------------------------------------------|---------------------------------------------------------------------|-----------------------------------|-----------------------------------------|-------------------------------------------|
| Portal 🔹 e-Faktur 🛛 eBupot 🝷 Surat Pemberitahu     | an (SPT) * Pembayaran * Buku Besar Layanan Wajib Pajak * Mana | jemen akses 🔹 Pertanyaan yang sering diajukan 🏾 Pertukaran Informas | i * Aplikasi Eksternal *          |                                         |                                           |
| 0012345678910000<br>PT NYA RAKA                    | Edit Special Document Output Invoice                          |                                                                     |                                   |                                         |                                           |
| eTax Invoice Dashboard                             | ✓ Transaction Document                                        |                                                                     |                                   |                                         |                                           |
| Dashboard                                          | Transaction Type *                                            | Transaction Detail * Transaction Document                           | * Document Number *               | Document Date *                         | Period *                                  |
| e-Faktur<br>Pajak Keluaran<br>Pajak Masukan        | Penyerahan dengan Meng 🗡 Normal                               | 01 - kepada selain Pemun… 🗡 Dokumen Tertentu ya                     | ng K Y 123                        | 30-08-2024 📛 🏋                          | AGUSTUS 🗸                                 |
| Retur Pajak Keluaran<br>Retur Pajak Masukan        | Year *                                                        |                                                                     |                                   |                                         |                                           |
| <b>Dokumen Lain</b><br>Pajak Keluaran              |                                                               |                                                                     |                                   |                                         |                                           |
| Pajak Masukan<br>Retur Dokumen Lain Pajak Keluaran | Buyer Information                                             |                                                                     |                                   |                                         |                                           |
| Retur Dokumen Lain Pajak Masukan                   | TIN *                                                         | Name *                                                              |                                   | Address                                 |                                           |
|                                                    | 3671113105970003                                              | NAMA3*******                                                        |                                   | JL. IRIAN RAYA BLOK DM.22 NO.10, RT 001 | , RW 006, BANTEN, KOTA TANGERANG… 🗡       |
|                                                    | ✓ Transaction Details                                         |                                                                     |                                   |                                         |                                           |
|                                                    | Tax Base *                                                    | VAT *                                                               |                                   | STLG                                    |                                           |
|                                                    |                                                               | 10.000.000                                                          | 1.100.000                         |                                         | 0                                         |
|                                                    | 8                                                             |                                                                     |                                   |                                         |                                           |
|                                                    | Save Draft Submit                                             |                                                                     |                                   |                                         |                                           |

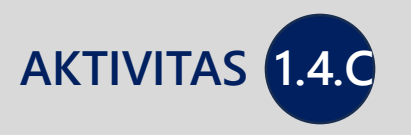

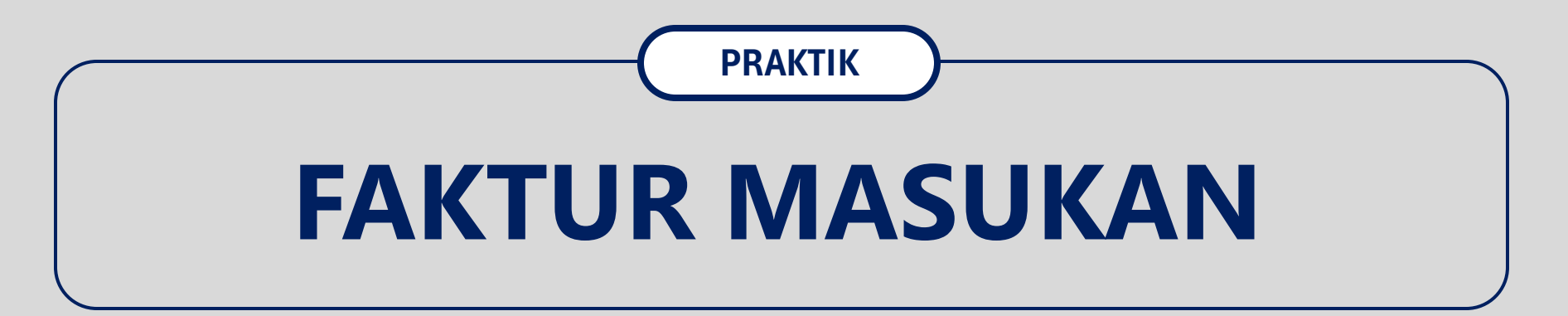

# Faktur Masukan

| djp                                  |            |                  | 🕑 Version: 1.1.2-bu   | ild-1672 id-ID 🗸 🖒             | 001234             | 45678910000 PT NYA RAK                     | A Last login: 7 A      | ug 2024 15:33:18 🕞   |
|--------------------------------------|------------|------------------|-----------------------|--------------------------------|--------------------|--------------------------------------------|------------------------|----------------------|
| Portal ▼ e- eBupot ▼<br>Faktur       | Surat Pemb | peritahuan (SPT) | ) - Pembayaran - E    | Buku Layanan Wajib Pa<br>Besar | ajak 👻 Manajemen a | akses 🔹 Pertanyaan yang<br>sering diajukan | Pertukaran Informasi 🔻 | Aplikasi Eksternal 👻 |
| 0012345678910000<br>PT NYA RAKA      | ) Inp      | ut Tax           |                       |                                |                    |                                            |                        |                      |
| eTax Invoice Dashboard               | Cre        | dit Invoices     | Uncredit Invoices Ba  | ick To Approved                |                    |                                            |                        |                      |
| Dashboard                            | <u> </u>   |                  |                       |                                |                    |                                            |                        |                      |
| e-Faktur                             |            |                  | Seller TIN   ↑↓       | Seller Nan                     | ne †↓              | Tax Invoice Number ↑↓                      | Tax Invoice Date ↑↓    | Period 1             |
| Pajak Keluaran<br>Pajak Masukan      |            |                  |                       | 7                              | $\nabla$           | γ                                          |                        | Select               |
| Retur Pajak Keluaran                 |            |                  | 001                   | NAM/                           |                    | 01002440000005840                          | 25-07-2024             | JULI                 |
| Retur Fajak Masukan                  |            |                  | 001                   | NAM/                           |                    | 0100032342726180                           | 24-01-2023             | JANUARI              |
| Dokumen Lain Paiak Keluaran          |            |                  | 001                   | NAM/                           |                    | 0100082320939909                           | 03-08-2023             | AGUSTU:              |
| Pajak Masukan                        |            |                  | 137                   | NAMA                           |                    | 0100082330602169                           | 01-08-2023             | AGUSTU:              |
| Retur Dokumen Lain Pajak<br>Keluaran | ſ          |                  |                       |                                |                    | 0100082398473018                           | 04-07-2023             | JULI                 |
| Retur Dokumen Lain Pajak             |            | Pilih <b>Paj</b> | <b>ak Masukan</b> ata | au <b>Input Tax</b>            |                    | 0100102376174698                           | 24-08-2023             | AGUSTU:              |
| Masukan                              |            |                  |                       |                                |                    | 0100092357367655                           | 11-07-2023             | JULI                 |
|                                      |            | 0                | 002                   | NAMA                           |                    | 0100082396782061                           | 07-08-2023             | AGUSTU:              |
|                                      |            |                  | 001                   | NAM/                           |                    | 0100082386367803                           | 04-07-2023             | JULI                 |

| djp                                        |             |                   | 🕑 Version: 1.1.2-build-16  | 72 id-ID 🗸 🖸 🖓        | 001234567891      | 10000 PT NYA RAKA                  | Last login: 7 Aug        | j 2024 15:33:18 🕞    |
|--------------------------------------------|-------------|-------------------|----------------------------|-----------------------|-------------------|------------------------------------|--------------------------|----------------------|
| Portal ▼ e- eBupot ▼<br>Faktur             | Surat Pembe | eritahuan (SPT) 🝷 | Pembayaran 👻 Buku<br>Besar | Layanan Wajib Pajak 🝷 | Manajemen akses 🔻 | Pertanyaan yang<br>sering diajukan | Pertukaran Informasi 🝷 🌶 | Aplikasi Eksternal 🔻 |
| 0012345678910000<br>PT NYA RAKA            | ) Inpu      | ut Tax            |                            |                       |                   |                                    |                          |                      |
| <b>eTax Invoice Dashboard</b><br>Dashboard | Cred        | lit Invoices Und  | credit Invoices Back To    | Approved              |                   |                                    |                          |                      |
| <b>e-Faktur</b><br>Pajak Keluaran          |             |                   | Seller TIN 🏦               | Seller Name 🏦         | Tax Ir            | voice Number 🏦                     | Tax Invoice Date 1       | Period 1             |
| Pajak Masukan                              |             |                   |                            |                       |                   |                                    |                          |                      |
| Retur Pajak Keluaran                       |             | Terdapat          | : list pajak masuka        | an dari lawan tran    | saksi yang terp   | repopulasi seca                    | ara otomatis oleh si     | stem.                |
| Retur Pajak Masukan                        |             |                   |                            |                       |                   |                                    |                          |                      |
| Delumen Lein                               |             | <u>ل</u>          |                            | 747707                | 01000             | 52542720100                        | 24-01-2020               | אאטאאגו              |
| Pajak Keluaran                             |             |                   | 001                        | NAMA                  | 01000             | 082320939909                       | 03-08-2023               | AGUSTU:              |
| Pajak Masukan                              |             | 0                 | 137                        | NAMA                  | 01000             | 082330602169                       | 01-08-2023               | AGUSTU               |
| Retur Dokumen Lain Pajak<br>Keluaran       |             |                   | 031                        | NAM/                  | 01000             | 082398473018                       | 04-07-2023               | JULI                 |
| Retur Dokumen Lain Pajak                   |             |                   | 002                        | NAMA                  | 01001             | 102376174698                       | 24-08-2023               | AGUSTU               |
| Masukan                                    |             |                   | 042                        | NAMA                  | 01000             | 92357367655                        | 11-07-2023               | JULI                 |
|                                            |             |                   | 002                        | NAMA                  | 01000             | 82396782061                        | 07-08-2023               | AGUSTU               |
|                                            |             |                   | 001                        | NAM                   | 01000             | 082386367803                       | 04-07-2023               | JULI                 |

| Cdjp                                                                                                    |                |                       | C Version: 1.1.2-build-16             | 72 id-ID       | ۲ ۲ ۲ ۲ ۲ ۲ ۲ ۲ ۲ ۲ ۲ ۲ ۲ ۲ ۲ ۲ ۲ ۲ ۲                                              | 012345678910000 PT NYA                                                                                                    | RAKA                                                                                                    | Last login: 7 Aug 2024 15:33                                                                            | 3:18 🕞        |  |  |
|----------------------------------------------------------------------------------------------------|----------------|-----------------------|---------------------------------------|----------------|------------------------------------------------------------------------------------|----------------------------------------------------------------------------------------------------|----------------------------------------------------------------------------------------------------|----------------------------------------------------------------------------------------------------|---------------|--|--|
| Portal ▼ e-<br>Faktur Sa                                                                                                    | urat Pember    | ritahuan (SPT)        | • Pembayaran • Buku<br>Besar          | Layanan        | Wajib Pajak 🔻 Manaj                                                                | emen akses 🔻 Pertanyaan ya<br>sering diajuka                                                                                                    | ng Pertukara<br>n                                                                                           | n Informasi 🔻 Aplikasi Eks                                                                              | ternal 🔻      |  |  |
| 0012345678910000<br>PT NYA RAKA<br>eTax Invoice Dashboard<br>Dashboard<br>e-Faktur<br>Pajak Keluaran<br>Pajak Masukan<br>Retur Pajak Keluaran                                                                                                    | Inpu<br>Credit | t Tax<br>t Invoices U | ncredit Invoices Back To Seller TIN 1 | Approved<br>Se | Keteranga<br>• Credit<br>appro<br>lampir<br>• Uncre<br>lampir<br>• Back T<br>untuk | n menu:<br>Invoices: mengkrec<br>ved menjadi credite<br>an B2 pajak masukar<br>dit Invoices: FP yang<br>an B3 SPT Masa PPN<br>To Approved: FP ma<br>Kembali menjadi ap | litkan FP ma<br>d). FP ini ak<br>n pada SPT l<br>g tidak dikre<br>l<br>sukan <b>credi</b><br>p <b>roved</b> | asukan (mengubah<br>kan terprepopulasi d<br>Masa PPN<br>editkan dan masuk<br><b>ited</b> yang dibatalka | di<br>ke<br>n |  |  |
| Retur Pajak Masukan                                                                                                    |                |                       | 001                                   | N              | AM/                                                                                | 0100032342726180                                                                                                    | 24-0                                                                                                    | 11-2023                                                                                                 | JANUARI       |  |  |
| Dokumen Lain         Pajak Keluaran         Pajak Masukan         Retur Dokumen Lain Pajak         Keluaran         Retur Dokumen Lain Pajak         Keluaran         Retur Dokumen Lain Pajak         Masukan         Dalam skenario ini dipilih "Credit Invoices" |                |                       |                                       |                |                                                                                    |                                                                                                    |                                                                                                    |                                                                                                    |               |  |  |
|                                                                                                    |                | 0                     | 002                                   | N              | AM/                                                                                | 0100082396782061                                                                                                    | 07-0                                                                                                    | 8-2023                                                                                                  | AGUSTU:       |  |  |
|                                                                                                    |                |                       | 001                                   | N              | AM/                                                                                | 0100082386367803                                                                                                    | 04-0                                                                                                    | 07-2023                                                                                                 | JULI          |  |  |

| Cdjp                                      |                           | Version: 1.1.2-build-       | 1672 id-ID     | └¹ 4º ⑦               | 00123456789  | 10000 PT NYA RAKA                  | . I        | ast login: 7 Aug 2024 15:33:18 🕞 |
|-------------------------------------------|---------------------------|-----------------------------|----------------|-----------------------|--------------|------------------------------------|------------|----------------------------------|
| Portal ▼ e- eBupot ▼<br>Faktur            | Surat Pemberitahuan (SPT) | ) • Pembayaran • Buk<br>Bes | u Layana<br>ar | an Wajib Pajak 🔻 Mana | ijemen akses | Pertanyaan yang<br>sering diajukan | Pertukaran | Informasi 🔻 Aplikasi Eksternal 🝷 |
| 0012345678910000<br>PT NYA RAKA           | Input Tax                 |                             |                |                       |              |                                    |            |                                  |
| eTax Invoice Dashboard<br>Dashboard       | Credit Invoices           | Uncredit Invoices Ba        | ck To Appro    | oved                  |              |                                    |            |                                  |
| e-Faktur                                  | C 🗅 🔂 🙆                   |                             |                |                       |              |                                    |            |                                  |
| Pajak Keluaran                            |                           | Seller TIN 1                |                | Seller Name ↑↓        |              | Tax Invoice Numbe                  | er î↓      | Tax Invoice Date ↑↓              |
| Pajak Masukan                             |                           |                             |                |                       | $\nabla$     |                                    |            |                                  |
| Retur Pajak Keluaran                      |                           |                             | Ъ              |                       | Т            |                                    | Ъ          |                                  |
| Ketur Pajak Masukan                       | 🖉 🙆 🔁                     | 0010                        |                | NAMA0010              |              | 0100244000000584                   | 40         | 25-07-2024                       |
| Dokumen Lain                              |                           | 0017                        |                | NAMA0017              |              | 0100032342726180                   | )          | 24-01-2023                       |
| Pajak Keluaran                            |                           |                             |                |                       |              |                                    |            |                                  |
| Pajak Masukan<br>Patur Dokumon Lain Pajak |                           | 0013                        |                | NAMA0013              |              | 0100082320939909                   | )          | 03-08-2023                       |
| Keluaran                                  |                           |                             |                |                       |              |                                    |            |                                  |
| Retur Dokumen Lain Pajak<br>Masukan       |                           | Faktur Pajak Ma             | asukan y       | yang sudah dikre      | editkan ak   | an terlihat icon                   | sudah d    | ikreditkan                       |
|                                           |                           | 0027504702445000            |                | NAMAUU27304702        | 445000       |                                    | ,          |                                  |

| Cdjp                                | С                          | Version: 1.1.2-build-1672 id-ID           | ✓ <sup>1</sup> <sup>4</sup> <sup>9</sup> <sup>(2)</sup> 001234567 | 8910000 PT NYA RAKA                            | Last login: 7 Aug 2024 15:33:18      |
|-------------------------------------|----------------------------|-------------------------------------------|-------------------------------------------------------------------|------------------------------------------------|--------------------------------------|
| Portal ▼ e- eBupot ▼ S<br>Faktur    | urat Pemberitahuan (SPT) 🔻 | Pembayaran <b>+</b> Buku Layanan<br>Besar | Wajib Pajak 🔻 Manajemen akses                                     | ; • Pertanyaan yang Pertuka<br>sering diajukan | ran Informasi 🝷 Aplikasi Eksternal 🝷 |
| 0012345678910000<br>PT NYA RAKA     | Input Tax                  |                                           |                                                                   |                                                |                                      |
| eTax Invoice Dashboard              | Credit Invoices Uncred     | dit Invoices Back To Approved             |                                                                   |                                                |                                      |
| Dashboard                           | 🕑 🕒 🕒 🕓                    |                                           |                                                                   |                                                |                                      |
| e-Faktur                            | g Price ↑↓                 | Other Tax Base ↑↓                         | VAT ↑↓                                                            | STLG ↑↓                                        | Tax Invoice Status ↑↓                |
| Pajak Keluaran                      |                            | V                                         | Y                                                                 | V                                              | Select Tax Invoice Stat 🗸            |
| Pajak Masukan                       |                            |                                           |                                                                   |                                                |                                      |
| Retur Pajak Keluaran                | 60.000.000                 | 60.000.000                                | 6.600.000                                                         | 0                                              | CREDITED                             |
| Retur Pajak Masukan                 | (                          |                                           |                                                                   |                                                |                                      |
| Dokumen Lain                        |                            |                                           |                                                                   |                                                |                                      |
| Pajak Keluaran                      |                            | Selain itu jika d                         | igulir ke kanan, akan ter                                         | "lihat status " <b>Credited</b> "              |                                      |
| Pajak Masukan                       |                            |                                           |                                                                   |                                                | )                                    |
| Retur Dokumen Lain Pajak            | 4.516.474                  | 4.516.474                                 | 496.812                                                           | 0                                              | APPROVED                             |
| Keluaran                            | 4 644 570                  | 4.644.570                                 | 477.000                                                           |                                                | 122201/22                            |
| Retur Dokumen Lain Pajak<br>Masukan | 1.614.572                  | 1.614.572                                 | 177.603                                                           | 0                                              | APPROVED                             |
| masukali                            | 940.595                    | 940.595                                   | 103.465                                                           | 0                                              | APPROVED                             |
|                                     | 1.179.267                  | 1.179.267                                 | 129.719                                                           | 0                                              | APPROVED                             |

Status Faktur Pajak Masukan:

- **Approved**: FP masukan dari lawan transaksi diterima di sistem, siap untuk dikreditkan pembeli
- **Credited**: FP approved yang telah dipilih untuk dikreditkan
- Cancelled: Penjual membatalkan FP keluaran ketika pembeli sudah mengkreditkan FP masukan. (jika pembeli belum mengkreditkan maka FP yang dibatalkan penjual akan menghilang dari list)

| Tax Invoice Status ↑↓     | Receiver 1                                                                                                    |  |
|---------------------------|----------------------------------------------------------------------------------------------------|--|
| Select Tax Invoice Status |                                                                                                    |  |
| CREDITED                  | And and a second second s |  |
| CANCELED                  | And a second second second second second second second second second second second second second second second                                                                                                    |  |
| APPROVED                  | Second Contemport                                                                                                    |  |
| APPROVED                  | 10.000 (March 10.00)                                                                                                    |  |
| APPROVED                  | 1000                                                                                                    |  |
| APPROVED                  | Status, Physics 2011                                                                                                    |  |
| APPROVED                  | 1000                                                                                                    |  |
| APPROVED                  | 1000                                                                                                    |  |
| APPROVED                  | 10.00 million (10.000 (10.000)                                                                                                    |  |
| APPROVED                  | Research Constraints                                                                                                    |  |

# Faktur Masukan Dokumen Lain

| Portal ~ e-<br>Faktur eBupot ~ S                                                                                                    | urat Pemberitahuan (SPT) 🔸                                | Pembayaran - Buku<br>Besar           | Layanan Wajib Pajak                                                                                                    | <ul> <li>Manajemen akses</li> </ul>                                                                                                    | <ul> <li>Pertanyaan yang sering<br/>diajukan</li> </ul>                                                                                                    | Pertukaran Informasi 🝷                                                                                                    | Aplikasi Eksternal 👻                                  |
|----------------------------------------------------------------------------------------------------|-----------------------------------------------------------|--------------------------------------|----------------------------------------------------------------------------------------------------|----------------------------------------------------------------------------------------------------|----------------------------------------------------------------------------------------------------|----------------------------------------------------------------------------------------------------|-------------------------------------------------------|
| 0315547166451000<br>0012345678910000<br>PT NYA RAKA<br>Dashboard                                                                                                    | Special Docu<br>Create Input Invoice<br>Upload Invoices • | ument Input<br>Create From Interface | Tax<br>Create From Payments                                                                                                    | Submit Invoices C                                                                                                    | Credit Invoices Uncredit Invoices                                                                                                    | Back To Approved                                                                                                    | Delete Invoices                                       |
| e-Faktur<br>Pajak Keluaran<br>Retur Pajak Keluaran<br>Retur Pajak Masukan<br>Dokumen Lain<br>Pajak Keluaran<br>Pajak Masukan<br>Retur Dokumen Lain Pajak<br>Keluaran<br>Retur Dokumen Lain Pajak<br>Masukan | C D D D D C C C C C C C C C C C C C C C                   | I Seller Name î↓ Do                  | Keteranga<br>Cument NK<br>Keteranga<br>Create<br>data d<br>Create<br>pemba<br>Submi<br>Credit<br>menjae<br>SPT M<br>Back 1<br>menjae<br>Delete<br>Uploa<br>menge | n menu:<br><b>From Interface</b><br>ari pihak ketiga<br><b>From Paymen</b><br>ayaran<br><b>it Invoices</b> :<br><b>Invoices</b> : meng<br>di <b>credited</b> ). FP<br>an pada SPT Ma<br><b>dit Invoices</b> : FP<br>asa PPN<br><b>Fo Approved</b> : FF<br>di <b>approved</b><br><b>Invoices:</b> meng<br><b>d Invoices</b> : meng<br><b>d Invoices</b> : mela<br>gunakan file XMI | membuat faktur masuk<br>e: membuat faktur masu<br>(misalnya PIB Prepopula<br>ts: membuat faktur masu<br>kreditkan FP masukan<br>ini akan terprepopulasi<br>asa PPN<br>yang tidak dikreditkan<br>P masukan credited yar<br>ghapus faktur masukan<br>akukan input faktur masukan | an dokumen lain<br>ukan dokumen lain<br>ated)<br>sukan berdasarkan<br>(mengubah <b>approv</b><br>di lampiran B2 paja<br>dan masuk ke lamp<br>ng dibatalkan untuk | n dengan<br><b>ved</b><br>ak<br>oiran B3<br>< Kembali |

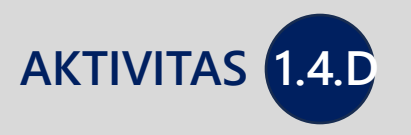

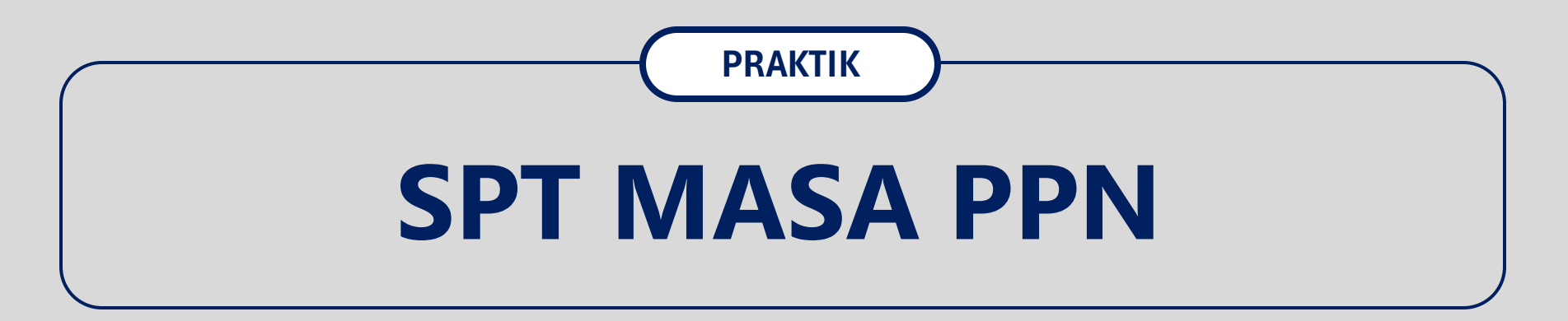

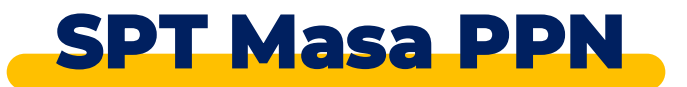

| Cdjp                                             | 🕑 Version: 1.1                                                                                    | 1.2-build-1672 id-ID V 🖸 🖓 🕐 0012345678910000 PT NYA RAKA V Last login: 7 Aug 2024 16:22:00 🕒                                  |
|--------------------------------------------------|---------------------------------------------------------------------------------------------------|----------------------------------------------------------------------------------------------------|
| Portal ▼ e- eBupot ▼<br>Faktur                   | Surat Pemberitahuan (SPT) 🔻 Pembayaran                                                            | Buku Besar Layanan Wajib Pajak * Manajemen akses * Pertanyaan yang sering diajukan Pertukaran Informasi * Aplikasi Eksternal * |
| 0012345678910000<br>PT NYA RAKA                  | Surat Pemberitahuan (SPT)<br>Pencatatan<br>Carry Forward Dashboard<br>Disclosure of Incorrectness | e Overview                                                                                                    |
| Informasi Rincian<br>Ikhtisar Profil Wajib Pajak | Name                                                                                              | NA                                                                                                    |
| Informasi Umum                                   | Taxpayer Identification Number                                                                    | 061                                                                                                    |
| Alamat                                           | Main Activity                                                                                     | PERDAGANGAN ECERAN PAKAIAN                                                                                                    |
| Detail kontak                                    | Taxpayer Type                                                                                     | Badan                                                                                                    |
| Pihak terkait                                    | Corporate Category                                                                                | Perseroan Terbatas (PT)                                                                                                    |
| Objek Pajak Bumi dan<br>Bangunan (PBB)           | TIN Status                                                                                        | ACTIVE                                                                                                    |
| Klasifikasi Lapangan Usaha                       | Date Registered                                                                                   | 10 Agu 2023                                                                                                    |
| (KLU)                                            | Activation Date                                                                                   |                                                                                                    |
| Detail Bank                                      | Taxable Person for VAT Purposes                                                                   |                                                                                                    |
| Unit Keluarga untuk                              | Status                                                                                            |                                                                                                    |

Pilih menu Surat Pemberitahuan (SPT)

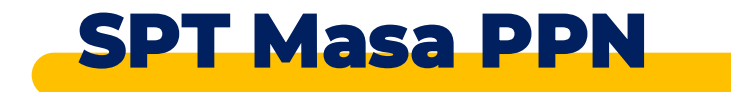

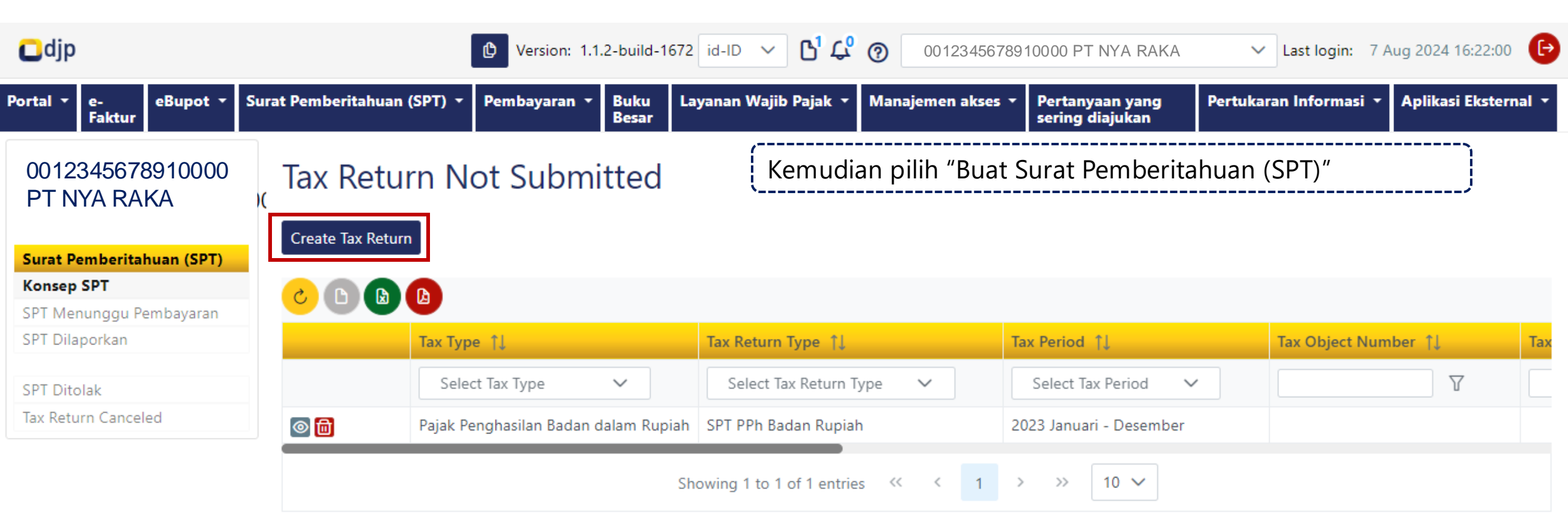

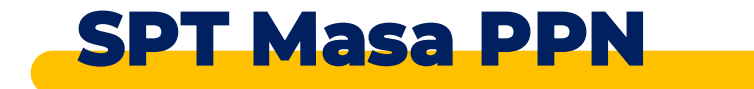

| Cdjp                            |                                     | 🕑 Version: 1        | 🕑 Version: 1.1.2-build-1672 id-ID 🗸 🗳 🖵 0012345678910000 PT NYA RAKA 🗸 Last login: 4 Sep 2024 |                                 |                                     |                        |                      |  |  |
|---------------------------------|-------------------------------------|---------------------|-----------------------------------------------------------------------------------------------|---------------------------------|-------------------------------------|------------------------|----------------------|--|--|
| Portal ▼ e- eBupot ▼<br>Faktur  | Surat Pemberitahuan (SPT) 🔻 Pembaya | ran ▼ Buku<br>Besar | Layanan Wajib Pajak 🔻                                                                         | Manajemen akses 🔻               | Pertanyaan yang sering<br>diajukan  | Pertukaran Informasi 🔻 | Aplikasi Eksternal 🔻 |  |  |
| 0012345678910000<br>PT NYA RAKA | Create Tax Return                   |                     |                                                                                               |                                 |                                     |                        |                      |  |  |
|                                 | Tax Type *                          | VAT                 |                                                                                               |                                 |                                     |                        | ×                    |  |  |
| Surat Pemberitahuan (SPT)       | Tax Potura Tupo *                   | VAT R               | eturn                                                                                         |                                 |                                     |                        | × ×                  |  |  |
| Konsep SPT                      | lax Return Type                     |                     | etani                                                                                         |                                 |                                     |                        |                      |  |  |
| SPT Menunggu Pembayaran         | Tax Period *                        | 2024                | August                                                                                        |                                 |                                     |                        | $\times \checkmark$  |  |  |
| SPT Dilaporkan                  | Tax Return Model *                  | Norm                | al                                                                                            |                                 |                                     |                        | × ×                  |  |  |
| SPT Ditolak                     |                                     | Save                | Cancel                                                                                        |                                 |                                     |                        |                      |  |  |
| Tax Return Canceled             |                                     |                     | lsi pa<br>dan S                                                                               | ida setiap dro<br>Status Normal | pdown Jenis Pajak<br>/Pembetulannya | , Jenis SPT, Masa      | Pajak                |  |  |

Kemudian klik "Save"

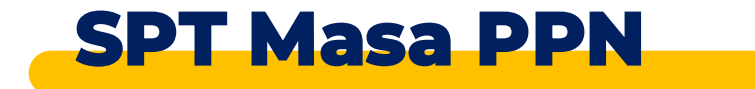

| Cdjp                                  |         |                       |                 |              | 🕑 Version: 1          | .1.2-build-1672 id-ID | ✓ ➡ <sup>3</sup> ♣ <sup>0</sup> ⑦ | 0012345678      | 910000 PT NYA RAKA        |
|---------------------------------------|---------|-----------------------|-----------------|--------------|-----------------------|-----------------------|-----------------------------------|-----------------|---------------------------|
| Portal * e-Faktur eBupot *            | Surat P | Pemberitahuan (SPT) 🔻 | Pembayaran 🔹 🛛  | Buku Besar L | .ayanan Wajib Pajak 🔹 | Manajemen akses 🔻     | Pertanyaan yang s                 | ering diajukan  | Pertukaran Informasi 🔹 Ap |
| 0012345678910000<br>PT RAI RAKA       | D       | Tax Return            | Not Subr        | mitted       | Akan muncul           | draft SPT bar         | u pada menu                       | Konsep Sl       | PT                        |
| Surat Bambaritahuan (SBT)             |         | Create Tax Return     |                 |              | Klik view yang        | g ditunjukkan         | dengan icon                       | mata            | j                         |
| Konsep SPT<br>SPT Menunggu Pembayaran |         |                       |                 |              | ·                     |                       |                                   |                 |                           |
| SPT Dilaporkan                        |         | Та                    | х Туре ↑↓       |              | Tax Return Type ↑↓    |                       | Tax Period   ↑↓                   |                 | Tax Object Number   ↑↓    |
| SPT Ditolak                           |         |                       | Select Tax Type | ~            | Select Tax Return     | Гуре 🗸                | Select Tax Period                 | $\mathbf{\vee}$ | γ                         |
| Tax Return Canceled                   |         | PF                    | ٧N              |              | SPT Masa PPN          |                       | Agustus 2024                      |                 |                           |

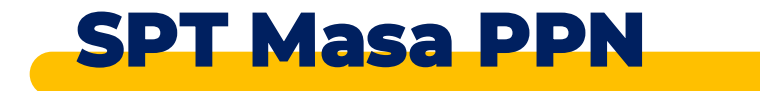

| ❑djp                                                                                                    | 🕑 Version: 1.1.2-build-1672 id-ID 🗸 🕒                            | 00123456789                                                             | 10000 PT NYA RAKA                             | ast login: 4 Sep 2024 08        | 3:21:26  |
|----------------------------------------------------------------------------------------------------|------------------------------------------------------------------|-------------------------------------------------------------------------|-----------------------------------------------|---------------------------------|----------|
| rtal 🔹 e-Faktur eBupot 👻 Surat Pemberitahuan (SPT) 🔹 Pembayaran 🔹 Buku Besar                                                                                                 | Layanan Wajib Pajak 🔹 Manajemen akses 🔹 Pertanya                 | an yang sering diajukar                                                 | n Pertukaran Informasi 🔹 Aplika               | asi Eksternal 🔻                 |          |
| PERIODIC VALUE ADD TAX RETURN (VAT RETURN)                                                                                                    | Cek pada isian S<br>maupun lampir                                | SPT Masa PP<br>an-lampiranr                                             | N baik halaman uta<br>iya                     | ma SPT                          |          |
| Taxable Enterpreneur Name *<br>Address *<br>Phone Number<br>Cellphone *                                                                                                    | TIN *<br>Bussiness Field Classification *<br>Period *<br>Model * | 0012345678910<br>0010016319051000<br>INDUSTRI SEMEN<br>082024<br>Normal | 0000<br>Bookkeeping Period                    | 01-12                           | ~        |
| ✓ I. DELIVERY OF GOODS AND SERVICES                                                                                                    | Selling P<br>/ Tao                                               | Price / Export Value Othe<br>(Base (Rupiah)                             | r Tax Base / Tax Base VAT (Rupiah<br>(Rupiah) | ) Sales Tax on Luxu<br>(Rupiah) | ry Goods |
| <ul> <li>A. Delivery of Taxable Goods / Services that are Subject to VAT</li> <li>1. Export of Tangible Taxable Goods/ Intangible Taxable Goods/ Taxable Services</li> </ul> |                                                                  | 0                                                                       |                                               |                                 |          |

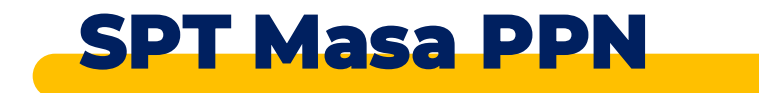

| Jdjp                                                                                                 |                                                  |                                                                 | 🕑 Versio                                 | on: 1.1.2-build-1672 id-ID                                  | └3 ℃ ③         | 001001631905    | 1000 NAMA0010016319051000                                                                                                    | ✓ Last login: 4 Sep 2024 08:2* | 1:26 |
|----------------------------------------------------------------------------------------------------|--------------------------------------------------|-----------------------------------------------------------------|------------------------------------------|-------------------------------------------------------------|----------------|-----------------|----------------------------------------------------------------------------------------------------|--------------------------------|------|
| tal 🔹 e-Faktur eBupot 🔹 Sura                                                                         | nt Pemberitahuan (SPT) 🝷 P                       | embayaran 🔹 Buku Besar                                          | Layanan Wajib Pa                         | ajak 🝷 Manajemen akses 🕚                                    | Pertanyaan yan | g sering diajuk | an Pertukaran Informasi 🔹 A                                                                                                    | Aplikasi Eksternal 🔻           |      |
| PERIODIC VALUE ADD                                                                                   | TAX RETURN (VAT<br>1 B-2 B-3 C<br>FS ON DOMESTIC | RETURN)<br>DELIVERIES WITH                                      | ταχ ΙΝνοιά                               | CF                                                          |                |                 |                                                                                                    |                                |      |
| HEADER                                                                                               |                                                  |                                                                 |                                          |                                                             |                |                 |                                                                                                    |                                |      |
| NAME OF TAXABLE ENTREPRENEUR                                                                         |                                                  | NAMA0010016319051000                                            |                                          | PERIOD                                                      |                |                 | 082024                                                                                                    |                                |      |
| TIN                                                                                                  |                                                  | PT NYA RAKA                                                     | MODEL                                    |                                                             | NORMAL         | IORMAL          |                                                                                                    |                                |      |
|                                                                                                    |                                                  | 0012345678910000                                                |                                          |                                                             |                |                 |                                                                                                    |                                |      |
| Name of Taxable Goods Buyer / Intangible<br>Taxable Goods Recipient/ Taxable Services<br>Recipient 1 | TIN/National ID/Paspport Number                  | Tax Invoice / Special Document<br>ote / Cancellation Note - Nur | ts / Return N Tax Invoi<br>mber ↑↓ ote / | ice / Special Documents / F<br>' Cancellation Note - Date 1 |                | (b) (.          | Cana and the set of the set of t | VAT (Rupiah)   ↑↓              |      |
| γ                                                                                                    | γ                                                |                                                                 | γ                                        |                                                             | Y              |                 | $\nabla$                                                                                                    | Y                              |      |
| NAMA0059726166424000                                                                                 | 0059726166424000                                 | 01002440000054566                                               | 20-08-20                                 | 24                                                          |                | 50.000.000,00   | 50.000.000,00                                                                                                    | 5.500.000,                     | ,00  |
|                                                                                                    |                                                  |                                                                 |                                          | TOTAL                                                       |                | 50.000.000,00   | 50.000.000,00                                                                                                    | 5.500.000,                     | 00   |

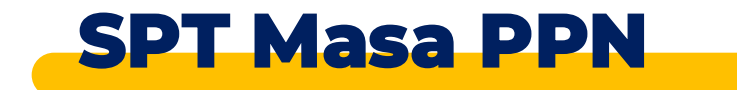

| 🖸 djp    |          |           |                             |              |            | Uersion: 1.1.2        | 2-build-1672 id-ID 🗸 | <b>ර් දැ</b> 🕜 00100163  | 5319051000 | NAMA0010016319051000   | ✓ Last login: 4 Sep 202 | 24 08:21:26 🕞 |
|----------|----------|-----------|-----------------------------|--------------|------------|-----------------------|----------------------|--------------------------|------------|------------------------|-------------------------|---------------|
| Portal 🝷 | e-Faktur | eBupot •  | Surat Pemberitahuan (SPT) 🔹 | Pembayaran 🝷 | Buku Besar | Layanan Wajib Pajak 🔻 | Manajemen akses 🔹    | Pertanyaan yang sering d | diajukan   | Pertukaran Informasi 🔹 | Aplikasi Eksternal 🝷    |               |
| PFRIC    | א אחר    | ΔΙ Ι Γ ΔΙ | DD TAX RETURN (VA           | T RETURN)    |            |                       |                      |                          |            |                        |                         |               |

### PERIODIC VALUE ADD TAX RETURN (VAT RETURN)

MAIN FORM A-1 A-2 B-1 B-2

-1 B-2 B-3 C

### LIST OF INPUT TAXES THAT CAN BE CREDITED FOR DOMESTIC TAXABLE GOODS/TAXABLE SERVICE ACQUISITION

| HEADER                                                                                               |                                 |                                                                                   |                                                                         |                                        |                        |                         |         |              |  |
|----------------------------------------------------------------------------------------------------|---------------------------------|-----------------------------------------------------------------------------------|-------------------------------------------------------------------------|----------------------------------------|------------------------|-------------------------|---------|--------------|--|
| NAME OF TAXABLE ENTREPRENEUR                                                                         |                                 | NAMA0010016319051000                                                              | PERIOD                                                                  |                                        | 082024                 |                         |         |              |  |
| TIN                                                                                                  |                                 | 0010016319051000                                                                  | MODEL                                                                   |                                        | NORMAL                 |                         |         |              |  |
|                                                                                                    |                                 | PT NYA RAKA                                                                       |                                                                         |                                        |                        |                         |         |              |  |
|                                                                                                    |                                 | 0012345678910000                                                                  |                                                                         |                                        |                        |                         |         |              |  |
| Name of Taxable Goods Buyer / Intangible<br>Taxable Goods Recipient/ Taxable Services<br>Recipient 1 | TIN/National ID/Paspport Number | Tax Invoice / Special Documents / Return N<br>ote / Cancellation Note - Number ↑↓ | Tax Invoice / Special Documents / Ret<br>ote / Cancellation Note - Date | im N Selling price / Tax Base (Rupiah) | ) †1 Other Tax Base/ 1 | Tax Base (Rupiah)    ↑↓ | VAT (Ro | ıpiah) Ţ↓    |  |
| Υ                                                                                                    | <b>V</b>                        | Υ                                                                                 |                                                                         | $\nabla$                               |                        | $\nabla$                |         | $\nabla$     |  |
| NAMA0010000511051000                                                                                 | 0010000511051000                | 01002440000005142                                                                 | 07-08-2024                                                              | 36.0                                   | 00.000,00              | 36.000.000,00           |         | 3.960.000,00 |  |
| TOTAL 36.000.000,00 36.000.000,00                                                                    |                                 |                                                                                   |                                                                         |                                        |                        |                         |         | 3.960.000,00 |  |
| Showing 1 to 1 of 1 entries << < 1 > >> 10 ~                                                         |                                 |                                                                                   |                                                                         |                                        |                        |                         |         |              |  |

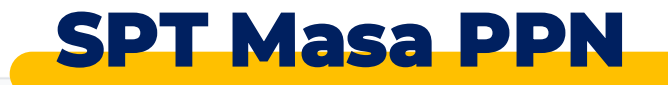

✓ I. DELIVERY OF GOODS AND SERVICES

|                                                                                                    | Selling Price / Export<br>Value / Tax Base<br>(Rupiah) | Other Tax Base / Tax<br>Base (Rupiah) | VAT (Rupiah) | Sales Tax on Luxury<br>Goods (Rupiah) |
|----------------------------------------------------------------------------------------------------|--------------------------------------------------------|---------------------------------------|--------------|---------------------------------------|
| A. Delivery of Taxable Goods / Services that are Subject to VAT                                                                                                    |                                                        |                                       |              | ·                                     |
| 1. Export of Tangible Taxable Goods/ Intangible Taxable Goods/ Taxable Services Rekap Paja                                                                                               | k Keluaran                                             |                                       |              |                                       |
| 2. Domestic Deliveries of Taxable Goods/Taxable Services which VAT or VAT and STLG must be self-collected using the Other Value Tax Base or specific Val<br>ue (Tax Invoice Code 04, 05) | 0                                                      | 0                                     | 0            | 0                                     |
| 3. Domestic Deliveries of Taxable Goods/Taxable Services which VAT or VAT and STLG must be self-collected to Tourist (Tax Invoice Code 06)                                               | 0                                                      | 0                                     | 0            | 0                                     |
| 4. Domestic Deliveries of Taxable Goods/Taxable Services which VAT or VAT and STLG must be self-collected other than with Other Value Tax Base (Tax Invo<br>ice Code 01, 09,10)          | 50.000.000                                             |                                       | 5.500.000    | 0                                     |
| 5. Domestic Deliveries of Taxable Goods/Taxable Services with a Retail Tax Invoice which VAT or VAT and STLG mu<br>st be self-collected                                                  | 0                                                      | 0                                     | 0            | 0                                     |
| 6. Domestic Deliveries of Taxable Goods/Taxable Services which VAT or VAT and STLG are collected by the VAT Collector (Tax Invoice Code 02, 03)                                          | 0                                                      | 0                                     | 0            | 0                                     |
| 7. Domestic Deliveries of Taxable Goods/Taxable Services which VAT or VAT and STLG get Uncollected VAT Facilities (Tax Invoice Code 07)                                                  | 0                                                      | 0                                     | 0            | 0                                     |
| 8. Domestic Deliveries of Taxable Goods/Taxable Services which VAT or VAT and STLG get Exempted VAT Facilities (Tax Invoice Code 08)                                                     | 0                                                      | 0                                     | 0            | 0                                     |
| 9. Domestic Deliveries of Taxable Goods/Taxable Services with a Retail Tax Invoice which VAT and STLG get VAT F                                                                          | 0                                                      | 0                                     | 0            | 0                                     |
| Sum of (1+2+3+4+5+6+7+8+9)                                                                                                    | 50.000.000                                             |                                       | 5.500.000    | 0                                     |
| 3. Delivery of goods / services with no VAT payable Upload XML -                                                                                                    | 0                                                      |                                       |              |                                       |
| C. Total Delivery of Goods and Services (A + B)                                                                                                    | 50.000.000                                             |                                       |              |                                       |
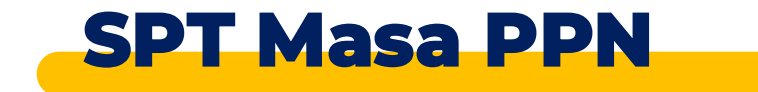

| ✓ II. ACQUISITION OF GOODS AND SERVICES                                                                                                    | Rekap Pajak Masul                                      | kan                                   |              |                                       |
|----------------------------------------------------------------------------------------------------|--------------------------------------------------------|---------------------------------------|--------------|---------------------------------------|
|                                                                                                    | Selling Price / Export<br>Value / Tax Base<br>(Rupiah) | Other Tax Base / Tax<br>Base (Rupiah) | VAT (Rupiah) | Sales Tax on Luxury<br>Goods (Rupiah) |
| A. Import of Taxable Goods/ Use of Intangible Taxable Goods from outside the Customs Area within the Customs Area / Utilization of Taxable Services from outside the Customs Area in the Customs Area where Input Tax can be credited | side the C 0                                           |                                       | 0            | 0                                     |
| B. Domestic Taxable Goods / Taxable Services acquisition which Input Tax can be credited using Other Value Tax Base or specific Value (Tax Invoice Code 04, 05)                                                                       | 0                                                      | 0                                     | 0            | 0                                     |
| C. Domestic Taxable Goods/Taxable Services acquisition which Input Tax can be credited with Tax Invoice Code 01. 09. and 10                                                                                                    | 36.000.000                                             |                                       | 3.960.000    | 0                                     |
| D. Domestic Taxable Goods/Taxable Services acquisition from which Input Tax can be credited with Tax Invoice Code 02, 03                                                                                                    | 0                                                      | 0                                     | 0            | 0                                     |
| E. Carry forward of input tax                                                                                                    |                                                        |                                       | 0            |                                       |
| F. The results of the recalculation of Input Tax that have been credited                                                                                                    |                                                        |                                       |              |                                       |
| G. The amount of input tax that can be calculated (II.A + II.B + II.C + II.D + II.E + II.F)                                                                                                    | 36.000.000                                             |                                       | 3.960.000    |                                       |
| H. Imports or Acquisitions of Uncredited Input Tax and / or Imports or Acquisitions with Facilities                                                                                                    | 0                                                      | 0                                     | 0            | 0                                     |
| I. Imports or acquisition of other Taxable Goods/Taxable Services acquisition that are report in total or are not VAT payable                                                                                                    | 0                                                      |                                       |              |                                       |
| J. Total Acquisition (II.A + II.B + II.C + II.D + II.H + II.I)                                                                                                    | 36.000.000                                             |                                       |              |                                       |

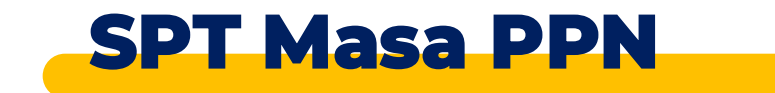

| V III. UNDERPAYMENT / OVERPAYMENT VAT CALCULATION                                                                                                    | Perhitungan Pajak Kurang Bayar / Lebih Bayar                                                                                                    |                                               |  |
|----------------------------------------------------------------------------------------------------|----------------------------------------------------------------------------------------------------|-----------------------------------------------|--|
|                                                                                                    |                                                                                                    | VAT (Rupiah)                                  |  |
| <ul> <li>A. Output tax which must be self-collected (I.A.2 + I.A.3 + I.A.4 + I.A.5)</li> <li>B. VAT is deposited in advance within the same tax period</li> <li>C. Input Tax that can be calculated (II.G)</li> <li>D. VAT collected by VAT Collector is over paid/collected</li> <li>E. VAT is under or (over) paid (III.A - III.B - III.C - III.D)</li> <li>F. VAT is under or (over) paid on the previous VAT Return</li> <li>G. VAT is under or (over) paid due to ammendment (III.E - III.F)</li> </ul> |                                                                                                    | 5.500.000<br>0<br>3.960.000<br>0<br>1.540.000 |  |
| H. Asked To                                                                                                    | 1. Carry Forward         2. be returned with fast refund         3. be returned with normal refund         Select Bank Account         Account No         Bank Name         Account Name |                                               |  |

V IV. VAT ON SELF BUILDING ACTIVITIES

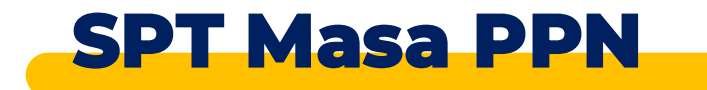

#### V IV. VAT ON SELF BUILDING ACTIVITIES

|                                                                      | PPN KMS                                                          |  |
|----------------------------------------------------------------------|------------------------------------------------------------------|--|
| VAT Payable                                                          | 0                                                                |  |
| V. REPAYMENT OF INPUT TAX WHICH CAN NOT BE CREDITED                  |                                                                  |  |
|                                                                      |                                                                  |  |
| VAT need to be repay                                                 | Pembayaran Kembali Pajak Masukan Yang Tidak Dapat<br>Dikreditkan |  |
| VI. SALES TAX ON LUXURY GOODS                                        |                                                                  |  |
|                                                                      | Sales Tax on Luxury                                              |  |
|                                                                      | Gords /Rupiah)                                                   |  |
| A. STLG which must be self-collected (I.A.2 + I.A.3 + I.A.4 + I.A.5) | ( PPnBM                                                          |  |
| B. STLG collected by VAT Collector over paid/collected               | 0                                                                |  |
| C. STLG is under or (over) paid (VI.A - VI.B)                        | 0                                                                |  |
| D. STLG is under or (over) paid on the previous VAT Return           |                                                                  |  |
| E. STLG is under or (over) paid due to ammendment (VI.C - VI.D)      |                                                                  |  |
| F. Asked for returns that should not be owed                         |                                                                  |  |

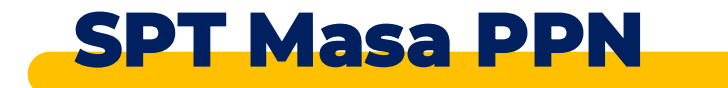

| VII. COLLECTION OF VAT OR VAT AND STLG COLLECTED BY VAT COLLECTOR                                                                                                    | Pemungutan PPN Atau PPN Dan PPNBM Oleh Pemungut<br>PPN |                                       |                 |                                       |  |  |
|----------------------------------------------------------------------------------------------------|--------------------------------------------------------|---------------------------------------|-----------------|---------------------------------------|--|--|
|                                                                                                    | Selling Price / Export<br>Value / Tax Base<br>(Rupiah) | Other Tax Base / Tax<br>Base (Rupiah) | VAT (Rupiah)    | Sales Tax on Luxury<br>Goods (Rupiah) |  |  |
| <ul> <li>A. Total VAT and STLG collected</li> <li>B. VAT and STLG is under or (over) paid on the ammended VAT Return</li> <li>C. VAT and STLG is under or (over) paid due to ammendment (VII.A - VII.B)</li> <li>Any overpayment from this section will be part of III.D for VAT and VI.B for STLG.</li> </ul> | 0                                                      | 0                                     | 0               | 0                                     |  |  |
| VIII. COLLECTION OF VAT OR VAT AND STLG COLLECTED BY OTHER PARTIES VAT COLLECTOR                                                                                                    | Pemungutan PPN Atau PP                                 | N Dan PPNBM                           | Oleh Pihak Laiı | n                                     |  |  |
|                                                                                                    | Selling Price / Export<br>Value / Tax Base<br>(Rupiah) | Other Tax Base / Tax<br>Base (Rupiah) | VAT (Rupiah)    | Sales Tax on Luxury<br>Goods (Rupiah) |  |  |
| <ul><li>A. Total VAT and STLG collected</li><li>B. VAT and STLG is under or (over) paid on the ammended VAT Return</li><li>C. VAT and STLG is under or (over) paid due to ammendment (VIII.A - VIII.B)</li></ul>                                                                                               | 0                                                      | 0                                     | 0               | 0                                     |  |  |

www.pajak\_98.id.id

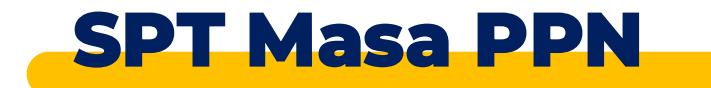

| <ul> <li>A. Total VAT and STLG collected</li> <li>B. VAT and STLG is under or (over) paid on the ammended VAT Return</li> <li>C. VAT and STLG is under or (over) paid due to ammendment (VIII.A - VIII.B)</li> <li>D. Asked for returns that should not be owed</li> <li>X. COMPLETENESS</li> </ul>                                                                                                    |                                                              | <ul> <li>Kelengkapan SPT</li> <li>1. Dokumen Daftar Rincian Penyerahan<br/>Kendaraan Bermotor</li> <li>2. Hasil Penghitungan Kembali Pajak Masukan<br/>yang Telah Dikreditkan.</li> </ul> | Sales Tax on Luxury Goods<br>(Rupiah) |
|----------------------------------------------------------------------------------------------------|--------------------------------------------------------------|----------------------------------------------------------------------------------------------------|---------------------------------------|
| <ul> <li>A. List of Motor Vehicle Details</li> <li>B. The results of the recalculation of Input Tax that have been credited as an additional structure of the recalculation of the transition of the transition of transition of the transition of the transition of the transition of the transition of transition of transition of the transition of transition of transit of transition</li></ul> | dition (deduction) to the Input Tax                          |                                                                                                    | ① Upload XML -<br>① Upload PDF        |
| V X. DECLARATION                                                                                                    |                                                              |                                                                                                    | 1                                     |
| STATEMENT: BY COMPLETELY ACKNOWLEDGING THE RESULTS, I DECLARE THAT                                                                                                    | T WHAT I NOTICED ABOVE AND ITS ANNEXES ARE TRUE, CLEAR, COMP | Pernyataan SPT benar lengkap, jelas                                                                                                    |                                       |
| DECLARATION BY                                                                                                    | PT NYA RAKA                                                  | Klik "Sava Draft" jika ingin manyimnan draft SDT                                                                                                    |                                       |
| City of Tax Return Signing                                                                                                    | KOTA ADM. JAKARTA SELATAN                                    | Klik Save Draft jika ingin menyimpan uraft SPT                                                                                                    |                                       |
| Name                                                                                                    | NAMA0010016319051000                                         | Den blib "Dev and Cubreit" wet de reasonale estlant                                                                                                    |                                       |
| Position                                                                                                    | Tax Admin                                                    | Dan Klik Pay and Submit Untuk menyelesaikan                                                                                                    |                                       |
| Deadline Submission                                                                                                    | 30-09-2024                                                   | pelaporan                                                                                                    | )                                     |

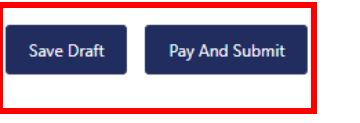

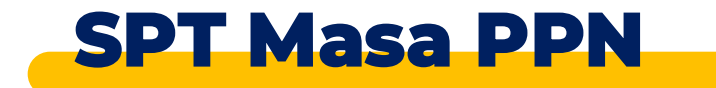

|                                               |                                                                                                    | Selling Price / Export Value<br>/ Tax Base (Rupiah) | Other Tax Base / Tax Base<br>(Rupiah) | VAT (Rupiah)          | Sales Tax on Luxury Good<br>(Rupiah) |
|-----------------------------------------------|----------------------------------------------------------------------------------------------------|-----------------------------------------------------|---------------------------------------|-----------------------|--------------------------------------|
| A. Total VAT and STLG                         | collected                                                                                                    | 0                                                   |                                       | 0                     | 0                                    |
| B. VAT and STLG is un<br>C. VAT and STLG is u | Jer or (over) paid on the ammended VAT Return                                                                                                    |                                                     |                                       |                       |                                      |
| )<br>D. 📃 Asked for retu                      | Choose Payment Method                                                                                                    | Jika SPT k                                          | turang bayar da<br>ngukupi untuk r    | in saldo depo         | sit                                  |
| V IX. COMPLETEN                               | You have sufficient deposit balance to pay the underpayment. If you would like to pay using the deposit balance, click the button<br>"Deposit Balance Transfer". Otherwise, click the button "Create Billing Code" so that you can pay the underpayment using the billing | maka aka<br>menggun                                 | n muncul piliha<br>akan saldo dep     | n untuk<br>osit pajak | Lipland XMI                          |
| B. The results of X. DECLARATION              | Code       Deposit Balance Transfer       Create Billing Code                                                                                                    | Jika tidak<br>mengund                               | cukup, maka al<br>luh kode billing    | kan otomatis<br>untuk | Upload PDF                           |
| STATEMENT: BY COM                             |                                                                                                    | dibayarka                                           | in secara mandi                       | ri                    |                                      |
| DECLARATION BY<br>City of Tax Return Signi    | ILE KEPresentative<br>KOTA ADM. JAKARTA SELATAN                                                                                                    | Dalam ske                                           | enario ini akan i                     | menggunakar           | ר –                                  |
| Name                                          | NAMA0010016319051000                                                                                                    | pembayar                                            | ran dengan kod                        | le billing            |                                      |
| Position<br>Deadline Submission               | Tax Admin           30-09-2024         🔁 🔀                                                                                                    |                                                     |                                       |                       |                                      |

# **SPT Masa PPN**

| Sign Document     | Tanda tangan digital dengan mengisi ID dan password untuk validasi<br><b>Untuk kepentingan pelatihan</b> , gunakan Kode Otorisasi DJP Super User untuk<br>menandatangani dokumen<br><b>Signer Provider: KO DJP</b><br><b>Signer ID: 3271022601770007</b> |   |
|-------------------|----------------------------------------------------------------------------------------------------|---|
| Signature         | Signer Password: Coretax123                                                                                                    |   |
| Signing Type*     |                                                                                                    |   |
| Signer Provider*  | Please select                                                                                                    | ~ |
| Signer ID         |                                                                                                    | Q |
| Signer Password   | Please select CO DJP PSRE PRIVY                                                                                                    |   |
|                   | TekenAja<br>Peruri                                                                                                    |   |
| Save Confirm Sign | Vida                                                                                                    | • |

\_\_\_\_\_

-----

| Setelah menandatangani | digital, tekan | " <b>Save</b> " dan Tekan | "Confirm Sign" |  |
|------------------------|----------------|---------------------------|----------------|--|
| <u></u>                | ,              |                           |                |  |

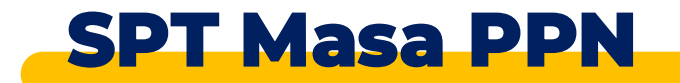

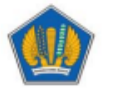

KEMENTERIAN KEUANGAN RI

DIREKTORAT JENDERAL PAJAK

### KODE BILLING 078076501278789

| NPWP          | : 0010016319051000                                                                                                    |
|---------------|----------------------------------------------------------------------------------------------------|
| NAMA          | : NAMA0010016319051000                                                                                                    |
| ALAMAT        | : GEDUNG SOUTH QUARTER TOWER A LANTAI 19-20 , CILANDAK<br>BARAT, CILANDAK, KOTA ADM. JAKARTA SELATAN, DKI<br>JAKARTA, INDONESIA 12430 |
| MATA UANG     | : IDR                                                                                                    |
| NOMINAL       | : 1.540.000,00                                                                                                    |
| JUMLAH DETAIL | :1                                                                                                    |

### DETAIL BILLING:

| KAP-KJS                                                 | MASA PAJAK | REF TAGIHAN | NOP | NOMINAL        |  |  |
|---------------------------------------------------------|------------|-------------|-----|----------------|--|--|
| 411211-100                                              | 08082024   | -           | -   | Rp1.540.000,00 |  |  |
| TOTAL                                                   |            |             |     | Rp1.540.000,00 |  |  |
| Terbilang: Satu Juta Lima Ratus Empat Puluh Ribu Rupiah |            |             |     |                |  |  |

### URAIAN:

### GUNAKAN KODE *BILLING* DI BAWAH INI UNTUK MELAKUKAN PEMBAYARAN

| KODE BILLING | : 078076501278789     |
|--------------|-----------------------|
| MASA AKTIF   | : 05/09/2024 10:33:13 |

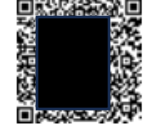

Secara otomatis system akan mengunduh dokumen billing.

Data identitas Wajib Pajak dan detail Billing seluruhnya prepopulated sesuai dengan data SPT Masa PPN.

Harap diperhatikan bahwa kode billing memiliki masa aktif. Jadi, pastikan untuk melakukan pembayaran sebelum masa aktif kode billing berakhir

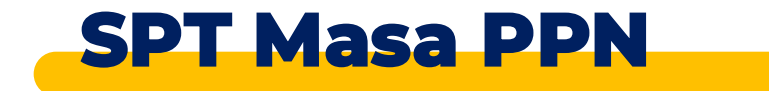

| Cdjp                       |               |                        | ¢                   | Version: 1    | 1.1.2-build-1672 id-ID 🗸 | ප³ ද⁰ (             | 001001631905100                 | 00 NAMA00100163 | 319051000 ∨ Last login: 4 | Sep 2024 08:21:26    |
|----------------------------|---------------|------------------------|---------------------|---------------|--------------------------|---------------------|---------------------------------|-----------------|---------------------------|----------------------|
| Portal ▼ e-<br>Faktur      | eBupot 👻      | Surat Pemberitahuan (S | PT) - Pembayaran -  | Buku<br>Besar | Layanan Wajib Pajak 🔻    | Manajeme            | n akses ▼ Pertanyaa<br>diajukan | n yang sering   | Pertukaran Informasi 🔻    | Aplikasi Eksternal 🔻 |
| 0012345678<br>PT NYA RA    | 3910000<br>KA | Waiting                | or Payment          | Tax Re        | eturn                    |                     |                                 |                 |                           |                      |
| Surat Pemberitah           | uan (SPT)     | Create Tax Return      | Status S            | PT Ber        | pindah dari "Kor         | sep SP <sup>-</sup> | Ր" ke "SPT Me                   | enunggu P       | embayaran"                |                      |
| Konsep SPT SPT Menunggu Pe | embayaran     |                        |                     |               |                          |                     |                                 |                 |                           |                      |
| SPT Dilaporkan             |               | -                      | Тах Туре ↑↓         |               | Tax Return Type  ↑↓      |                     | Tax Period ↑↓                   | т               | ax Return Model  ↑↓       | Expected Re          |
| SPT Ditolak                |               |                        | Select Tax Type 🗸 🗸 |               | Select Tax Return Type   | $\sim$              | Select Tax Period               | ~               | Select Tax Return Model   |                      |
| Tax Return Cancele         | d             | 0                      | PPN                 | :             | SPT Masa PPN             |                     | Agustus 2024                    | Ν               | Iormal                    | 30-09-2024           |
|                            |               |                        |                     |               | Showing 1 to 1 of 1 er   | tries <             | < 1 > >>                        | 10 🗸            |                           |                      |

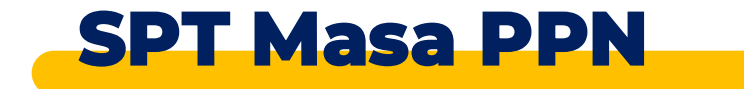

| Cdjp                                                                                                  |                                  | C Version:                                                                                                    | 1.1.2-build-1672 id-ID 🗸                                                                                                    | ල <sup>5</sup> ද <sup>1</sup> ල | 001001     | 16319051000 NAMA00100                                     | 16319051000 V Last login: 4                                           | Sep 2024 08:21:26                  |
|----------------------------------------------------------------------------------------------------|----------------------------------|----------------------------------------------------------------------------------------------------|----------------------------------------------------------------------------------------------------|---------------------------------|------------|-----------------------------------------------------------|-----------------------------------------------------------------------|------------------------------------|
| Portal ▼ e-<br>Faktur eBupot ▼                                                                        | Surat Pemberitahuan (SPT) 🔻      | Pembayaran T Buku<br>Besar                                                                                                    | Layanan Wajib Pajak 🔻                                                                                                    | Manajemen                       | akses 🔻    | Pertanyaan yang sering<br>diajukan                        | Pertukaran Informasi 🔻                                                | Aplikasi Eksternal 🔻               |
| 0012345678910000<br>PT NYA RAKA<br>Surat Pemberitahuan (SPT)<br>Konsep SPT<br>SPT Menunggu Pembayaran | Waiting for<br>Create Tax Return | Permohonan Pemindahbu<br>Layanan Pembuatan Kode<br>Daftar Kode Billing Belum<br>Formulir Permohonan Pen<br>Permohonan Pemberian Ir<br>Permohonan PPh DTP atas | kuan<br>Billing Secara Mandiri<br>Billing atas Tagihan Pajak<br>Dibayar<br>gembalian Kelebihan Pembaya<br>nbalan Bunga<br>s Penghasilan PDAM | aran Pajak                      | ]          | Untuk melaku<br>melihat di me<br>belum dibaya<br>Dibayar" | ukan pembayaran, V<br>enu daftar kode billin<br>ar di "Daftar Kode Bi | VP dapat<br>ng yang<br>Iling Belum |
| SPT Dilaporkan                                                                                        | Тах Ту                           | vpe ↑J                                                                                                    | Tax Return Type  ↑↓                                                                                                    |                                 | Tax Period | I ↑↓                                                      | Tax Return Model ↑↓                                                   | Expected Re                        |
| SPT Ditolak                                                                                           | Sel                              | ect Tax Type 🗸 🗸                                                                                                    | Select Tax Return Type                                                                                                    | ~                               | Select     | Tax Period 🗸                                              | Select Tax Return Model 🔹 🗸                                           |                                    |
| Tax Return Canceled                                                                                   | PPN                              |                                                                                                    | SPT Masa PPN                                                                                                    |                                 | Agustus 2  | 024                                                       | Normal                                                                | 30-09-2024                         |
|                                                                                                    |                                  |                                                                                                    | Showing 1 to 1 of 1 en                                                                                                    | tries <                         | < 1        | > >> 10 🗸                                                 |                                                                       |                                    |

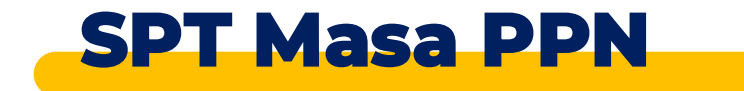

| □djp                     |                              | ¢            | Version: 1.1.2    | 2-build-1672 en-US | ∨ Ľ <sup>5</sup> ₽ <sup>1</sup> ⊘ | 0010016319051000 NAM | IA00100163190510 | 000 🗸 Last login: | 4 Sep 2024 09:37:20 |
|--------------------------|------------------------------|--------------|-------------------|--------------------|-----------------------------------|----------------------|------------------|-------------------|---------------------|
| My Portal 🔻 eTax Invoice | eBUPOT (Withholding Slips) 🔻 | Tax Return 🔹 | Payments <b>*</b> | My General Ledger  | Taxpayer Services                 | Access Managemen     | t - FAQ Eol -    | External Applicat | tions 🔻             |
| Active Billing           | g Code Dashboai              | rd           |                   |                    |                                   |                      |                  |                   |                     |
| 0010016319051            | 1000-NAMA0010016             | 31905100     | )                 |                    |                                   |                      |                  |                   |                     |
| <b>EUNPAID BIL</b>       | LING CODE - IDR              |              |                   |                    | EUNPAID B                         | ILLING CODE -        | USD              |                   |                     |

| C 🕒 🕲 🕘                                                                         |                     |                 |          |                 |                     |        |  |
|---------------------------------------------------------------------------------|---------------------|-----------------|----------|-----------------|---------------------|--------|--|
| Taxpayer Name                                                                   | TIN                 | Billing Code    | Currency | Total Amount ↑↓ | Active Period ↑↓    | Action |  |
|                                                                                 |                     | Υ               |          |                 | t V                 |        |  |
| PT NYA RAKA                                                                     | 00 0012345678910000 | 078076501278789 | IDR      | 1.540.000,00    | 05-09-2024 10:33:13 | View   |  |
| Showing 1 to 1 of 1 entries $\langle \langle 1 \rangle \rangle$ 10 $\checkmark$ |                     |                 |          |                 |                     |        |  |

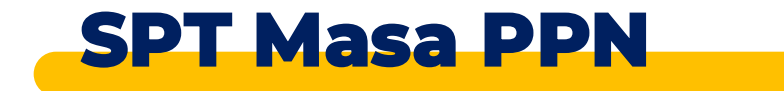

| <b>]</b> djp |                             | 🕑 Versio                         | on: 1.1.2-build-1672 en-US | ✓ <sup>5</sup> <sup>1</sup> ② 00100163190510 | 00 NAMA0010016319051000 V  | Last login: 4 Sep 2024 09:37:20 |
|--------------|-----------------------------|----------------------------------|----------------------------|----------------------------------------------|----------------------------|---------------------------------|
| Portal ▼ eT  | ax Invoice eBUPOT (Withhold | ding Slips) 🔻 Tax Return 🝷 Payme | ents 👻 My General Ledger   | Taxpayer Services  Access Mana               | agement • FAQ Eol • Extern | nal Applications 👻              |
| Active       | Billing Code Da             | shboard                          | Guli                       | r ke kanan, klik "Pay"                       |                            | ]                               |
| 0010016      | 5319051000-NAMA             | 0010016319051000                 |                            |                                              |                            |                                 |
|              | AID BILLING CODE            | - IDR                            |                            | EUNPAID BILLING CO                           | DE - USD                   |                                 |
| 0 <b>0</b>   |                             |                                  |                            |                                              |                            |                                 |
|              | TIN                         | Billing Code                     | Currency                   | Total Amount  ↑↓                             | Active Period ↑↓           | Action                          |
|              |                             | Υ                                |                            |                                              | t T                        |                                 |
| 9051000      | 0010016319051000            | 078076501278789                  | IDR                        | 1.540.                                       | 000,00 05-09-2024 10:33:13 | View Email Pay                  |

Showing 1 to 1 of 1 entries  $\langle \langle 1 \rangle \rangle > 10 \vee$ 

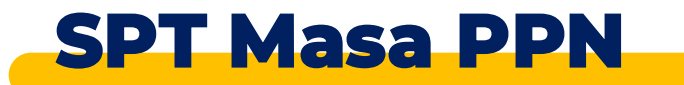

Akan dimunculkan beberapa pilihan Bank untuk kemudian di lanjutkan ke laman pembayaran bank yang dipilih

X

## Select Bank

Select Bank \*

| Please Select                          | 0 ~ |
|----------------------------------------|-----|
| PT BANK CENTRAL ASIA Tbk               |     |
| PT BANK MANDIRI (PERSERO) Tbk          |     |
| PT BANK NEGARA INDONESIA (PERSERO) Tbk |     |

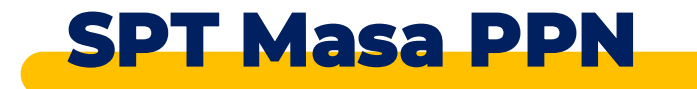

| Cdjp                                                                    | C Version               | n: 1.1.2-build-1672 en-US 🗸 🕻 | 5 <b>μ<sup>1</sup> ၈</b> 0010016319051000 ΝΔΜΔ00           | 010016319051000 ∨ Last login: 4                           | Sep 2024 09:37:20     |
|-------------------------------------------------------------------------|-------------------------|-------------------------------|------------------------------------------------------------|-----------------------------------------------------------|-----------------------|
| My Portal ▼ eTax e<br>Invoice                                           | BUPOT (Withholding S    | lips) 🔻 Tax Return 👻 Payments | My Taxpayer Services Ac<br>G<br>L Setelah selesai dibayark | cess Management - FAQ Eol -<br>can, SPT akan berpindah ke | External Applications |
| 0012345678910000<br>PT NYA RAKA                                         | Submitt                 | ed Tax Return                 |                                                            |                                                           | j                     |
| <b>Tax Return</b><br>Tax Return Not Submitted<br>Tax Return Waiting for | Create Tax Retu         | rn                            |                                                            |                                                           |                       |
| Payment                                                                 |                         | Тах Туре ↑↓                   | Tax Return Type ↑↓                                         | Tax Period ↑↓                                             | Tax Object Number     |
| Tax Return Submitted                                                    |                         | Select Tax Type 🗸 🗸           | Select Tax Return Type 🗸 🗸                                 | Select Tax Period 🗸                                       |                       |
| Tax Return Rejected<br>Tax Return Canceled                              | © 🗶 👌                   | VAT                           | VAT Return                                                 | 2024 August                                               |                       |
|                                                                         |                         | Rupiah Corporate Income Tax   | Rupiah Corporate Income Tax Return                         | 2023 January - December                                   |                       |
|                                                                         | <ul> <li>▲ ▲</li> </ul> | Withholding Tax               | Withholding Tax Return                                     | 2024 May                                                  |                       |

### Surat Pemberitahuan (SPT)

Konsep SPT

SPT Menunggu Pembayaran

SPT Dilaporkan

SPT Ditolak

Tax Return Canceled

### Status SPT:

- Tax Return Not Submitted: Konsep SPT
- Tax Return Waiting for Payment: SPT menunggu pembayaran
- Tax Return Submitted: SPT sudah dilakukan pembayaran, sudah dilaporkan
- Tax Return Rejected: SPT kertas ditolak PPDDP (untuk SPT OP Usahawan KB)
- **Tax Return Cancelled**: SPT yang dihapus oleh WP, atau SPT yang dihapus oleh petugas perekam (misalnya karena kesalahan input).

# Aktivitas 2 – Aplikasi MTRA

## 1. Taxpayer Ledger

Membaca buku besar WP

## 2. Deposit Pajak

melakukan pembuatan deposit pajak dengan kode 411618-100 (penjelasan tax deposit)

## 3. e-Bupot

- membuat bukti potong unifikasi dan setor sendiri
- melaporkan SPT Masa Unifikasi
- melakukan pembayaran menggunakan deposit pajak

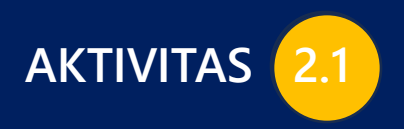

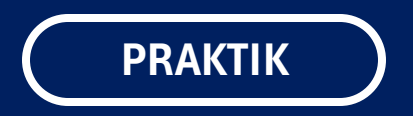

# **TAXPAYER LEDGER**

BUKU BESAR WAJIB PAJAK

| Cdjp                            | Version: 1.1.2-build-1672 en-US     | 5 V C <sup>1</sup> C <sup>1</sup> O012345678910000 PT NYA RAKA V Last login: 2 Aug 2024 14:08:34 |
|---------------------------------|-------------------------------------|--------------------------------------------------------------------------------------------------|
| My Portal 🔹 eTax eBU<br>Invoice | JPOT (Withholding Slips) - Tax Retu | urn • Payments • My<br>General<br>Ledger                                                         |
| 0012345678910000<br>PT NYA RAKA | Taxpayer 360-Dec                    | gree Overview                                                                                    |
| Taxpayer Details                |                                     |                                                                                                  |
| Overview                        | Name                                |                                                                                                  |
| General Information             | Taxpayer Identification Number      | Buku Besar Wajib Pajak dapat dilihat pada bagian " <b>My General Ledger</b> "                    |
| Addresses                       | Main Activity                       |                                                                                                  |
| Contact Details                 | Taxpaver Type                       | Individual or Undevided Inheritance                                                              |
| Related Parties                 |                                     |                                                                                                  |
| Land & Building Tax             | Taxpayer Category                   | Individual                                                                                       |
| Objects                         | TIN Status                          | ACTIVE                                                                                           |
| Economic Codes                  | Date Registered                     | 3 Okt 2015                                                                                       |
| Bank Details                    | Activation Date                     |                                                                                                  |
| Family Tax Unit                 | Taxable Person for VAT Purposes     |                                                                                                  |
| Place of Business Activity      | Status                              |                                                                                                  |
| Tax Types                       | Taxable Person for VAT Purposes     |                                                                                                  |

| djp         |                  | Ċ                          | Version: 1.1.2 | 2-build-1628 e | en-US 🗸 🔓 🗘       | 0012345678910       | 0000 PT NYA RAKA    | st log    | in: 10 Jun 2024 16:31:43 | € |
|-------------|------------------|----------------------------|----------------|----------------|-------------------|---------------------|---------------------|-----------|--------------------------|---|
| My Portal 🝷 | eTax Invoice eBU | IPOT (Withholding Slips) 🔹 | Tax Return 🝷   | Payments -     | My General Ledger | Taxpayer Services 🔹 | Access Management 🝷 | FAQ Eol - | External Applications 🝷  |   |

## My General Ledger

| Show transact<br>Show Debit/ C<br>Searct | ions with 0 value<br>Credit<br>h Reset | No<br>Please select |                        | Buku Besar Wajib Pajak berisi daftar semua<br>transaksi yang berhubungan dengan Wajib Pajak.<br>Daftar tersebut dapat difilter dan/atau diurutkan<br>sesuai kolom-kolom yang tersedia. |                                     |                 |
|------------------------------------------|----------------------------------------|---------------------|------------------------|----------------------------------------------------------------------------------------------------|-------------------------------------|-----------------|
| Action                                   | Transaction Date ↑↓                    | Posting Date ↑↓     | Accounting Type ↑↓     |                                                                                                    | Accounting Type Detail ↑↓           | Currency ↑↓     |
|                                          | E V                                    | <b>H</b>            | Select Accounting Type | ·                                                                                                    | Select Accounting Type Detail 🗸 🗸 🗸 | Select Currency |
|                                          | 11-10-2022                             | 11-10-2022          | Adjustment             |                                                                                                    | Refund Disbursed/Compensated        | IDR             |
|                                          | 23-08-2022                             | 23-08-2022          | Tax Notice             |                                                                                                    | Notice of Tax Collection            | IDR             |

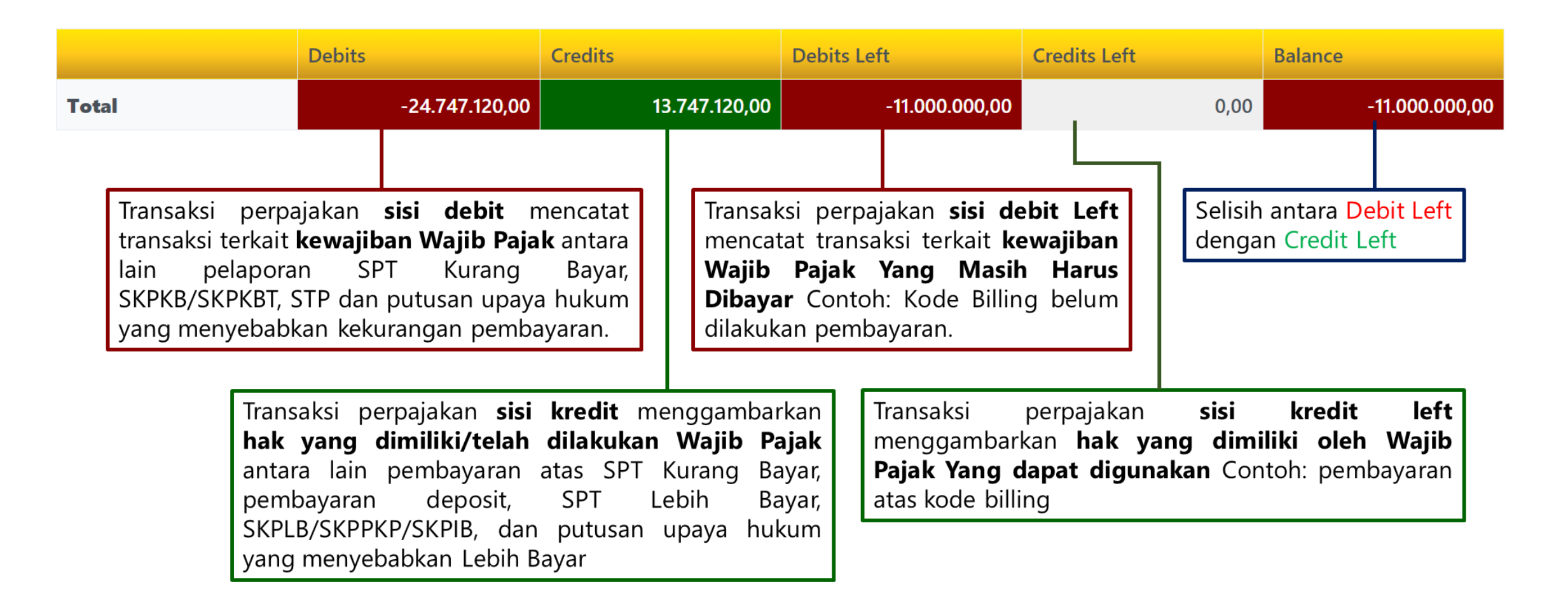

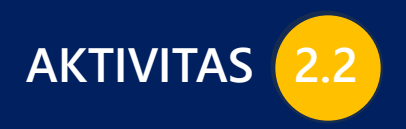

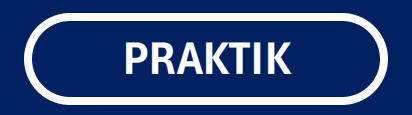

# **DEPOSIT PAJAK**

# PEMBUATAN KODE BILLING DEPOSIT PAJAK

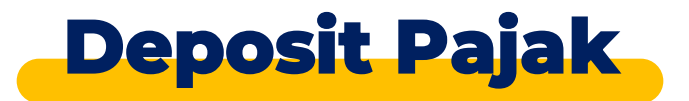

## Pengertian

Merupakan fitur baru agar WP dapat melakukan **pembayaran lebih dulu** sebelum kewajiban pajak timbul. Konsep deposit pajak menurut definisi adalah pembayaran pajak yang **belum terikat** ke satu jenis pajak tertentu.

## Karakteristik

- 1. Penggunaan Deposit Pajak dalam pelunasan Pajak dapat mencegah WP dari sanksi keterlambatan bayar
- 2. Melalui mekanisme pemindahbukuan
- 3. Pemindahbukuan yang dilakukan tercatat pada taxpayer ledger
- 4. Opsi menggunakan deposit muncul jika saldo mencukupi
- 5. Dapat dilakukan carry over (lintas tahun) tanpa perlu PB
- 6. Kode Akun Pajak-Kode Jenis Setor: 411618-100
- 7. WP tidak mendapatkan imbalan bunga atas saldo deposit.

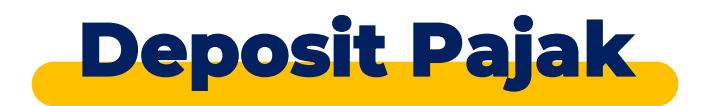

|      |                                                | You are currently impersonating user: NAMA0                                                                                                    |
|------|------------------------------------------------|----------------------------------------------------------------------------------------------------|
|      |                                                | Wersion: 1.1.2-build-1616 id-ID ∨                                                                                                    |
| urat | Pemberitahuan (SPT) - Pe                       | embayaran - Buku Besar Layanan Wajib Pajak - Manajemen akses - Pe<br>Permohonan Pemindahbukuan<br>Layanan Pembuatan Kode Billing Secara Mandiri                                                        |
| 00   | Taxpayer 50                                    | Layanan Pembuatan Kode Billing atas Tagihan Pajak No Tooltip<br>Daftar Kode Billing Belum Dibayar<br>Formulir Permohonan Pengembalian Kelebihan Pembayaran Pajak<br>Permohonan Pemberian Imbalan Bunga |
|      | Name<br>Taxpayer Identification Nam            | Permohonan PPh DTP atas Penghasilan PDAM                                                                                                    |
|      | Main Activity                                  | AKTIVITAS JASA INFORMASI LAINNYA YTDL                                                                                                    |
|      | Taxpayer Type                                  | Badan                                                                                                    |
|      | Corporate Category                             | Perseroan Terbatas (PT)                                                                                                    |
|      | TIN Status                                     | ACTIVE                                                                                                    |
|      | Date Registered                                | 9 Des 2021                                                                                                    |
|      | Activation Date<br>Taxable Person for VAT Pur  | rposes Status                                                                                                    |
|      | Taxable Person for VAT Pur<br>Appointment Date | rposes                                                                                                    |
|      | <b>Regional Tax Office</b>                     | Kantor Wilayah DJP                                                                                                    |
|      | Local Tax Office                               | Kantor Pelayanan Pajak                                                                                                    |
|      | Supervisory Section                            | Seksi Pengawasan III                                                                                                    |
|      | Date of Last Profile Update                    | 2 Apr 2024                                                                                                    |

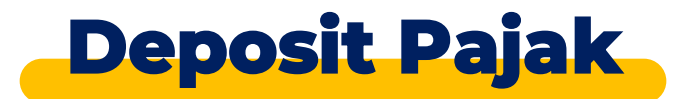

Portal 🔹 e-Faktur eBupot 🔹 Surat Pemberitahuan (SPT) 🔹 Pembayaran 🔹 Buku Besar 🛛 Layanan Wajib Pajak 🔹 Manajemen akses 🔹 Pertanyaan yang sering diajukan 🛛 Pertukaran Informasi 🔹 Aplikasi Eksternal 🖛

| Melakukan pembuatan deposit pajak kode 411618- |
|------------------------------------------------|
| <br>100                                        |
|                                                |

Please Select

| Taxpayer Addres | S * |
|-----------------|-----|
|                 |     |

Revenue Code - Tax Payment \*

Tax Period \*

Land and Building Tax Object sector Urban/Rural area

411618-100 Setoran Pajak - Setoran untuk Setoran Pajak

Land and Building Tax Object other than sector Urban/Rural area

| Tax Object Number    |                               |        |
|----------------------|-------------------------------|--------|
| Tax Object Address   |                               |        |
| Province             | Please Select                 | ~      |
| City/Municipality    | Please Select                 | $\sim$ |
| District             | Please Select                 | ~      |
| Sub-District/Village | Please Select                 | ~      |
| Currency *           | Rupiah Indonesia              | ~      |
| Amount *             | 100.000.000,00                |        |
| Amount In Words *    | Seratus Juta Rupiah Indonesia |        |
| Remarks              |                               |        |

Jakarta

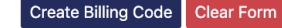

 $\sim$ 

 $\sim$ 

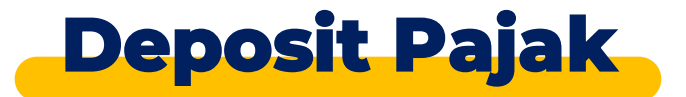

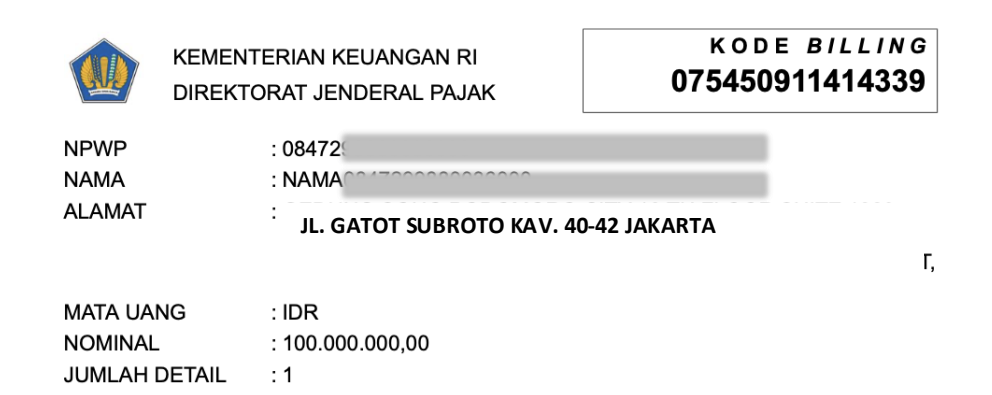

## Muncul kode billing yang tergenerate otomatis, lakukan pembayaran

#### DETAIL BILLING:

| KAP-KJS                        | MASA PAJAK | REF TAGIHAN | NOP | NOMINAL          |  |  |
|--------------------------------|------------|-------------|-----|------------------|--|--|
| 411618-100                     | 01122024   | -           | -   | Rp100.000.000,00 |  |  |
| TOTAL                          |            |             |     | Rp100.000.000,00 |  |  |
| Terbilang: Seratus Juta Rupiah |            |             |     |                  |  |  |

#### URAIAN:

#### GUNAKAN KODE *BILLING* DI BAWAH INI UNTUK MELAKUKAN PEMBAYARAN

 KODE BILLING
 : 075450911414339

 MASA AKTIF
 : 31/05/2024 14:24:15

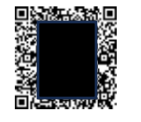

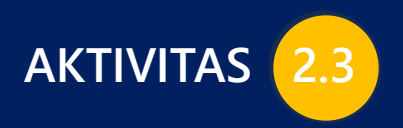

PRAKTIK

# e-Bupot (withholding slips)

| Cdjp                                     | 🗘 Vers                                    | ion: 1.1.2-build-1634 en-US 🗸 🔥 🖓 🕜 0841 000 🗸 Last login: 11 Jun 2024 07:23:04 🕑                   |
|------------------------------------------|-------------------------------------------|----------------------------------------------------------------------------------------------------|
| My Portal - eTax Invoice eBUPO           | T (Withholding Slips) - Jax Return - Payı | ments • My General Ledger Taxpayer Services • Access Management • FAQ Eol • External Applications • |
| 08 1700000000000000000000000000000000000 | Taxpayer 360-Degree                       | Overview                                                                                            |
| Taxpayer Details                         | i                                         |                                                                                                    |
| Taxpayer 360-Degree Overview             | Name                                      |                                                                                                    |
| General Information                      | Taxpayer Identification Number            | O                                                                                                   |
| Addresses                                | Main Activity                             | AKTIVITAS KONSULTASI KEAMANAN INFORMASI                                                             |
| Contact Details                          | Taxpayer Type                             | Corporate                                                                                           |
| Related Parties                          | Corporate Category                        | Limited Company (PT)                                                                                |
| Land & Building Tax Objects              | TIN Status                                |                                                                                                    |
| Economic Codes                           | Data Banistand                            |                                                                                                    |
| Bank Details                             | Date Registered                           | 28 Mei 2019                                                                                         |
| Family Tax Unit                          | Activation Date                           |                                                                                                    |
| Place of Business Activity               | laxable Person for VAI Purposes Status    |                                                                                                    |
| Tax Types                                | Taxable Person for VAT Purposes           |                                                                                                    |
| My Representatives                       | Appointment Date                          |                                                                                                    |
| My Taxpayers                             | Regional Tax Office                       | West Jakarta Regional Tax Office                                                                    |
| 2-Factor-Authentication                  | Local Tax Office                          | Jl. Gatot Subroto Kav. 40-42 Jakarta                                                                |
| Pending Requests                         | Supervisory Section                       | Supervision Section II                                                                              |
| All Requests                             | Date of Last Profile Update               | 3 Apr 2024                                                                                          |

Print 360 Degree View

# Pembuatan Bukti Pemotongan

| Portal -  | e-<br>Faktur | eBupot 🝷               | Surat Pemberitał          | iuan (SPT) 🝷         | Pembayaran          | ▪ Buku<br>Besar | Layanan Wajik           | Pajak 🝷   | Manajemen akses 🔻      | Pertanyaan<br>yang<br>sering<br>diajukan | Pertukaran In |
|-----------|--------------|------------------------|---------------------------|----------------------|---------------------|-----------------|-------------------------|-----------|------------------------|------------------------------------------|---------------|
|           |              | BPPU                   |                           |                      |                     |                 |                         |           |                        | <b>D</b>                                 |               |
|           |              | BPNR<br>Penyetor       | ran Sendiri               |                      |                     |                 |                         |           |                        |                                          |               |
|           |              | Gunakan n<br>Unifikasi | menu ini apabila Anda mem | iiliki kewajiban per | nbayaran pajak yang | harus disetor s | endiri melalui SPT Masi | a PPh     |                        |                                          |               |
| Informa   | isi Rinciai  | Bukti Per              | motongan PPh Pasal        | 26 Bagi Wajib        | Pajak Luar Neg      | eri (BP26)      |                         |           |                        |                                          |               |
| Ikhtisar  | Profil Wa    | Bukti Per              | motongan Masa Paja        | k Desember/N         | Aasa Pajak terak    | hir A1 (BPA     | (1)                     |           |                        |                                          |               |
| Pajak     |              | Bukti Per              | motongan Masa Paja        | k Desember/N         | ∕lasa Pajak terak   | hir A2 (BPA     | (2)                     |           |                        |                                          |               |
| Informa   | si Umum      | Bukti Per              | motongan Bulanan P        | egawai Tetap         | dengan T Mer        | nu eBupot       | terdiri atas:           |           |                        |                                          | )             |
| Alamat    |              | Unggah                 | dokumen yang dipe         | rsamakan den         | gan Bukti 1         | BPPU : Bu       | ukti Potong Paja        | k Unifik  | asi                    |                                          |               |
| Detail ko | ontak        |                        | viain Activity            |                      | PEGAW 2.            | BPNR : Bu       | ukti Potong No          | n Reside  | n                      |                                          |               |
|           |              |                        |                           |                      | 3.                  | Bukti Pote      | ong Penyetorar          | n Sendiri |                        |                                          |               |
|           |              |                        |                           |                      | 4.                  | Bukti Pen       | notongan Digu           | nggung    |                        |                                          |               |
|           |              |                        |                           |                      | 5.                  | Bukti Pen       | notongan Final          | dan Tida  | ik Final Selain Pegawa | ai Tetap (BP21)                          | )             |
|           |              |                        |                           |                      | 6.                  | Bukti Pen       | notongan PPh F          | Pasal 26  | Bagi Wajib Pajak Luar  | Negeri (BP26                             |               |
|           |              |                        |                           |                      | <i>/.</i>           | Bukti Pen       | notongan Masa           | Pajak D   | esember/ Masa Pajak    | Ierakhir AI (I                           | 3PAI)         |
|           |              |                        |                           |                      | о.<br>О             | Bukti Don       | notongan Rular          | rajak D   | wai Totan dengan TE    | ielakilli A2 (1<br>2                     | σρηζ          |
|           |              |                        |                           |                      | 9.<br>10.           | Unggah [        | Dokumen yang            | dipersar  | nakan dengan Bukti F   | otong                                    |               |
|           |              |                        |                           |                      |                     |                 |                         |           |                        |                                          |               |

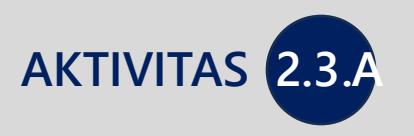

# PRAKTIK PEMBUATAN BUKTI POTONG PPH PASAL 23

| Cdjp                                           | (C) Vers                                                                                                 | sion: 1.1.2-build-1634 en-US 🗸 🕑 0841 000 🗸 Last login: 11 Jun 2024 07:23:04 🕒                      |
|------------------------------------------------|----------------------------------------------------------------------------------------------------|----------------------------------------------------------------------------------------------------|
| My Portal 👻 eTax Invoice                       | eBUPOT (Withholding Slips) Tax Return Pay                                                                | ments • My General Ledger Taxpayer Services • Access Management • FAQ Eol • External Applications • |
| 08<br>N                                        | BPU<br>BPNR<br>Self Payment<br>Cumulative Payment<br>BP 21<br>BP 26<br>BP A1<br>BP A2<br>Monthly Payroll | Overview<br>Pilih "BPU" untuk membuat<br>bukti potong Unifikasi                                     |
| Contact Details                                | Document Upload                                                                                          |                                                                                                    |
| Related Parties<br>Land & Building Tax Objects | Corporate Category<br>TIN Status                                                                         | Limited Company (PT)                                                                                |
| Bank Details                                   | Date Registered                                                                                          | 28 Mei 2019                                                                                         |
| Family Tax Unit<br>Place of Business Activity  | Activation Date<br>Taxable Person for VAT Purposes Status                                                |                                                                                                    |
| Tax Types<br>My Representatives                | Taxable Person for VAT Purposes<br>Appointment Date                                                      |                                                                                                    |
| My Taxpayers<br>2-Factor-Authentication        | Local Tax Office                                                                                         | South Jakarta Regional Tax Office<br>Jl. Gatot Subroto Kav. 40-42 Jakarta                           |
| All Requests                                   | Supervisory Section<br>Date of Last Profile Update                                                       | Supervision Section II<br>3 Apr 2024                                                                |

Print 360 Degree View

| djp                             |              |                | C               | Version: 1.1.2-b | uild-1628 en-L | us ∨ ြ <sup>5</sup> Ç <sup>2</sup> | 084                           | )0360             | 00 🗸 Last I   | ogin: 10 Jun 2024 18:13: | :42 🕞  |
|---------------------------------|--------------|----------------|-----------------|------------------|----------------|------------------------------------|-------------------------------|-------------------|---------------|--------------------------|--------|
| My Portal 👻                     | eTax Invoice | eBUPOT (Withho | olding Slips) 🔹 | Tax Return 👻     | Payments -     | My General Ledg                    | er Taxpayer Services 👻        | Access Management | FAQ Eol       | - External Applications  | s •    |
| BPU                             |              | EBU            | POT BPL         | J                |                |                                    |                               |                   |               |                          |        |
| Not Issued<br>Issued<br>Invalid |              | Create of      | eBupot BPU      | Delete Issu      | XML Upl        | oad -                              |                               |                   |               |                          |        |
|                                 |              |                | Tax Period ↑↓   |                  | Withhol        | ding Number ↑↓                     | Status ↑↓                     | E-Sign Status ↑↓  | Tax Article 1 | ↓ Tax Object Code ↑↓     | TIN ↑↓ |
|                                 |              |                | Select Tax F    | Period V         |                | Y                                  | Select Status 🗸 🗸             | Y                 | Y             | Y                        | Y      |
|                                 |              | No data        | found.          |                  | 3              | Pilih "Crea                        | ate eBUPOT B                  | PU″               |               |                          |        |
|                                 |              |                |                 |                  |                | Untukame                           | n <mark>gisi bu</mark> kti po | otong∘ ∽          |               |                          |        |

| 🖸 djp       |              | Ċ                            | Version: 1.1.2-b | uild-1628 en-L | us 🗸 🗗 🖓          | 084                 | 000                 | ) ~ | Last logir | 10 Jun 2024 18:13:42    | € |
|-------------|--------------|------------------------------|------------------|----------------|-------------------|---------------------|---------------------|-----|------------|-------------------------|---|
| My Portal 🝷 | eTax Invoice | eBUPOT (Withholding Slips) 👻 | Tax Return 🝷     | Payments •     | My General Ledger | Taxpayer Services 🝷 | Access Management 🝷 | FAQ | Eol 🝷      | External Applications 🝷 |   |

## EBUPOT BPU

| General Information                                   | $\checkmark$                                                                                                    |
|-------------------------------------------------------|----------------------------------------------------------------------------------------------------|
| Tax Period*                                           | Please select                                                                                                    |
| Status*                                               |                                                                                                    |
| TIN*                                                  | 2024 January<br>2024 February                                                                                                    |
| Name*                                                 | 2024 March                                                                                                    |
| ID Place of Business Activity of Income<br>Recipient* | 2024 May<br>2024 June                                                                                                    |
| Income Tax                                            | $\checkmark$                                                                                                    |
| Tax Certificate Held by Income Recipient*             | No Certificate X V                                                                                                    |
| Tax Object Name*                                      | Rent and other income in connection with the use of assets except land and/or buildings that have been subject to PPh Article 4 Section (2) of the .X 🗸 |
| Tax Article*                                          | Pasal 23                                                                                                    |
| Tax Object Code*                                      | 24-100-02                                                                                                    |

| Cdjp                     | Ċ                            | Version: 1.1.2-b | uild-1628 en-L | us 🗸 🗗 🖓          | 084                 | 000                 | ) ~ | Last logi | <b>n:</b> 10 Jun 2024 18:13:42 | Ð |
|--------------------------|------------------------------|------------------|----------------|-------------------|---------------------|---------------------|-----|-----------|--------------------------------|---|
| My Portal 👻 eTax Invoice | eBUPOT (Withholding Slips) 👻 | Tax Return 🝷     | Payments -     | My General Ledger | Taxpayer Services 🔸 | Access Management 👻 | FAQ | Eol -     | External Applications 🝷        |   |

## EBUPOT BPU

| General Information                                   | ~                                                                                                    |
|-------------------------------------------------------|----------------------------------------------------------------------------------------------------|
| Tax Period*                                           | 2024 May Isi NPWP16/NIK wajib pajak × V                                                                                                    |
| Status*                                               | NORMAL Yang dilakukan pemotongan                                                                                                    |
| TIN*                                                  | 317 03                                                                                                    |
| Name*                                                 | NA 003 Control Control |
| ID Place of Business Activity of Income<br>Recipient* |                                                                                                    |
|                                                       |                                                                                                    |
| Income Tax                                            | 340 840002                                                                                                    |
| Tax Certificate Held by Income Recipient*             |                                                                                                    |
| Tax Object Name*                                      |                                                                                                    |
| Tax Article*                                          | Pasal 23                                                                                                    |
| Tax Object Code*                                      | 24-100-02                                                                                                    |

| General Information                                   |                                               | ~ |
|-------------------------------------------------------|-----------------------------------------------|---|
| Tax Period*                                           | 2024 May                                      |   |
| Status*                                               | NORMAL                                        |   |
| TIN*                                                  | 317 03                                        |   |
| Name*                                                 | NA 003                                        |   |
| ID Place of Business Activity of Income<br>Recipient* | 317-7020212700000000 NAMAON 7020212480003     |   |
| Income Tax                                            | Wajib Pajak yang dipotong                     | ~ |
| Tax Certificate Held by Income Recipient*             | Please select                                 | ~ |
| Tax Object Name*                                      | Q                                             |   |
| Tax Article*                                          | Income Tax Borne by Government No Certificate |   |
| Tax Object Code*                                      | Other Certificate                             |   |
| Income Tax Status*                                    |                                               |   |
| Tax Base (Rp)*                                        | 20.000.000                                    | ' |
| Rate (%)*                                             | 2,00                                          |   |
|                                                       |                                               |   |

| Name*                                                 | NA 2480003                                                                                                    |
|-------------------------------------------------------|----------------------------------------------------------------------------------------------------|
| ID Place of Business Activity of Income<br>Recipient* | 317                                                                                                    |
| Income Tax                                            | ×                                                                                                    |
| Tax Certificate Held by Income Recipient*             | No Certificate Pilih Jenis Transaksi × V                                                                                                    |
| Tax Object Name*                                      | Please select                                                                                                    |
| Tax Article*                                          | Cogistics-servicesQ                                                                                                    |
| Tax Object Code*                                      | Document management services Packing services                                                                                                    |
| Income Tax Status*                                    | Loading and unloading services                                                                                                    |
| Tax Base (Rp)*                                        | Rent and other income in connection with the use of assets except land and/or buildings that have been subject to PPh Article 4 Section (2) of the Income Tax Law.<br>Laboratory and/or testing services except conducted by educational institutions or institutions in the context of academic research |
| Rate (%)*                                             | Parking management services                                                                                                    |
| Income Tax Withheld*                                  | 400.000                                                                                                    |
| Revenue Code*                                         | 411124-100                                                                                                    |
|                                                       |                                                                                                    |
| Reference Document                                    | $\checkmark$                                                                                                    |
| Document Type*                                        | Contract                                                                                                    |

| ID Place of Business Activity of Income<br>Recipient* | 317403                                                                                                    |  |
|-------------------------------------------------------|----------------------------------------------------------------------------------------------------|--|
| Income Tax                                            | ~                                                                                                    |  |
|                                                       |                                                                                                    |  |
| Tax Certificate Held by Income Recipient*             | No Certificate X V                                                                                                    |  |
| Tax Object Name*                                      | Rent and other income in connection with the use of assets except land and/or buildings that have been subject to PPh Article 4 Section (2) of the .X 🗸 |  |
| Tax Article*                                          | Pasal 23 [9] Isi Dasar Pengenaan Pajak (DPP)                                                                                                    |  |
| Tax Object Code*                                      | 24-100-02                                                                                                    |  |
| Income Tax Status*                                    | Tidak Final                                                                                                    |  |
| Tax Base (Rp)*                                        | 20.000.000                                                                                                    |  |
| Rate (%)*                                             | 2,00                                                                                                    |  |
| Income Tax Withheld*                                  | 400.000                                                                                                    |  |
| Revenue Code*                                         | 411124-100                                                                                                    |  |
|                                                       |                                                                                                    |  |
| Reference Document                                    | $\sim$                                                                                                    |  |
| Document Type*                                        | Contract × v                                                                                                    |  |
| Document Number*                                      | -                                                                                                    |  |
|                                                       |                                                                                                    |  |
|                                | - · · · · · · · · ·                     |                                         |            |
|--------------------------------|-----------------------------------------|-----------------------------------------|------------|
| Income Tax Status*             | Tidak Final                             |                                         |            |
| Tax Base (Rp)*                 |                                         |                                         | 20.000.000 |
| Rate (%)*                      |                                         |                                         | 2,00       |
| Income Tax Withheld*           |                                         |                                         | 400.000    |
| Revenue Code*                  | 411124-100                              |                                         |            |
|                                |                                         |                                         |            |
| Reference Document             |                                         | <b>10</b> Pilih Jenis Dokumen Transaksi | ~          |
| Document Type*                 | Please select                           |                                         | ~          |
| Document Number*               |                                         |                                         | Q          |
| Reference Document Date*       | Announcement<br>Commercial Invoice      |                                         |            |
| ID Place of Business Activity* | Contract                                |                                         |            |
|                                | Current Account                         |                                         |            |
|                                | Deed of Engagement                      |                                         |            |
|                                | Deed of General Meeting of Shareholders |                                         |            |

| Income Tax Status*             | Tidak Final |                   |            |
|--------------------------------|-------------|-------------------|------------|
| Tax Base (Rp)*                 |             |                   | 20.000.000 |
| Rate (%)*                      |             |                   | 2,00       |
| Income Tax Withheld*           |             |                   | 400.000    |
| Revenue Code*                  | 411124-100  | 11 Pilib Tanggal  |            |
|                                |             |                   |            |
| Reference Document             |             | Dokumen Transaksi | ~          |
| Document Type*                 | Contract    |                   | × ×        |
| Document Number*               | -           |                   |            |
| Reference Document Date*       | 01-05-2024  |                   |            |
| ID Place of Business Activity* | 084729      | 30036000          | × ×        |

Submit Save Go to Draft search

| Income Tax Status*             | Tidak Final                                                                                     |                   |            |
|--------------------------------|-------------------------------------------------------------------------------------------------|-------------------|------------|
| Tax Base (Rp)*                 |                                                                                                 |                   | 20.000.000 |
| Rate (%)*                      | r -                                                                                             | 12 Pilih Tanggal  | 2,00       |
| Income Tax Withheld*           | < May 2024 >                                                                                    | Dokumen Transaksi | 400.000    |
| Revenue Code*                  | Su Mo Tu We Th Fr Sa                                                                            |                   |            |
|                                | 28 29 30 1 2 3 4                                                                                |                   |            |
| Reference Document             | 5 6 7 8 9 10 11                                                                                 |                   | ~          |
| Document Type*                 | 12     13     14     15     16     17     18       19     20     21     22     23     24     25 |                   | × ~        |
| Document Number*               | Today Clear                                                                                     |                   |            |
| Reference Document Date*       | 01-05-2024 <b>D</b>                                                                             |                   |            |
| ID Place of Business Activity* | 0847299                                                                                         | )036000           | × ~        |

| lax вase (кр)*                   |                                          | 20.000.000   |  |  |
|----------------------------------|------------------------------------------|--------------|--|--|
| Rate (%)*                        |                                          | 2,00         |  |  |
| Income Tax Withheld*             |                                          | 400.000      |  |  |
| Revenue Code*                    | 411124-100                               |              |  |  |
|                                  |                                          |              |  |  |
| Reference Document               |                                          | ~            |  |  |
| Document Type*                   | Contract                                 | × ~          |  |  |
| Document Number*                 | - <b>13</b> Pilih Penandatangan          |              |  |  |
| Reference Document Date*         | 01-05-2024                               | Bukti Potong |  |  |
| ID Disco of Ducing on Asticity * |                                          |              |  |  |
| ID Place of Business Activity*   | ,<br>                                    | . <b>.</b> Q |  |  |
|                                  | 0847200000000000000000000000000000000000 |              |  |  |
|                                  | 084 NESIA                                |              |  |  |
|                                  | 084 NESIA                                |              |  |  |
| Save Go to                       | 084 NESIA                                |              |  |  |
| Draft search                     | 084 NESIA                                |              |  |  |
|                                  | 0847. UNESIA                             | •            |  |  |

| Iax Base (Rp)*                 |                                           | 20.000.000 |
|--------------------------------|-------------------------------------------|------------|
| Rate (%)*                      |                                           | 2,00       |
| Income Tax Withheld*           |                                           | 400.000    |
| Revenue Code*                  | 411124-100                                |            |
|                                |                                           |            |
| Reference Document             | 15 Kemudian Klik "Submit"                 | ~          |
| Document Type*                 | Contract                                  | X ~        |
| Document Number*               | -<br>                                     |            |
| Reference Document Date*       | 01-05-2024                                |            |
| ID Place of Business Activity* | 08472555555555555555555555555555555555555 | × ~        |
|                                |                                           |            |
|                                |                                           |            |
|                                |                                           |            |
| Submit Save Go to Draft search |                                           |            |
|                                |                                           |            |

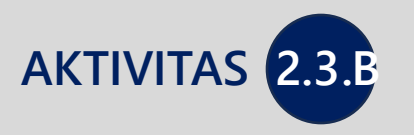

# PRAKTIK PEMBUATAN BUKTI POTONG PPH PASAL 4 AYAT (2) BPPU

| 🖸 djp       |                               | Version: 1.1.2-build         | -1628 en-US 🗸           | <mark>5 Д<sup>2</sup> ⑦</mark> 08472000 | 00000000 NAWA00472000000   | UJ00 🗸 Last login: 1 | 10 Jun 2024 18:13:42 [→ |
|-------------|-------------------------------|------------------------------|-------------------------|-----------------------------------------|----------------------------|----------------------|-------------------------|
| My Portal 👻 | eTax Invoice eBUPOT (Withhold | ing Slips) 👻 Tax Return 👻 Pa | yments 👻 My Gener       | al Ledger Taxpayer So                   | ervices 👻 Access Managemer | nt - FAQ Eol - Exte  | ernal Applications 👻    |
| BPU         | EBUP                          | OT BPU                       |                         |                                         |                            |                      |                         |
| Not Issued  | Create eB                     | upot BPU Delete Issue        | XML Upload <del>-</del> |                                         |                            |                      |                         |
| Issued      |                               |                              |                         |                                         |                            |                      |                         |
| Invalid     | CU                            |                              |                         |                                         |                            |                      |                         |
|             |                               | T <mark>a</mark> x Period ↑↓ | Withhol                 | ding Number ↑↓                          | Status ↑↓                  | E-Sign Status ↑↓     | Tax Article             |
|             |                               | Select Tax P                 | ~                       | Y                                       | Select Status 🗸            |                      | <b>V</b>                |
|             | □ D 0                         | n 2024 May                   |                         |                                         | SUBMITTED                  |                      | Pasal 23                |
|             |                               |                              | Showing 1 to            | 1 of 1 entries << <                     | 1 > >> 10 ~                |                      |                         |
|             |                               |                              | Untul                   | create eBUI<br>c mengisi bu             | kti potong                 |                      |                         |

| djp         |              | Ċ                            | Version: 1.1.2-b | uild-1628 en-L | us ∨ C <sup>5</sup> C <sup>2</sup> ⑦ | 08472000000000      | 110111004120000036000 | $\sim$ | Last logi | ו: 10 Jun 2024 18:13:42 | € |
|-------------|--------------|------------------------------|------------------|----------------|--------------------------------------|---------------------|-----------------------|--------|-----------|-------------------------|---|
| My Portal 🝷 | eTax Invoice | eBUPOT (Withholding Slips) 👻 | Tax Return 🝷     | Payments •     | My General Ledger                    | Taxpayer Services 👻 | Access Management 🔹   | FAQ    | Eol -     | External Applications 👻 |   |

## EBUPOT BPU

| General Information                                   |                             | $\sim$                |  |
|-------------------------------------------------------|-----------------------------|-----------------------|--|
| Tax Period*                                           | Please select               |                       |  |
| Status*                                               | 2024 January                |                       |  |
| TIN*                                                  | 2024 February<br>2024 March |                       |  |
| Name*                                                 | 2024 April                  |                       |  |
| ID Place of Business Activity of Income<br>Recipient* | 2024 May<br>2024 June       | •                     |  |
|                                                       | 17 Pilih periode            |                       |  |
| Income Tax                                            | pembuatan bukti potong      | ~                     |  |
| Tax Certificate Held by Income Recipient*             | No Certificate              | $\times$ $\checkmark$ |  |
| Tax Object Name*                                      | Land and/or building rental | ×                     |  |
| Tax Article*                                          | Pasal 4 Ayat 2              |                       |  |
| Tax Object Code*                                      | 28-403-02                   |                       |  |

| djp           |              | Ċ                            | Version: 1.1.2-b | uild-1628 en-L | us 🗸 🗗 🖓          | 08                  | 36000               | ) ~ | Last log | in: 10 Jun 2024 18:13:42 | Ð |
|---------------|--------------|------------------------------|------------------|----------------|-------------------|---------------------|---------------------|-----|----------|--------------------------|---|
| My Portal 👻 e | eTax Invoice | eBUPOT (Withholding Slips) 🝷 | Tax Return 🝷     | Payments •     | My General Ledger | Taxpayer Services 🝷 | Access Management 🝷 | FAQ | Eol 🝷    | External Applications 🔹  |   |

## EBUPOT BPU

| General Information                       | $\sim$                                                  |
|-------------------------------------------|---------------------------------------------------------|
| Tax Period*                               | 2024 May 18 Isi NPWP16/NIK wajib pajak × ~              |
| Status*                                   | NORMAL Yang dilakukan pemotongan                        |
| TIN*                                      | 317                                                     |
| Name*                                     | NALION DOOG<br>NALION DOOG<br>Yang dilakukan pemotongan |
| ID Place of Business Activity of Income   | Plea                                                    |
| Recipient*                                | <u>ا</u>                                                |
| Income Tax                                | 340 10002                                               |
| Tax Certificate Held by Income Recipient* |                                                         |
| Tax Object Name*                          |                                                         |
| Tax Article*                              | T USUL + Ayut 2                                         |
| Tax Object Code*                          | 28-403-02                                               |

| General Information                                   |                                                                       | ~           |
|-------------------------------------------------------|-----------------------------------------------------------------------|-------------|
| Tax Period*                                           | 2024 May                                                              | × ~         |
| Status*                                               | NORMAL                                                                |             |
| TIN*                                                  | 31740_0_1_700000                                                      |             |
| Name*                                                 | NAMA5174020212400000                                                  |             |
| ID Place of Business Activity of Income<br>Recipient* | 3174012480003                                                         | × ~         |
| Income Tax                                            | Pilih jenis fasilitas yang dimiliki oleh<br>Wajih Pajak yang dipotong | ~           |
| Tax Certificate Held by Income Recipient*             | Please select                                                         | ~           |
| Tax Object Name*                                      |                                                                       | Q           |
| Tax Article*                                          | Income Tax Borne by Government No Certificate                         |             |
| Tax Object Code*                                      | Other Certificate                                                     |             |
| Income Tax Status*                                    |                                                                       |             |
| Tax Base (Rp)*                                        |                                                                       | 100.000.000 |
| Rate (%)*                                             |                                                                       | 10,00       |

| TIN*                                                  | 317402                                            |
|-------------------------------------------------------|---------------------------------------------------|
| Name*                                                 | NAMASIZIONNA ANNA                                 |
| ID Place of Business Activity of Income<br>Recipient* | 317402                                            |
| Income Tax                                            | ~                                                 |
| Tax Certificate Held by Income Recipient*             | No Certificate $\times$ $\checkmark$              |
| Tax Object Name*                                      | Land and/or building rental $\times$ $\checkmark$ |
| Tax Article*                                          | Pasal 4 Ayat 2                                    |
| Tax Object Code*                                      | 28-403-02                                         |
| Income Tax Status*                                    | Final                                             |
| Tax Base (Rp)*                                        | 100.000.000                                       |
| Rate (%)*                                             | 10,00                                             |
| Income Tax Withheld*                                  | 10.000.000                                        |
| Revenue Code*                                         | 411128-403                                        |

#### **Reference Document**

| Income Tax Status*             | Final                                   |                                         |             |
|--------------------------------|-----------------------------------------|-----------------------------------------|-------------|
| Tax Base (Rp)*                 |                                         |                                         | 100.000.000 |
| Rate (%)*                      |                                         |                                         | 10,00       |
| Income Tax Withheld*           |                                         |                                         | 10.000.000  |
| Revenue Code*                  | 411128-403                              |                                         |             |
|                                |                                         |                                         |             |
| Reference Document             |                                         | <b>22</b> Pilih Jenis Dokumen Transaksi | ~           |
| Document Type*                 | Please select                           |                                         | ~           |
| Document Number*               |                                         |                                         | Q           |
|                                | Announcement                            |                                         |             |
| Reference Document Date*       | Commercial Invoice                      |                                         |             |
| ID Place of Business Activity* | Contract                                |                                         |             |
| D Flace of Busiliess Activity  | Current Account                         |                                         |             |
|                                | Deed of Engagement                      |                                         |             |
|                                | Deed of General Meeting of Shareholders |                                         | -           |

| Income Tax Status*             | Final                         |             |
|--------------------------------|-------------------------------|-------------|
| Tax Base (Rp)*                 |                               | 100.000.000 |
| Rate (%)*                      |                               | 10,00       |
| Income Tax Withheld*           |                               | 10.000.000  |
| Revenue Code*                  | 411128-403                    |             |
|                                | <sub>1</sub> 23 Pilih Tanggal |             |
| Reference Document             | Dokumen Transaksi             | ~           |
| Document Type*                 | Contract                      | × ~         |
| Document Number*               |                               |             |
| Reference Document Date*       | 01-05-2024                    |             |
| ID Place of Business Activity* | 08472 80036000                | × ~         |

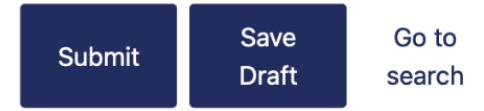

| Income Tax Status*             | Final          |                         |                |              |          |                   |             |
|--------------------------------|----------------|-------------------------|----------------|--------------|----------|-------------------|-------------|
| Tax Base (Rp)*                 |                |                         |                |              |          |                   | 100.000.000 |
| Rate (%)*                      |                |                         |                |              |          |                   | 10,00       |
| Income Tax Withheld*           | [              |                         |                |              | _        | Dokumen Transaksi | 10.000.000  |
| Revenue Code*                  | <              | May                     | 2024           |              | ><br>    |                   |             |
|                                | Su Mo          | Tu V                    | Ve Th          | Fr S         | 5a       |                   |             |
| Reference Document             | 28 29<br>5 6   | 30<br>7                 | 12<br>89       | 3 ·<br>10 1  | 4        |                   | ~           |
| Document Type*                 | 12 13<br>19 20 | 14 <sup>-</sup><br>21 2 | 15 16<br>22 23 | 17 1<br>24 2 | 18<br>25 |                   | × ~         |
| Document Number*               | 26 27          | 28 2                    | 29 30          | 31           | 1        |                   |             |
| Reference Document Date*       | loday          |                         |                | Clear        | -        |                   |             |
| ID Place of Business Activity* | 08472          |                         |                |              |          | 80036000          | ×           |

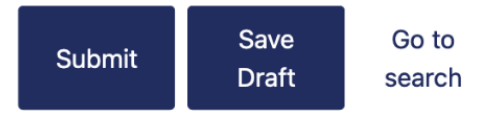

|                                       | 100.000.000                                              |
|---------------------------------------|----------------------------------------------------------|
|                                       | 10,00                                                    |
|                                       | 10.000.000                                               |
| 411128-403                            |                                                          |
|                                       |                                                          |
|                                       | ~                                                        |
| Contract                              | × ~                                                      |
| -                                     | 25 Pilih Penandatangan                                   |
| 01-05-2024                            | Bukti Potong                                             |
|                                       | Q                                                        |
| · · · · · · · · · · · · · · · · · · · |                                                          |
| - 08472998 - SIA<br>- 0847299 - IA    |                                                          |
| 0847299 IA                            |                                                          |
| 0847299 IA                            |                                                          |
| 0847299 IA<br>0847299 SIA             | *                                                        |
|                                       | 411128-403         Contract         -         01-05-2024 |

| Iax Base (Rp)*                 |                           | 100.000.000 |
|--------------------------------|---------------------------|-------------|
| Rate (%)*                      |                           | 10,00       |
| Income Tax Withheld*           |                           | 10.000.000  |
| Revenue Code*                  | 411128-403                |             |
|                                |                           |             |
| Reference Document             | 27 Kemudian Klik "Submit" | ~           |
| Document Type*                 | Contract                  | X ~         |
| Document Number*               | 26 Jika sudah benar       |             |
| Reference Document Date*       | C1-05-2024                |             |
| ID Flace of Business Activity* | 08472 80036000            | ×           |
|                                | 10. Her                   |             |
|                                | Untu                      |             |
| Submit Save Go to              |                           |             |
| Draft search                   |                           |             |

| Cdjp        |              |          |                                       | C        | Version: 1.1.2-b | uild-1628 | en-US 🚿               | < ြ <sup>5</sup> ជ <sup>2</sup> ଡ | 08472             |                |           | 00 ~      | Last login: | 10 Jun 202   | 24 18:13:42 🕞 |
|-------------|--------------|----------|---------------------------------------|----------|------------------|-----------|-----------------------|-----------------------------------|-------------------|----------------|-----------|-----------|-------------|--------------|---------------|
| My Portal 👻 | eTax Invoice | eBUPOT ( | Withholding                           | Slips) 🔹 | Tax Return 👻     | Payment   | ts - My G             | General Ledger                    | Taxpayer Se       | rvices - Acces | s Managem | ent - FAQ | Eol - E     | xternal Appl | ications 🝷    |
| BPU         |              | E        | BUPO                                  | T BPL    | J                |           |                       |                                   |                   |                |           |           |             |              |               |
| Not Issued  |              |          | Create eBupo                          | t BPU    | Delete Issu      | ie XMI    | L Upload <del>-</del> |                                   |                   |                |           |           |             |              |               |
| Issued      |              | _        |                                       |          |                  |           |                       |                                   |                   |                |           |           |             |              |               |
| Invalid     |              | _        |                                       |          |                  |           |                       |                                   |                   |                |           |           |             |              |               |
|             |              |          |                                       |          | Tax Period ↑↓    |           | W                     | ithholding Numb                   | oer ↑↓            | Status ↑↓      |           | E-Sign    | Status ↑↓   |              | Tax Article   |
|             |              | C        | • • • • • • • • • • • • • • • • • • • |          | Select Tax P.    | ×         |                       |                                   | $\nabla$          | Select Status  | $\sim$    |           |             | $\nabla$     |               |
|             |              | <b>-</b> | 000                                   |          | 2024 May         |           | 24                    | 00000FU                           |                   | SIGNING_IN_PRO | OGRESS    |           |             |              | Pasal 4 Ayat  |
|             |              | (        | 00                                    |          | 2024 May         |           | 24                    | 00000FV                           |                   | SIGNING_IN_PRO | OGRESS    |           |             |              | Pasal 23      |
|             |              |          |                                       |          |                  |           | Showin                | g 1 to 2 of 2 entr                | ies << <          | 1 > >>         | 10 🗸      |           |             |              |               |
|             |              |          |                                       |          |                  |           |                       |                                   | <mark>28</mark> e | Beri Tanda     |           |           |             |              |               |

| djp         |                    |          | d               | Version: 1.1.2-b | ouild-1628 er        | n-US ∨ ြ <sup>5</sup> ႓² @                    | 08472                 |                  |             | 00 V L                | ast login: 10 Jun 2 <sup>4</sup> | 024 18:13:42 🕞 |
|-------------|--------------------|----------|-----------------|------------------|----------------------|-----------------------------------------------|-----------------------|------------------|-------------|-----------------------|----------------------------------|----------------|
| My Portal 🝷 | eTax Invoice eBUPO | DT (Witl | hholding Slips) | ▼ Tax Return ▼   | Payments             | <ul> <li>My General Ledger</li> </ul>         | Taxpayer Se           | ervices - Access | Manageme    | ent - FAQ             | Eol 👻 External Ap                | plications 🔹   |
| BPU         |                    | EBI      | UPOT BI         | PU               |                      |                                               |                       |                  |             |                       |                                  |                |
| Not Issued  |                    | Crea     | ate eBupot BP⊎  | Delete           | ue XML U             | Jpload <del>-</del>                           |                       |                  |             |                       |                                  |                |
| Invalid     |                    | <u>ک</u> |                 |                  |                      |                                               |                       |                  |             |                       |                                  |                |
|             |                    |          |                 | Tax Period ↑↓    |                      | Withholding Num                               | ber ↑↓                | Status ↑↓        |             | E-Sign S              | tatus ↑↓                         | Tax Article    |
|             |                    |          |                 | Select Tax P     |                      |                                               | $\nabla$              | Select Status    | $\sim$      |                       | $\nabla$                         |                |
|             |                    |          | 60              | 2024 May         |                      |                                               |                       | SUBMITTED        | <b>60</b> v |                       |                                  | Pasal 4 Ayat   |
|             |                    |          | 00              | 2024 May         |                      |                                               |                       | SUBMITTED        |             | lik ISSU<br>Nitorhitk | Je untuk                         | Pasal 23       |
|             |                    |          |                 |                  |                      | Showing 1 to 2 of 2 ent                       | ries << <             | 1 > >>           | 10 🗸        | nerbitk               | all                              |                |
|             |                    |          | Ļ               | (                | 29 Klik<br>me<br>yan | c "Delete" un<br>nghapus buk<br>ng telah dibu | tuk<br>ti potor<br>at | ng               |             |                       |                                  |                |

| Cdjp               |                                  | $\textcircled{0}$ Version: 1.1.2-build-1628 en-US $\checkmark$ | <b>└</b> <sup>5</sup> <i>C</i> <sup>2</sup>                         | <b>n:</b> 10 Jun 2024 1 | 18:13:42                 |
|--------------------|----------------------------------|----------------------------------------------------------------|---------------------------------------------------------------------|-------------------------|--------------------------|
| My Portal -        | eTax Invoice eBUPOT (Withholding | Slips) - Tax Return - Payments - My Ge                         | eneral Ledger   Taxpayer Services - Access Management - FAQ   Eol - | External Applica        | itions -                 |
| BPU                | Sign Document                    |                                                                |                                                                     | ×                       |                          |
| Not Issu<br>Issued | Signature                        |                                                                |                                                                     |                         |                          |
|                    | Signing Type*                    | Tax Payer Signature                                            |                                                                     | $\checkmark$            | ax Article               |
|                    | Signer Provider*                 | Please select                                                  |                                                                     | ~                       |                          |
|                    | Signer ID                        | Please select                                                  |                                                                     | ۹                       | 'asal 4 Ayat<br>'asal 23 |
|                    | Signer Password                  | KO DJP<br>PSRE PRIVY<br>TekenAja<br>Peruri<br>Vida             | Penandatangan Bukti Poton                                           | g                       |                          |
|                    | Confirm Sign                     |                                                                |                                                                     | ·                       |                          |

| Odjp      |                                  | C Version: 1.1.2-build-1628 en-U | us ~ C <sup>5</sup> C <sup>2</sup> (?) | 0847299880036000 NAM           | MA0847299880036000 🚿  | ✓ Last login: 10 Jun | 2024 18:13:42           |    |
|-----------|----------------------------------|----------------------------------|----------------------------------------|--------------------------------|-----------------------|----------------------|-------------------------|----|
| My Portal | eTax Invoice eBUPOT (Withholding | Slips) 👻 Tax Return 👻 Payments 👻 | My General Ledger                      | Taxpayer Services 🔹 Ac         | ccess Management 👻 FA | Q Eol - External A   | pplications -           |    |
| BPU       | Sign Document                    |                                  |                                        |                                |                       |                      | ×                       |    |
| Issued    | Signature                        |                                  | 32                                     | Isi dengan ID                  | dan Password          |                      |                         |    |
| invand    | Signing Type*                    | Tax Payer Signature              |                                        |                                |                       | $\sim$               | ax Article              |    |
|           | Signer Provider*                 | KO DJP                           |                                        |                                |                       | × ~                  | •                       |    |
|           | Signer ID                        | 32 7                             |                                        |                                |                       |                      | 'asal 4 Aya<br>'asal 23 | at |
|           | Signer Password                  |                                  | 33                                     | Jika sudah be<br>Klik "Confirm | nar<br>Sign″          |                      |                         |    |
|           | Confirm Sign                     |                                  |                                        |                                |                       |                      |                         |    |
|           | ·                                |                                  |                                        |                                |                       |                      |                         |    |

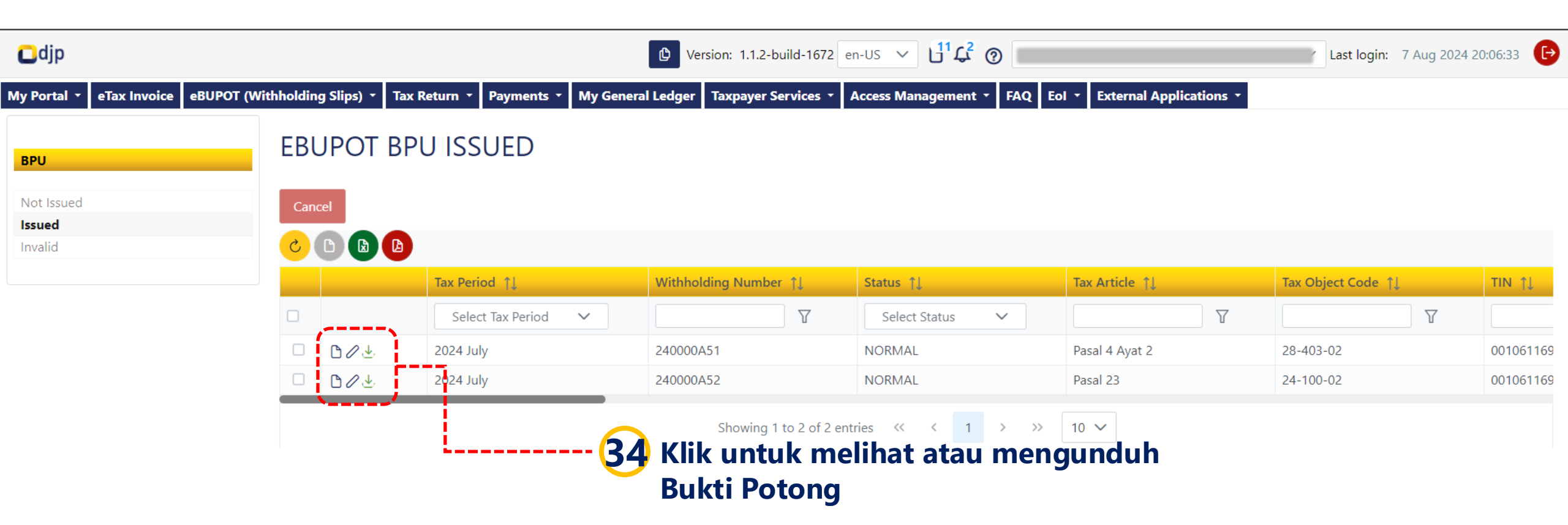

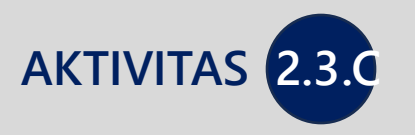

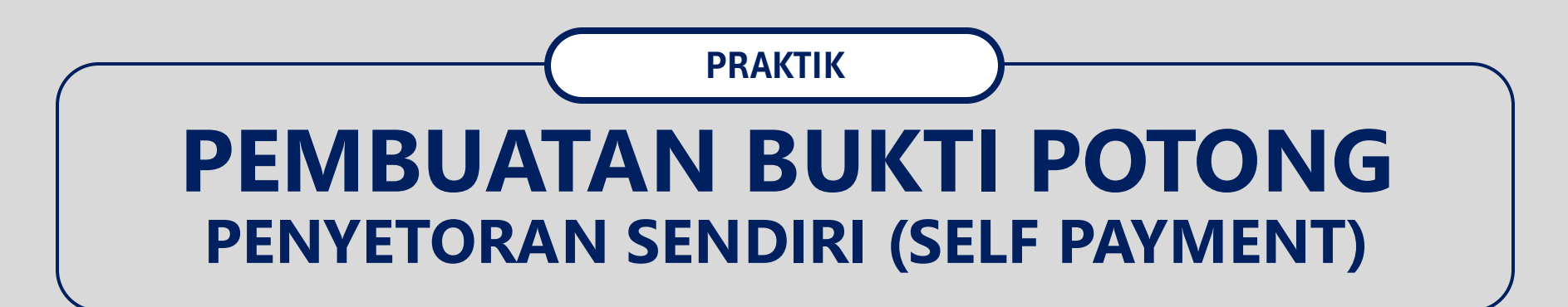

## Bupot Penyetoran Sendiri/ Self Payment

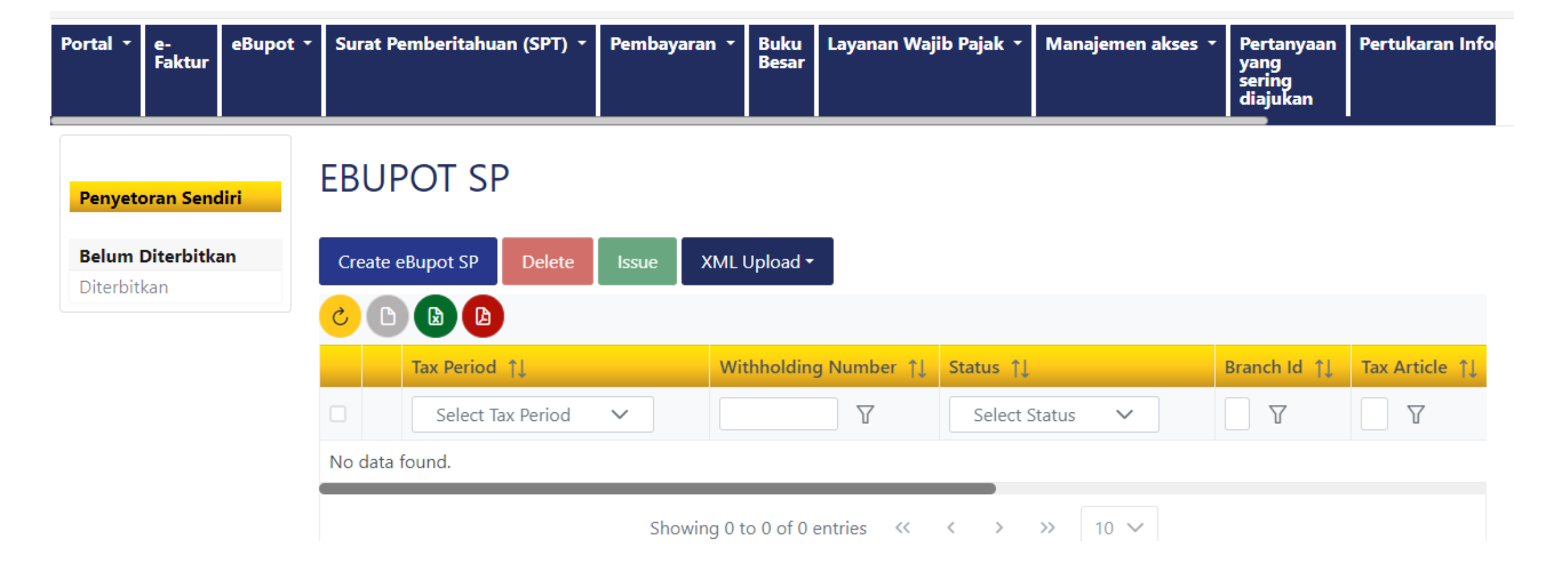

#### EBUPOT SELF PAYMENT

## Bupot Penyetoran Sendiri/ Self Payment

| General Information            |                             |               |
|--------------------------------|-----------------------------|---------------|
| Tax Period*                    | 2024 July                   | X V           |
| Status*                        | NORMAL                      |               |
|                                |                             |               |
| Income Tax                     |                             | ~             |
| Tax Certificate*               | No Certificate              | X             |
| Tax Object Name*               | Land and/or building rental | × ~           |
| Tax Article*                   | Pasal 4 Ayat 2              |               |
| Tax Object Code*               | 28-403-02                   |               |
| Income Tax Status*             | Final                       |               |
| Tax Base (Rp)*                 |                             | 1.000.000.000 |
| Rate (%)*                      |                             | 10,00         |
| Income Tax Withheld*           |                             | 100.000.000   |
| Revenue Code*                  | 411128-403                  |               |
| Reference Document             |                             | ~             |
|                                |                             |               |
| Document Type*                 | Contract                    | × ~           |
| Document Number*               | 123456                      |               |
| Reference Document Date*       | 30-11-2015 🛱 📡              |               |
| ID Place of Business Activity* | 005972                      | × ~           |
|                                |                             |               |

## Bupot Penyetoran Sendiri/ Self Payment

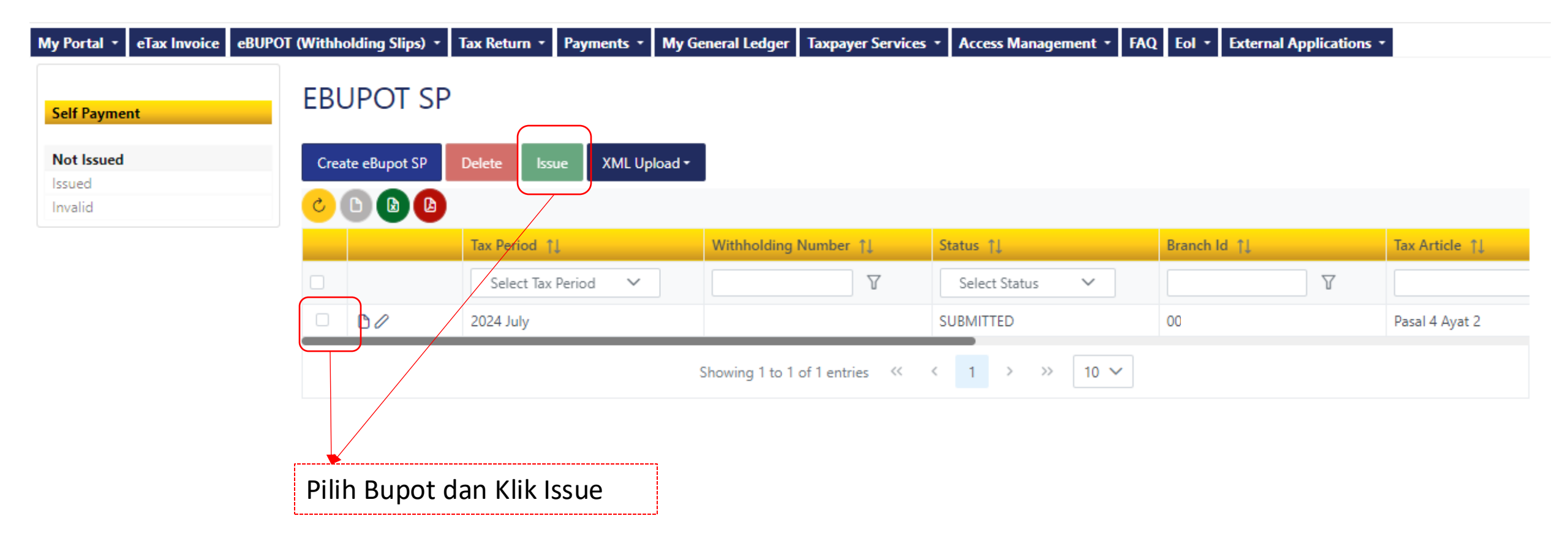

## Bupot Penyetoran Sendiri/ Self Payment

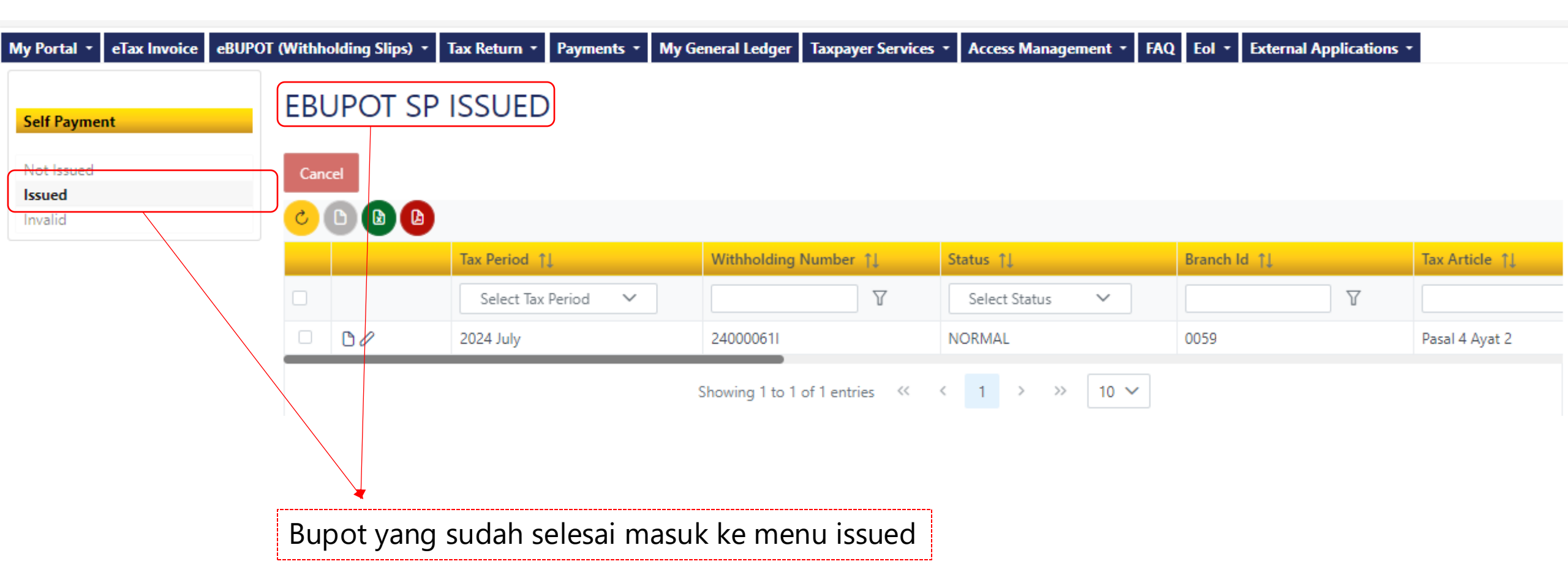

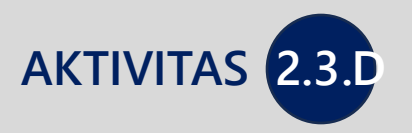

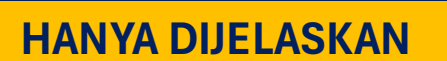

# **CETAK BUKTI POTONG**

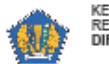

### KEMENTERIAN KEUANGAN BUKTI PEMOTONGAN DAN/ATAU PEMUNGUTAN REPUBLIK INDONESIA DIREKTORAT JENDERAL PAJAK UNIFIKASI BERFORMAT STANDAR

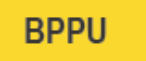

|      | NOMOR                                                                                  | MASA PAJAK | SIFAT PEMOTONGAN DAN/ATAU<br>PEMUNGUTAN PPH | STATUS BUKTI PEMOTONGAN /<br>PEMUNGUTAN |  |  |  |  |  |  |  |
|------|----------------------------------------------------------------------------------------|------------|---------------------------------------------|-----------------------------------------|--|--|--|--|--|--|--|
|      | 240000FX                                                                               | 05-2024    | TIDAK FINAL                                 | NORMAL                                  |  |  |  |  |  |  |  |
|      |                                                                                        |            |                                             |                                         |  |  |  |  |  |  |  |
| A. I | A. IDENTITAS WAJIB PAJAK YANG DIPOTONG DAN/ATAU DIPUNGUT PPH ATAU PENERIMA PENGHASILAN |            |                                             |                                         |  |  |  |  |  |  |  |
| A    | 1 NPWP/NIK : 3                                                                         | 817        |                                             |                                         |  |  |  |  |  |  |  |

A.2 NAMA : NA

A.3 NOMOR IDENTITAS : 31 TEMPAT KEGIATAN USAHA (NITKU)

#### B. PEMOTONGAN DAN/ATAU PEMUNGUTAN PPH

- B.1 Jenis Fasilitas : Tanpa Fasilitas
- B.2 Jenis PPh : Pasal 23

|         | KODE OBJEK PAJAK                                                                                     | c                                                                      | )BJ                         | EK PAJAK                                                                             | DPP<br>(Rp)                                       | TARIF<br>(%)                                     | PAJAK PENGHAS<br>(Rp)                       | SILAN   |
|---------|----------------------------------------------------------------------------------------------------|------------------------------------------------------------------------|-----------------------------|--------------------------------------------------------------------------------------|---------------------------------------------------|--------------------------------------------------|---------------------------------------------|---------|
|         | B.3                                                                                                  |                                                                        |                             | B.4                                                                                  | B.5                                               | B.6                                              | B.7                                         |         |
|         | 24-100-02                                                                                            | Sewa dan Pengi<br>Dengan Penggu<br>Tanah dan/atau l<br>PPh Pasal 4 Aya | hasi<br>Naa<br>Ban<br>It (2 | lan Lain Sehubungan<br>n Harta Kecuali Sewa<br>gunan yang Telah Dikenai<br>) UU PPh. | 20.000.000                                        | 2                                                |                                             | 400.000 |
| B.8     | Dokumen Dasar Bukti<br>Pemotongan dan/atau<br>Pemungutan Unifikasi atau<br>Dasar Pemberian Fasilitas | Jenis Dokumen                                                          |                             | : Kontrak                                                                            |                                                   | Tanggal : 30 April 2024                          | L                                           |         |
| B.9     |                                                                                                    | Nomor Dokumen                                                          |                             | : -                                                                                  |                                                   |                                                  |                                             |         |
| B.10    | Untuk Instansi Pemerintah, P                                                                         | embayaran PPh N                                                        | /len                        | ggunakan :                                                                           |                                                   |                                                  |                                             |         |
| B.11    |                                                                                                    | Nomor SP2D                                                             |                             | :                                                                                    |                                                   |                                                  |                                             |         |
| C. IDEN | TITAS PEMOTONG DAN/ATA                                                                               | U PEMUNGUT PR                                                          | РН                          |                                                                                      |                                                   |                                                  |                                             |         |
| C.1     | NPWP / NIK                                                                                           |                                                                        | :                           | 01                                                                                   |                                                   |                                                  |                                             |         |
| C.2     | NOMOR IDENTITAS TEMPA<br>USAHA (NITKU) / SUBUNIT                                                     | T KEGIATAN<br>ORGANISASI                                               | :                           | 01                                                                                   |                                                   |                                                  |                                             |         |
| C.3     | NAMA PEMOTONG DAN/AT/<br>PPH                                                                         | AU PEMUNGUT                                                            | :                           | NA                                                                                   |                                                   |                                                  |                                             |         |
| C.4     | TANGGAL                                                                                              |                                                                        | :                           | 10 Juni 2024                                                                         |                                                   |                                                  |                                             |         |
| C.5     | NAMA PENANDATANGAN                                                                                   |                                                                        | :                           | NA                                                                                   |                                                   |                                                  |                                             |         |
| C.6     | PERNYATAAN WAJIB PAJAM                                                                               | (                                                                      | :                           | Dengan ini saya menyatak<br>benar dan telah saya tand                                | an bahwa Bukti Pemo<br>atangani secara elektr     | tongan/Pemungutan l<br>onik.                     | Jnifikasi telah saya isi d                  | lengan  |
|         |                                                                                                    |                                                                        |                             | Sesuai dengan ketentuan<br>Pemotongan/Pemungutan<br>Bukti Pemotongan ini.            | yang berlaku, Direktor<br>Unifikasi ini dinyataka | at Jenderal Pajak mer<br>In sah dan tidak diperi | igatur bahwa Bukti<br>ukan tanda tangan bas | ah pada |

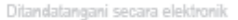

副總統總統

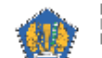

KEMENTERIAN KEUANGAN BUKTI PEMOTONGAN DAN/ATAU PEMUNGUTAN REPUBLIK INDONESIA DIREKTORAT JENDERAL PAJAK UNIFIKASI BERFORMAT STANDAR

BPPU

|         | NOMOR                                                                                                | SA PAJAK                 | SIFAT PEMOTONGAN DAN/ATAU<br>PEMUNGUTAN PPH                       |                                                                                                    |                                          | STATUS BUKTI PEMOTONGAN /<br>PEMUNGUTAN       |                                                       |  |  |
|---------|----------------------------------------------------------------------------------------------------|--------------------------|-------------------------------------------------------------------|----------------------------------------------------------------------------------------------------|------------------------------------------|-----------------------------------------------|-------------------------------------------------------|--|--|
|         | 240000FW                                                                                             | 2400000FW 05-2024 FINAL  |                                                                   |                                                                                                    | NORMAL                                   |                                               |                                                       |  |  |
| A. IDEN | TITAS WAJIB PAJAK YANG                                                                               | DIPOTONG DANIA           | ATAU DIPUNGUT PPH A                                               | TAU PENE                                                                                                    | RIMA PENGHAS                             | SILAN                                         |                                                       |  |  |
| A.1     | NPWP/NIK :                                                                                           | 317                      |                                                                   |                                                                                                    |                                          |                                               |                                                       |  |  |
| A.2     | NAMA :                                                                                               | NAI                      |                                                                   |                                                                                                    |                                          |                                               |                                                       |  |  |
| A.3     | NOMOR IDENTITAS :<br>TEMPAT KEGIATAN<br>USAHA (NITKU)                                                | 317                      |                                                                   |                                                                                                    |                                          |                                               |                                                       |  |  |
| B. PEM  | OTONGAN DAN/ATAU PEMU                                                                                | NGUTAN PPH               |                                                                   |                                                                                                    |                                          |                                               |                                                       |  |  |
| B.1     | Jenis Fasilitas : Tanpa Fasilit                                                                      | 35                       |                                                                   |                                                                                                    |                                          |                                               |                                                       |  |  |
| B.2     | Jenis PPh : Pasal 4 Ayat 2                                                                           |                          |                                                                   |                                                                                                    |                                          |                                               |                                                       |  |  |
|         | KODE OBJEK PAJAK                                                                                     | OBJEK PAJAK              |                                                                   |                                                                                                    | DPP                                      | TARIF                                         | PAJAK PENGHASILAN                                     |  |  |
|         |                                                                                                    |                          |                                                                   |                                                                                                    | (rdp)                                    | (%)                                           | (KP)                                                  |  |  |
|         | B.3                                                                                                  | Descourage Taga          | D.4                                                               |                                                                                                    | D.9<br>100.000.000                       | 5.6                                           | D./                                                   |  |  |
|         | 20-403-02                                                                                            | Persewaan lana           | n qanvatau bangunan                                               |                                                                                                    | 100.000.000                              | 10                                            | 10.000.000                                            |  |  |
| B.8     | Dokumen Dasar Bukti<br>Pemotongan dan/atau<br>Pemungutan Unifikasi atau<br>Dasar Pemberian Fasilitas | Jenis Dokumen            | : Kontral                                                         | t.                                                                                                    | 1                                        | Tanggal : 30 April 200                        | 24                                                    |  |  |
| B.9     |                                                                                                    | Nomor Dokumen            | : -                                                               |                                                                                                    |                                          |                                               |                                                       |  |  |
| B.10    | Untuk Instansi Pemerintah, P                                                                         | embayaran PPh N          | lenggunakan :                                                     |                                                                                                    |                                          |                                               |                                                       |  |  |
| B.11    |                                                                                                    | Nomor SP2D               | :                                                                 |                                                                                                    |                                          |                                               |                                                       |  |  |
| C. IDEN | TITAS PEMOTONG DANIATA                                                                               | U PEMUNGUT PR            | ч                                                                 |                                                                                                    |                                          |                                               |                                                       |  |  |
| C.1     | NPWP / NIK                                                                                           |                          | : 084                                                             |                                                                                                    |                                          |                                               |                                                       |  |  |
| C.2     | NOMOR IDENTITAS TEMPA<br>USAHA (NITKU) / SUBUNIT                                                     | T KEGIATAN<br>ORGANISASI | : 084                                                             |                                                                                                    |                                          |                                               |                                                       |  |  |
| C.3     | NAMA PEMOTONG DAN/AT<br>PPH                                                                          | AU PEMUNGUT              | : NA                                                              |                                                                                                    |                                          |                                               |                                                       |  |  |
| C.4     | TANGGAL                                                                                              |                          | : 10 Juni 2024                                                    |                                                                                                    |                                          |                                               |                                                       |  |  |
| C.5     | NAMA PENANDATANGAN                                                                                   |                          | : NAM                                                             |                                                                                                    |                                          |                                               |                                                       |  |  |
| C.6     | PERNYATAAN WAJIB PAJA                                                                                | ĸ                        | : Dengan ini saya mer<br>benar dan telah saya                     | Dengan ini saya menyatakan bahwa Bukli Pemotongan/Pemungutan Unifikasi telah saya isi dengan<br>benar dan telah saya tandatangani secara elektronik. |                                          |                                               |                                                       |  |  |
|         |                                                                                                    | Informatio               | Sesuai dengan keter<br>Pernotongan/Pernun<br>Bukti Pernotongan ir | ituan yang<br>gutan Uni <del>l</del><br>i.                                                                                                    | berlaku, Direktor<br>ikasi ini dinyataka | at Jenderal Pajak me<br>In sah dan tidak dipe | engatur bahwa Bukti<br>rlukan tanda tangan basah pada |  |  |

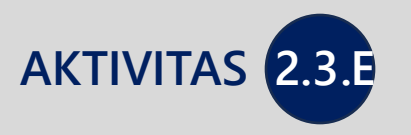

HANYA DIJELASKAN

## **SKEMA UPLOAD XML**

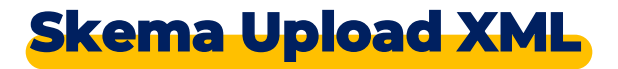

#### Perubahan format dokumen

- CSV to XML (e.g Bukti Potong, Faktur, Lampiran SPT Badan seperti Daftar Penyusutan dan Amortisasi Fiskal, Daftar Transaksi dengan Pihak yang Memiliki Hubungan Istimewa)
- **PDF to XML** (e.g. Lampiran SPT Badan seperti Dafnom Biaya Promosi, Dafnom Biaya Entertainment dan Daftar Piutang Tak Tertagih)

#### Perubahan Struktur Data

- Penambahan kode NITKU
- Elemen data lainnya sesuai dokumen XML masing-masing (e.g.penambahan metode pembebanan pada Daftar Piutang Tak Tertagih)

#### Penambahan Validasi Data

- NPWP
- NITKU
- Kode Objek Pajak (sesuai reference code)
- Tarif Pajak (mengikuti Kode Objek Pajak)
- Elemen data lainnya sesuai dokumen XML masing-masing (e.g. kode, jenis dan kelompok harta serta metode penyusutan/amortisasi pada Daftar Penyusutan dan Amortisasi Fiskal)

## Dokumen yang menggunakan XML

#### **BUKTI POTONG**

BPATC\_Template.xml

#### BPCY\_Template.xml

- BPMP\_Template.xml
- BPNR\_Template.xml
- 📗 BPSP\_Template.xml
- BPU\_Template.xml

#### FAKTUR

- 📗 Dokumen Lain Keluaran.xml
- Dokumen Lain Masukan.xml
- 📗 Faktur Keluaran.xml
- 🔡 Retur Dok Lain Masukan.xml
- 📗 Retur Faktur Masukan.xml
- 🔝 Return Dok Lain Keluaran.xml

### LAMPIRAN SPT TAHUNAN

- CIT\_L9 Depreciation and Amortization For XML Version.xsd
- CIT\_L9 Depreciation\_And\_Amortization\_Template.xml
- CIT\_L10A\_Declaration Of Transaction Related Parties\_Template.xml
- CIT\_L11A Entertainment\_Expense\_Template.xml
- CIT\_L11A Non\_Performing\_Loan\_Debtors\_Template.xml
- CIT\_L11A Promotion\_Expense\_Template.xml
- CIT\_L11A Uncollectible\_Debt\_Template.xml

#### LAMPIRAN SPT PPN

- 🔝 Daftar Rincian Kendaraan Bermotor.xml
- Digunggung form IA5.xml
- Digunggung form IA9.xml
- Digunggung form IB.xml
- 🔝 SPT PPN Lampiran C.xml

## Contoh Element Data XML BPU

```
<?xml version="1.0" encoding="utf-8"?>
<BpuBulk xsi:noNamespaceSchemaLocation="schema.xsd" xmlns:xsi="http://www.w3.org/2001/XMLSchema-instance">
 <TIN>xxxxxxxxxxxx/TIN> -> TIN Pemotong
 <ListOfBpu>
   <Bpu>
     <TaxPeriodMonth>6</TaxPeriodMonth> -> Masa
     <TaxPeriodYear>2013</TaxPeriodYear> -> Tahun
     <CounterpartTin>xxxxxxxxxxx</CounterpartTin> -> Pihak yang dipotong
   <CounterpartNik />
     <CounterpartName></CounterpartName>
   <IDPlaceOfBusinessActivityOfIncomeRecipient>000000</IDPlaceOfBusinessActivityOfIncomeRecipient> -> NITKU Pihak yang dipotong
     <TaxCertificate>N/A</TaxCertificate> -> Kode Fasilitas
   <TaxCertificateNumber />
     <TaxObjectCode>24-104-06</TaxObjectCode> -> Kode Objek Pajak
     <TaxBase>1000000</TaxBase> -> DPP
     <Rate>200000</Rate> -> Tarif
     <Document>StatementLetter</Document> -> Jenis Dokumen Referensi
     <DocumentNumber>string</DocumentNumber> -> Nomor Dokumen Referensi
     <DocumentDate>2002-01-28</DocumentDate> -> Tanggal Dokumen Referensi
     <IDPlaceOfBusinessActivity>000000</IDPlaceOfBusinessActivity> -> NITKU Pemotong
     <GovTreasurerOpt>N/A</GovTreasurerOpt> -> Metode Pembayaran untuk WP IP
     <SP2DNumber /> -> Nomor SP2D jika memilih metode pembayaran SP2D
     <SP2DDate>2013-03-01</SP2DDate> -> Tanggal SP2D
     <WithholdingDate>2013-03-18</WithholdingDate> -> tanggal pemotongan, kalau key-in tanggal mengikuti tanggal issue
   </Bpu>
 </ListOfBpu>
</BpuBulk>
```

## Upload XML Bukti Potong (1)

| Portal •                                   | e-Faktur        | eBupot -  | Surat | Pemberitahuan (SPT) 🔹 | Pembayaran + | Buku Besar | Layanan Wajib Pajak | Manajemen akses   | Pertanyaan yang se | ering diajukan | Pertukaran Informasi | • Aplikasi Eks | ternal 🝷  |
|--------------------------------------------|-----------------|-----------|-------|-----------------------|--------------|------------|---------------------|-------------------|--------------------|----------------|----------------------|----------------|-----------|
| Bukti P<br>Unifika                         | emotongan<br>si | / Pemungu | tan   | EBUPOT BP             | U            |            |                     |                   |                    |                |                      |                |           |
| Belum                                      | Diterbitkan     |           |       | Create eBupot BPU     | Delete Issu  | e XML Upl  | load 🕶              |                   |                    |                |                      |                |           |
| Diterbit                                   | kan             |           |       | C 🛛 🕲 🙆               |              | 🖻 Brov     | vse                 |                   |                    |                |                      |                |           |
|                                            |                 |           |       | Tax Period            | 11           | 🕁 Dow      | nload Template St   | tus ↑↓            | E-Sign Status 1    | Tax Article ↑↓ | Tax Object Code ↑↓   | TIN ↑↓         | Name †↓ T |
|                                            |                 |           |       | Select Tax            | Period 🗸     |            | γ                   | Select Status 🗸 🗸 | V                  | V              | V                    | V              | <b>v</b>  |
|                                            |                 |           |       | No data found.        |              |            |                     |                   |                    |                |                      |                |           |
| Showing 0 to 0 of 0 entries << < > >> 10 V |                 |           |       |                       |              |            |                     |                   |                    |                |                      |                |           |

Menu e-Bupot – > Submenu BPU --> Pilih XML Upload – > Browse File

## Upload XML Bukti Potong (2)

| Bukti Pemotongan / Pemungutan<br>Unifikasi | EBUPOT BPU                                                                    |           |           |  |  |  |
|--------------------------------------------|-------------------------------------------------------------------------------|-----------|-----------|--|--|--|
| Belum Diterbitkan                          | Create eBupot BPU Delete Issue XML Upload -                                   |           |           |  |  |  |
| Diterbitkan                                | Confirmation                                                                  |           |           |  |  |  |
|                                            | Ebupots is valid!                                                             | ↑↓ TIN ↑↓ | Name †↓ T |  |  |  |
|                                            | NO Description                                                                |           |           |  |  |  |
|                                            | No data to display.                                                           |           |           |  |  |  |
|                                            | Showing 0 to 0 of 0 entries $\langle \langle \rangle \rangle > 10 \checkmark$ |           |           |  |  |  |
|                                            | Cancel Submit                                                                 |           |           |  |  |  |
|                                            |                                                                               |           |           |  |  |  |

Contoh Notifikasi File XML sukses tervalidasi

## Upload XML Bukti Potong (4)

| Bukti Pemotongan / Pemungutan<br>Unifikasi<br>Belum Diterbitkan<br>Diterbitkan | Create eBupot BPU Delete<br>Confirmation | Issue XML Upload -                                                                                                    |           |           |
|--------------------------------------------------------------------------------|------------------------------------------|----------------------------------------------------------------------------------------------------|-----------|-----------|
|                                                                                |                                          | Ebupots have errors!                                                                                                    | †↓ TIN †↓ | Name ↑↓ T |
|                                                                                | NO                                       | Description                                                                                                    | V         | <b>V</b>  |
|                                                                                | 1                                        | The 'TIN' element is invalid - The value '01234567890123456' is invalid according to its datatype 'TinType' - The Pattern constraint failed. | _         |           |
|                                                                                |                                          | Showing 1 to 1 of 1 entries $\langle \langle 1 \rangle \rangle$ 10 $\vee$                                                                    |           |           |
|                                                                                |                                          | Cancel Submit                                                                                                    |           |           |
|                                                                                |                                          |                                                                                                    |           |           |

Contoh Notifikasi File XML gagal tervalidasi (NPWP tidak valid) Validasi dilaksanakan atas:

- 1. NPWP (Pemotong dan Rekanan)
- 2. NITKU (Pemotong dan Rekanan)
- 3. Kode Objek Pajak
- 4. Tarif

## Upload XML Bukti Potong (3)

Bukti Pemotongan / Pemungutan Unifikasi

Belum Diterbitkan

Diterbitkan

| Create eBupot BPU Delete Issue XML Upload - |    |                       |                      |                   |                  |                |  |  |  |  |  |
|---------------------------------------------|----|-----------------------|----------------------|-------------------|------------------|----------------|--|--|--|--|--|
| ट                                           |    |                       |                      |                   |                  |                |  |  |  |  |  |
|                                             |    | Tax Period ↑↓         | Withholding Number 1 | Status ↑↓         | E-Sign Status ↑↓ | Tax Article ↑↓ |  |  |  |  |  |
|                                             |    | Select Tax Period 🗸 🗸 | Т                    | Select Status 🗸 🗸 | γ                | γ              |  |  |  |  |  |
|                                             | 00 | Agustus 2024          |                      | SUBMITTED         |                  | Pasal 4 Ayat 2 |  |  |  |  |  |
|                                             | 00 | Agustus 2024          |                      | SUBMITTED         |                  | Pasal 4 Ayat 2 |  |  |  |  |  |
|                                             | 00 | Agustus 2024          |                      | SUBMITTED         |                  | Pasal 4 Ayat 2 |  |  |  |  |  |
|                                             | 00 | Agustus 2024          |                      | SUBMITTED         |                  | Pasal 4 Ayat 2 |  |  |  |  |  |
|                                             | 00 | Agustus 2024          |                      | SUBMITTED         |                  | Pasal 4 Ayat 2 |  |  |  |  |  |
|                                             | 00 | Agustus 2024          |                      | SUBMITTED         |                  | Pasal 4 Ayat 2 |  |  |  |  |  |
|                                             | 00 | Agustus 2024          |                      | SUBMITTED         |                  | Pasal 4 Ayat 2 |  |  |  |  |  |
|                                             | 00 | Agustus 2024          |                      | SUBMITTED         |                  | Pasal 4 Ayat 2 |  |  |  |  |  |
|                                             | 00 | Agustus 2024          |                      | SUBMITTED         |                  | Pasal 4 Ayat 2 |  |  |  |  |  |
|                                             | 00 | Agustus 2024          |                      | SUBMITTED         |                  | Pasal 4 Ayat 2 |  |  |  |  |  |

Showing 1 to 10 of 12 entries  $\langle \langle 1 2 \rangle \rangle > 10 \vee$ 

Contoh Ebupot terinput melalui Upload XML Dapat dilakukan Issue sekaligus

EBUPOT BPU
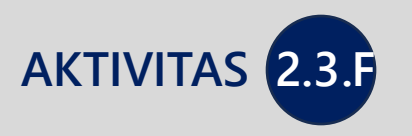

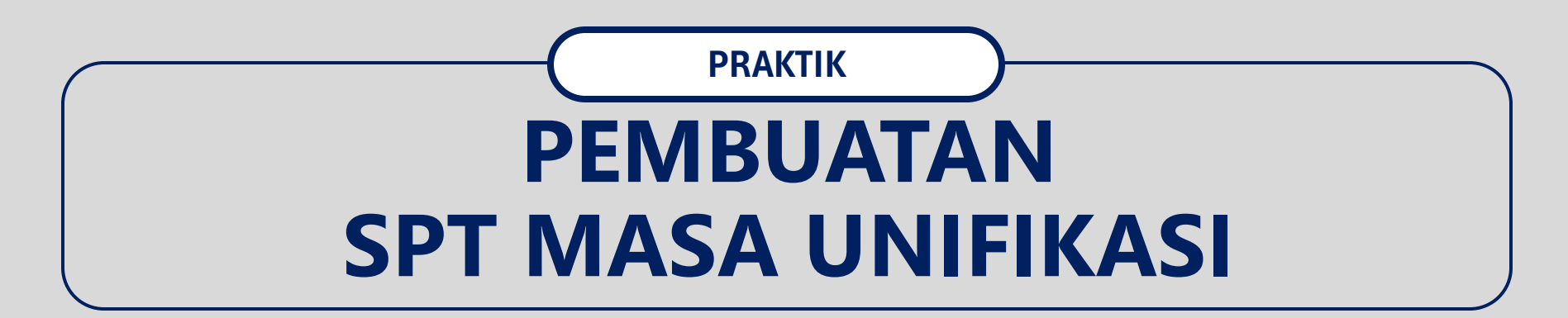

| Cdjp                         | 🕑 Version: 1.1.2-                                      | build-1628 en-US $\checkmark$ $\square^7 \square^2$ (?) 08472 | Last login: 10 Jun 2024 18:13:42 →                          |
|------------------------------|--------------------------------------------------------|---------------------------------------------------------------|-------------------------------------------------------------|
| My Portal 🝷 eTax Invoice eBU | UPOT (Withholding Slips) - Tax Return                  | Payments 👻 My General Ledger 🛛 Taxpayer Servic                | es - Access Management - FAQ Eol - External Applications -  |
| 08<br>NA                     | Taxpayer 36( Carry Forward<br>Simple Rec<br>Disclosure | ard Dashboard<br>ord Of Bookkeeping<br>of Incorrectness       |                                                             |
| Taxpayer Details             |                                                        |                                                               |                                                             |
| Taxpayer 360-Degree          | Name                                                   | NA                                                            |                                                             |
| Overview                     | Taxpayer Identification Number                         | 08                                                            |                                                             |
| General Information          | Main Activity                                          | AKTIVITAS KONSULTASI KEAMANAN INFORMASI                       |                                                             |
| Addresses                    | Taxpayer Type                                          | Corporate                                                     | Menu diakses melalui                                        |
| Contact Details              | Corporate Category                                     | Limited Company (PT)                                          |                                                             |
| Related Parties              | TIN Status                                             | ACTIVE                                                        | TP Portal $\rightarrow$ Tax Return $\rightarrow$ Tax Return |
| Economic Codes               | Date Registered                                        | 28 Mei 2019                                                   |                                                             |
| Bank Details                 |                                                        |                                                               |                                                             |
| Family Tax Unit              | Activation Date                                        |                                                               |                                                             |
| Place of Business Activity   | Status                                                 |                                                               |                                                             |
| Tax Types                    | Taxable Person for VAT Purposes                        |                                                               |                                                             |
| My Representatives           | Appointment Date                                       |                                                               |                                                             |
| My Taxpavers                 | Regional Tax Office                                    | South Jakarta Regional Tax Office                             |                                                             |
| 2-Factor-Authentication      | Local Tax Office                                       | JI. Gatot Subroto Kav. 40-42 Jakarta                          |                                                             |
| Pending Requests             | Supervisory Section                                    | Supervision Section II                                        |                                                             |
| All Requests                 | Date of Last Profile Update                            | 3 Apr 2024                                                    |                                                             |
|                              |                                                        |                                                               |                                                             |

Print 360 Degree View

Main Address

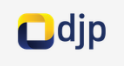

| My Portal 👻           | eTax Invoice  | eBUPOT (Withholding Slips) 👻 | Tax Return 🝷 | Payments -    | My General Ledger     | Taxpayer Services 🝷 | Access Manager | ment - FAQ   | Eol 🝷   | External Application | IS T  |
|-----------------------|---------------|------------------------------|--------------|---------------|-----------------------|---------------------|----------------|--------------|---------|----------------------|-------|
| 08<br>N/              |               | Tax Return N                 | ot Subm      | nitted        |                       |                     |                |              |         |                      |       |
| Tax Return            |               | Create Tax Return            |              |               |                       |                     |                |              |         |                      |       |
| Tax Return            | Not Submitted |                              |              |               |                       |                     |                |              |         |                      |       |
| Tax Return<br>Payment | Waiting for   | Tax Type                     |              | Tax Return Ty | pe E                  | Tax Period          |                | Tax Object N | umber [ | Tax Object Name      | Tax I |
| Tax Return            | Submitted     | Select Tax Type              | E.           | Select Tax F  | Return Type           | Select Tax Peri     | od 🗉           |              | E.      | EX.                  | S     |
| Tax Return            | Rejected      | No data found.               |              |               |                       |                     |                |              |         |                      |       |
| Tax Return            | Canceled      |                              |              |               | Showing 0 to 0 of 0 o | entries B B         | R 10 5         |              |         |                      |       |
|                       | (             | Takan tanah al               | - `          |               |                       |                     |                |              |         |                      |       |
|                       |               | Create Tax Return            | _;<br>_;     |               |                       |                     |                |              |         |                      |       |

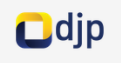

| My Portal 👻              | eTax Invoice                 | eBUPO | T (Withhold  | ing Slips | ) 🔹 Tax Return 👻 | Payments 👻 | My General Ledger       | Taxpayer Services 👻 | Access Management | - FAQ | Eol 🔻 | External Applications 🝷 |   |
|--------------------------|------------------------------|-------|--------------|-----------|------------------|------------|-------------------------|---------------------|-------------------|-------|-------|-------------------------|---|
| 08<br>N/                 |                              |       | Create       | e Tax     | Return           |            |                         |                     |                   |       |       |                         |   |
| Tax Return               |                              |       | Tax Type *   |           |                  | Please Se  | lect                    |                     |                   |       |       |                         | ~ |
| Tax Return<br>Tax Return | Not Submitted<br>Waiting for |       | Tax Return T | ∫ype *    |                  | Please Se  | lect                    |                     |                   |       |       |                         | ~ |
| Payment<br>Tax Return    | Submitted                    |       | Tax Period * |           |                  | Please Se  | lect                    |                     |                   |       |       |                         | ~ |
| Tax Return               | Rejected                     |       | Tax Return N | /lodel *  |                  | Please Se  | lect                    |                     |                   |       |       |                         | ~ |
| Tax Return               | Canceled                     |       |              |           |                  | Save       | Cancel                  |                     |                   |       |       |                         |   |
|                          |                              |       |              |           |                  |            |                         |                     |                   |       |       |                         |   |
|                          |                              |       |              |           |                  |            |                         |                     |                   |       |       |                         |   |
|                          |                              |       |              |           |                  |            |                         |                     | - \               |       |       |                         |   |
|                          |                              |       |              | Isika     | n kolom :        |            |                         |                     |                   |       |       |                         |   |
|                          |                              |       |              | • T       | ах Туре          |            | : Jenis Pa              | jak                 |                   |       |       |                         |   |
|                          |                              |       |              | • T       | ax Return T      | уре        | : Jenis SP<br>• Masa Pa | YT<br>Diak          |                   |       |       |                         |   |
|                          |                              |       |              | • T       | ax Return N      | lodel      | : Normal                | /Pembetulan         |                   |       |       |                         |   |
|                          |                              |       | Ň            |           |                  |            |                         |                     | _/                |       |       |                         |   |

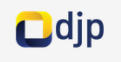

| My Portal 👻  | eTax Invoice  | eBUPOT (Withholding Slips) 👻 | Tax Return 👻 | Payments • | My General Ledger | Taxpayer Services 👻 | Access Management 👻 | FAQ | Eol 🝷 | External Applications 👻 |   |
|--------------|---------------|------------------------------|--------------|------------|-------------------|---------------------|---------------------|-----|-------|-------------------------|---|
| 08<br>N/     |               | Create Tax R                 | eturn        |            |                   |                     |                     |     |       |                         |   |
|              |               | Tax Type *                   |              | Withholdir | ng Tax            |                     |                     |     |       | ×                       | ~ |
| Tax Return   |               |                              |              |            |                   |                     |                     |     |       |                         |   |
| Tax Return N | Not Submitted | Tax Return Type *            |              | Withholdir | ng Tax Return     |                     |                     |     |       | ×                       | ~ |
| Tax Return \ | Waiting for   |                              |              |            |                   |                     |                     |     |       |                         |   |
| Payment      |               | Tay Period *                 |              | 2024 May   |                   |                     |                     |     |       | X \                     | ~ |
| Tax Return S | Submitted     |                              |              | ,          |                   |                     |                     |     |       |                         |   |
|              |               |                              |              | Normal     |                   |                     |                     |     |       | ~ `                     |   |
| Tax Return F | Rejected      | Tax Return Model *           |              | Normai     |                   |                     |                     |     |       | ~ *                     |   |
| Tax Return ( | Canceled      |                              |              | Save C     | ancel             |                     |                     |     |       |                         |   |

Tekan tombol Save

| dj | р |
|----|---|
| _  |   |

| N/                       | Iax Re   | turn Not Submitted  |                             |       |                       |           |             |        |
|--------------------------|----------|---------------------|-----------------------------|-------|-----------------------|-----------|-------------|--------|
| Tax Return               |          |                     |                             |       |                       |           |             |        |
| Tax Return Not Submitted | <b>C</b> |                     |                             |       |                       |           |             |        |
| Tax Return Waiting for   |          |                     |                             |       |                       |           |             |        |
| Payment                  |          | Тах Туре ↑↓         | Tax Return Type ↑↓          | Ta    | x Period ↑↓           | Tax Objec | t Number ↑↓ | Tax Ok |
| Tax Return Submitted     |          | Select Tax Type 🗸 🗸 | Select Tax Return Type      | ~     | Select Tax Period 🗸 🗸 |           | Y           |        |
| Tax Return Rejected      |          | Withholding Tax     | Withholding Tax Return      | 202   | 24 May                |           |             |        |
| Tax Return Canceled      |          |                     | -                           |       |                       |           |             |        |
|                          |          |                     | Showing 1 to 1 of 1 entries | < < 1 | > >> 10 🗸             |           |             |        |
|                          |          |                     |                             |       |                       |           |             |        |
|                          |          |                     |                             |       |                       |           |             |        |
|                          |          |                     |                             |       |                       |           |             |        |
|                          |          |                     |                             |       |                       |           |             |        |
|                          |          | ·                   |                             |       |                       |           |             |        |
|                          |          | 🕛 Tekan ikon mata 💿 |                             |       |                       |           |             |        |

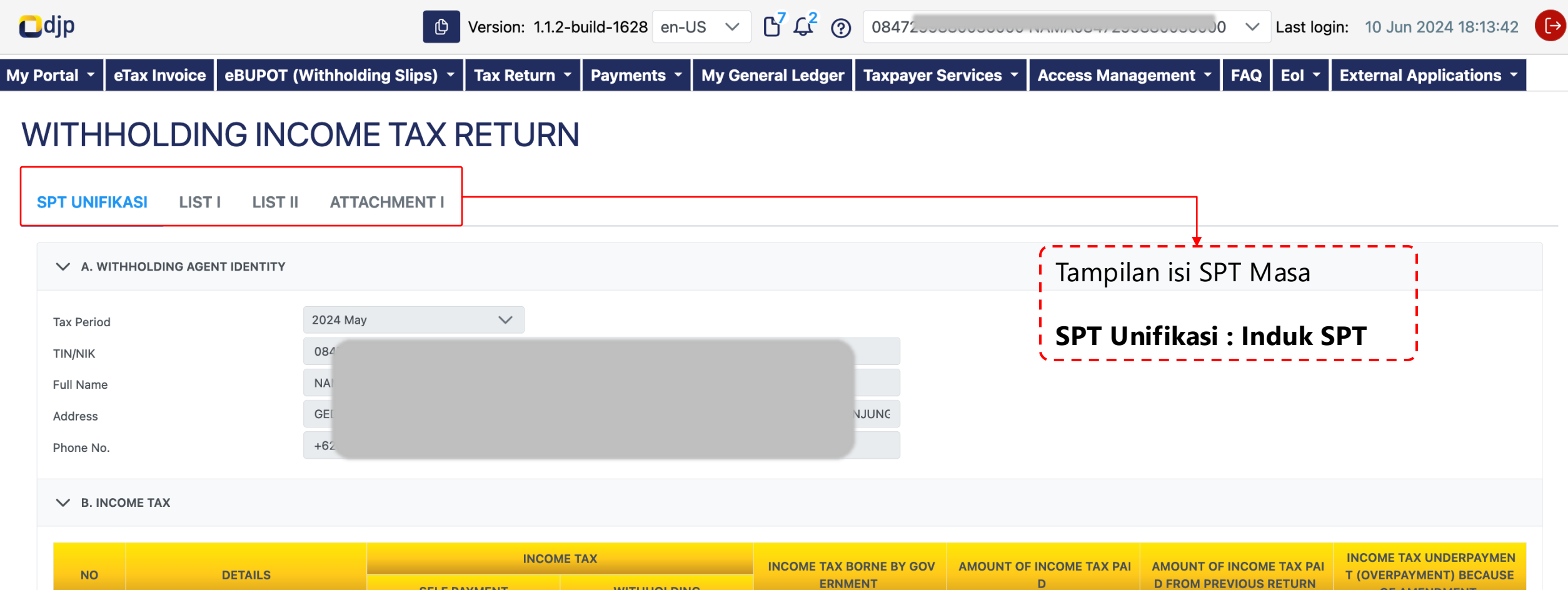

| NO | DETAILS               | SELF PAYMENT | WITHHOLDING   | ERNMENT | D             | D FROM PREVIOUS RETURN | OF AMENDMENT |
|----|-----------------------|--------------|---------------|---------|---------------|------------------------|--------------|
| 1  | ✓ Article 4 Section 2 | 0,00         | 10.000.000,00 | 0,00    | 10.000.000,00 | 0,00                   | 0,00         |
|    | KJS:411128-100        | 0,00         | 0,00          | 0,00    | 0,00          | 0,00                   | 0,00         |
|    | KJS:411128-402        | 0,00         | 0,00          | 0,00    | 0,00          | 0,00                   | 0,00         |
|    | KJS:411128-403        | 0,00         | 10.000.000,00 | 0,00    | 10.000.000,00 | 0,00                   | 0,00         |
| 2  | V Article 15          | 0,00         | 0,00          | 0,00    | 0,00          | 0,00                   | 0,00         |
|    | KJS:411128-600        | 0,00         | 0,00          | 0,00    | 0,00          | 0,00                   | 0,00         |
|    | KJS:411129-600        | 0,00         | 0,00          | 0,00    | 0,00          | 0,00                   | 0,00         |
| 3  | V Article 22          | 0,00         | 0,00          | 0,00    | 0,00          | 0,00                   | 0,00         |
|    | KJS:411122-100        | 0,00         | 0,00          | 0,00    | 0,00          | 0,00                   | 0,00         |
|    |                       |              |               |         |               |                        |              |

|   | KJS:411129-600      | 0,00 | 0,00          | 0,00 | 0,00          | 0,00 | 0,00 |
|---|---------------------|------|---------------|------|---------------|------|------|
| 3 | V Article 22        | 0,00 | 0,00          | 0,00 | 0,00          | 0,00 | 0,00 |
|   | KJS:411122-100      | 0,00 | 0,00          | 0,00 | 0,00          | 0,00 | 0,00 |
|   | KJS:411122-900      | 0,00 | 0,00          | 0,00 | 0,00          | 0,00 | 0,00 |
|   | KJS:411122-910      | 0,00 | 0,00          | 0,00 | 0,00          | 0,00 | 0,00 |
| 4 | V Article 23        | 0,00 | 400.000,00    | 0,00 | 400.000,00    | 0,00 | 0,00 |
|   | KJS:411124-100      | 0,00 | 400.000,00    | 0,00 | 400.000,00    | 0,00 | 0,00 |
| 5 | V Article 26        | 0,00 | 0,00          | 0,00 | 0,00          | 0,00 | 0,00 |
|   | KJS:411127-110      | 0,00 | 0,00          | 0,00 | 0,00          | 0,00 | 0,00 |
|   | TOTAL OF INCOME TAX | 0,00 | 10.400.000,00 | 0,00 | 10.400.000,00 | 0,00 |      |
|   |                     |      |               |      |               |      |      |

#### ✓ C. DECLARATION AND SIGNATURE

| By being fully aware of all the consequences including sanction | ons in accordance with the applicable statutory provisions, I declare that what I have told above and its attachments are true, complete and clea | r.        |
|-----------------------------------------------------------------|----------------------------------------------------------------------------------------------------|-----------|
| Signer                                                          | Taxpayer Representative                                                                                                    |           |
| TIN/NIK                                                         | 084                                                                                                    |           |
| Signature Name                                                  | NAI                                                                                                    |           |
| Signature                                                       |                                                                                                    |           |
| Pay And Submit<br>Go to search                                  | ·                                                                                                    |           |
|                                                                 | SPT dapat ditandatang                                                                                                    | jani oleh |
|                                                                 | Taxpayer atau Repres                                                                                                    | entative  |

1 \_ /

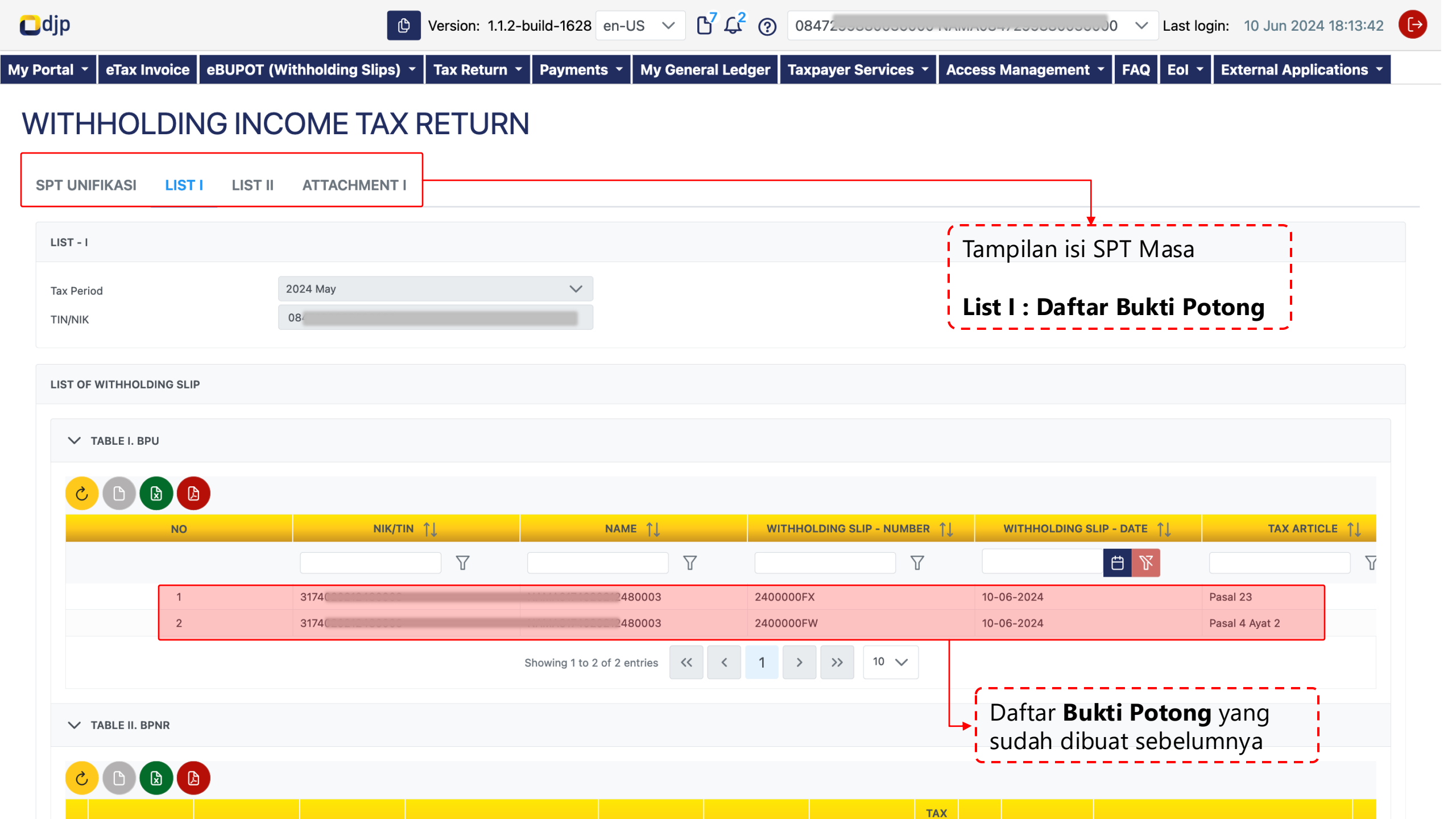

| N<br>D | NIK/TIN ↑↓ | NAME ↑↓ | WITHHOLDING S<br>LIP - NUMBER<br>↑↓ | WITHHOLDING SLIP - DATE 1 | TAX ARTICLE<br>↑↓ | TAX OBJECT CO<br>DE | <b>ТАХ ОВЈЕСТ</b><br>↑↓ | BAS RA<br>E (R (%)<br>p) ↑↓ | INCOME ТАХ<br>(Rp) | TAX CERTIFICATE ↑↓     |
|--------|------------|---------|-------------------------------------|---------------------------|-------------------|---------------------|-------------------------|-----------------------------|--------------------|------------------------|
| (      | Y          | V       | V                                   |                           | V                 | V                   | V                       | V V                         | $\nabla$           | Select TAX CERTIFICATE |
| 1o da  | ata found. |         |                                     |                           |                   |                     |                         |                             |                    |                        |
|        |            |         |                                     |                           |                   |                     |                         |                             |                    | 7                      |
|        |            |         |                                     | TOTAL AMOUNT C            | OF INCOME TAX BOR | NE BY GOVERNMEN     | T WITH DIRECT PA        | MENT METHOD                 | 0,00               |                        |
|        |            |         |                                     |                           | TOTA              | AL AMOUNT OF INCO   | OME TAX BORNE BY        | GOVERNMENT*                 | 0,00               |                        |
|        |            |         |                                     |                           | TOTAL AMOUNT OF   |                     | USING DIRECT PAY        |                             | 0,00               |                        |
|        |            |         |                                     |                           |                   |                     | JONT OF INCOME          |                             | 10.400.000,00      |                        |
|        |            |         |                                     | Showing 0                 | to 0 of 0 entries | «                   | >> 10 🗸                 |                             |                    |                        |
|        |            |         |                                     |                           |                   |                     |                         |                             |                    |                        |
| Sub    | omit       |         |                                     |                           |                   |                     |                         |                             |                    |                        |
|        |            |         |                                     |                           |                   |                     | (                       |                             |                    | ·                      |
| arch   | ו          |         |                                     |                           |                   |                     | То                      | tal <b>Perh</b> i           | itungan F          | ajak Terutang          |
|        |            |         |                                     |                           |                   |                     |                         |                             |                    |                        |

✓ TABLE II. BPNR

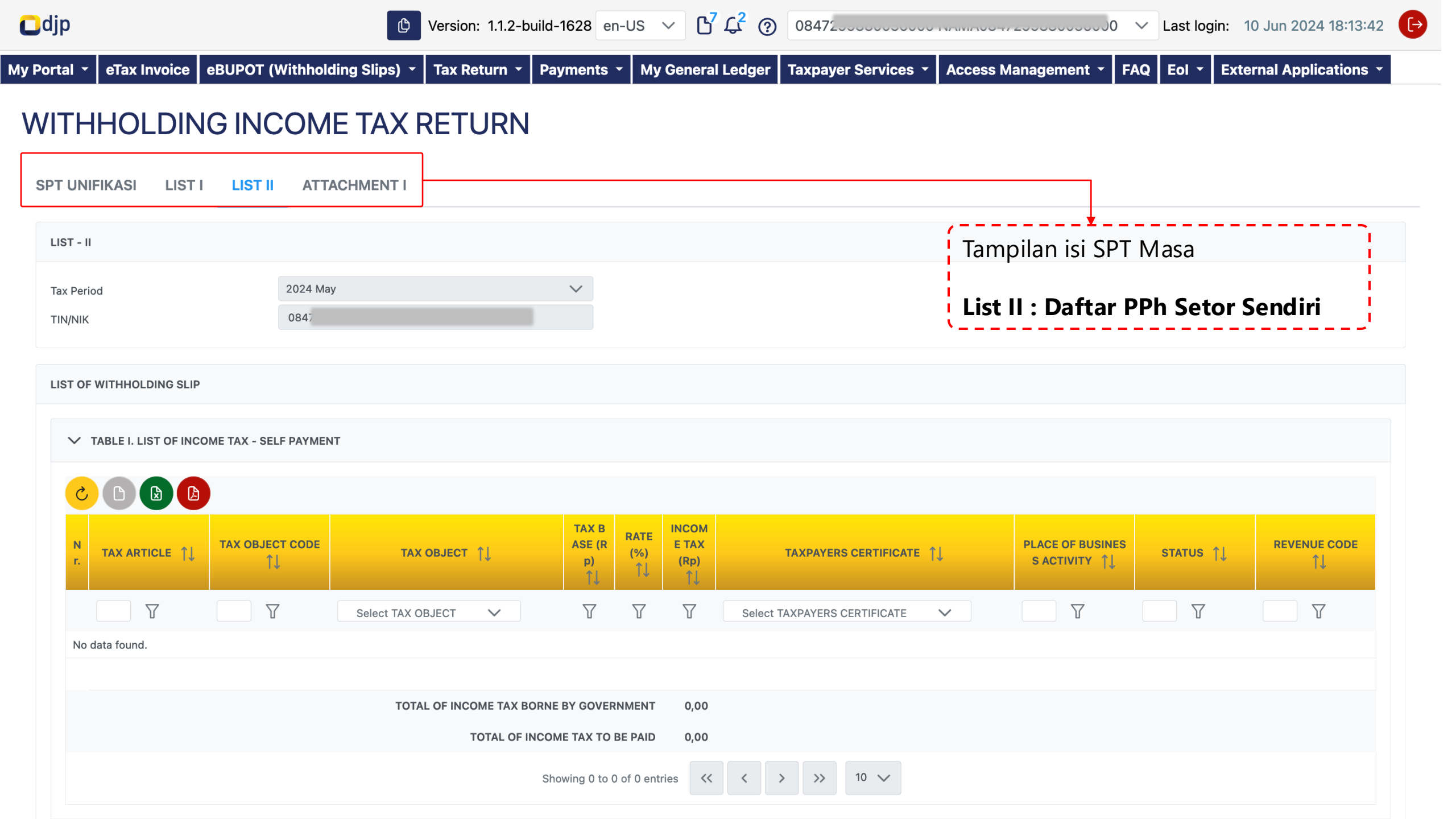

| S       |                |                     |                   |                            |                 |                               |                                                                  |           |                    |
|---------|----------------|---------------------|-------------------|----------------------------|-----------------|-------------------------------|------------------------------------------------------------------|-----------|--------------------|
| N<br>r. | TAX ARTICLE ↑↓ | TAX OBJECT COD<br>E | тах овјест _↑↓    | TAX B<br>ASE<br>(Rp)<br>↑↓ | RA<br>(%)<br>↑↓ | INCO<br>ME TA<br>X (Rp)<br>↑↓ | INCOME RECIPIENT CERTIFICATE ↑↓ PLACE OF BUSIN<br>SS ACTIVITY ↑↓ | status ↑↓ | REVENUE CODE<br>Î↓ |
|         | Y              | Y                   | Select TAX OBJECT | $\mathbb{Y}$               | Y               | $\mathbb{Y}$                  | Select INCOME RECIPIENT CERTIFICATE                              | Y         | T T                |
| No      | data found.    |                     |                   |                            |                 |                               |                                                                  |           |                    |
|         |                |                     | TOTAL OF INCOM    | E TAX TO                   | BE PAID         | 0,00<br>entries               | << < > >> 10 v                                                   |           |                    |
| nd Su   | ubmit          |                     |                   |                            |                 |                               |                                                                  |           |                    |
| searc   | ch             |                     |                   |                            |                 |                               | /                                                                | <u> </u>  |                    |
|         |                |                     |                   |                            |                 |                               | Total <b>Perhitungan PPh Se</b><br>Sendiri di SPT Masa           | tor       |                    |

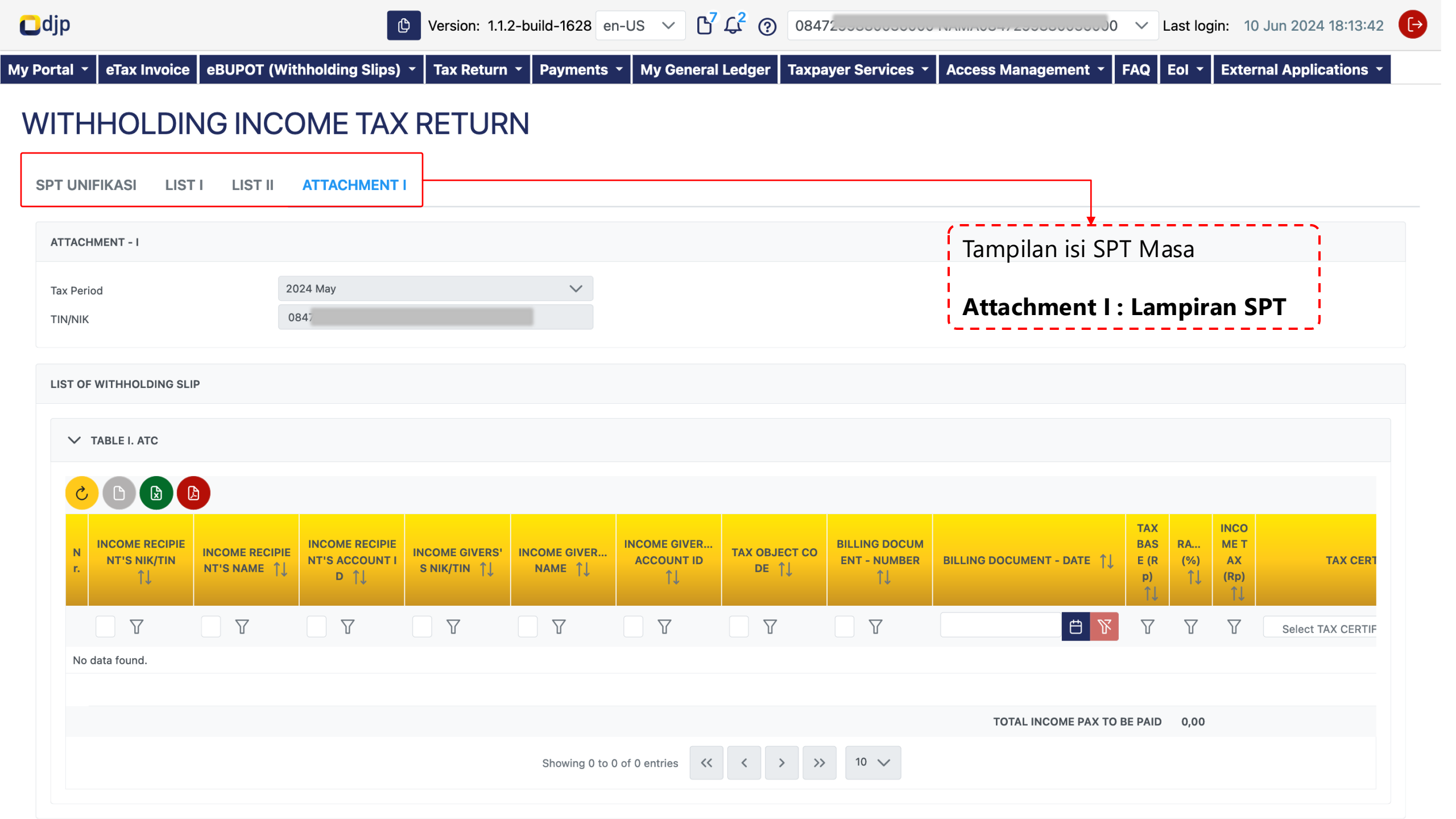

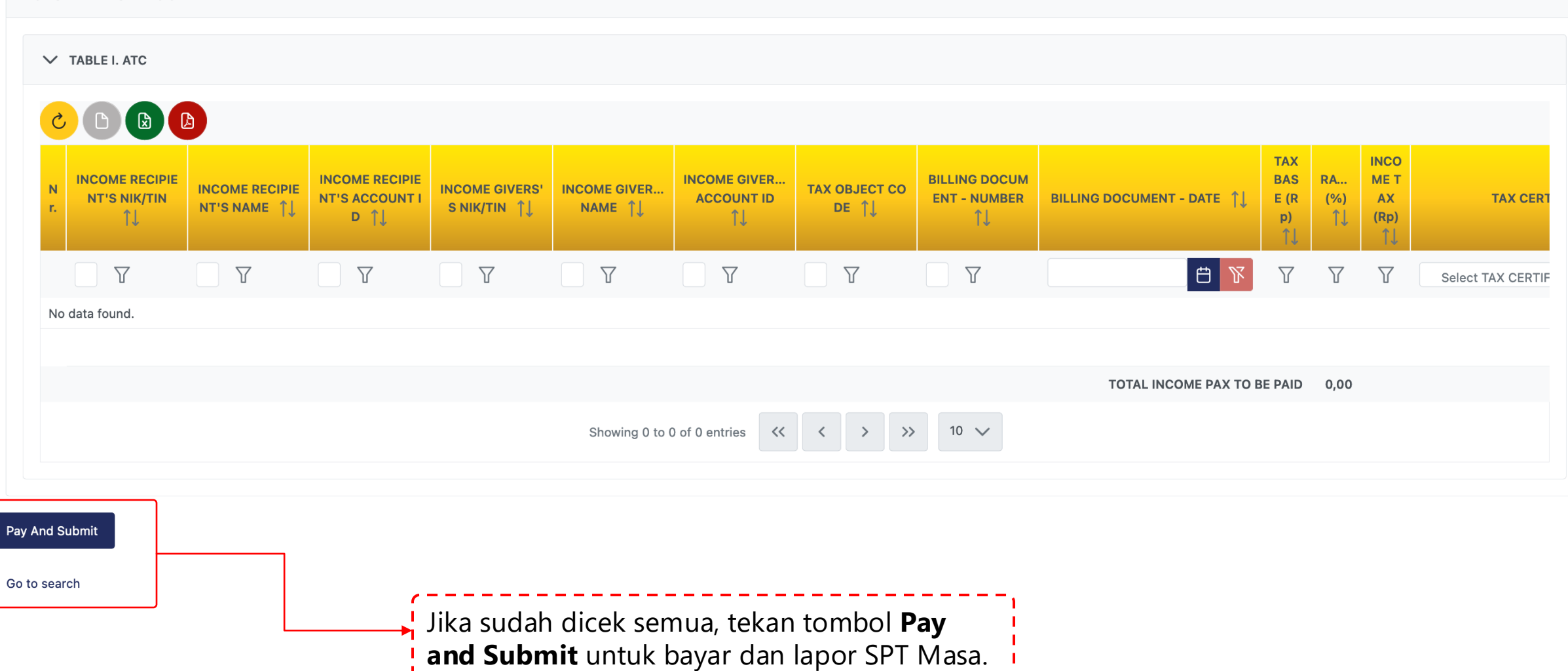

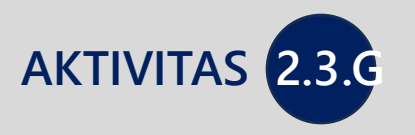

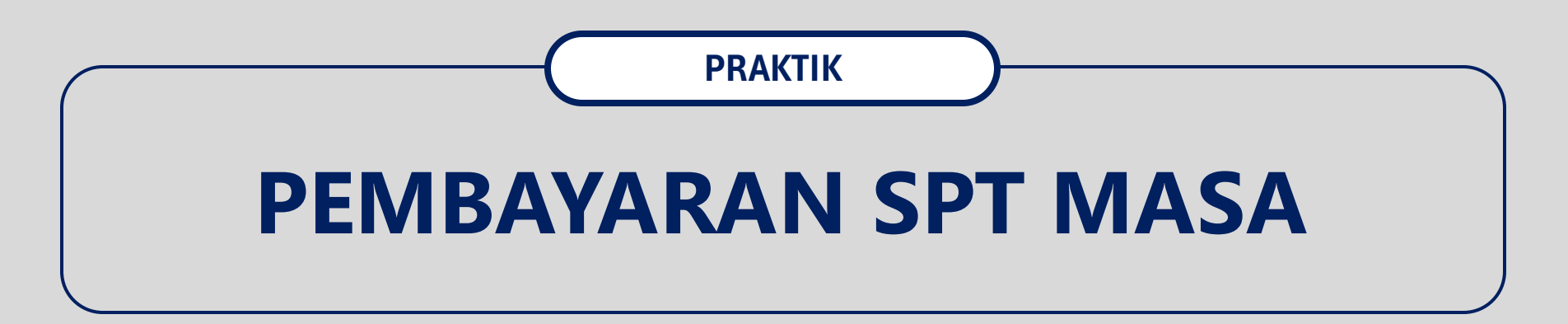

#### WITHHOLDING INCOME TAX RETURN

SPT UNIFIKASI LIST I LIST II ATTACHMENT I

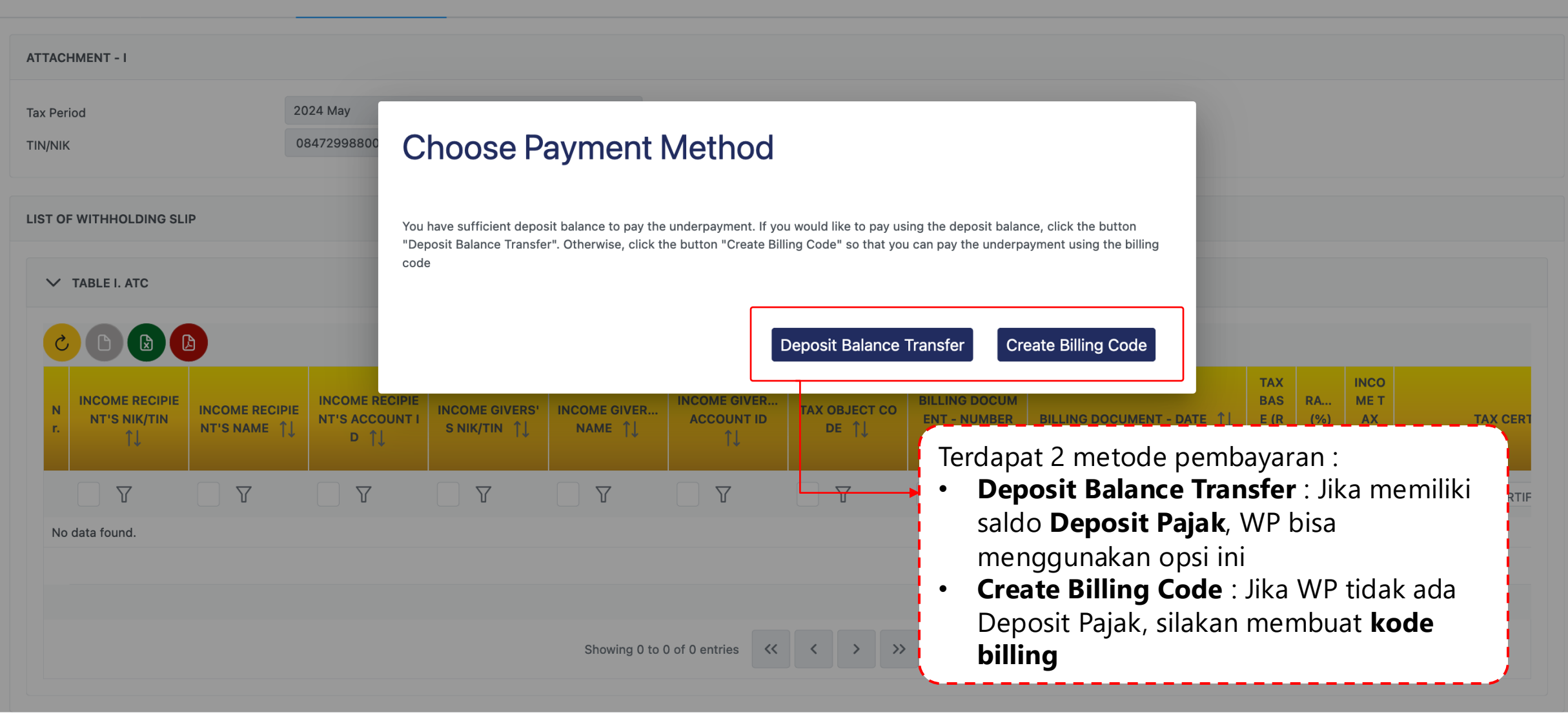

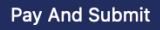

### WITHHOLDING INCOME TAX RETURN

SPT

AT

#### Sign Document Х Signature Tax Payer Signature $\sim$ Signing Type\* KO DJP Signer Provider\* 80 Signer ID ..... Signer Password Pilih **Penandatangan SPT** dan metode tandatangan SPT Save **Confirm Sign** Untuk pelatihan, gunakan Kode Otorisasi DJP Super User untuk menandatangani dokumen Signer Provider: KO DJP Signer ID: 3271022601770007 Signer Password: Coretax123

Pay And Submit

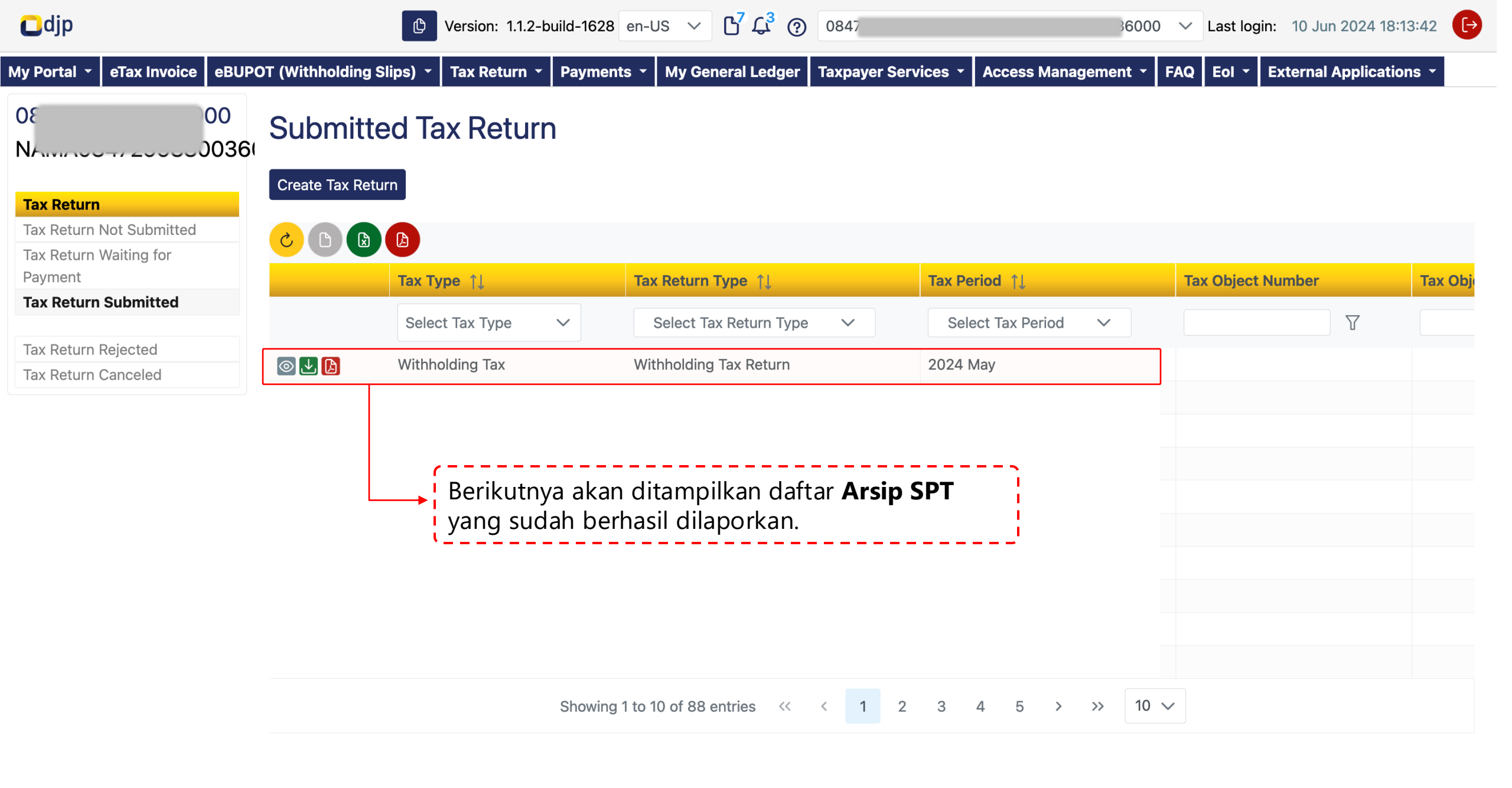

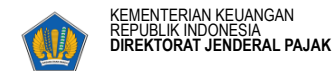

A. IDENTITAS PEMOTONG DAN/ATAU PEMUNGUT PPH

NPWP/NIK

NAMA

ALAMAT

**B. PAJAK PENGHASILAN** 

NO. TELEPON

DETIL

B.2

1 PPh Pasal 4 ayat 2

KJS: 411128-100

KJS: 411128-402

KJS: 411128-403

KJS: 411128-600

KJS: 411129-600

KJS: 411122-100

KJS: 411122-900

KJS: 411122-910

KJS: 411124-100

KJS: 411127-110

2 PPh Pasal 15

3 PPh Pasal 22

4 PPh Pasal 23

5 PPh Pasal 26

6 Total Pajak

C.1 C.2 C.3 C.4

A.1

A.2

A.3

A.4

NO

B.1

MASA PAJAK

2024 Mei

: 084

: NAM

: GED

+6281000760161

SETOR SENDIRI

B.3

PAJAK PENGHASILAN

0

٥

0

٥

0

0

٥

0

0

٥

PEMOTONGAN

DAN/ATAU

PEMUNGUTAN

PPH

B.4

10.000.000

10.000.000

ſ

0

0

0

ſ

0

0

0

400.000

400.000

10.400.000

SURAT PEMBERITAHUAN MASA PPH UNIFIKASI

SELAIAN, GRUGUL PETANIDURAN, RUTA ADIN. JARARTA DARAT, DRI JARARTA, INUGIOSIA

PPH YANG

DITANGGUNG

PEMERINTAH

0

0

0

0

0

0

JUMLAH PPH

YANG HARUS

DISETOR

B.6

10.000.000

10.000.000

0

0

0

0

0

0

0

0

0

0

0

400.000

400.000

10.400.000

INDUK

REN

PPH KURANG

B.8

0

0

0

٥

0

0

0

STATUS SPT

NORMAL

JUMLAH PPH

YANG TELAH

DISETOR PADA

SPT YANG

DIBETULKAN

0

0

0

0

0

0

0

0

0

0

0

0

0

0

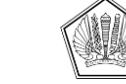

**KEMENTERIAN KEUANGAN REPUBLIK INDONESIA** DIREKTORAT JENDERAL PAJAK

KANTOR WILAYAH DJP JAKARTA BARAT

KANTOR PELAYANAN PAJAK PRATAMA JAKARTA GROGOL PETAMBURAN

GEDUNG SUCOFINDO, JALAN LETJEN. S. PARMAN NO. 102, JAKARTA BARAT, 11440 TELEPON (021) 5605995, 5605994, 5653313, 5660527; FAKSIMILE (021) 5650139; SITUS www.pajak.go.id LAYANAN INFORMASI DAN PENGADUAN KRING PAJAK (021)1500200 SUREL pengaduan@pajak.go.id; informasi@pajak.go.id

#### **BUKTI PENERIMAAN ELEKTRONIK**

#### Nomor:BPE-00063/KPP.0502/2024 Tanggal: 10 Juni 2024

| NPWP             | : 084            | Tanggal Terima SPT : | 10 Juni 2024       |
|------------------|------------------|----------------------|--------------------|
| Nama Wajib Pajak | : NA )           | Tahun Pajak :        | 2024               |
| Jenis SPT        | : Pemotongan SPT | Masa Pajak :         | 2024 Mei           |
| Status SPT       | : Normal         | Saluran :            | Portal Wajib Pajak |

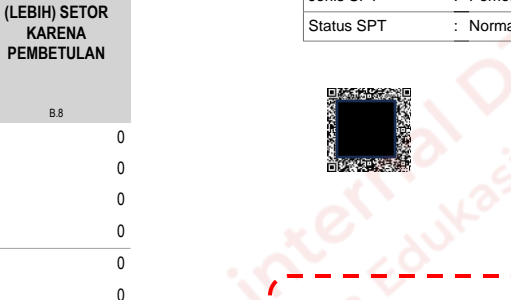

Berikut adalah tampilan Lembar SPT Masa PPh Unifikasi • Bukti Penerimaan Elektronik SPT Masa ٠ PPh Unifikasi

| Penghasilan                       |                                                                                                    |                      |
|-----------------------------------|----------------------------------------------------------------------------------------------------|----------------------|
|                                   | PERNYATAAN DAN TANDA TANGAN                                                                                           | _                    |
| Wajib Pajak                       |                                                                                                    | C.5 QR Code :        |
| NAMA                              | : N                                                                                                    |                      |
| TANGGAL                           | : 10 Juni 2024                                                                                                    |                      |
| PERNYATAAN \                      | VAJIB PAJAK                                                                                                    |                      |
| Dengan menyac                     | lari sepenuhnya akan segala akibatnya termasuk sanksi-sanksi sesuai dengan ketentuan perundang-                       |                      |
| undangan yang<br>adalah benar. le | репаки, saya menyatakan banwa apa yang telan saya beritahukan di atas beserta lampiran-lampirannya<br>ngkap dan ielas | Ditandatangani secar |

Sesuai dengan ketentuan peraturan perundang-undangan yang berlaku, dokumen ini diproses secara elektronik dan merupakan keputusan Direktorat Jenderal Pajak atau pejabat Direktorat Jenderal Pajak yang berwenang sehingga tidak diperlukan tandatangan

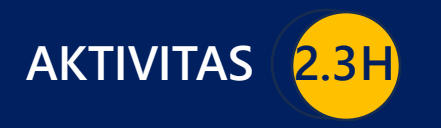

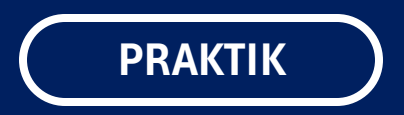

# **BUKTI POTONG A1**

PEMBUATAN BUKTI POTONG A1

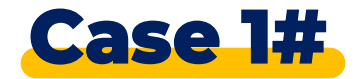

### Latihan Pembuatan Bupot A1

Pada kesempatan ini kita akan praktik membuat Bukti Potong A1 atas nama pegawai yang menjadi peserta pada kegiatan edukasi ini (menggunakan NPWP/NIK peserta).

Dengan penjelasan detil bahwa yang bersangkutan:

- Bekerja pada satu pemberi kerja sebagai pegawai tetap yang bekerja selama satu tahun penuh sejak bulan Januari 2023 s.d. Desember 2023
- Memiliki status PTKP K/2
- Jabatan atau posisi sebagai Staf Keuangan
- Menerima gaji selama setahun sebesar Rp240.000.000,-
- Tidak memiliki fasilitas pajak

### menu **utama**

| My Portal 🝷 eTax Invoice        | eBUPOT (Withholding Slips) 👻    | Tax Return 🝷 | Payments -    | My General Ledger | Taxpayer Services 🔻 | Access Management 🝷 | FAQ Eo | - 1 | External Applications - |
|---------------------------------|---------------------------------|--------------|---------------|-------------------|---------------------|---------------------|--------|-----|-------------------------|
| )                               | BPU<br>BPNR 360<br>Self Payment | -Degre       | e Overv       | iew               |                     |                     |        |     | ,                       |
|                                 | Cumulative Payment              |              |               |                   |                     | [1] pilih BP A1     |        |     |                         |
| Taxpayer Details                | BP 21                           |              |               |                   | L                   |                     |        |     |                         |
| Taxpayer 360-Degree<br>Overview | BP 26<br>BP A1<br>BP A2         | 1<br>umber   |               |                   |                     |                     |        |     |                         |
| General Information             | Monthly Payroll                 |              |               |                   |                     |                     |        |     |                         |
| Addresses                       | Document Upload                 |              | Corporate     |                   |                     |                     |        |     |                         |
| Contact Details                 | Corporate Category              |              | Limited Com   | pany (PT)         |                     |                     |        |     |                         |
| Related Parties                 | TIN Status                      |              |               | F=7 (* - 7        |                     |                     |        |     |                         |
| Land & Building Tax Objects     | The Status                      |              | ACTIVE        |                   |                     |                     |        |     |                         |
| Economic Codes                  | Date Registered                 |              | 17 Jun 2020   |                   |                     |                     |        |     |                         |
| Bank Details                    | Activation Date                 |              |               |                   |                     |                     |        |     |                         |
| Family Tax Unit                 | Taxable Person for VAT Pu       | urposes      |               |                   |                     |                     |        |     |                         |
| Place of Business Activity      | Status                          |              |               |                   |                     |                     |        |     |                         |
| Tax Types                       | Taxable Person for VAT Pu       | urposes      |               |                   |                     |                     |        |     |                         |
| My Representatives              | Appointment Date                |              |               |                   |                     |                     |        |     |                         |
| My Taxpayers                    | Regional Tax Office             |              |               | -                 |                     |                     |        |     |                         |
| 2-Factor-Authentication         | Local Tax Office                |              |               |                   |                     |                     |        |     |                         |
| Pending Requests                | Supervisory Section             |              | Supervision S | Section IV        |                     |                     |        |     |                         |
| All Requests                    | Date of Last Profile Updat      | te           | 5 Jun 2024    |                   |                     |                     |        |     |                         |

### submenu **BP A1**

| My Portal 🔻                     | eTax<br>Invoice | eBUPO | T (Withhol | ding Slips) 🔻 | Tax Return 🝷     | Payments 🝷 | My<br>General<br>Ledger | Taxpayer Services   | Access N | /lanagement 👻 | FAQ    | Eol 🔻 | External Appli | cations |
|---------------------------------|-----------------|-------|------------|---------------|------------------|------------|-------------------------|---------------------|----------|---------------|--------|-------|----------------|---------|
| BP A1                           |                 |       | EBUI       | POT BP        | A1               |            |                         |                     |          |               |        |       |                |         |
| Not Issued<br>Issued<br>Invalid |                 | 2     | Create     | eBupot BPA1   | Delete Is        | sue XML U  | pload <del>-</del>      |                     | [2] p    | ilih Create e | Bupot  | BPA   | 1              |         |
|                                 |                 |       |            | Income Perio  | d Start  ↑↓      |            | Income I                | Period End ↑↓       |          | Withholding N | Number | î↓ St | tatus ↑↓       |         |
|                                 |                 |       |            | Select Inco   | ome Period Start | ~          | Select                  | t Income Period End | ~        |               | ) V    |       | Select Status  | $\sim$  |
|                                 |                 |       | No data    | found.        |                  |            |                         |                     |          |               |        |       |                |         |
|                                 |                 |       |            |               |                  | Showing    | g 0 to 0 of (           | ) entries           | >        | 10 🗸          |        |       |                |         |

| My Portal 🝷 | eTax Invoice | eBUPOT (Withholding Slips) 🔻 | Tax Return 🝷 | Payments 🔹 | My General Ledger | Taxpayer Services 🝷 | Access Management 🝷 | FAQ | Eol 🝷 | External Applications 🝷 |
|-------------|--------------|------------------------------|--------------|------------|-------------------|---------------------|---------------------|-----|-------|-------------------------|
|             |              |                              |              |            |                   |                     |                     |     |       |                         |

### **EBUPOT BPA1**

| General Information            |                                  | [3] apakah pegawai bekerja pada pemberi kerja kedua ->> diisi "NO" | ~            |
|--------------------------------|----------------------------------|--------------------------------------------------------------------|--------------|
| Working for a Second Employer* | NO 3                             | NO                                                                 | 1            |
| Income Period Start*           | 2023 January                     | Q                                                                  | $\mathbf{r}$ |
| Income Period End*             | 2023 December                    | YES                                                                |              |
| Status*                        | NORMAL                           | NO                                                                 |              |
| Foreign Employee*              | NO                               |                                                                    | $\mathbf{r}$ |
| TIN*                           |                                  |                                                                    |              |
| Name*                          |                                  |                                                                    |              |
| Address*                       |                                  |                                                                    |              |
| Passport Number                |                                  |                                                                    |              |
| Country*                       | Indonesia                        |                                                                    | ~            |
| Gender*                        | Male                             | `                                                                  | ~            |
| Status of Tax Exemption*       | K/2                              | X                                                                  | ~            |
| Position*                      | Manajer                          |                                                                    |              |
| Tax Object Name*               | Income Received or Earned by Per | manent Employees X X                                               | ~            |

| My Portal 🔻 | eTax Invoice | eBUPOT (Withholding Slips) 🔻 | Tax Return 🝷 | Payments - | My General Ledger | Taxpayer Services 🝷 | Access Management 🝷 | FAQ | Eol 🝷 | External Applications 🝷 |
|-------------|--------------|------------------------------|--------------|------------|-------------------|---------------------|---------------------|-----|-------|-------------------------|
|             |              |                              |              |            |                   |                     |                     |     |       |                         |

### **EBUPOT BPA1**

| General Information            |                                 | <pre></pre>                                                   | ~      |
|--------------------------------|---------------------------------|---------------------------------------------------------------|--------|
| Working for a Second Employer* | NO                              | [4] periode awal menerima penghasilan ->> disi "2023 January" |        |
| Income Period Start*           | 2023 January 4 – – •            | 2023                                                          | 2      |
| Income Period End*             | 2023 December                   | 2023 January                                                  | Ĩ ]    |
| Status*                        | NORMAL                          | 2023 February<br>2023 March                                   |        |
| Foreign Employee*              | NO                              | 2023 April                                                    |        |
| TIN*                           |                                 | 2023 May                                                      |        |
| Name*                          |                                 | 2023 June                                                     |        |
| Address*                       |                                 |                                                               |        |
| Passport Number                |                                 |                                                               |        |
| Country*                       | Indonesia                       |                                                               | $\sim$ |
| Gender*                        | Male                            |                                                               | $\sim$ |
| Status of Tax Exemption*       | K/2                             | ×                                                             | ~      |
| Position*                      | Manajer                         |                                                               |        |
| Tax Object Name*               | Income Received or Earned by Pe | rmanent Employees X                                           | ~      |

| My Portal 🝷 | eTax Invoice | eBUPOT (Withholding Slips) 🔻 | Tax Return 🝷 | Payments 🝷 | My General Ledger | Taxpayer Services 🝷 | Access Management 🝷 | FAQ | Eol 🔻 | External Applications 🝷 |
|-------------|--------------|------------------------------|--------------|------------|-------------------|---------------------|---------------------|-----|-------|-------------------------|
|             |              |                              |              |            |                   |                     |                     |     |       |                         |
| EBUP        | ot BPA       | 1                            |              |            |                   |                     |                     |     |       |                         |

| General Information            |                                  |                                                                  | ~       |
|--------------------------------|----------------------------------|------------------------------------------------------------------|---------|
| Working for a Second Employer* | NO                               | [5] periode akhir menerima penghasilan ->> diisi "2023 December" | ~       |
| Income Period Start*           | 2023 January                     |                                                                  | <u></u> |
| Income Period End*             | 2023 December 5                  | 2023 C                                                           | λ       |
| Status*                        | NORMAL                           | 2023 January                                                     |         |
| Foreign Employee*              | NO                               | 2023 February                                                    |         |
| TIN*                           |                                  | 2023 March                                                       | Ì       |
| Name*                          |                                  | 2023 May                                                         |         |
| Address*                       |                                  | 2023 June                                                        |         |
| Passport Number                |                                  |                                                                  |         |
| Country*                       | Indonesia                        |                                                                  | ~       |
| Gender*                        | Male                             |                                                                  | ~       |
| Status of Tax Exemption*       | K/2                              | ×                                                                | ~       |
| Position*                      | Manajer                          |                                                                  |         |
| Tax Object Name*               | Income Received or Earned by Per | rmanent Employees X                                              | ~       |

| My Po | ortal 🝷 eTax Invoice     | eBUPOT (Withholding Slips) 🔻 | Tax Return 🔻     | Payments 🔻     | My General Ledger | Taxpayer Services 🔻 | Access Management 🝷 | FAQ Eol -  | External Applications 🝷 |
|-------|--------------------------|------------------------------|------------------|----------------|-------------------|---------------------|---------------------|------------|-------------------------|
| E     | BUPOT BPA                | 1                            |                  |                |                   |                     |                     |            |                         |
| (     | General Information      |                              |                  |                |                   |                     |                     |            | ~                       |
| ١     | Working for a Second En  | nployer* NO                  |                  |                |                   |                     |                     |            | × ~                     |
| 1     | ncome Period Start*      | 2023                         | January          |                |                   |                     |                     |            | ×                       |
| 1     | ncome Period End*        | 2023                         | December         |                |                   |                     |                     |            | × ~                     |
| 5     | Status*                  | NOR                          | MAL              | [6] status     | apakah pegawa     | ai merupakan p      | ekerja asing ->>    | diisi "NO" |                         |
| F     | Foreign Employee*        | NO                           | 6                |                |                   |                     |                     |            |                         |
| 1     | ΓIN*                     |                              |                  |                |                   |                     |                     |            |                         |
| I     | Name*                    |                              | )<br>N           | (ES            |                   |                     |                     |            |                         |
| ,     | Address*                 |                              |                  | 10             |                   |                     |                     |            |                         |
| F     | Passport Number          |                              |                  |                |                   |                     |                     |            |                         |
| (     | Country*                 | Indo                         | nesia            |                |                   |                     |                     |            | $\sim$                  |
| (     | Gender*                  | Male                         | L                |                |                   |                     |                     |            | ~                       |
| S     | Status of Tax Exemption* | K/2                          |                  |                |                   |                     |                     |            | × ~                     |
| F     | Position*                | Mana                         | ajer             |                |                   |                     |                     |            |                         |
| 1     | Tax Object Name*         | Incor                        | me Received or E | arned by Perma | nent Employees    |                     |                     |            | × ~                     |

| My Portal 🝷 eTax Invoice eBUPOT (Withholdi | ng Slips) 🔹 Tax Return 👻 | Payments 🝷     | My General Ledger | Taxpayer Services 🝷 | Access Management 🝷 | FAQ   | Eol 🝷 | External Applications 🝷 |
|--------------------------------------------|--------------------------|----------------|-------------------|---------------------|---------------------|-------|-------|-------------------------|
| EBUPOT BPA1                                |                          |                |                   |                     |                     |       |       |                         |
| General Information                        |                          |                |                   |                     |                     |       |       | ~                       |
| Working for a Second Employer*             | NO                       |                |                   |                     |                     |       |       | × ~                     |
| Income Period Start*                       | 2023 January             |                |                   |                     |                     |       |       | ×                       |
| Income Period End*                         | 2023 December            |                |                   |                     |                     |       |       | ×                       |
| Status*                                    | NORMAL                   |                |                   |                     |                     |       |       |                         |
| Foreign Employee*                          | NO                       |                |                   |                     |                     |       |       | × ~                     |
| TIN*                                       |                          | 7              | [7] NPWP ->       | > diisi input NP    | WP/NIK peserta e    | eduka | asi   |                         |
| Name*                                      |                          |                | '                 |                     |                     |       |       |                         |
| Address*                                   |                          |                |                   |                     |                     |       |       |                         |
| Passport Number                            |                          |                |                   |                     |                     |       |       |                         |
| Country*                                   | Indonesia                |                |                   |                     |                     |       |       | $\sim$                  |
| Gender*                                    | Male                     |                |                   |                     |                     |       |       | $\sim$                  |
| Status of Tax Exemption*                   | K/2                      |                |                   |                     |                     |       |       | $\times$ $\checkmark$   |
| Position*                                  | Manajer                  |                |                   |                     |                     |       |       |                         |
| Tax Object Name*                           | Income Received or E     | arned by Perma | nent Employees    |                     |                     |       |       | $\times$ $\checkmark$   |

| My Portal | eTax Invoice      | eBUPOT (Withholding Slips) | Tax Return 🔻      | Payments 🔻     | My General Ledger | Taxpayer Services 🝷 | Access Management 🝷 | FAQ | Eol 🝷 | External Applications 🝷 |
|-----------|-------------------|----------------------------|-------------------|----------------|-------------------|---------------------|---------------------|-----|-------|-------------------------|
| EBU       | POT BPA           | 1                          |                   |                |                   |                     |                     |     |       |                         |
| Genera    | I Information     |                            |                   |                |                   |                     |                     |     |       | ~                       |
| Workin    | g for a Second En | nployer* No                | )                 |                |                   |                     |                     |     |       | ×                       |
| Income    | Period Start*     | 20                         | 23 January        |                |                   |                     |                     |     |       | × ~                     |
| Income    | Period End*       | 20                         | 23 December       |                |                   |                     |                     |     |       | ×                       |
| Status*   |                   | NO                         | RMAL              |                |                   |                     |                     |     |       |                         |
| Foreig    | Employee*         | N                          | )                 | [8] status     | s PTKP pegawa     | i ->> diisi "K/2"   |                     |     |       | × ~                     |
| TIN*      |                   |                            |                   | <b></b>        |                   |                     |                     |     |       |                         |
| Name*     |                   |                            |                   |                |                   |                     |                     |     |       |                         |
| Addres    | s*                |                            |                   | к/0<br>К/1     |                   |                     |                     |     |       |                         |
| Passpo    | rt Number         |                            |                   | ,<br>К/2       |                   |                     |                     |     |       |                         |
| Countr    | у*                | In                         | onesia            | К/З            |                   |                     |                     |     |       | $\sim$                  |
| Gende     | ŕ                 | M                          | le                | TK/0           |                   |                     |                     |     |       | ~                       |
| Status    | of Tax Exemption* | K/                         | 8                 | INJI           |                   |                     |                     |     |       | × ~                     |
| Positio   | n*                | M                          | najer 9           | [9] posisi     | i atau jabatan p  | oegawai ->> dii     | si "Manajer"        |     |       |                         |
| Tax Ob    | ject Name*        | Inc                        | ome Received or E | arned by Perma | nent Employees    |                     |                     |     |       | ×                       |

| My Portal 🝷 eTax Invoice eBUPOT (Withholding Slip | ;) 🔹 Tax Return 👻  | Payments 🝷                                                              | My General Ledger            | Taxpayer Services 🔻          | Access Management 🝷         | FAQ Eo | External Applications 🝷 |  |  |  |
|---------------------------------------------------|--------------------|-------------------------------------------------------------------------|------------------------------|------------------------------|-----------------------------|--------|-------------------------|--|--|--|
| EBUPOT BPA1                                       |                    |                                                                         |                              |                              |                             |        |                         |  |  |  |
| General Information                               |                    |                                                                         |                              |                              |                             |        | ~                       |  |  |  |
| Working for a Second Employer*                    | NO                 |                                                                         |                              |                              |                             |        | × ~                     |  |  |  |
| Income Period Start*                              | 2023 January       |                                                                         |                              |                              |                             |        | ×                       |  |  |  |
| Income Period End*                                | 2023 December      |                                                                         |                              |                              |                             |        | X ~                     |  |  |  |
| Status*                                           | NORMAL             | [1                                                                      | 0] nama objek                | pemotongan pa                | ajak ->> diisi "Inc         | ome Re | ceived or Earned by     |  |  |  |
| Foreign Employee*                                 | NO                 | Permanent Employees" atau penghasilan yang diterima atau diperoleh oleh |                              |                              |                             |        |                         |  |  |  |
| TIN*                                              |                    |                                                                         |                              |                              |                             |        |                         |  |  |  |
| Name*                                             |                    |                                                                         |                              |                              |                             |        | Q                       |  |  |  |
| Address*                                          |                    | Inco                                                                    | me Received or Earned by Per | manent Employees             |                             |        |                         |  |  |  |
| Passport Number                                   |                    | Inco                                                                    | me Received or Earned by Ret | irees on a Regular Basis     |                             |        |                         |  |  |  |
| Country*                                          | Indonesia          | Inco                                                                    | me Received or Earned by Per | manent Employees Receiving F | acilities in a Certain Area |        |                         |  |  |  |
| Gender*                                           | Male               |                                                                         |                              |                              |                             |        |                         |  |  |  |
| Status of Tax Exemption*                          | K/2                |                                                                         |                              |                              |                             |        | ×                       |  |  |  |
| Position*                                         | Manajer            |                                                                         |                              |                              |                             |        |                         |  |  |  |
| Tax Object Name*                                  | Income Received or | Earned by Perma                                                         | nent Employees 10            |                              |                             |        | × ~                     |  |  |  |

# Pengisian Gross Income

| My Portal 🝷                                                     | eTax<br>Invoice | eBUPOT (Withholding Slips) 🔻 | Tax Return 🝷 | Payments 🝷 | My<br>General<br>Ledger   | Taxpayer Services 🝷                 | Access Management 👻    | FAQ    | Eol 🔻   | External Applicat | ions |
|-----------------------------------------------------------------|-----------------|------------------------------|--------------|------------|---------------------------|-------------------------------------|------------------------|--------|---------|-------------------|------|
| Gross Income                                                    |                 |                              |              |            | aji pegawa<br>> diisi "24 | ai atau uang pensiun<br>40.000.000" | atau Tunjangan Hari Tu | ua/Jan | ninan H | lari 🔍            |      |
| Salary/Pensior<br>Gross Up                                      | n or THT/JH     | T (Rp)*                      |              | 1          |                           |                                     | 7                      |        |         | 240.000.000       | 1    |
| Income Tax Be                                                   | enefit (Rp)*    |                              |              |            |                           |                                     |                        |        |         | 0                 |      |
| Other Benefits                                                  | s, Overtime,    | Others (Rp)                  |              | [12] Gr    | oss Up -:                 | >> pilihan apabila PP               | h pegawai ditanggung   | oleh   |         | 0                 |      |
| Honorarium a                                                    | nd Other Re     | ewards (Rp)                  |              | perusa     | haan ->>                  | • tidak dicentang                   |                        |        |         | 0                 |      |
| Insurance Premium Paid by Employer (Rp)                         |                 |                              |              |            |                           |                                     |                        |        |         | 0                 | í    |
| Tantiem, Bonus, Gratification, Production Services and THR (Rp) |                 |                              |              |            |                           |                                     |                        |        |         | 0                 |      |
| Total Gross Inc                                                 | come (Rp)       |                              |              |            |                           |                                     |                        |        |         | 240.000.000       |      |
| Deduction                                                       |                 |                              |              |            |                           |                                     |                        |        |         | ~                 | ,    |
| Office Fee / Pe                                                 | ension Fee (    | (Rp)*                        |              |            |                           |                                     |                        |        |         | 6.000.000         |      |
| Pension Contr                                                   | ibution or T    | THT/JHT Fees (Rp)*           |              |            |                           |                                     |                        |        |         | 0                 |      |
| Zakat and Ob                                                    | ligatory Reli   | igious Donations (Rp)*       |              |            |                           |                                     |                        |        |         | 0                 |      |
| Total Deductio                                                  | on (Rp)         |                              |              |            |                           |                                     |                        |        |         | 6.000.000         |      |

# Pengisian **Deduction**

| My Portal 🝷                                                                               | eTax<br>Invoice | eBUPOT (Withholding Slips) 🔻 | Tax Return 🝷 | Payments 🔻 | My<br>General<br>Ledger | Taxpayer Services 👻                                                                               | Access Management 👻 | FAQ Eol - | External Applications |  |  |  |
|-------------------------------------------------------------------------------------------|-----------------|------------------------------|--------------|------------|-------------------------|---------------------------------------------------------------------------------------------------|---------------------|-----------|-----------------------|--|--|--|
| Gross Income                                                                              |                 |                              |              |            |                         |                                                                                                   |                     |           |                       |  |  |  |
| Salary/Pension or THT/JHT (Rp)*                                                           |                 |                              |              |            |                         |                                                                                                   |                     |           | 240.000.000           |  |  |  |
| Gross Up                                                                                  |                 |                              |              |            |                         |                                                                                                   |                     |           |                       |  |  |  |
| Income Tax Benefit (Rp)* 0                                                                |                 |                              |              |            |                         |                                                                                                   |                     | 0         |                       |  |  |  |
| Other Benefits                                                                            | s, Overtime,    | Others (Rp)                  |              |            |                         | 0                                                                                                 |                     |           |                       |  |  |  |
| Honorarium a                                                                              | ind Other Re    | ewards (Rp)                  |              |            |                         | 0                                                                                                 |                     |           |                       |  |  |  |
| Insurance Premium Paid by Employer (Rp)                                                   |                 |                              |              |            |                         | 0                                                                                                 |                     |           |                       |  |  |  |
| Receiving in The Form of Natura or Other Pleasure That Subject to Withholding Art.21 (Rp) |                 |                              |              |            |                         | 0                                                                                                 |                     |           |                       |  |  |  |
| Tantiem, Bonus, Gratification, Production Services and THR (Rp)                           |                 |                              |              |            |                         | 0                                                                                                 |                     |           |                       |  |  |  |
| Total Gross Income (Rp)                                                                   |                 |                              |              |            |                         | 240.000.000                                                                                       |                     |           |                       |  |  |  |
| Deduction                                                                                 |                 |                              |              |            |                         | [13] biaya jabatan/biaya pensiun ->> otomatis terisi 5% x penghasilan<br>bruto maksimal 6.000.000 |                     |           |                       |  |  |  |
| Office Fee / Pension Fee (Rp)*                                                            |                 |                              |              |            |                         | 6.000.000                                                                                         |                     |           |                       |  |  |  |
| Pension Contribution or THT/JHT Fees (Rp)*                                                |                 |                              |              |            |                         | 0                                                                                                 |                     |           |                       |  |  |  |
| Zakat and Obl                                                                             | ligatory Reli   | gious Donations (Rp)*        |              |            |                         |                                                                                                   |                     |           | 0                     |  |  |  |
| Total Deductio                                                                            | on (Rp)         |                              | 6.000.000    |            |                         |                                                                                                   |                     |           |                       |  |  |  |

## Pengisian Income Tax

| My Portal ▼ eTax e<br>Invoice                                                                                         | BUPOT (Withholding Slips) 🔻             | Tax Return 🝷        | Payments 🝷 | My<br>General<br>Ledger | Taxpayer Services 🝷 | Access Management 🝷 | FAQ Eol -  | External Applications |
|----------------------------------------------------------------------------------------------------|-----------------------------------------|---------------------|------------|-------------------------|---------------------|---------------------|------------|-----------------------|
| Income Tax Calculation For                                                                                            | r Article 21                            |                     |            |                         |                     |                     |            | ~                     |
| Net Income (Rp)*                                                                                                    |                                         |                     |            |                         |                     |                     |            | 234.000.000           |
|                                                                                                    |                                         |                     |            |                         |                     |                     |            |                       |
| Total Net Income For Calcul                                                                                           | lation of Income Tax Article 21 (In a ` | Year/Annualized) (F | Rp)*       |                         |                     |                     |            | 234.000.000           |
| Tax Exemption (Rp)*                                                                                                   |                                         |                     |            |                         |                     |                     |            | 67.500.000            |
| Taxable Income In a Year/Ar                                                                                           | nnualized (Rp)                          |                     |            |                         |                     |                     |            | 166.500.000           |
| Article 21 Income Tax on Ta:                                                                                          | xable Income in a Year/Annualized (     | (Rp)*               |            |                         |                     |                     |            | 18.975.000            |
| Article 21 Income Tax Liabili                                                                                         | ity (Rp)                                |                     |            |                         |                     |                     |            | 18.975.000            |
| Article 21 Income Tax Withh                                                                                           | neld From Previous Withholding Slip     | o (Rp)*             |            |                         |                     |                     |            | 0                     |
| Article 21 Income Tax Liability in this Withholding Slip (Can Be Credited On Annual Personal Income Tax Return) (Rp)* |                                         |                     |            |                         |                     |                     | 18.975.000 |                       |
| Article 21 Income Tax Withheld/Borne By Government*                                                                   |                                         |                     |            |                         |                     |                     |            | 0 14                  |
| Article 21 Income Tax Under (Over) Payment on December or Last Period (Rp)* 18.975.000                                |                                         |                     |            |                         |                     |                     | 18.975.000 |                       |
| Tax Facility for December Ta                                                                                          | ax Period or Last Tax Period*           |                     |            | No                      | Certificate         |                     |            | $\times$ $\checkmark$ |
| Revenue Code*                                                                                                    |                                         |                     |            | 41                      | 1121-100            |                     |            |                       |
| ID Place of Business Activity                                                                                         | y*                                      |                     |            |                         |                     |                     |            | ×                     |

# Pengisian Income Tax

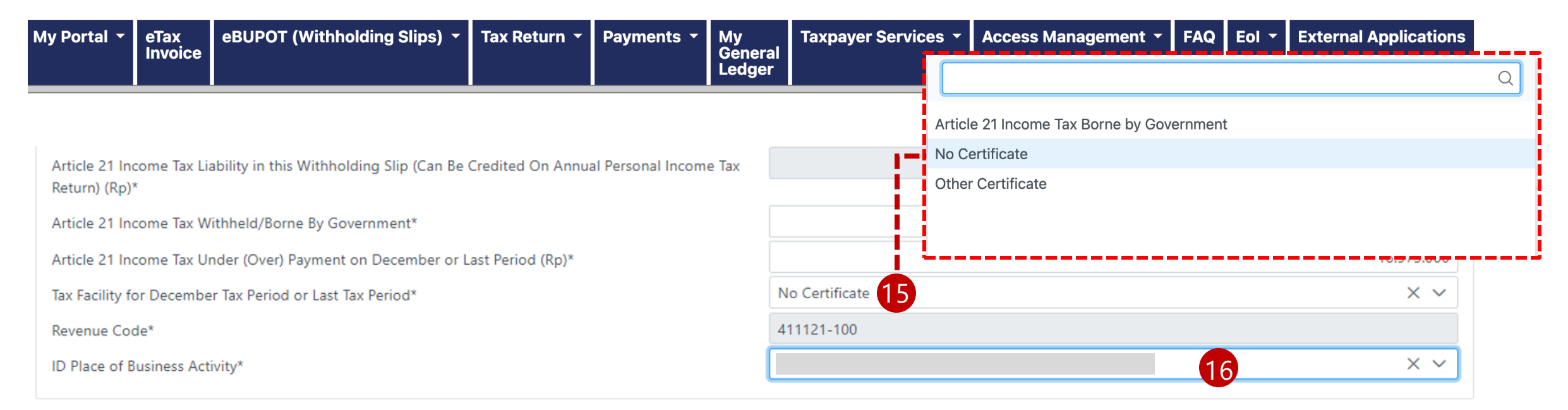

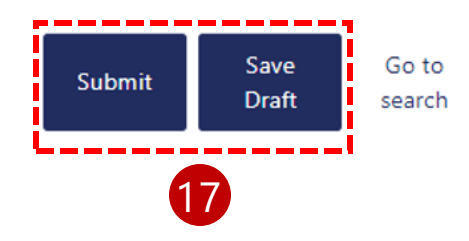

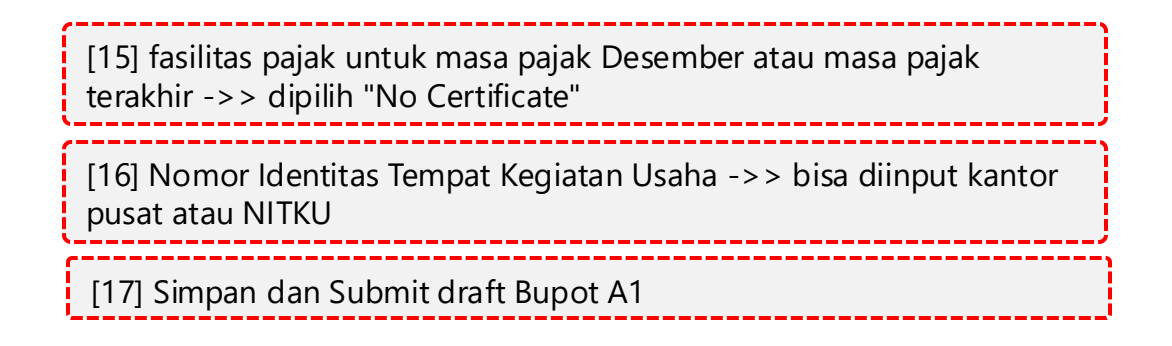

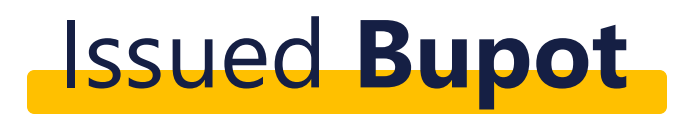

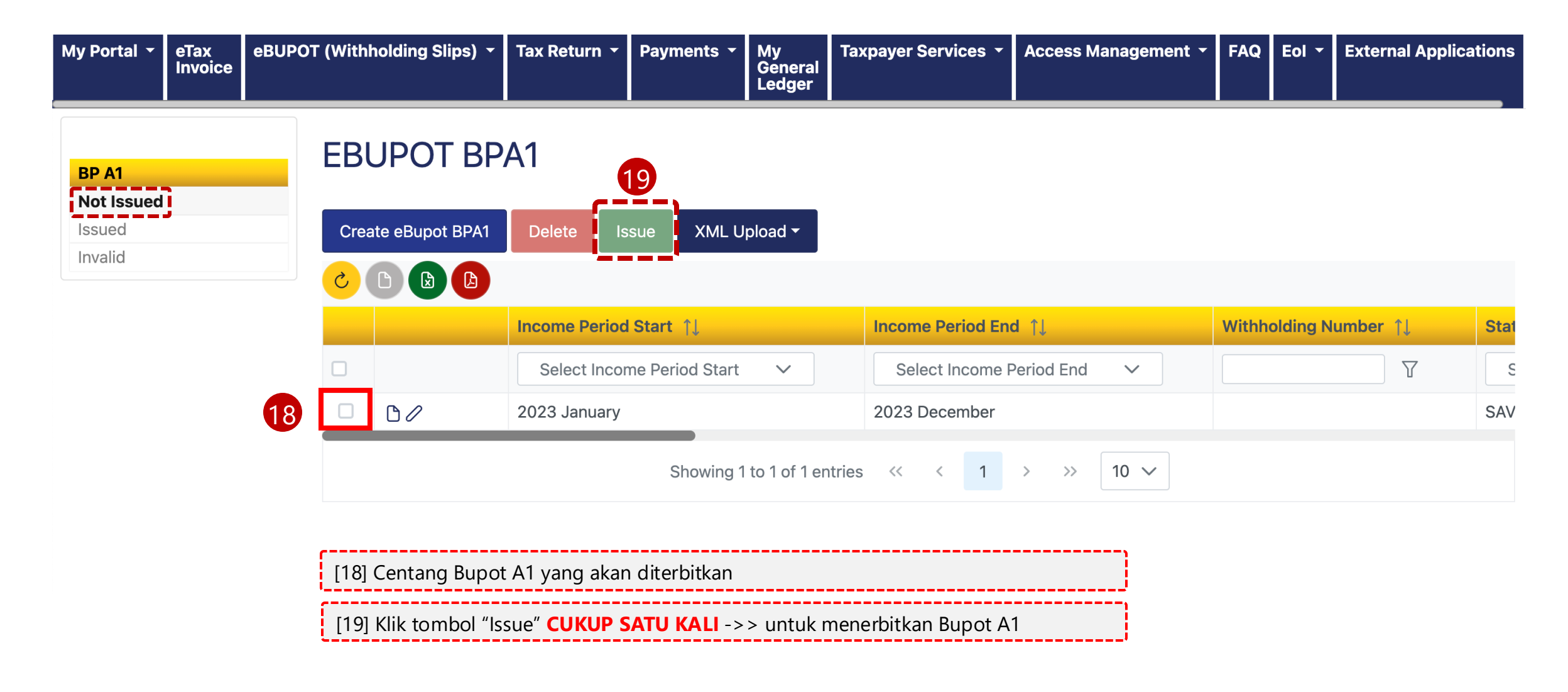

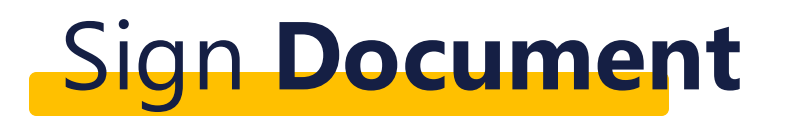

#### Sign Document

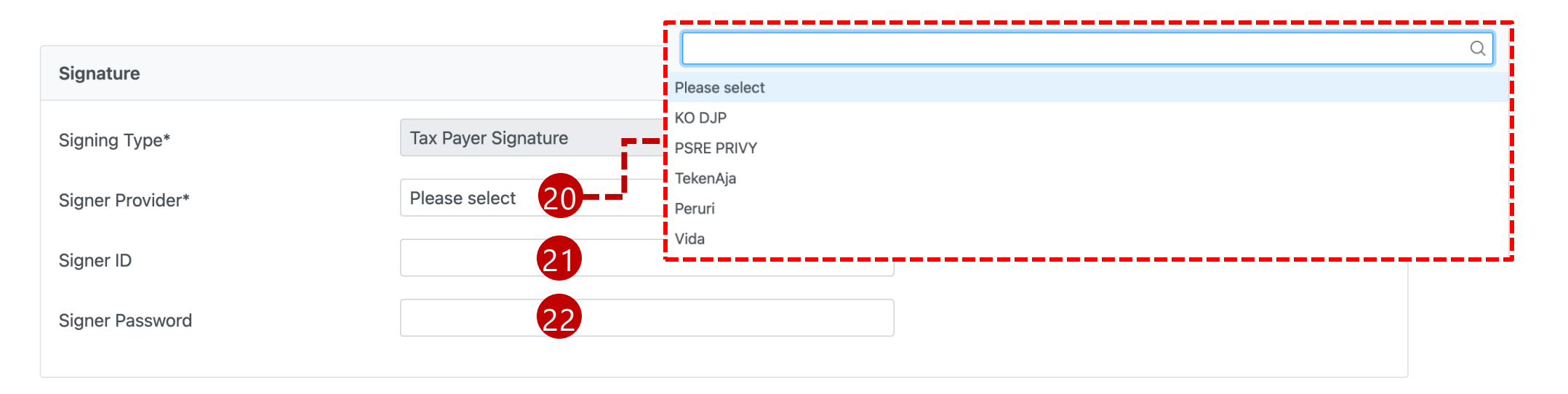

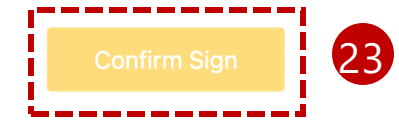

Gunakan Kode Otorisasi DJP Super User untuk menandatangani dokumen Signer Provider: KO DJP Signer ID: 3271022601770007 Signer Password: Coretax123  $\times$
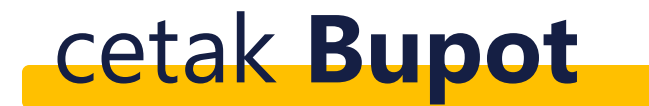

| My Portal 👻 | eTax<br>Invoice | eBUPOT (Withholding Slips) 🔻 | Tax Return 👻 | Payments 🔻 | My<br>General<br>Ledger | Taxpayer Services 🝷 | Access Management 👻 | FAQ | Eol 🔻 | External Applications |
|-------------|-----------------|------------------------------|--------------|------------|-------------------------|---------------------|---------------------|-----|-------|-----------------------|
|-------------|-----------------|------------------------------|--------------|------------|-------------------------|---------------------|---------------------|-----|-------|-----------------------|

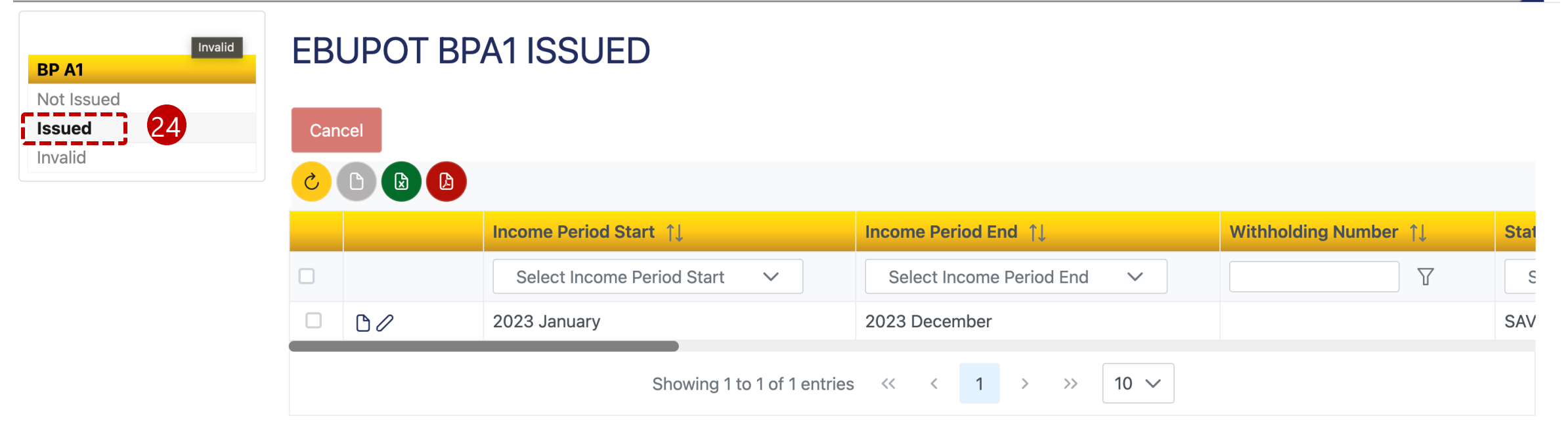

Melihat daftar Bupot A1 yang berhasil diterbitkan

## ≡ M\_01-DOC002\_Ebupot\_2126\_English\_BPA1\_id-fo-xsl\_DN202417180314... 1 / 1 | − 61% + | 🕄 🔊

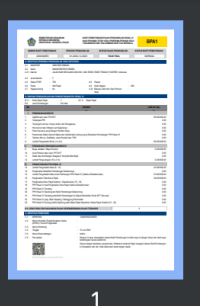

Contoh tampilan Bupot A1 dalam bentuk Pdf

| 1       | KENENTERIAN KEUAN<br>REPUBLIK INDONEBIA<br>DIREKTORAT JENDER/                                                                                         | gan<br>Il Pajak                                                                                   | BUKTI PEMO<br>Bagi pegav<br>Tunjangan                   | DTONGAN PAJAK<br>Nai tetap atau P<br>Nari tuajamin | PENGHASILAN PAS<br>Kenerima pensilin<br>Ian hari tua berk | al 21<br>Atau<br>'Ala | BPA1                             |  |  |
|---------|----------------------------------------------------------------------------------------------------|---------------------------------------------------------------------------------------------------|---------------------------------------------------------|----------------------------------------------------|-----------------------------------------------------------|-----------------------|----------------------------------|--|--|
| NO      | MOR BUKTI PEMOTONGAN                                                                                                    | PERIODE PEN                                                                                       | GHABILAN                                                | STATUS PAJ                                         | AK PENGHASILAN                                            | ST                    | STATUS BUKTI PEMOTONGAN          |  |  |
|         | 230000525                                                                                                    | 01-2023-1                                                                                         | 2-2023                                                  | Т                                                  | DAK FINAL                                                 |                       | NORMAL                           |  |  |
| A. IDEI | NTITAS PENERINA PENGHASILI                                                                                                    | IN YANG DIPOTONG                                                                                  |                                                         |                                                    |                                                           |                       |                                  |  |  |
| A.1 P   | NIKINPWP :                                                                                                    |                                                                                                   |                                                         |                                                    |                                                           |                       |                                  |  |  |
| A.2 1   | Nama :                                                                                                    |                                                                                                   |                                                         |                                                    |                                                           |                       |                                  |  |  |
| M.2.1 P | Adria .                                                                                                    |                                                                                                   |                                                         | :                                                  |                                                           |                       |                                  |  |  |
| A.4 J   | Jenis Kelamin : M                                                                                                    |                                                                                                   |                                                         |                                                    |                                                           |                       |                                  |  |  |
| A.5 8   | Status PTKP : K2                                                                                                    |                                                                                                   | A.8                                                     | Paspor                                             | -                                                         | _                     |                                  |  |  |
| A.0 F   | Posisi : Manajer<br>Recevent Anton : No                                                                                                    |                                                                                                   | A.9<br>A.10                                             | Kode Negara<br>Rekeda Labih dadi                   | Cath Damhad                                               | IDN                   |                                  |  |  |
| M.C. P  | reyawal wang . Nu                                                                                                    |                                                                                                   | A.10                                                    | Keta                                               | oda Pelluen .                                             |                       |                                  |  |  |
| B. RIN  | CIAN PENGHASILAN DAN PENG                                                                                                    | HITUNGAN PPh PAS/                                                                                 | NL 21                                                   |                                                    |                                                           |                       |                                  |  |  |
| B.1.1   | Kode Objek Pajak :                                                                                                    | 1 E                                                                                               | 1.1.2 Objek Paj                                         | jak :                                              |                                                           |                       |                                  |  |  |
| B.2     | Jenis Pemotongan :                                                                                                    | Full Year                                                                                         |                                                         |                                                    |                                                           |                       |                                  |  |  |
| ND      |                                                                                                    |                                                                                                   | URAIAN                                                  |                                                    |                                                           |                       | JUMLAH (Rp)                      |  |  |
| 1       | PENGHASILAN BRUTO                                                                                                    |                                                                                                   |                                                         |                                                    |                                                           |                       |                                  |  |  |
| 1.      | GejUPensiun atau THT/JHT                                                                                                    |                                                                                                   |                                                         |                                                    |                                                           |                       | 240.000.000,0                    |  |  |
| 2       | Tunjangan PPh                                                                                                    |                                                                                                   |                                                         |                                                    |                                                           |                       | 0,0                              |  |  |
| 3.      | Tunjangan Lainnya, Uang Lembur dan Sebagainya 0)                                                                                                    |                                                                                                   |                                                         |                                                    |                                                           |                       |                                  |  |  |
| 4.      | Honorarium dan Imbelan Lain Sejentorya 0,0                                                                                                    |                                                                                                   |                                                         |                                                    |                                                           |                       |                                  |  |  |
| 5.      | Premi Asuranci yang Dibayar Pemberi Ketja 0,00                                                                                                    |                                                                                                   |                                                         |                                                    |                                                           |                       |                                  |  |  |
| 6.      | Penerimaan Dalam bentuk Natura dan Kenikmatan Lainnya yang Dikenakan Penotongan PPh Pasal 21 0,0 Tertina Danas Centification (and Part And Part 2010) |                                                                                                   |                                                         |                                                    |                                                           |                       |                                  |  |  |
| /.<br>e | Tantien, Bonus, Gretifikasi, Jesa Produkci den THR 0,0                                                                                                |                                                                                                   |                                                         |                                                    |                                                           |                       |                                  |  |  |
|         | PENGLIRANG PENGHASILANS                                                                                                    |                                                                                                   |                                                         |                                                    |                                                           |                       | 240.000.000,0                    |  |  |
| 0       | Biava Jabatan / Biava Pensiun                                                                                                    | 1010                                                                                              |                                                         |                                                    |                                                           |                       | 6.000.000.0                      |  |  |
| 10.     | luran Pensiun atau luran THTUH                                                                                                    | т                                                                                                 |                                                         |                                                    |                                                           |                       | 0,0                              |  |  |
| 11.     | Zakat atau Sumbengan Kesgesan Yang Bersitat Wajib 0;                                                                                                  |                                                                                                   |                                                         |                                                    |                                                           |                       |                                  |  |  |
| 12.     | Jumiah Pengurangan (10 s.d 12)                                                                                                    |                                                                                                   |                                                         |                                                    |                                                           |                       | 6.000.000,0                      |  |  |
|         | PENGHITUNGAN PPh PASAL 2                                                                                                    | 1                                                                                                 |                                                         |                                                    |                                                           |                       |                                  |  |  |
| 13.     | Jumlah Penghasilan Neto (8 - 12                                                                                                    | )                                                                                                 |                                                         |                                                    |                                                           |                       | 234.000.000,0                    |  |  |
| 14.     | Penghasilan NetodDari Pemolon                                                                                                    | jan Sebelumnya                                                                                    |                                                         |                                                    |                                                           |                       | 0,0                              |  |  |
| 15.     | Jumish Penghasilan Neto untuk Perhitungan PPh Pasal 21 (Belahun Disetatunkan) 234.000.000)                                                            |                                                                                                   |                                                         |                                                    |                                                           |                       |                                  |  |  |
| 16.     | Penghasian Tidak Kena Pajak 67.500.000                                                                                                    |                                                                                                   |                                                         |                                                    |                                                           |                       |                                  |  |  |
| 17.     | Penghasilan Kena Pajak Setahun / Disetahunkan (15 - 16) 166.500.000                                                                                   |                                                                                                   |                                                         |                                                    |                                                           |                       |                                  |  |  |
| 10.     | PPH Pasel 21 dias Pengrasean P<br>DDs Decel 21 Texteen                                                                                                | ena rejak ocanalisok                                                                              | convivan                                                |                                                    |                                                           |                       | 10.975.000,0                     |  |  |
| 20.     | PPh Pasal 21 Dipolong dari Bukt                                                                                                    | Pernotongan Sebelum                                                                               | inva                                                    |                                                    |                                                           |                       | 0.0                              |  |  |
| 21.     | PPh Pasel 21 Terutang pada Buk                                                                                                    | PPh Pasel 21 Tervieng pada Bukit Pernotongan Ivi (Depat Dikreditian Pada SPT Tahunan) 18.075.000. |                                                         |                                                    |                                                           |                       |                                  |  |  |
| 22      | PPh Pasal 21 yang Telah Dipotor                                                                                                    | g / Ditanggung Perner                                                                             | ntah                                                    |                                                    |                                                           |                       | 0,0                              |  |  |
| 23.     | PPh Pasal 21 Kurang (Lebih) Dip                                                                                                    | olong pada Masa Paja                                                                              | k Desember / Max                                        | sa Pajak Terakhir (2                               | 1 - 22)                                                   |                       | 18.975.000,0                     |  |  |
| B.6. JE | ENIS FABILITAS PADA MABA PA.                                                                                                    | AK DESEMBERIMAS                                                                                   | A PAJAK TERAK                                           | OHIR                                               |                                                           |                       | 9                                |  |  |
| C IDE   |                                                                                                    |                                                                                                   |                                                         |                                                    |                                                           | _                     |                                  |  |  |
| C.1     | NPWP/NK                                                                                                    | :                                                                                                 |                                                         |                                                    |                                                           |                       |                                  |  |  |
| C.2     | Norror Identitas Tempat Kegistar<br>(NITKU) / Subunit Organisasi                                                                                      | Usaha :                                                                                           |                                                         |                                                    |                                                           |                       |                                  |  |  |
| C.3     | Nama Pemolong                                                                                                    | :                                                                                                 |                                                         |                                                    |                                                           |                       |                                  |  |  |
| C.4     | Tanggal                                                                                                    | :                                                                                                 | 09 Agustus 2024                                         |                                                    |                                                           |                       |                                  |  |  |
| C.5     | Nama Penandalangan                                                                                                    | :                                                                                                 | Admin                                                   |                                                    |                                                           |                       |                                  |  |  |
| C.6     | Pemyataan                                                                                                    | :                                                                                                 | Dengan ini saya<br>tandalangani sec                     | menyatakan bahwa<br>wa elektronik                  | Buikt Pemotongan In                                       | i telah say           | a isi dengan benar dan telah say |  |  |
|         |                                                                                                    |                                                                                                   | Sesuai dengan k<br>Sesuai dengan k<br>Ini dinyatakan sa | elentuan yang berk<br>h dan tidak dipertui         | ku, Direktorat Jender<br>kan tanda tangan basi            | el Pajek m<br>sh.     | engatur behwa Bukt Pematanga     |  |  |

## TERIMA KASIH

SELESAI